# 24 Echantillonnage des données

Ce chapitre décrit le déroulement des opérations de la fonction «Echantillonnage de données» dans GP-Pro EX, y compris la façon de modifier les paramètres. Lisez tout d'abord la section «24.1 Présentation de la fonction d'échantillonnage» (page 24-2), puis passez à la page correspondante depuis le «24.2 Menu de configuration» (page 24-3).

| 24.1  | Présentation de la fonction d'échantillonnage                           | 24-2       |
|-------|-------------------------------------------------------------------------|------------|
| 24.2  | Menu de configuration                                                   | 24-3       |
| 24.3  | Données d'échantillonnage à intervalles constants                       | 24-5       |
| 24.4  | Données d'échantillonnage lors de périodes spécifiques                  | 24-10      |
| 24.5  | Affichage des données échantillonnées                                   | 24-14      |
| 24.6  | Enregistrement des données d'échantillonnage dans une carte CF ou       | un         |
|       | stockage USB                                                            | 24-20      |
| 24.7  | Afficher/Enregistrer des données échantillonnées CSV en format personna | lisé.24-30 |
| 24.8  | Guide de configuration                                                  | 24-37      |
| 24.9  | Structure d'échantillonnage                                             | 24-115     |
| 24.10 | Restrictions                                                            | 24-150     |

# 24.1 Présentation de la fonction d'échantillonnage

## 24.1.1 Qu'est-ce que la fonction Echantillonnage ?

Cette fonction échantillonne les données à partir de l'adresse désirée du périphérique/ automate au moment désigné, puis les stocke dans le GP. Cela est utile pour afficher l'historique des données.

A l'heure désignée, les données provenant du périphérique/automate sont lues dans le GP.

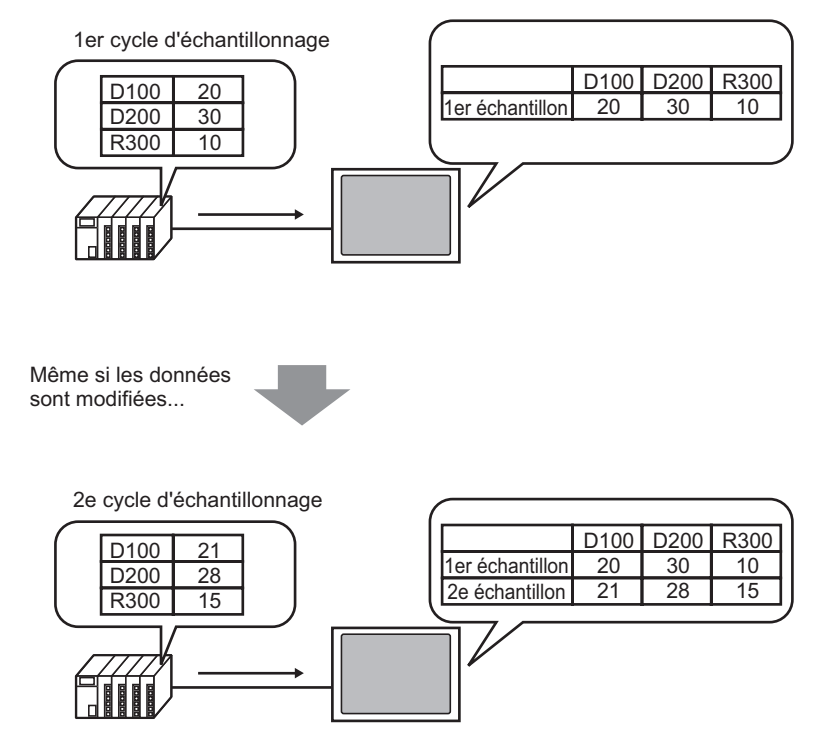

Les nouvelles données sont ajoutées et enregistrées

Les données collectées par la fonction d'échantillonnage sont appelées des «données d'échantillonnage».

Vous pouvez afficher les données échantillonnées en tant que graphique linéaire dans l'écran GP et les imprimez à partir d'une imprimante connectée à l'écran GP. Vous pouvez également enregistrer les données dans une carte CF ou un périphérique de stockage USB. Vous pouvez les modifier à l'aide d'un tableur général (comme Microsoft Excel) dans l'écran puisqu'elles sont enregistrées en format CSV.

# 24.2 Menu de configuration

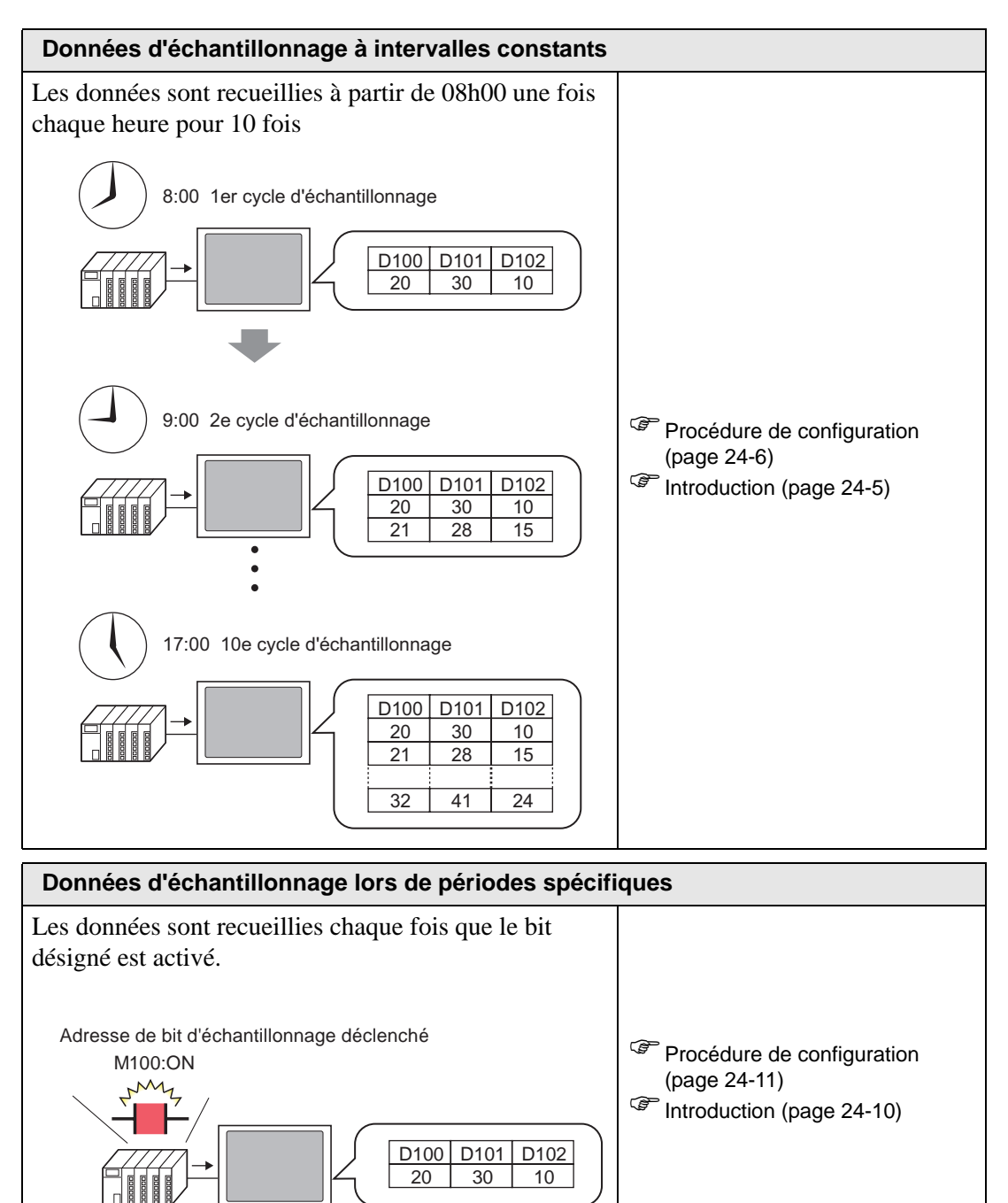

Echantillonnage des données

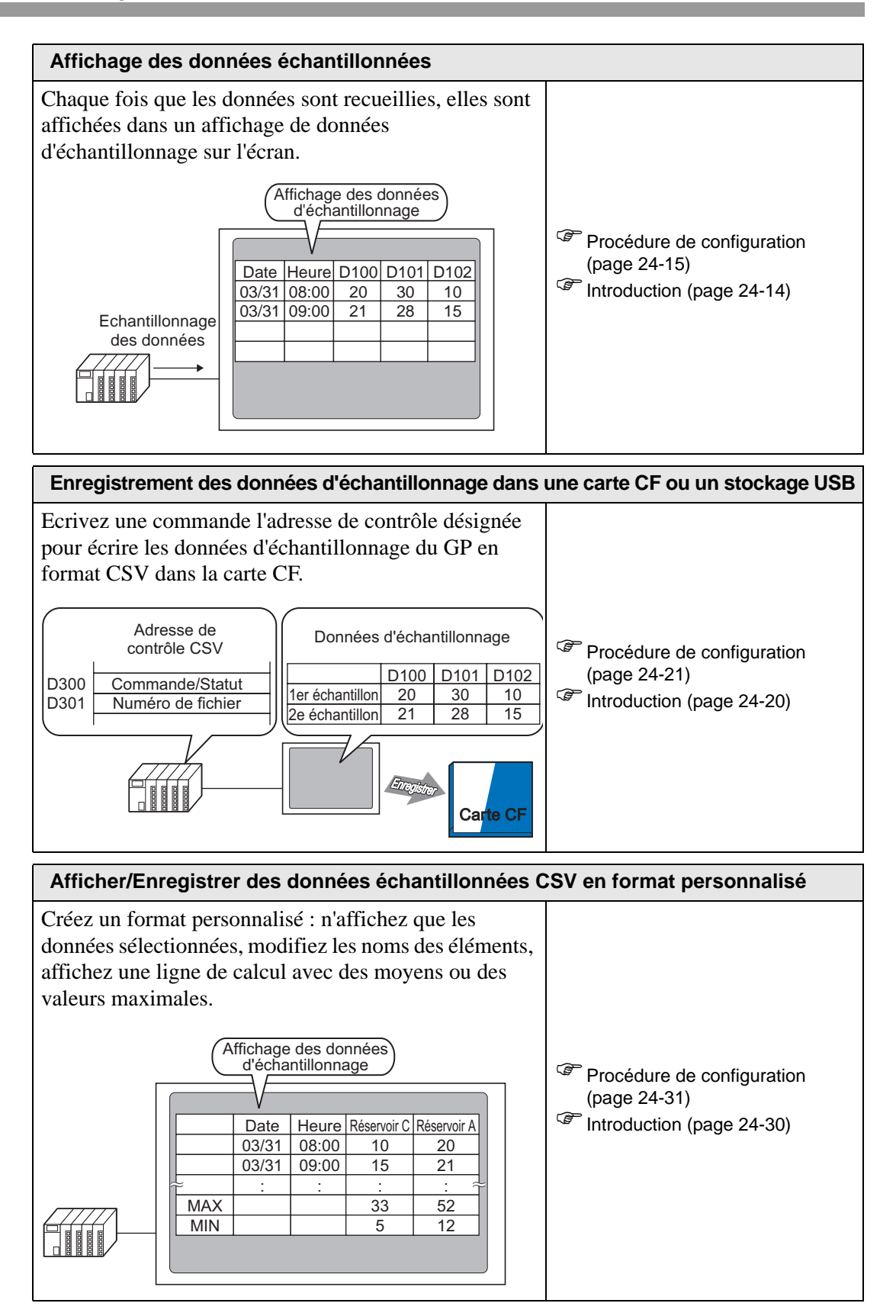

# 24.3 Données d'échantillonnage à intervalles constants

## 24.3.1 Introduction

Lisez l'adresse désignée à partir du périphérique/automate lors d'un intervalle fixe et enregistrez les données dans le GP.

• Désignez l'heure de départ et les données d'échantillonnage à intervalles fixes après cette période.

Par exemple, Heure de départ : 08:00, Cycle d'échantillonnage : 1 heure, Nombre de fois : 10

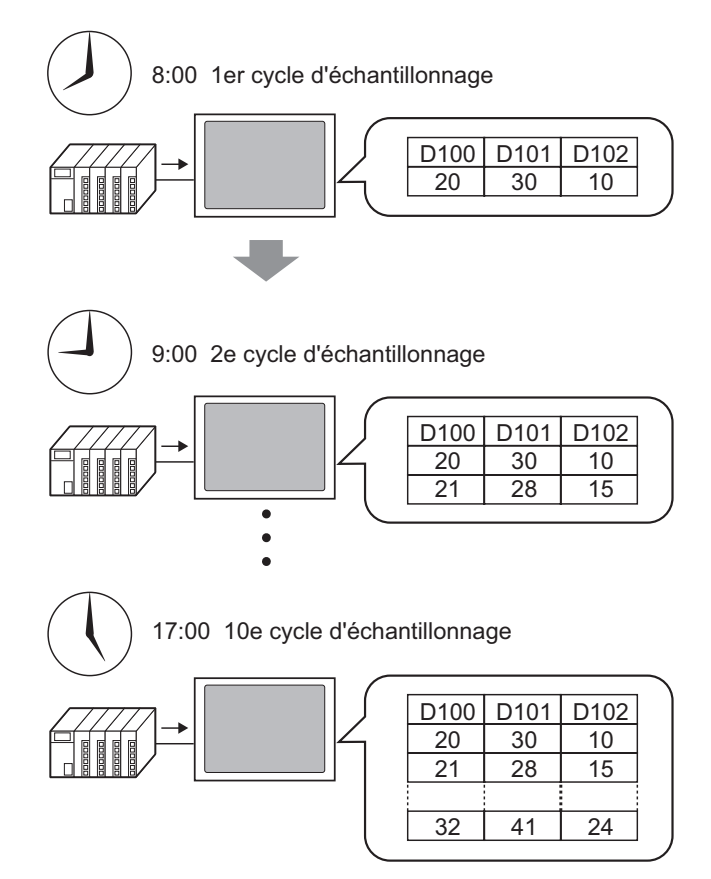

Lorsque vous atteignez la limite définie dans le champ [Nombre de fois], vous pouvez continuer à échantillonner en écrasant l'échantillon le plus ancien, ou en arrêtant l'échantillonnage.

## 24.3.2 Procédure de configuration

```
REMARQUE
```

Pour en savoir plus, reportez-vous au guide de configuration.

 <sup>CP</sup> «24.8.1 Guide de configuration commun (Echantillonnage)» (page 24-37)

Configurez les paramètres pour échantillonner les données de D100, D101 et D102 chaque heure à partir de 8 h 00 pour dix cycles.

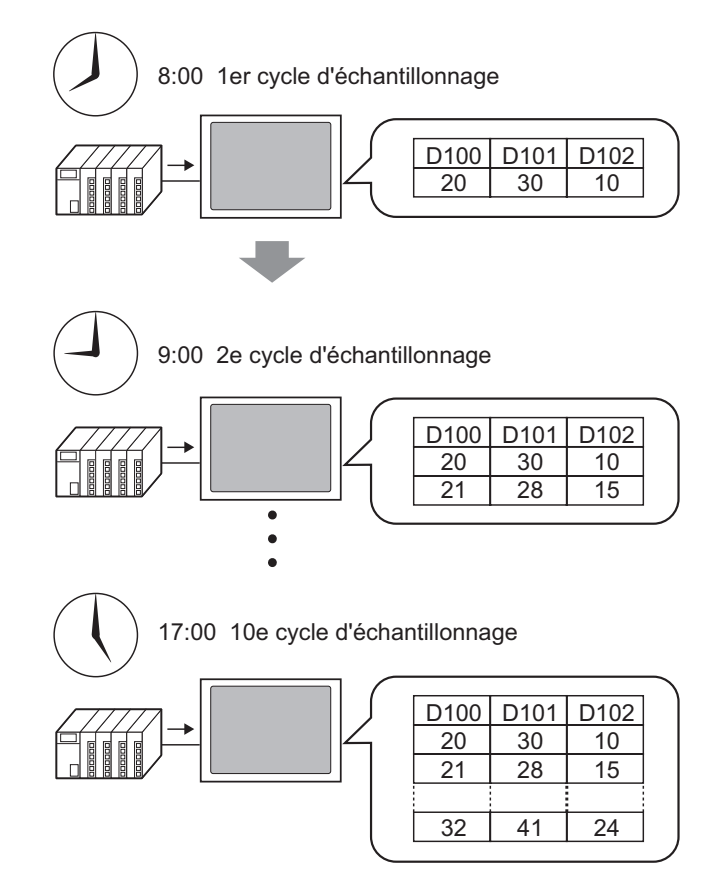

1 Dans le menu [Outils avancés (R)], sélectionnez [Echantillonnage (D)] ou cliquez sur 🗾 pour afficher l'écran suivant.

| 📃 Base 1     | 📊 🖬 Liste d    | l'échantillonnage |                |                |                       |      | ${\mathbb A} \triangleright {\bf X}$ |
|--------------|----------------|-------------------|----------------|----------------|-----------------------|------|--------------------------------------|
| Listes des g | groupes d'écha | ntillonnage       |                |                |                       |      |                                      |
| Paramètres   | s de langue    | ASCII             | 7              | Type de police | Police standard       | ]    |                                      |
| <u>Créer</u> | Modifier       | Copier Coll       | er Suppr       | Modifier l'att | ibut                  |      |                                      |
| No           | Descriptio     | on Nombre de n    | note Condition | Nombre de fois | Nombre de bloc Sauveg | arde |                                      |
|              |                |                   |                |                |                       |      |                                      |
|              |                |                   |                |                |                       |      |                                      |

2 Cliquez sur [Créer] pour afficher la boîte de dialogue suivante. Configurez le numéro du groupe d'échantillonnage et cliquez sur [OK] pour afficher l'écran de configuration du groupe d'échantillonnage.

|                                                 | 💰 Nouveau gro                                        | oupe d'échantillonna        | age                                   | × |              |
|-------------------------------------------------|------------------------------------------------------|-----------------------------|---------------------------------------|---|--------------|
|                                                 | Numéro<br>Commentaire                                | 1 📑 🏛<br>Groupe1            |                                       |   |              |
|                                                 |                                                      | OK                          | . ( <u>0)</u> Annuler                 |   |              |
|                                                 |                                                      |                             |                                       |   |              |
| 🔲 Base 1 🛃 Liste d'échantilloni                 | nage 🕵 Echanti                                       | illonnage 1                 | , , , , , , , , , , , , , , , , , , , |   | ∢ ⊳ <b>×</b> |
| Paramètres d'adresse   Paramètres d'a           | action Afficher/Enre                                 | gistrer dans un fichier CS\ | /   Imprimer   Définir valeur         |   |              |
| Adressage<br>Première adresse d'échantillonnage | Séquentiel                                           | C Aléatoire                 |                                       |   |              |
| Lonqueur de bit                                 | <ul> <li>If Let jb 66666</li> <li>16 bits</li> </ul> | O 32 bits                   |                                       |   |              |
| Nbre de mots d'échantillonnage                  | 1 🕂 🏢                                                |                             |                                       |   |              |
|                                                 |                                                      |                             |                                       |   |              |
| 1 [PLC1]D00000                                  |                                                      |                             |                                       |   |              |
|                                                 |                                                      |                             |                                       |   |              |
|                                                 |                                                      |                             |                                       |   |              |

**3** Dans [Adresse de départ d'échantillonnage], configurez l'adresse de départ (D100) pour les données que vous souhaitez échantillonner.

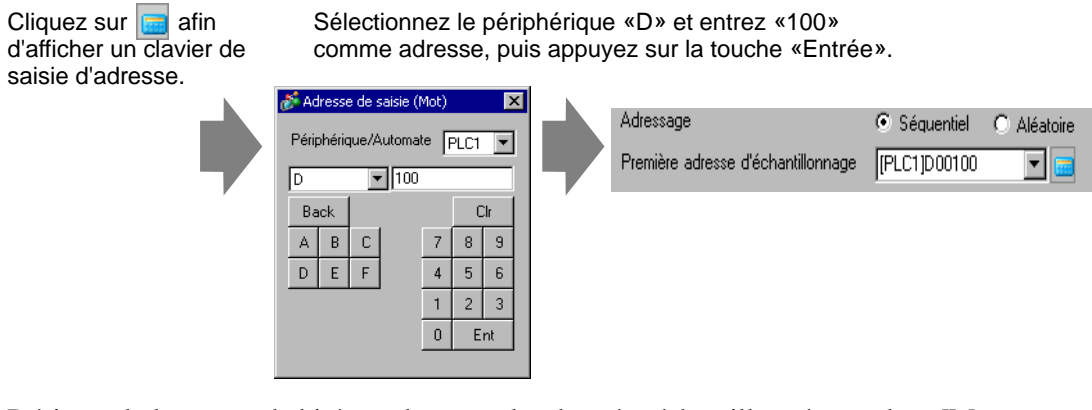

4 Désignez la longueur de bit à stocker pour les données échantillonnées, et dans [Mots d'échantillonnage], définissez le nombre d'adresses (par exemple, 3). Les trois premiers mots s'affichent, à compter de l'adresse désignée.

| Adressage 📀 Séquentiel 🔿 Aléatoire                    |  |
|-------------------------------------------------------|--|
| Première adresse d'échantillonnage 🛛 [PLC1]D00100 🛛 🔽 |  |
| Longueur de bit                                       |  |
| Nbre de mots d'échantillonnage 🛛 📑 🧱                  |  |
|                                                       |  |
| 1 [FLC1]p00100                                        |  |
| 2 [PLC1]D00101                                        |  |
| 3 [PLC1]D00102                                        |  |
|                                                       |  |

5 A l'onglet [Mode], sélectionnez [Spécification de l'heure] comme [Condition d'exécution].

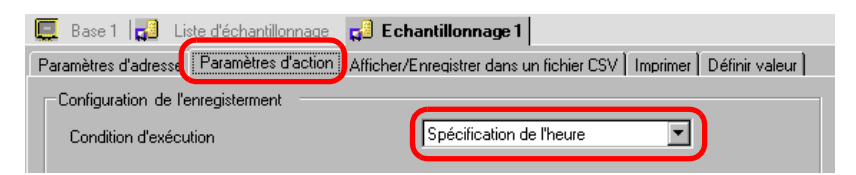

6 Dans [Adresse de bit échantillonnage autorisé], configurez l'adresse de bit (par exemple, M100) pour contrôler l'opération d'échantillonnage de données.

| Adresse de bit échantillonnage autorisé | [PLC1]M0100 | <b>_</b> |
|-----------------------------------------|-------------|----------|

- **REMARQUE** Assurez-vous que le bit est activé avant l'heure de départ. L'échantillonnage ne commencera pas si ce bit est désactivé lors de l'heure de départ. L'heure est surveillée avec les données d'horloge dans le GP.
- 7 Désignez l'heure de départ (08h00) pour l'échantillonnage des données, puis définissez le cycle et les apparitions (chaque heure pour 10 cycles).

| Retarder le démarrage   | 8 🕂 🏥 I  | heure 0  | 🕂 🏭 min. |         |
|-------------------------|----------|----------|----------|---------|
| Cycle d'échantillonnage | 1 🕂 🏢    | heure 0  | 🕂 🧱 min. | 0 🗧 🏭 s |
| Nbre de fois            | 10       | ÷ #      | Fois     |         |
| Heure de fin            | 17 heure | 0 min. 0 | s        |         |

8 Configurez l'adresse (par exemple, M50) pour supprimer les données d'échantillonnage. Lorsque ce bit est activé, toutes les données à partir du groupe d'échantillonnage 1 stockées dans le GP sont supprimées.

| 🗖 Adresse du bit de fin     |             | <b>*</b>             |
|-----------------------------|-------------|----------------------|
| Adresse du bit d'effacement | [PLC1]M0050 |                      |
| Sauvegarder vers la SRAM    |             | Paramètres détaillés |

**9** Cliquez sur [Détail] pour ouvrir la boîte de dialogue suivante. Au besoin, configurez le nombre de jours les données d'échantillonnage seront conservées dans le GP.

| Paramètres détaillés                                                    | ×    |
|-------------------------------------------------------------------------|------|
| Ecraser les anciennes données après avoir spécifié<br>le nombre de fois |      |
| Nombre de jours                                                         |      |
|                                                                         |      |
|                                                                         |      |
| Ajouter des données de temps                                            |      |
| Ajouter un indicateur Données valides/invalides                         |      |
| 0K ( <u>0</u> ) Annu                                                    | uler |

Pour l'image de gauche, un jour de données sera conservé dans le GP. Le jour suivant à l'heure de départ (08h00), les données d'échantillonnage du jour précédent seront écrasées en ordre et les nouvelles données seront stockées. Si vous ne voulez pas que les données soient écrasées, décochez la case [Ecraser les anciennes données après que le nombre de cycles spécifié est terminé]. Le jour suivant, l'échantillonnage ne s'exécute pas à l'heure de départ. Si vous décochez la case [Ecraser les anciennes données après que le nombre de cycles spécifié est terminé], vous pouvez ajuster le paramètre [Blocs]. Un «bloc» signifie les données d'échantillonnage recueillies selon le nombre de fois désigné. Lorsque vous affichez ou imprimez des données, vous pouvez utiliser des unités de bloc.

Par exemple, effectuez un échantillonnage pendant cinq jours du lundi au vendredi et affichez/imprimez les données de chaque jour.

| ×                      |
|------------------------|
| près avoir spécifié    |
| 5                      |
| [PLC1]X00000           |
|                        |
|                        |
| lides/invalides        |
|                        |
| OK ( <u>O)</u> Annuler |
|                        |

Les données échantillonnées pour le nombre de fois désigné comptent un bloc. Précisez combien de blocs.

Pour l'image de gauche, cinq jours de données d'échantillonnage seront conservés dans le GP. Le 6e jour ou plus tard, l'échantillonnage ne s'effectuera pas. Pour reprendre l'échantillonnage, effacez les données stockées dans le GP.

• Pour plus d'informations sur la temporisation de l'action d'échantillonnage, reportez-vous à la section suivante :

<sup>™</sup> «24.9.2 Action d'échantillonnage ♦ Spécification de l'heure» (page 24-122)

• Si la case [Sauvegarder dans la mémoire interne] n'est pas cochée, les données d'échantillonnage stockées dans le GP sont supprimées lorsque le GP est mis hors tension ou réinitialisé.

# 24.4 Données d'échantillonnage lors de périodes spécifiques

## 24.4.1 Introduction

Chaque fois que l'adresse de bit désignée est activée, l'adresse spécifiée est lue à partir du périphérique/automate et ces données sont enregistrées dans le GP.

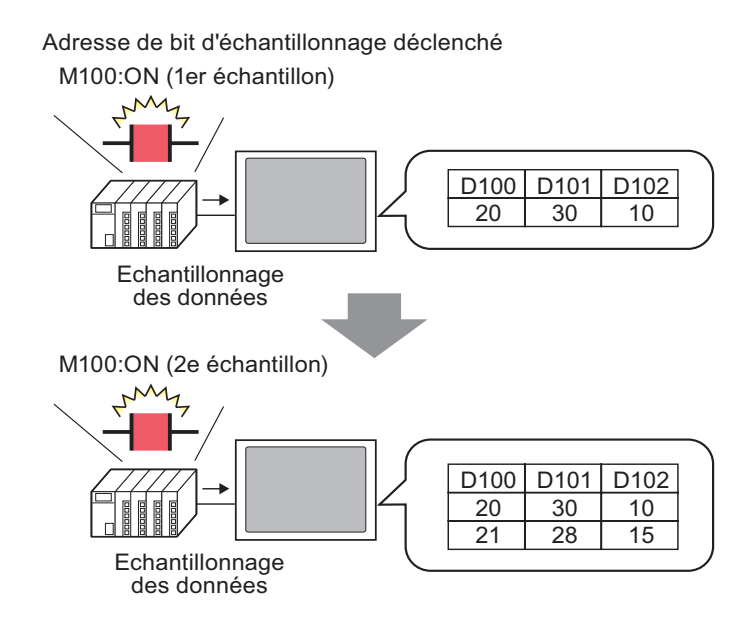

Echantillonnez les données à partir des apparitions désignées, puis configurez s'il faut écraser les données les plus anciennes et stocker les nouvelles données la prochaine fois que le bit est activé, ou s'il faut arrêter l'échantillonnage.

## 24.4.2 Procédure de configuration

REMARQUE

• Pour en savoir plus, reportez-vous au guide de configuration.

Configurez les paramètres pour échantillonner les données à partir de D100, D101 et D102 chaque fois que le bit (M100) est activé.

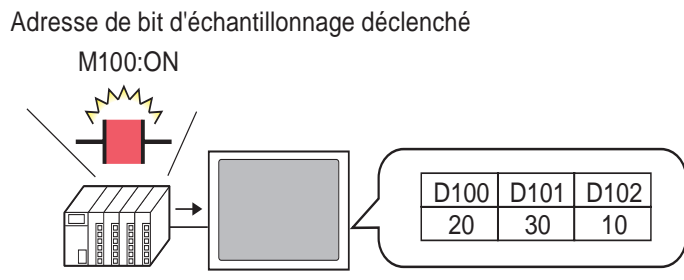

Echantillonnage des données

1 Dans le menu [Outils avancés (R)], sélectionnez [Echantillonnage (D)] ou cliquez sur 🗾 pour afficher l'écran suivant.

| 📃 Base '     | 1 📢 Liste d                          | échantillon | nage      |           |                |                |            | $\triangleleft  \triangleright  \mathbf{X}$ |
|--------------|--------------------------------------|-------------|-----------|-----------|----------------|----------------|------------|---------------------------------------------|
| Listes des   | Listes des groupes d'échantillonnage |             |           |           |                |                |            |                                             |
| Paramètres   | s de langue                          | ASCII       |           | ~         | Type de police | Police stand   | ard 🔽      |                                             |
| <u>Créer</u> | Modifier                             | Copier      | Coller    | Suppr     | Modifier l'att | ribut          |            |                                             |
| No           | Description                          | n Nombr     | e de mot: | Condition | Nombre de fois | Nombre de bloc | Sauvegarde |                                             |
|              |                                      |             |           |           |                |                |            |                                             |
|              |                                      |             |           |           |                |                |            |                                             |

2 Cliquez sur [Créer] pour afficher la boîte de dialogue suivante. Configurez le numéro du groupe d'échantillonnage et cliquez sur [OK] pour afficher l'écran de configuration de l'échantillonnage.

|                                      | 💰 Nouveau groupe d'échantillonnage 🛛 🔀                                     |                                           |
|--------------------------------------|----------------------------------------------------------------------------|-------------------------------------------|
|                                      | Numéro 1 🚍 🎟                                                               |                                           |
|                                      | Commentaire Groupe1                                                        |                                           |
|                                      |                                                                            |                                           |
|                                      | OK (Q) Annuler                                                             |                                           |
|                                      |                                                                            |                                           |
| 🔲 Base 1 🛃 Liste d'échantillonna     | ge 🞜 Echantillonnage 1                                                     | $\triangleleft \triangleright \mathbf{X}$ |
| Paramètres d'adresse Paramètres d'ac | ion Afficher/Enregistrer dans un fichier CSV [ Imprimer ] Définir valeur ] |                                           |
| Adressage                            | ⊙ Séquentiel C Aléatoire                                                   |                                           |
| Première adresse d'échantillonnage   | [PLC1]D00000                                                               |                                           |
| Longueur de bit                      | O 16 bits     O 32 bits     O                                              |                                           |
| Nbre de mots d'échantillonnage       |                                                                            |                                           |
|                                      |                                                                            |                                           |
| 1 [PLC1]D00000                       |                                                                            |                                           |
|                                      |                                                                            |                                           |
|                                      |                                                                            |                                           |

**3** Dans [Adresse de départ d'échantillonnage], configurez l'adresse de départ (D100) pour les données que vous souhaitez échantillonner.

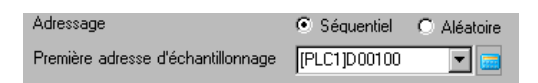

4 Désignez la longueur de bit à stocker pour les données échantillonnées, et dans [Mots d'échantillonnage], définissez le nombre d'adresses (par exemple, 3). Les trois premiers mots s'affichent, à compter de l'adresse désignée.

| Paramètres d'adresse Paramètres d'ac | tion Afficher/Enregistrer dans un fichier CSV Imprimer Définir valeur |
|--------------------------------------|-----------------------------------------------------------------------|
| Adressage                            | C Séquentiel C Aléatoire                                              |
| Première adresse d'échantillonnage   | [PLC1]D00100                                                          |
| Longueur de bit                      | 🖸 16 bits 🔘 32 bits                                                   |
| Nbre de mots d'échantillonnage       | 3                                                                     |
|                                      |                                                                       |
| 1 [PLC1]D00100                       |                                                                       |
| 2 [PLC1]D00101                       |                                                                       |
| 3 [PLC1]D00102                       |                                                                       |
|                                      |                                                                       |

5 A l'onglet [Mode], sélectionnez [Bit ON] comme [Condition d'exécution].

| 💻 Base 1 🛃 Lis        | te d'échantillonnage | 📢 Echantillonnage 1                      |                         |
|-----------------------|----------------------|------------------------------------------|-------------------------|
| Paramètres d'adresse  | Paramètres d'action  | Afficher/Enregistrer dans un fichier CSV | Imprimer Définir valeur |
| -Configuration de l'e | nregisterment        |                                          |                         |
| conligaration ac re   | nregisterment        |                                          |                         |
| Condition d'exécu     | tion                 | Bit ON                                   | <b>_</b>                |

6 Dans [Adresse de bit de déclenchement d'échantillonnage], définissez l'adresse de bit (par exemple, M100) pour contrôler l'opération d'échantillonnage de données. L'échantillonnage des données s'exécute chaque fois que le bit est activé.

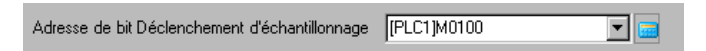

7 Précisez le nombre de fois à échantillonner les données (par exemple, 4 fois).

Nombre de fois 4 Fois

8 Configurez l'adresse (par exemple, M50) pour supprimer les données d'échantillonnage. Lorsque ce bit est activé, toutes les données à partir du groupe d'échantillonnage 1 stockées dans le GP sont supprimées.

| Adresse de bit données complètes   |                  | -              |
|------------------------------------|------------------|----------------|
| Adresse de bit données<br>effacées | [#MEMLINK]000000 |                |
| Adresse de bit ACQ                 | [#MEMLINK]000000 |                |
|                                    |                  | <u>Détails</u> |

Cliquez sur [Détails] et dans la boîte de dialogue suivante, définissez l'[Adresse de bit ACQ] (par exemple, M20) pour confirmer que la lecture des données s'est terminée. Lorsque la lecture des données est terminée, ce bit est activé. Acceptez l'activation du bit et désactivez l'[Adresse de bit de déclenchement d'échantillonnage] (M100).

(Lorsque M100 est désactivé, M20 est désactivé.)

| 💰 Paramètres détaillés                                                 | ×                       |  |  |  |  |
|------------------------------------------------------------------------|-------------------------|--|--|--|--|
| C Ecraser les anciennes données après avoir spécifié le nombre de fois |                         |  |  |  |  |
| Nbre de blocs                                                          | 1 📰                     |  |  |  |  |
| 🗖 Adresse de bit de fin de bloc                                        | [PLC1]X00000            |  |  |  |  |
| Adresse de bit ACQ                                                     | [PLC1]M0020 💌 📰         |  |  |  |  |
| Ajouter des données de temps                                           |                         |  |  |  |  |
| Ajouter un indicateur Données valides/inve                             | lides                   |  |  |  |  |
|                                                                        | OK ( <u>D</u> ) Annuler |  |  |  |  |

Lorsque les données précisées à l'étape 7 (par exemple, 4) sont enregistrées dans le GP et que le bit de déclenchement (M100) s'active pour la cinquième fois, les données seront écrasées et stockées en ordre en commençant par les premières données.

Si vous ne voulez pas que les données soient écrasées, décochez la case [Ecraser les anciennes données après que le nombre de cycles spécifié est terminé] dans la boîte de dialogue [Configuration avancée de l'objet]. Quand le bit déterminé s'active la 5e fois, l'échantillonnage ne s'effectuera pas.

9 Cliquez sur [Détails] pour ouvrir la boîte de dialogue [Détails].

Si vous décochez la case [Ecraser les anciennes données après que le nombre de cycles spécifié est terminé], vous pouvez régler le paramètre [Nombre de blocs]. Un «bloc» signifie les données d'échantillonnage recueillies selon le nombre de fois désigné. Lorsque vous affichez ou imprimez des données, vous pouvez utiliser des unités de bloc.

Par exemple, effectuez un échantillonnage pendant cinq jours du lundi au vendredi et affichez/imprimez les données de chaque jour.

| Paramètres détaillés                            | icifié le pombre defois | Les données échantillonnées                                  |
|-------------------------------------------------|-------------------------|--------------------------------------------------------------|
| Nbre de blocs                                   |                         | pour le nombre de fois désigné<br>comptent un bloc. Précisez |
| Adresse de bit de fin de bloc                   | [PLC1]X00000 🔽 🖃        | combien de blocs.                                            |
| Adresse de bit ACQ                              | [PLC1]M0020 💌 💼         |                                                              |
| Ajouter des données de temps                    |                         |                                                              |
| Ajouter un indicateur Données valides/invalides |                         |                                                              |
|                                                 | OK ( <u>0</u> ) Annuler |                                                              |

• Pour plus d'informations sur la temporisation de l'action d'échantillonnage, reportez-vous à la section suivante :

<sup>C</sup> «24.9.2 Action d'échantillonnage ◆ Bit ON» (page 24-125)

• Si la case [Sauvegarder dans la mémoire interne] n'est pas cochée, les données d'échantillonnage stockées dans le GP sont supprimées lorsque le GP est mis hors tension ou réinitialisé.

# 24.5 Affichage des données échantillonnées

## 24.5.1 Introduction

Affichez les données recueillies à l'aide de la fonction d'échantillonnage (Données d'échantillonnage) dans l'écran GP en format tableau.

Les données sont affichées sur l'écran chaque fois que l'échantillonnage se produit. Cette fonction est utile pour vérifier les modifications apportées aux valeurs d'adresse.

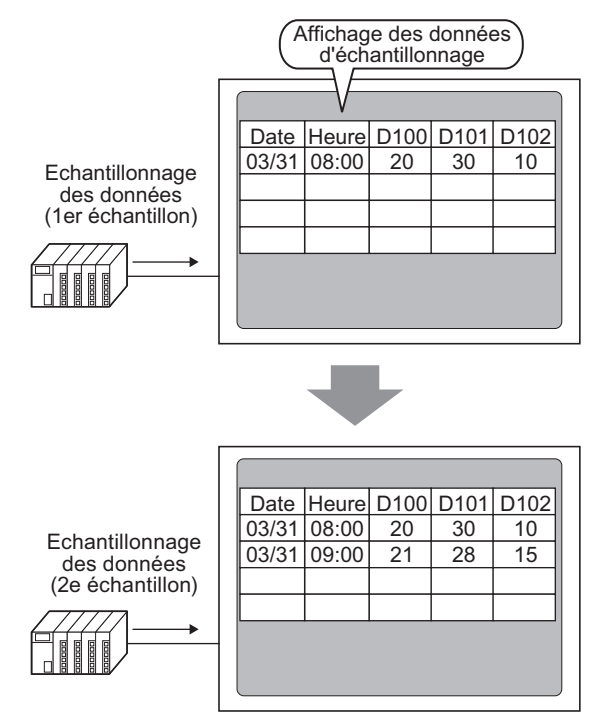

#### REMARQUE

• Les données affichées à l'écran GP peuvent être modifiées sur appui.

• Les données échantillonnées peuvent également être affichées dans un graphique linéaire.

«18.4 Utilisation des courbes de tendance» (page 18-13)

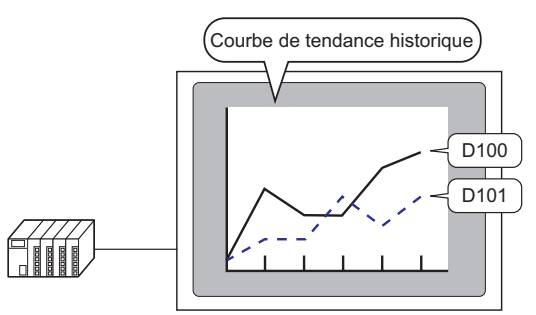

• Pour obtenir de plus amples informations sur les données d'échantillonnage, reportez-vous à ce qui suit :

«24.9.3 Affichage des données d'échantillonnage» (page 24-130)

## 24.5.2 Procédure de configuration

| REMARQUE | <ul> <li>Pour en savoir plus, reportez-vous au guide de configuration.</li> <li>         «24.8.1 Guide de configuration commun (Echantillonnage) ■ Afficher/Enregistrer dans un fichier CSV» (page 24-64)     </li> <li>         «24.8.2 Guide de configuration de l'affichage des données d'échantillonnage» (page 24-108)     </li> </ul> |
|----------|----------------------------------------------------------------------------------------------------|
|          | <ul> <li>Pour en savoir plus sur la méthode de placement d'objets et l'adresse, la forme, la couleur, et la méthode de configuration de l'étiquette, reportez-vous à la «Procédure d'édition d'objets».</li> <li>(37) «8.6.1 Edition d'objets» (page 8-46)</li> </ul>                                                                       |

Configurez les paramètres pour afficher le numéro du groupe d'échantillonnage «1» sur l'écran GP.

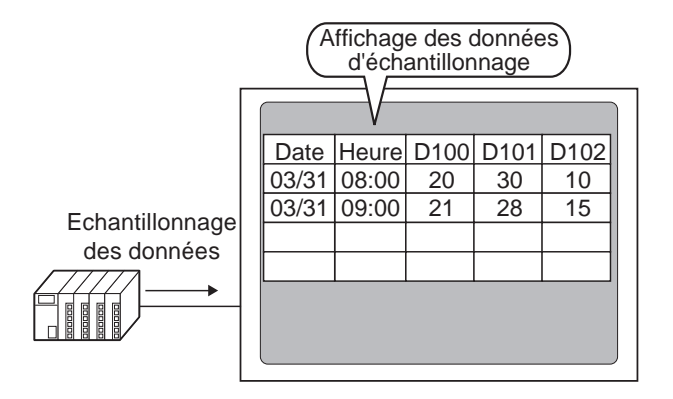

1 Dans le menu [Outils avancés (R)], sélectionnez [Echantillonnage (D)] ou cliquez sur pour afficher une liste de groupes d'échantillonnage enregistrés. Cliquez deux fois sur la ligne 1 pour afficher l'écran de configuration du groupe d'échantillonnage 1.

| 🛄 Base 1 📮       | 🛿 Base1 📢 Liste d'échantillonnage 🖉 🖉                         |                   |                  |                 |                |            |  |
|------------------|---------------------------------------------------------------|-------------------|------------------|-----------------|----------------|------------|--|
| Listes des group | Listes des groupes d'échantillonnage                          |                   |                  |                 |                |            |  |
| Paramètres de l  | Paramètres de langue ASCII 💌 Type de police Police standard 💌 |                   |                  |                 |                |            |  |
| <u>Créer M</u>   | odifier <u>Cop</u>                                            | <u>ier</u> Coller | Suppr            | Modifier l'attr | <u>ibut</u>    |            |  |
| No               | Description                                                   | Nombre de mote    | Condition        | Nombre de fois  | Nombre de bloc | Sauvegarde |  |
| 1                | Groupe1                                                       | 3                 | Spécification de | 10              | 6              | Activer    |  |
| 2                | Groupe2                                                       | 3                 | Bit ON           | 4               | 1              | Activer    |  |
|                  |                                                               |                   |                  |                 |                |            |  |

Pour plus d'informations sur l'adresse ou l'action, reportez-vous à la section «24.3.2 Procédure de configuration» (page 24-6).

2 Ouvrez l'onglet [Afficher/Enregistrer dans un fichier CSV]. Cochez la case [Afficher/ Enregistrer dans un fichier CSV].

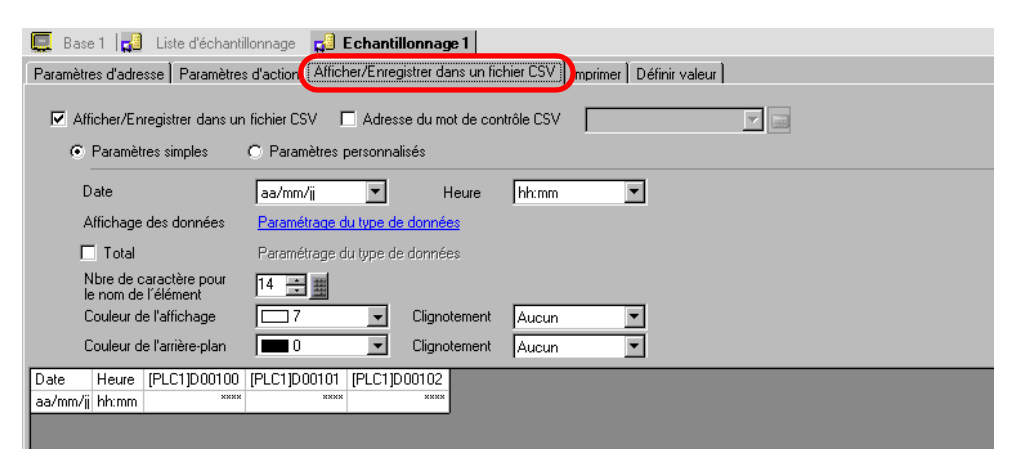

- 3 sélectionnez le format d'affichage pour la date et l'heure.
- 4 Cliquez sur [Paramètres de type de données] pour ouvrir la boîte de dialogue [Paramètres de données]. Configurez le type de données, la plage d'entrée, le nombre de chiffres affichés, et ainsi de suite. Les paramètres sont appliqués à toutes les colonnes de données.

| 💰 Paramètres de données                    |                | ×       |
|--------------------------------------------|----------------|---------|
| Type de données Style Alarme               |                |         |
| Spécifier la plage de saisies/d'affichages |                |         |
| Type de données Déc 💌                      | Signe +/-      |         |
|                                            |                |         |
|                                            |                |         |
|                                            |                |         |
|                                            |                |         |
|                                            |                |         |
|                                            |                |         |
|                                            |                |         |
|                                            | OK ( <u>D)</u> | Annuler |

Cliquez sur [OK] pour fermer la boîte de dialogue.

5 Sélectionnez une couleur et une couleur d'arrière-plan pour le texte affiché. Les paramètres de format d'affichage sont terminés. 6 Ouvrez l'écran d'édition et dans le menu [Objets (P)], sélectionnez [Affichage des données d'échantillonnage (S)], ou cliquez sur 🙀 pour placer l'objet dans l'écran.

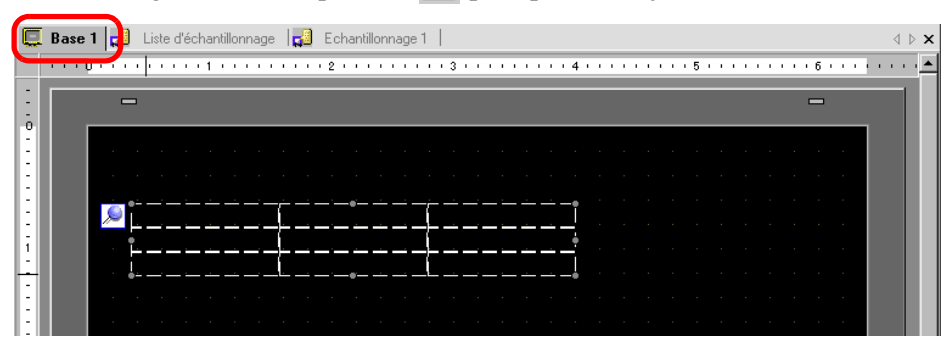

7 Cliquez deux fois sur le nouvel affichage de données d'échantillonnage. La boîte de dialogue [Affichage des données d'échantillonnage] apparaît.

| 💰 Affichage des dor                  | nnées d'échantillonnage                                                                                                    |
|--------------------------------------|----------------------------------------------------------------------------------------------------|
| ID de l'objet SD_0000 ** Commentaire | Basique Type d'alficheur Commutateur<br>Numéro de groupe Adresse du numéro de bloc<br>1                                                                                                    |
|                                      | Bordure de données       Image: Comparison of the second second seco |

- 8 Définissez le groupe d'échantillonnage que vous souhaitez afficher dans l'écran. Définissez le groupe d'échantillonnage sur «1».
  - Cliquez sur l'onglet [Mode] dans le nœud [Echantillonnage] de l'espace de travail [Outils avancés (R)]. Dans les paramètres [Détaillés], après avoir décoché la case [Ecraser les anciennes données après avoir terminé les cycles spécifiés], utilisez l'[Adresse du numéro de bloc] pour afficher le groupe d'échantillonnage.

9 Définissez les [Lignes d'affichage] et les [Colonnes d'affichage].

• Lorsque vous souhaitez modifier les données d'échantillonnage sur l'écran GP, cochez la case [Modifier les données]. L'écran passera à l'écran d'édition en appuyant sur les données, et vous pouvez modifier les données à l'aide du clavier affiché.

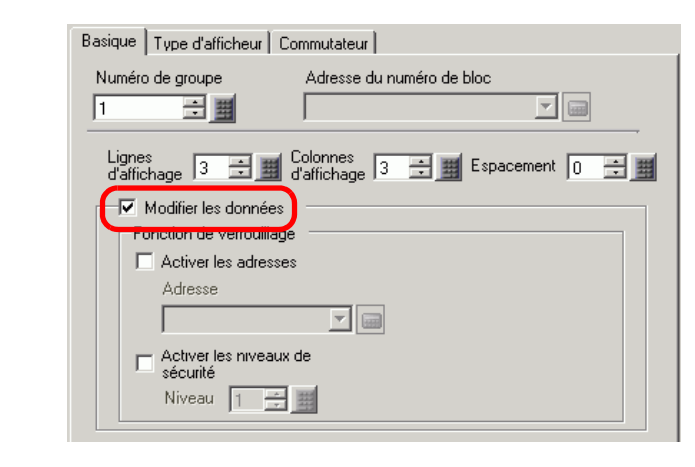

10 Sélectionnez s'il faut afficher la ligne de séparation/la bordure, puis sélectionnez la [Couleur transparente].

| Afficher la régle    | C Avec une bordure    | Bordure avec un nom d'élément   |
|----------------------|-----------------------|---------------------------------|
| Couleur transparente | Clignotement<br>Aucun | Défilement de l'objet de calcul |

11 Sélectionnez l'onglet [Affichage], puis configurez le type et la taille de la police.

| Basique                  | Type d'afficheur | Commutateur    |               |   |  |
|--------------------------|------------------|----------------|---------------|---|--|
| Police<br>Type<br>police | de Police sta    | ndard 💌 Taille | 8 x 16 points | • |  |

12 Sélectionnez l'onglet [Bouton], puis sélectionnez les boutons de défilement nécessaires. Dans l'option [Sélectionner la forme], sélectionnez les formes des boutons, configurez l'étiquette et la couleur du texte au besoin, puis cliquez sur [OK].

| 💕 Affichage des don                                                            | nées d'échantillonnage 🛛 🔀                                                                                                    |
|--------------------------------------------------------------------------------|----------------------------------------------------------------------------------------------------|
| ID de l'objet<br>SD_0000 ***<br>Commentaire<br>ABC<br>Sélectionner la<br>forme | Basique       Type d'afficheur       Commutateur         Disposition du commutateur <ul> <li>Défiler vers le haut</li> <li>Echantillons à défiler</li> <li>Défiler vers la gauche</li> <li>Echantillons à défiler</li> <li>Défiler vers la droite</li> <li>Echantillons à défiler</li> <li>Défiler vers la droite</li> <li>Echantillons à défiler</li> <li>Défiler vers la droite</li> <li>Echantillons à défiler</li> <li>Défiler vers la droite</li> <li>Echantillons à défiler</li> <li>Défiler vers la droite</li> <li>Echantillons à défiler</li> <li>Défiler vers la droite</li> <li>Echantillons à défiler</li> <li>Défiler vers la droite</li> <li>Echantillons à défiler</li> <li>Défiler vers la droite</li> <li>Echantillons à défiler</li> <li>Défiler vers la droite</li> <li>Echantillons à défiler</li> <li>Défiler vers la droite</li> <li>Echantillons à défiler</li> <li>Défiler vers la droite</li> <li>Défiler vers la droite</li> <li>Défiler vers la droite</li> <li>Défiler vers la droite</li> <li>Défiler vers la droite</li> <li>Défiler vers la droite</li> <li>Défiler vers le haut</li> <li>Défiler vers la droite</li> <li>Défiler vers la droite</li> <li>Défiler vers la droite</li> <li>Défiler vers la droite</li> <li>Défiler vers la droite</li> <li>Mour</li> <li>HAUT</li> </ul> <li>Couleur du commutateur</li> <li>Couleur d'affichage</li> <li>Clignotement</li> <li>Queun</li> <li>Aucun</li> <li>Aucun</li> |

L'affichage des données d'échantillonnage est maintenant configuré. Vous pouvez déplacer les boutons de façon indépendante vers l'emplacement désiré.

Pour les boutons [Affichage de données d'échantillonnage] attachés, vous ne pouvez pas configurer la forme ou la couleur de façon indépendante. Pour configurer une autre forme ou couleur pour chaque bouton, utilisez l'objet Bouton/Voyant [Bouton spécial] - [Bouton d'affichage des données d'échantillonnage].

# 24.6 Enregistrement des données d'échantillonnage dans une carte CF ou un stockage USB

## 24.6.1 Introduction

Les données (données d'échantillonnage) échantillonnées à l'aide de la fonction d'échantillonnage sont enregistrées en format CSV dans une carte CF ou un périphérique de stockage USB.

Vous pouvez analyser les données d'échantillonnage (SA\*\*\*\*\*.csv) enregistrées dans une carte CF ou un périphérique de stockage USB à l'aide d'un tableur général (comme Microsoft Excel) sur un ordinateur ou dans une base de données.

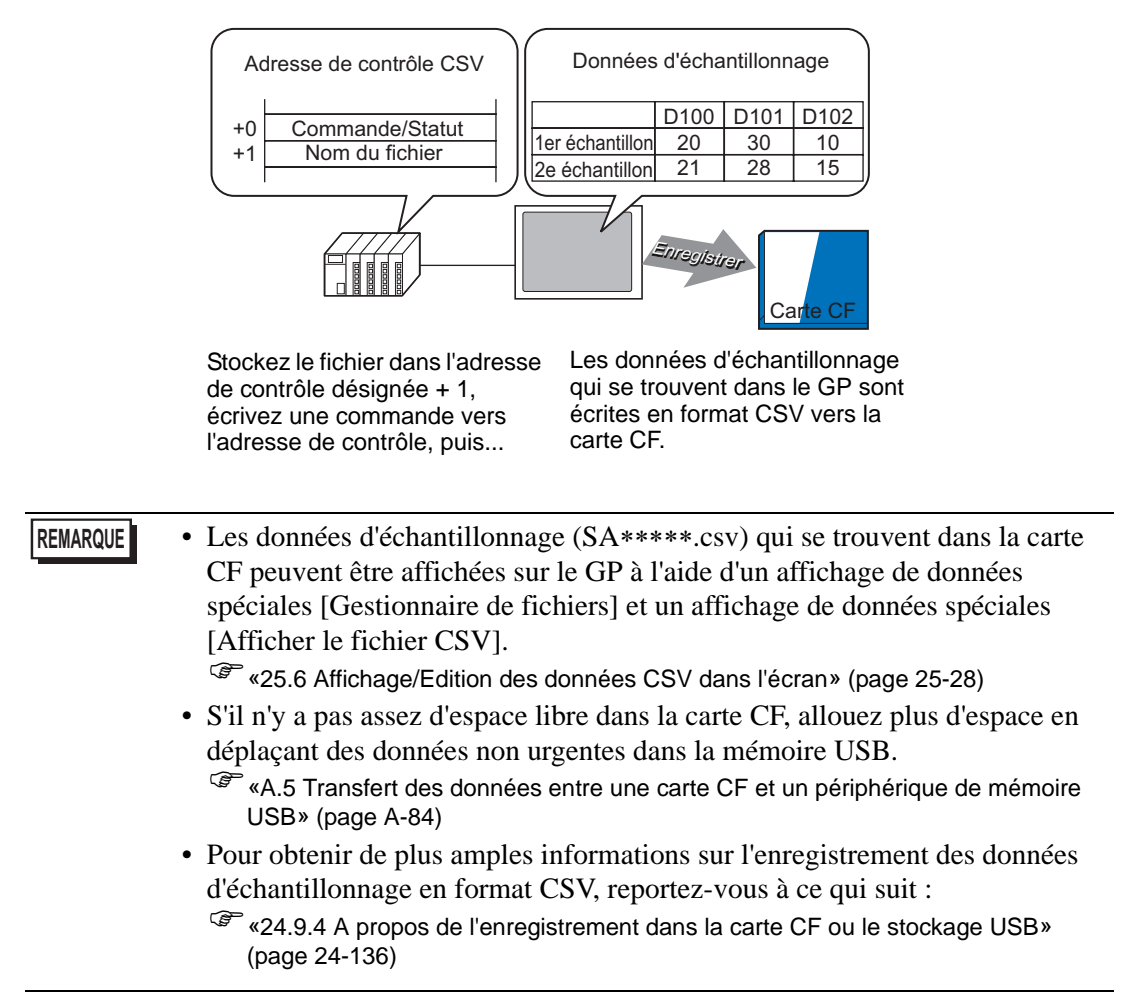

## 24.6.2 Procédure de configuration

#### REMARQUE

Pour en savoir plus, reportez-vous au guide de configuration.

 <sup>C</sup> «24.8.1 Guide de configuration commun (Echantillonnage) ■ Afficher/Enregistrer dans un fichier CSV» (page 24-64)

Configurez les paramètres pour enregistrer les données à partir du numéro du groupe d'échantillonnage «1» vers la carte CF.

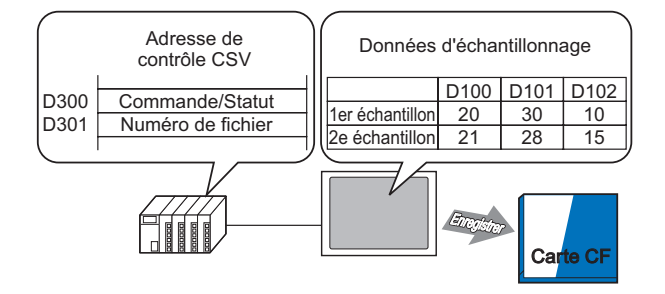

1 Dans le menu [Outils avancés (R)], sélectionnez [Echantillonnage (D)] ou cliquez sur pour afficher une liste de groupes d'échantillonnage enregistrés. Cliquez deux fois sur la ligne 1 pour afficher l'écran de configuration du groupe d'échantillonnage 1.

| 📮 Base1 📢 Liste d'échantillonnage 🛛 🕹 🕹 |                                                               |                |                  |                |                |            |
|-----------------------------------------|---------------------------------------------------------------|----------------|------------------|----------------|----------------|------------|
| Listes des groupes d'échantillonnage    |                                                               |                |                  |                |                |            |
| Paramètres de l                         | Paramètres de langue ASCII 💌 Type de police Police standard 💌 |                |                  |                |                |            |
| <u>Créer M</u>                          | Créer Modifier Copier Coller Suppr Modifier l'attribut        |                |                  |                |                |            |
| No                                      | Description                                                   | Nombre de mote | Condition        | Nombre de fois | Nombre de bloc | Sauvegarde |
| 1                                       | Groupe1                                                       | 3              | Spécification de | 10             | 6              | Activer    |
| 2                                       | Groupe2                                                       | 3              | Bit ON           | 4              | 1              | Activer    |
|                                         |                                                               |                |                  |                |                |            |
|                                         |                                                               |                |                  |                |                |            |

Pour plus d'informations sur l'adresse ou l'action, reportez-vous à la section «24.3.2 Procédure de configuration» (page 24-6).

2 Ouvrez l'onglet [Afficher/Enregistrer dans un fichier CSV]. Cochez la case [Afficher/ Enregistrer dans un fichier CSV].

| 🛄 Base 1 🛃 Liste d'échantillonnage 🛃 Echantillonnage 1                                                   |                                                                   |  |  |  |  |
|----------------------------------------------------------------------------------------------------|-------------------------------------------------------------------|--|--|--|--|
| Paramètres d'adresse Paramètres d'action Afficher/Enregistrer dans un fichier CSV mprimer Définir valeur |                                                                   |  |  |  |  |
| Afficher/Enregistrer dans un fichier CSV     Adresse du mot de contrôle CSV     Z                        |                                                                   |  |  |  |  |
| Date                                                                                                    | aa/mm/ij 💌 Heure hh:mm 💌                                          |  |  |  |  |
| Affichage des données                                                                                    | Paramétrage du type de données                                    |  |  |  |  |
| 🗖 Total                                                                                                  | Paramétrage du type de données                                    |  |  |  |  |
| Nbre de caractère pour<br>le nom de l'élément                                                            | 14 📻 🇱                                                            |  |  |  |  |
| Couleur de l'affichage                                                                                   | 7 Clignotement Aucun                                              |  |  |  |  |
| Couleur de l'arrière-plan                                                                                | Clignotement Aucun                                                |  |  |  |  |
| Date Heure [PLC1]D00100<br>aa/mm/ji hh:mm *****                                                          | IPLC1/D00101         IPLC1/D00102           xxxxxx         xxxxxx |  |  |  |  |

**3** Pour contrôler l'enregistrement, cochez la case [Adresse de mot de contrôle d'enregistrement CSV] et cliquez sur [Enregistrer dans] [Carte CF] pour configurer l'adresse de mot (par exemple, D300).

Deux mots consécutifs à partir de l'adresse spécifiée sont utilisés.

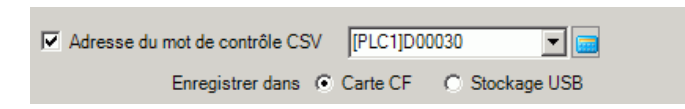

4 Cliquez sur [Paramètres de type de données] pour ouvrir la boîte de dialogue [Paramètres de données]. Configurez le type de données et le nombre de décimaux, au besoin. Les paramètres sont appliqués à toutes les colonnes de données.

| Paramètres de base O Paramètres personnalisés Enregistrer dans     |  |
|--------------------------------------------------------------------|--|
| Date aa/mm/li Heure hh.mm<br>Affichage des données Type de données |  |
|                                                                    |  |
| Paramètres de données              Type de données                 |  |
| OK (D) Annuler                                                     |  |

Cliquez sur [OK] pour fermer la boîte de dialogue.

5 Configurez les [Caractères du nom d'élément].

| Nbre de caractère pour<br>le nom de l'élément | 8 🗧 🏢 |
|-----------------------------------------------|-------|
|                                               |       |

Le format CSV est maintenant terminé.

- Peu importe les paramètres d'affichage [Date] et [Heure], le fichier CSV sera produit en format [aa:mm:jj] et [hh:mm:ss] ([hh:mm:ss.ms] lorsque l'unité de cycle d'échantillonnage est [ms]).
  - Peu importe si la ligne [Total] est désignée ou non, les données de calcul ne seront pas exportées avec le fichier CSV.

## 24.6.3 Opération d'enregistrement de carte CF ou de stockage USB

Il y a deux opérations d'enregistrement pour les cartes CF ou les périphériques de stockage USB.

- Enregistrement normal Lorsque la commande est écrite dans l'[Adresse de mot CSV], les données stockées dans le GP sont produites en tant que fichier CSV.
  - \* Processus d'un enregistrement normal» (page 24-24)

## Adresse de mot de contrôle CSV

Cette adresse contrôle l'écriture des données dans une carte CF ou un périphérique de stockage USB. Elle écrit une commande dans l'adresse après avoir désigné un numéro de fichier.

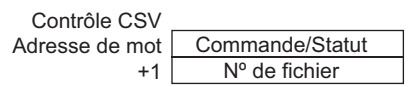

Commande/Statut

Ecrivez la commande avec le numéro de fichier précisé pour écrire les données dans une carte CF ou un périphérique de stockage USB. Les résultats du traitement (statut) se tiennent compte dans l'adresse.

| Mode     | Données de | Description                                                                                                    |  |  |  |  |
|----------|------------|----------------------------------------------------------------------------------------------------|--|--|--|--|
|          | mot        |                                                                                                    |  |  |  |  |
|          | 0001h      | Enregistrement normal                                                                                                    |  |  |  |  |
| Commande | 0020h      | Démarrer l'enregistrement automatique (uniquement lorsque les données sont stockées en écrasant les anciennes données <sup>*1</sup> )                                                                                                    |  |  |  |  |
|          | 0021h      | Terminer l'enregistrement automatique (uniquement lorsque<br>les données sont stockées en écrasant les anciennes données <sup>*1</sup> )                                                                                                    |  |  |  |  |
|          | 0000h      | Terminé avec succès                                                                                                    |  |  |  |  |
|          | 0100h      | Erreur d'écriture                                                                                                    |  |  |  |  |
|          | 0200h      | La carte CF n'est pas insérée / Le capot de la carte CF est<br>ouvert (le bouton d'accès est désactivé) / Le périphérique d<br>stockage USB n'est pas inséré                                                                                                    |  |  |  |  |
| Statut   | 0300h      | Aucune donnée à charger (lorsque aucune donnée n'est spécifiée)                                                                                                    |  |  |  |  |
|          | 0400h      | Erreur de fichier                                                                                                    |  |  |  |  |
|          | 2000h      | Le GP est en mode d'enregistrement automatique.<br>Pendant que l'[Adresse de contrôle d'enregistrement CSV]<br>est cette valeur, l'action d'enregistrement automatique est<br>conservée. Lorsque la valeur est modifiée, le mode<br>d'enregistrement automatique se termine. |  |  |  |  |

\*1 Pour consulter les méthodes de stockage des données, reportez-vous à la section «24.9.2 Action d'échantillonnage ■ Echantillonnage» (page 24-127).

• Lorsque vous modifiez la valeur du statut «2000h» ou le numéro de fichier en cours de traitement, l'enregistrement automatique est terminé et les données enregistrées à ce moment sont écrites dans la carte CF ou le périphérique de stockage USB. La valeur (commande) écrite n'est pas traitée.

• Numéro de fichier

Désigne la partie \*\*\*\*\* du nom de fichier «SA\*\*\*\*.csv» lors de l'enregistrement dans la carte CF ou le stockage USB. Le numéro de fichier peut être compris entre 0 et 65535. Définissez le numéro de fichier avant d'écrire la commande.

Le fichier CSV est enregistré dans le dossier créé automatiquement dans la carte CF ou le périphérique de stockage USB. Le nom de dossier pour chaque groupe d'échantillonnage est fixe.

| Données à enregistrer                  | Dossier | Nom de fichier |
|----------------------------------------|---------|----------------|
| Données du groupe d'échantillonnage 1  | \SAMP01 | SA****.CSV     |
| *                                      | *       |                |
| *                                      | *       |                |
| *                                      | *       |                |
| Données du groupe d'échantillonnage 64 | \SAMP64 | SA****.CSV     |

## Processus d'un enregistrement normal

Enregistrez les données à partir du groupe d'échantillonnage1 comme nom de fichier «SA00001.csv» dans la carte CF.

| D300 | Commande/Statut   | ←Stocker la commande «0001h» |
|------|-------------------|------------------------------|
| D301 | Numéro de fichier | ←Stocker «1»                 |

- 1 Dans D301, stockez le fichier 1.
- 2 Ecrivez la commande «0001h» dans D300. La sortie CSV est lancée.
- **3** Lorsque les données sont enregistrées dans la carte CF avec succès, la valeur de statut «0000h» est écrite à partir du GP vers D300.

Le fichier «SA00001.csv» est créé dans le dossier «SAMP01» de la carte CF.

### Image de l'enregistrement du fichier

Par exemple, l'option [Ecraser les anciennes données après que le nombre de cycles spécifié est terminé] est sélectionnée, Nombre d'échantillonnages = 4

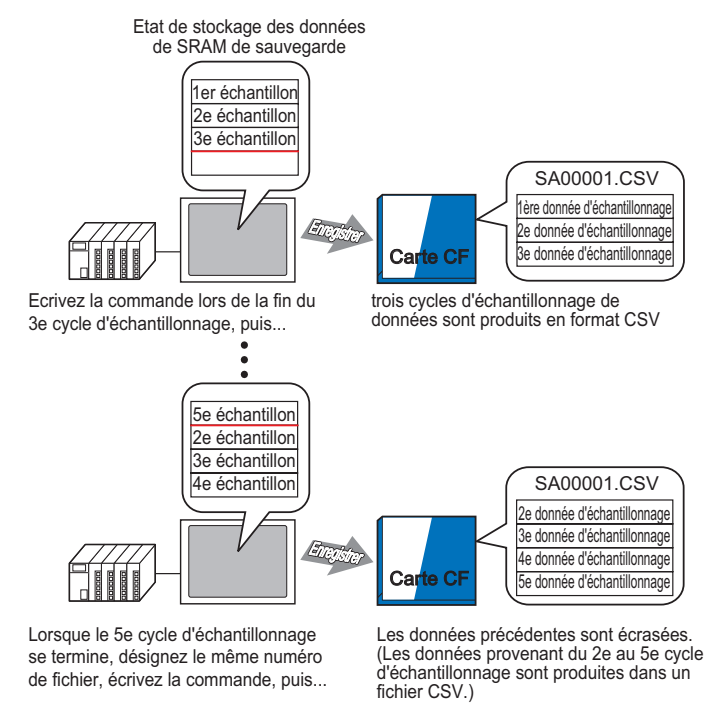

## Processus d'un enregistrement automatique

Enregistrez les données à partir du groupe d'échantillonnage 1 comme nom de fichier «SA00000.csv» dans la carte CF.

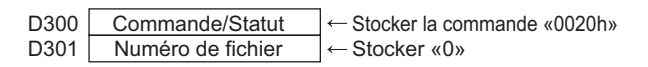

- 1 Dans D301, stockez le fichier 0.
- **2** Ecrivez la commande «0020h» vers D300. Si le GP passe au mode d'enregistrement automatique de façon normale, le statut «2000h» est écrit depuis le GP vers D300.
- 3 Lorsque les données sont échantillonnées pendant le nombre de fois désigné, les données CSV sont exportées vers la carte CF.

Le fichier «SA00000.csv» est créé dans le dossier «SAMP01» de la carte CF.

4 Lorsque les données sont échantillonnées pendant le nombre de fois désigné à nouveau, les données CSV de cette période sont automatiquement exportées et ajoutées dans le fichier existant «SA00000.csv» dans le dossier «SAMP01».

Si D300 est «2000h», le mode d'enregistrement automatique est conservé.

5 Ecrivez la commande «0021h» vers D300 pour terminer le mode d'enregistrement automatique. Lorsque le GP termine le mode d'enregistrement automatique, 0000h est écrit vers D300.

#### Image de l'enregistrement du fichier

#### Par exemple, Nombre d'échantillonnages = 4

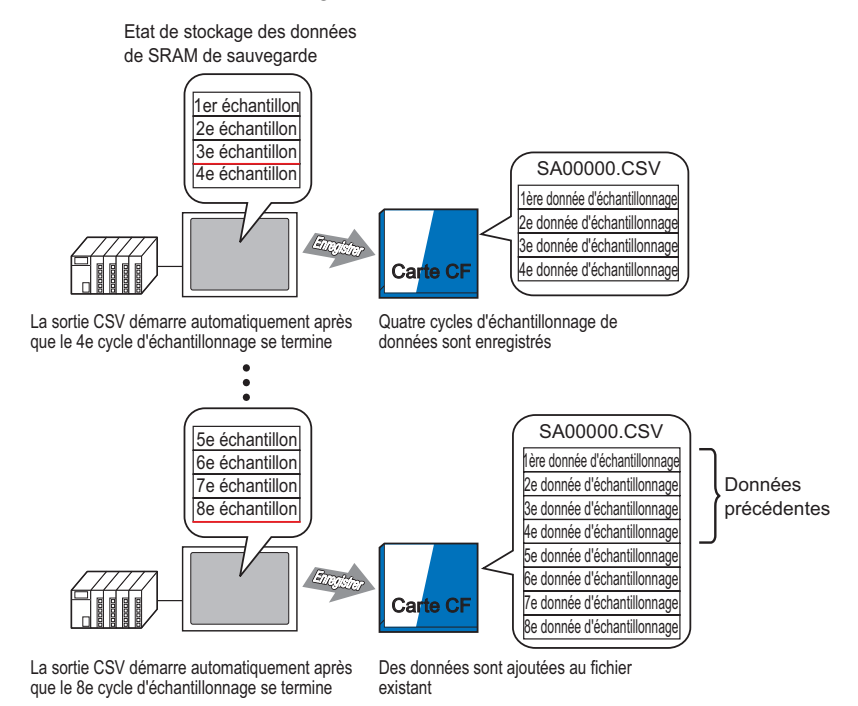

Lorsque le mode de sauvegarde automatique s'interrompt, même s'il y a des données qui s'acheminent vers le GP (quand le cycle d'échantillonnage en cours n'est pas terminé), les données d'échantillonnage jusqu'à ce point seront écrites dans la carte CF. De plus, lorsque vous démarrez ou reprenez l'enregistrement automatique (une commande de démarrage d'enregistrement automatique est écrite), les données d'échantillonnage qui se trouvent dans le GP sont écrites dans la carte CF à partir des données de départ (les données les plus anciennes), peu importe le statut d'enregistrement des données précédentes.

**REMARQUE** • Lorsque le mode de sauvegarde automatique reprend et que des données s'acheminent vers le GP, ce cycle terminera l'échantillonnage avant de recueillir des données et de les écrire dans la carte CF. Après avoir écrit la commande de démarrage d'enregistrement automatique, les données écrasées ne sont pas enregistrées avant qu'elles soient écrites dans la carte CF.

Quitter et reprendre l'enregistrement automatique - image de l'enregistrement du fichier

Par exemple, Nombre d'échantillonnages = 4 Quitter l'enregistrement automatique

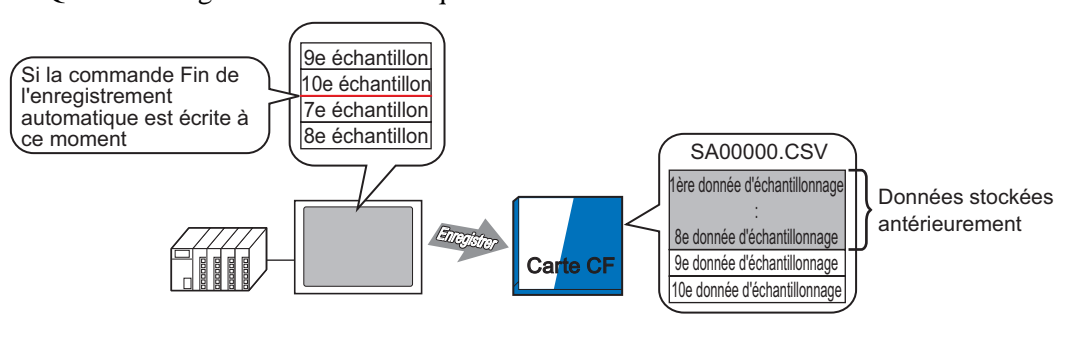

Ecrivez la commande Fin de l'enregistrement automatique après le 10e cycle d'échantillonnage, puis... les 9e et 10e données d'échantillonnage sont ajoutées aux données précédentes.

nage, puis... aux données pré

#### Reprendre l'enregistrement automatique

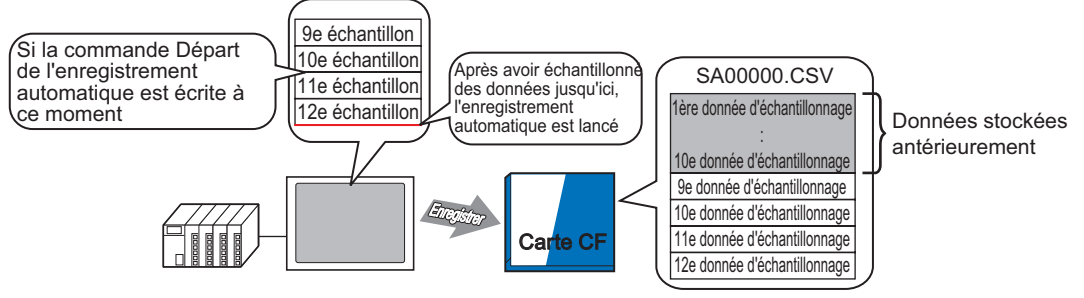

Si vous écrivez la commande de démarrage de l'enregistrement automatique lors d'un cycle d'échantillonnage, le système attend pour que le cycle soit terminé, puis enregistre la carte CF

Toutes les données stockées jusqu'à ce point (9e au 12e échantillon) sont ajoutées aux données précédentes

## Fichier CSV affiché dans Excel

L'exemple suivant présentera le contenu d'un fichier de données d'échantillonnage (\*.csv) enregistré dans la carte CF et ouvert dans Excel.

| REMARQUE | • Si la taille du fichier CSV est trop grande par rapport à l'espace disponible, il |
|----------|-------------------------------------------------------------------------------------|
|          | se peut que Excel ou n'importe quel autre logiciel ne puisse pas l'ouvrir.          |

 Les données d'échantillonnage (\*.csv) sont produites en format fixe, peu importe les paramètres configurés dans l'onglet [Afficher/Enregistrer dans un fichier CSV]. Pour en savoir plus, reportez-vous à ce qui suit :
 <sup>CF</sup> «24.9.4 A propos de l'enregistrement dans la carte CF ou le stockage USB» (page 24-136)

## Enregistrement automatique

(Par exemple, Lorsque le nombre de fois est de «4» et que les données sont échantillonnées pendant 2 cycles.)

Fichier CSV

| "" Date", " Heure", " D00100", " D00200"," D00300","                | D00301"        |
|---------------------------------------------------------------------|----------------|
| "05/03/31", "09:00:00", "3228", "30.3", "25.3", "6.1"               |                |
| "05/03/31", "12:00:00", "3236", "26.4", "26.4", "6.4"               | Données du     |
| "05/03/31", "15:00:00", "3244", "28.6", "27.6", "6.2"               | premier cycle  |
| "05/03/31", "18:00:00", "3202", "30.7", "28.7", "6.5" $^{\bigcirc}$ |                |
| "05/04/01", "09:00:00", "3210", "26.9", "29.9", "6.3"               |                |
| "05/04/01", "12:00:00", "3219", "29.2", "24.0", "6.0"               | Données du     |
| "05/04/01", "15:00:00", "3227", "31.1", "25.1", "6.3"               | deuxième cycle |
| "05/04/01", "18:00:00", "3235", "27.3", "26.3", "6.1"               |                |

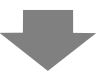

Si le fichier est ouvert dans Excel :

| Date      | Heure    | D00100 | D00200 | D00300 | D00301 |
|-----------|----------|--------|--------|--------|--------|
| 2005/3/31 | 9:00:00  | 3228   | 30.3   | 25.3   | 6.1    |
| 2005/3/31 | 12:00:00 | 3236   | 26.4   | 26.4   | 6.4    |
| 2005/3/31 | 15:00:00 | 3244   | 28.6   | 27.6   | 6.2    |
| 2005/3/31 | 18:00:00 | 3202   | 30.7   | 28.7   | 6.5    |
| 2005/4/1  | 9:00:00  | 3210   | 26.9   | 29.9   | 6.3    |
| 2005/4/1  | 12:00:00 | 3219   | 29.2   | 24     | 6      |
| 2005/4/1  | 15:00:00 | 3227   | 31.1   | 25.1   | 6.3    |
| 2005/4/1  | 18:00:00 | 3235   | 27.3   | 26.3   | 6.1    |

## Enregistrement normal

Un enregistrement normal se produit lorsque la coche est retirée de la case [Ecraser les anciennes données après que le nombre de cycles spécifié est terminé] dans les paramètres étendus de l'onglet [Mode].

Fichier CSV

""," ""," Date"," Heure"," D00001", " D00002"," D00003"," D00004" " "Groupe1","05/03/31","09:00:00","123.4","123","12.345","1234"

- " "Groupe2","05/03/31","12:00:00","\*\*\*.\*","\*\*\*","\*\*\*","\*\*\*\*","\*\*\*\*"
- " "Groupe3", "05/03/31", "15:00:00", "234.5", "234", "23.456", "2345"
- " "Groupe4","05/03/31","18:00:00","-123.4","-123","-12.345","-1234" "',"',"',"',"',"',"''

" " Groupe1","05/04/01","09:00:00","345.6","345","3456","3456"

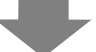

Si le fichier est ouvert dans Excel :

|      | Date      | Heure    | D00001 | D00002 | D00003  | D00004 |
|------|-----------|----------|--------|--------|---------|--------|
| N° 1 | 2005/3/31 | 9:00:00  | 123.4  | 123    | 12.345  | 1234   |
| N° 2 | 2005/3/31 | 12:00:00 | *** *  | ***    | ** ***  | ****   |
| N° 3 | 2005/3/31 | 15:00:00 | 234.5  | 234    | 23.456  | 2345   |
| N° 4 | 2005/3/31 | 18:00:00 | -123.4 | -123   | -12.345 | -1234  |
|      |           |          |        |        |         |        |
| N° 1 | 2005/4/1  | 9:00:00  | 345.6  | 345    | 3.456   | 3456   |
|      |           |          |        |        |         |        |

# 24.7 Afficher/Enregistrer des données échantillonnées CSV en format personnalisé

## 24.7.1 Introduction

Vous pouvez utiliser un format personnalisé lorsque vous affichez ou enregistrez en format CSV. Vous pouvez configurer un format personnalisé : trier des colonnes de données, définir des lignes de calcul multiples (total, moyen, maximum, minimum), saisir les noms d'élément désirés. Les données affichées à l'écran GP peuvent être modifiées sur appui.

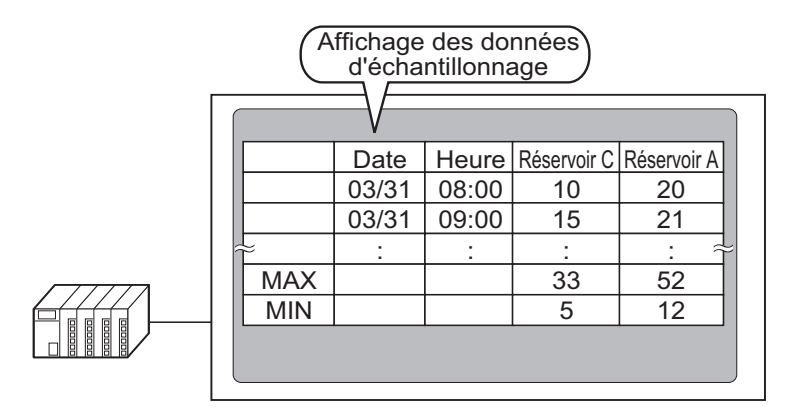

Format d'affichage des données d'échantillonnage

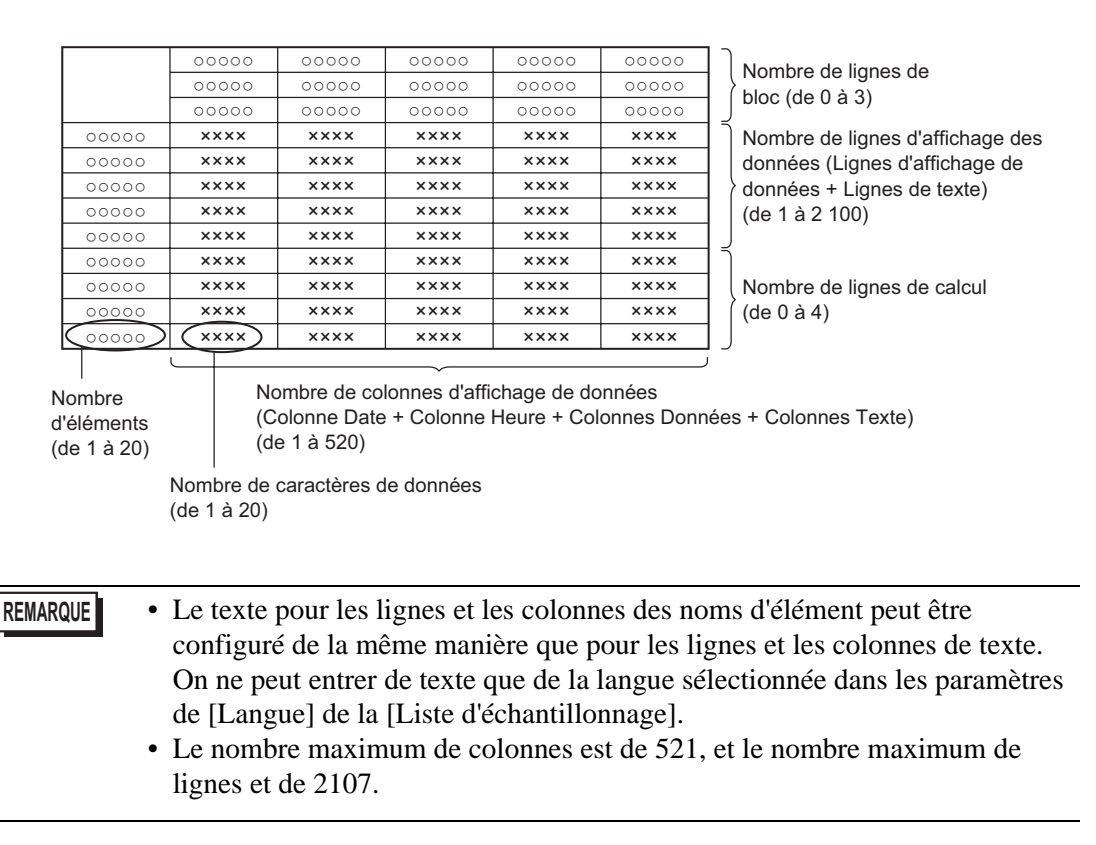

## 24.7.2 Procédure de configuration

| REMARQUE | <ul> <li>Pour en savoir plus, reportez-vous au guide de configuration.</li> <li> <sup>C</sup> «24.8.1 Guide de configuration commun (Echantillonnage) ■ Afficher/Enregistrer dans un fichier CSV (paramètres personnalisés)» (page 24-77)     </li> <li> <sup>C</sup> «24.8.2 Guide de configuration de l'affichage des données d'échantillonnage»     </li> </ul> |
|----------|----------------------------------------------------------------------------------------------------|
|          | <ul> <li>(page 24-108)</li> <li>Pour en savoir plus sur la méthode de placement d'objets et l'adresse, la forme, la couleur, et la méthode de configuration de l'étiquette, reportez-vous à la «Procédure d'édition d'objets».</li> </ul>                                                                                                    |

\*8.6.1 Edition d'objets (page 8-46)

Configurez les paramètres pour que le format d'affichage du groupe d'échantillonnage 1 soit :

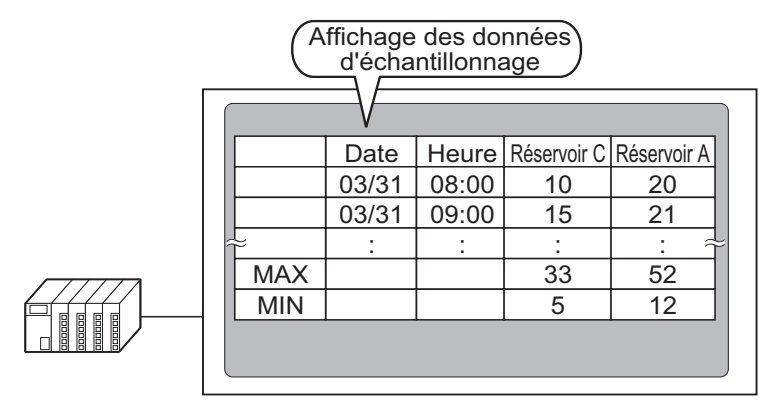

1 Dans le menu [Outils avancés (R)], sélectionnez [Echantillonnage (D)] ou cliquez sur pour afficher une liste de groupes d'échantillonnage enregistrés. Cliquez deux fois sur la ligne 1 pour afficher l'écran de configuration du groupe d'échantillonnage 1.

| 🛄 Base 1 🖪      | 📱 Base 1 📢 Liste d'échantillonnage 🖉 🖉 |                   |                  |                 |                |            |  |  |
|-----------------|----------------------------------------|-------------------|------------------|-----------------|----------------|------------|--|--|
| Listes des grou | Listes des groupes d'échantillonnage   |                   |                  |                 |                |            |  |  |
| Paramètres de   | langue                                 | ASCII             | • Ty             | pe de police    | Police stand   | dard 💌     |  |  |
| <u>Créer M</u>  | odifier <u>Cop</u>                     | <u>ier</u> Coller | Suppr            | Modifier l'attr | <u>ribut</u>   |            |  |  |
| No              | Description                            | Nombre de mote    | Condition        | Nombre de fois  | Nombre de bloc | Sauvegarde |  |  |
| 1               | Groupe1                                | 3                 | Spécification de | 10              | 6              | Activer    |  |  |
| 2               | Groupe2                                | 3                 | Bit ON           | 4               | 1              | Activer    |  |  |
|                 |                                        |                   |                  |                 |                |            |  |  |
|                 |                                        |                   |                  |                 |                |            |  |  |

Pour plus d'informations sur l'adresse ou l'action, reportez-vous à la section «24.3.2 Procédure de configuration» (page 24-6).

2 Ouvrez l'onglet [Afficher/Enregistrer dans un fichier CSV].

| 💻 Base 1 🛃 Liste d'échantil                                               | lonnage 🛃 Echantillonnage 1                                               |  |  |  |  |  |
|---------------------------------------------------------------------------|---------------------------------------------------------------------------|--|--|--|--|--|
| Paramètres d'adresse Paramètres                                           | d'action Afficher/Enregistrer dans un fichier CSV Imprimer Définir valeur |  |  |  |  |  |
| Afficher/Enregistrer dans un fichier CSV 🔽 Adresse du mot de contrôle CSV |                                                                           |  |  |  |  |  |
| Parametres simples                                                        | O Parametres personnalises                                                |  |  |  |  |  |
| Date                                                                      | aa/mm/jj 💌 Heure hh:mm 💌                                                  |  |  |  |  |  |
| Affichage des données                                                     | Paramétrage du type de données                                            |  |  |  |  |  |
| Total                                                                     | Paramétrage du type de données                                            |  |  |  |  |  |
| Nbre de caractère pour<br>le nom de l'élément                             | 14 📻 🚟                                                                    |  |  |  |  |  |
| Couleur de l'affichage                                                    | 7 Clignotement Aucun                                                      |  |  |  |  |  |
| Couleur de l'arrière-plan                                                 | 0 Clignotement Aucun                                                      |  |  |  |  |  |
| Date Heure [PLC1]D00100<br>aa/mm/jj hh:mm *****                           | [PLC1]D00101         [PLC1]D00102           xxxxxxx         xxxxxxx       |  |  |  |  |  |

- **3** Cochez la case [Afficher/Enregistrer dans un fichier CSV] et sélectionnez [Paramètres personnalisés].
- 4 Définissez les [Lignes de nom d'élément (horizontal)] sur 1 et les [Lignes d'affichage du résultat calculé] sur 2.

| Ligne                                                                                                    |                 | Colonne                                                                  |        |
|----------------------------------------------------------------------------------------------------|-----------------|--------------------------------------------------------------------------|--------|
| Lignes de nom d'élément (horizontal)<br>Utiliser l'adresse d'échantillonnage<br>en tant que nom d'élément | 1 🗄 🏢           | Nom d'élément (vertical)<br>Nombre de caractères<br>Colonnes d'affichage | 14 📑 🏢 |
| Résultats du calcul<br>Nom d'élément<br>(horizontal)/Nombre de caractère                                  | 2 : #<br>14 : # | de donnees                                                               |        |

• Lorsque la coche est retirée de la case [Ecraser les anciennes données après que le nombre de cycles spécifié est terminé], définissez le nombre de [Lignes d'affichage de données]. Réglez le nombre de lignes d'affichage de données afin de les faire correspondre au nombre d'échantillonnages.

| Ligne                                                                                                    |        | Colonne                                          |        |
|----------------------------------------------------------------------------------------------------|--------|--------------------------------------------------|--------|
| Lignes de nom d'élément (horizontal)<br>Utiliser l'adresse d'échantillonnage<br>en tant que nom d'élément | 1 🗄 🏢  | Nom d'élément (vertical)<br>Nombre de caractères | 14 📑 🏢 |
| Lignes d'affichage de données                                                                             | 10 🕂 🏢 | Colonnes d'affichage<br>de données               | 3      |
| Nom d'élément                                                                                             |        |                                                  |        |

5 Sélectionnez la colonne Date dans la zone d'aperçu, puis cliquez sur [Paramètres détaillés]. La boîte de dialogue [Spécification de la date] apparaît. Modifiez le format de date à [mm/jj].

|                  | E | Paramètres de colonne Alou                                                                                                 |                             | <u>pite</u> vers |           | ne .                       |  |
|------------------|---|----------------------------------------------------------------------------------------------------|-----------------------------|------------------|-----------|----------------------------|--|
| Dátaila da ligna |   |                                                                                                    |                             | 2                | 3         | 4                          |  |
| Details de lighe |   | Mana de Pélésseux (kasinauxa)                                                                                              | Nom de l'element (vertical) | Date             | Heure     | Uonneesi<br>(#WEWLINK10000 |  |
| Ajouter une      | 1 | Afficher les depenées                                                                                                    |                             | Date<br>po/mm/ii | heure     |                            |  |
| Déclassion       | 3 | Calcul                                                                                                    |                             | aaviiiiivil      | 111.11111 | ****                       |  |
| le bas           | 4 | Calcul                                                                                                    |                             |                  |           | ****                       |  |
| Déplacer vers    | 1 |                                                                                                    |                             |                  |           | P                          |  |
| le bas           |   |                                                                                                    |                             |                  |           |                            |  |
|                  |   |                                                                                                    |                             | •••••            |           |                            |  |
|                  |   |                                                                                                    |                             |                  |           |                            |  |
|                  |   | Style                                                                                                    |                             |                  |           | ×                          |  |
|                  |   | Style Colonne 2                                                                                                    | -                           |                  |           | ×                          |  |
|                  |   | Style Colonne 2                                                                                                    |                             |                  |           | ×                          |  |
|                  |   | Style Colonne 2 Affichage de date Format date                                                                              |                             |                  |           | ×                          |  |
|                  |   | Style Colonne 2 Affichage de date Format date mm/ji Coulour ou 7                                                           |                             | <b>T</b>         |           | ×                          |  |
|                  |   | Style Style Colonne 2 Affichage de date Format date Innu/ii Couleur au Fordate 7 Couleur                                   |                             |                  |           | ×                          |  |
|                  |   | Style<br>Colonne 2<br>Affichage de date<br>Format date mm/i<br>Louieur du<br>hevte 7<br>Couleur<br>d'arrière-plan 0        | Clign Aucun                 | Y                |           | ×                          |  |
|                  |   | Spécification de la date Style Colonne 2 Affichage de date Format date Innt/ii Couleur du Fevte 7 Couleur d'arrière-plan 0 | Clign Aucun                 | Y                |           | ×                          |  |

Cliquez sur [OK] pour fermer la boîte de dialogue.

**6** Supprimez la colonne de données de l'adresse D101 à partir du format d'affichage. Sélectionnez la cinquième colonne (Données 2), puis cliquez sur [Supprimer].

• Cliquez à droite sur la cinquième colonne (données 2), puis cliquez sur [Supprimer].

7 Cliquez deux fois sur chaque cellule Nom d'élément (horizontal) et saisissez le nom de l'élément.

|                               | Nbre de colonnes 5<br>d'affichage 5 Paramètr | Ajouter cette c<br>res de détait<br>Copier cette c | olonne:<br>olonne | C     | oller cette colo<br>upprimer cette | onne<br>: colonne |
|-------------------------------|----------------------------------------------|----------------------------------------------------|-------------------|-------|------------------------------------|-------------------|
| Nbre de lignes<br>d'affichage |                                              | 1                                                  | 2                 | 3     | 4                                  | 5                 |
| 4                             |                                              | Nom de l'élément (verticale)                       | Date              | Heure | Données1                           | Données3          |
|                               | 1 Nom de l'élément (horizontale)             |                                                    | Date              | Heure | Réservoir A                        | Réservoir C       |
| Aiouter cette liane           | Z Amonenes donnees                           |                                                    | mm/jj             | hh:mm | XXXX                               | ****              |
| Alphaner dette lighte         | 3 Calcul                                     |                                                    |                   |       | ****                               | ****              |
| Copier cette ligne            | 4 Calcul                                     |                                                    |                   |       | ****                               | XXXX              |

Vous pouvez saisir du texte dans la langue désignée dans [Langue] de la liste d'échantillonnage.

8 Déplacez la colonne. Sélectionnez la quatrième colonne (Données 1), puis cliquez sur [Vers la droite].

|                         | I | Paramètres de colonne <u>Ajou</u> | iter une colonne | Vers la dro   | <u>oite Vi</u> | <u>rs la qauc</u> | <u>he</u>      |
|-------------------------|---|-----------------------------------|------------------|---------------|----------------|-------------------|----------------|
| [                       |   |                                   | 1                |               | 2              | 3                 | 4              |
| Détails de ligne        |   |                                   | Nom de l'éléme   | nt (vertical) | Date           | Heure             | Données1       |
| Aiouter une             | 1 | Nom de l'élément (horizontal)     |                  |               | Date           | Heure             | [#MEMLINK]0000 |
| ligne                   | 2 | Afficher les données              |                  |               | aa/mm          | /jj hh:mm         | ****           |
| Déplacer vers           | 3 | Calcul                            |                  |               |                |                   | ****           |
| le bas                  | 4 | Calcul                            |                  |               |                |                   | ****           |
| Déplacer vers<br>le bas |   |                                   |                  |               |                |                   |                |

9 Sélectionnez la troisième ligne, puis cliquez sur [Détails de la ligne]. La boîte de dialogue [Calcul] apparaît. Définissez les [Données calculées] sur [Max].

|                         | Π |                                                              | 1                                     | 2        | 3     | 4            | 5            | 6            |
|-------------------------|---|--------------------------------------------------------------|---------------------------------------|----------|-------|--------------|--------------|--------------|
| <u>Détails de liqne</u> | Π |                                                              | Nom de l'élément (vertical)           | Date     | Heure | Données1     | Données2     | Données3     |
| Ajouter une             | 1 | Nom de l'élément (horizontal)                                |                                       | Date     | Heure | [PLC1]D00100 | [PLC1]D00101 | [PLC1]D00102 |
| ligne                   | 2 | Nom de l'élément (horizontal)                                |                                       |          |       |              |              |              |
| Déplacer vers           | 3 | Afficher les données                                         |                                       | aa/mm/jj | hh:mm | NNER         | NNER         | инжи         |
| e bas                   | 4 | Calcul                                                       |                                       |          |       | XXXX         | XXXX         | XXXX         |
| )éplacer vers           |   |                                                              |                                       |          |       |              |              |              |
| e bas                   |   |                                                              |                                       |          |       |              |              |              |
|                         |   |                                                              |                                       |          |       |              |              |              |
|                         |   |                                                              |                                       |          |       |              |              |              |
|                         |   | Data Type S                                                  | ityle Alarme                          |          |       | -            |              |              |
|                         |   | Data Type                                                    | ityle   Alarme                        |          |       |              |              |              |
|                         |   | <b>∂<sup>®</sup> Calcul</b><br>Data Type   <u>S</u><br>Ligne | ityle   Alarme  <br>3                 |          |       |              |              |              |
|                         |   | Calcul     Data Type S     Ligne     Données cal             | ityle   Alarme  <br>3<br>culées Total |          | Ð     |              |              |              |

Au besoin, configurez le [Type de données] et le [Total des chiffres d'affichage] de la ligne de calcul, puis cliquez sur [OK].

- Si vous sélectionnez la cellule de calcul d'une colonne de données et cliquez sur [Détails de la ligne], vous pouvez définir le [Type de données] ou le [Chiffres totaux] de façon indépendante.
- 10 Sélectionnez les données de calcul dans la quatrième ligne, puis configurer l'option [Min.] de la même manière.
- 11 Cliquez deux fois sur les cellules de calcul dans la colonne Nom d'élément (vertical), puis entrez le nom d'élément pour chaque ligne.

Le format Afficher/Enregistrer en format CSV personnalisé est maintenant configuré.

REMARQUE
 Le format des fichiers CSV enregistrés dans la carte CF ne correspond pas à l'état affiché sur l'écran de configuration. Reportez-vous à ce qui suit :
 \* «24.9.4 A propos de l'enregistrement dans la carte CF ou le stockage USB 
 Exemple d'un affichage Excel pour les paramètres simples» (page 24-138)
 Vous pouvez enregistrer les données d'échantillonnage dans une carte CF et un périphérique de stockage USB.

12 Ouvrez l'écran d'édition et dans le menu [Objets (P)], sélectionnez [Affichage des données d'échantillonnage (S)], ou cliquez sur 🙀 pour placer l'objet dans l'écran.

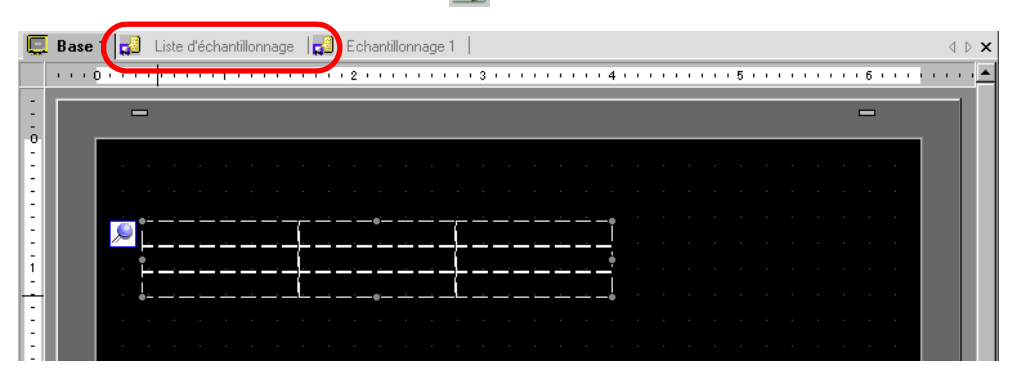

13 Cliquez deux fois sur le nouvel affichage de données d'échantillonnage. La boîte de dialogue de configuration apparaît.

| 💕 Affichage des don                       | nées d'échantillonnage 🛛 🗙                                                                                                    |
|-------------------------------------------|----------------------------------------------------------------------------------------------------|
| ID de l'objet<br>SD_0000 🚔<br>Commentaire | Besique Type d'afficheur Commutateur<br>Numéro de groupe Adresse du numéro de bloc<br>1                                                                                                    |
|                                           | Bordure de données<br>Masquer la bordur Afficher la bordure avec des champs de<br>nom d'élément<br>Couleur d'effacem Clignotement<br>Aucun T Total des défilements<br>Inclure dans le journel d'opération |
| Aide (H)                                  | OK (0) Annuler                                                                                                    |

- 14 Définissez le groupe d'échantillonnage que vous souhaitez afficher dans l'écran. Définissez le groupe d'échantillonnage sur «1».
  - Pour afficher le groupe d'échantillonnage, utilisez l'[Adresse du numéro de bloc] pour définir le bloc à afficher. Ce champ est activé si, dans l'espace de travail [Outils avancés (R)], écran [Echantillonnage], onglet [Mode], zone [Détail], la coche est retirée de la case [Ecraser les anciennes données après que le nombre de cycles spécifié est terminé].

15 Définissez les [Lignes d'affichage] et les [Colonnes d'affichage].

 Lorsque vous souhaitez modifier les données d'échantillonnage sur l'écran GP, cochez la case [Modifier les données]. L'écran passera à l'écran d'édition en appuyant sur les données, et vous pouvez modifier les données à l'aide du clavier affiché.

| Nu<br>1  | iméro de groupe Adre                 | esse du numéro de | bloc         |     |
|----------|--------------------------------------|-------------------|--------------|-----|
| <u> </u> |                                      |                   |              |     |
|          | lignes<br>l'affichage 3 🛨 🏢 d'affici | hage 3 🕂 🏢        | Espacement 0 | ÷ = |
| 6        | Modifier les données                 |                   |              |     |
|          | Fonction de venouillage              |                   |              |     |
|          | Activer les adresses                 |                   |              |     |
|          | Adresse                              |                   |              |     |
|          |                                      | -                 |              |     |
|          | Activer les niveaux de               |                   |              |     |
|          | Niveau 1                             |                   |              |     |
|          | Niveau I 🖵 🧰                         |                   |              |     |

16 Sélectionnez s'il faut afficher la ligne de séparation/la bordure, puis sélectionnez la [Couleur transparente].

| Afficher la régle    | O Avec une bordure    | Bordure avec un nom d'élément   |
|----------------------|-----------------------|---------------------------------|
| Couleur transparente | Clignotement<br>Aucun | Défilement de l'objet de calcul |

17 Au besoin, configurez la taille de la police et la disposition du bouton de défilement dans les onglets [Affichage] et [Bouton], puis cliquez sur [OK].
# 24.8 Guide de configuration

## 24.8.1 Guide de configuration commun (Echantillonnage)

### Liste d'échantillonnage

Utilisez cet écran pour enregistrer de nouveaux groupes d'échantillonnage. Tous les paramètres de groupe d'échantillonnage enregistrés sont affichés dans une liste.

| 📃 Base     | 📮 Base 1 😴 Liste d'échantillonnage 🖉 🖉 🖓 🖓 |           |                |                  |                              |  |
|------------|--------------------------------------------|-----------|----------------|------------------|------------------------------|--|
| Listes des | Listes des groupes d'échantillonnage       |           |                |                  |                              |  |
| Paramètre  | s de langue                                | ASCII     | 7              | Type de police   | Police standard              |  |
| Créer      | Modifier                                   | Copier    | Coller Su      | ppr Modifier I'  | attribut                     |  |
| No         | Descriptio                                 | on Nombre | de mote Condit | ion Nombre de fo | is Nombre de bloc Sauvegarde |  |
|            |                                            |           |                |                  |                              |  |
|            |                                            |           |                |                  |                              |  |

| Paramètre                                                           | Description                                                                                                    |  |  |
|---------------------------------------------------------------------|----------------------------------------------------------------------------------------------------|--|--|
| Afficher/Enregistrer<br>dans un fichier CSV,<br>Langue d'impression | Définissez la langue utilisée pour l'affichage, l'enregistrement dans une carte CF ou un stockage USB ou l'impression.                                                                                                    |  |  |
| Langue                                                              | Choisissez [Japonais], [ASCII], [Chinois (traditionnel)], [Chinois (simplifié)], [Coréen], [Cyrillique], ou [Thaïlandais]. Tous les groupes d'échantillonnage enregistrés suivent cette configuration.                                                                                                    |  |  |
| Type de police                                                      | <ul> <li>Sélectionnez le type de police, [Police standard] ou [Police de trait], pour enregistrer dans une carte CF ou un périphérique de stockage USB (enregistrement CSV) ou encore, imprimer.</li> <li>Police standard <ul> <li>Il s'agit d'une police image. Choisissez la hauteur des caractères et le taux d'agrandissement de la largeur. Lorsque vous agrandissez ou réduisez les caractères, le contour peut devenir irrégulier ou les lettres peuvent sembler trop compressées.</li> <li>Police de trait</li> <li>Il s'agit d'un caractère vectoriel dont le rapport entre la hauteur et la largeur du caractère est fixe. Les lettres auront un contour lisse même si vous les</li> </ul> </li> </ul> |  |  |
| Nouveau                                                             | Créez un nouveau groupe d'échantillonnage. La boîte de dialogue suivante<br>apparaît.                                                                                                    |  |  |
| Modifier l'attribut                                                 | Modifiez le numéro et le commentaire pour le groupe sélectionné dans la [Liste de groupe d'échantillonnage].                                                                                                    |  |  |

| Paramètre                            | Description                                                                                                    |  |  |  |  |
|--------------------------------------|----------------------------------------------------------------------------------------------------|--|--|--|--|
|                                      | Les paramètres de groupe d'échantillonnage enregistrés sont affichés<br>dans une liste.<br>Sélectionnez et cliquez deux fois sur une ligne pour ouvrir l'écran de<br>configuration du groupe d'échantillonnage.                                                                                                    |  |  |  |  |
|                                      | 1 Groupe1     3 Spécification de     10     1 Activer       2 Groupe2     3 Bit ON     4     1 Activer       3 Groupe3     4 Spécification de     1     5 Activer                                                                                                    |  |  |  |  |
|                                      | <ul> <li>Affiche le groupe d'échantillonnage</li> <li>Commentaire Affiche le commentaire du groupe d'échantillonnage. Les commentaires peuvent être modifiés et peuvent contenir jusqu'à 30 caractères à octet unique.</li> </ul>                                                                                                    |  |  |  |  |
| Liste du groupe<br>d'échantillonnage | <ul> <li>Mots</li> <li>Affiche les [Mots d'échantillonnage] (nombre de données<br/>échantillonnées à la fois) configurés dans l'onglet [Adresse].</li> <li>Condition d'exécution</li> </ul>                                                                                                    |  |  |  |  |
|                                      | <ul> <li>Affiche la [Condition d'exécution] configurée dans l'onglet [Mode].</li> <li>Nombre de fois<br/>Affiche le nombre de [Cycles] l'échantillonnage des données se<br/>produira, tel que configuré dans l'onglet [Mode].</li> <li>Blocs</li> </ul>                                                                                                    |  |  |  |  |
|                                      | <ul> <li>Affiche le [Nombre de blocs] configuré dans l'onglet [Mode] de la boîte de dialogue [Détail].</li> <li>Si la case [Ecraser les anciennes données après que le nombre de cycles spécifié est terminé] est sélectionnée, «1» s'affichera. Toutefois, si la [Spécification de l'heure] est sélectionnée dans l'action, le [Nombre de jours] configuré dans [Détail] s'affiche.</li> </ul> |  |  |  |  |
|                                      | <ul> <li>Sauvegarde<br/>Indique si l'option [Sauvegarder dans la mémoire interne] est<br/>sélectionnée dans l'onglet [Mode].</li> </ul>                                                                                                    |  |  |  |  |

### Adresse

Configurez l'adresse pour échantillonner les données. Sélectionnez la méthode d'adressage, [Séquentiel] ou [Aléatoire].

- Lorsque vous changez de [Aléatoire] à [Séquentiel], tous les champs d'adresse et les paramètres [Afficher/Enregistrer dans un fichier CSV] et [Imprimer] sont initialisés.
  - Si vous sélectionnez [Aléatoire], la communication avec le périphérique pourrait être plus lente que lorsque [Séquentiel] est sélectionné.

## Séquentiel

| 📃 Base 1 🛃 Liste d'échantillonna     | ge 📢 Echantillonnage 1                                                  | 4 Þ <b>x</b> |  |  |
|--------------------------------------|-------------------------------------------------------------------------|--------------|--|--|
| Paramètres d'adresse Paramètres d'ac | tion Afficher/Enregistrer dans un fichier CSV Imprimer Définir valeur I |              |  |  |
| Adressage                            | ⊙ Séquentiel O Aléatoire                                                |              |  |  |
| Première adresse d'échantillonnage   | [FLC1]D00000 🔄 🔤                                                        |              |  |  |
| Longueur de bit                      | • 16 bits • • 32 bits                                                   |              |  |  |
| Nbre de mots d'échantillonnage       |                                                                         |              |  |  |
|                                      |                                                                         |              |  |  |
| 1 [PLC1]D00000                       | 1 [PLC1]D00000                                                          |              |  |  |
|                                      |                                                                         |              |  |  |
|                                      |                                                                         |              |  |  |
|                                      |                                                                         |              |  |  |

| Paramètre Description                                                                                                    |                                                                                                    |  |  |
|----------------------------------------------------------------------------------------------------|----------------------------------------------------------------------------------------------------|--|--|
| Adressage                                                                                                    | <ul> <li>Sélectionnez la méthode de désignation pour les adresses.</li> <li>Séquentiel</li> <li>Configurez les adresses séquentielles à compter de l'[Adresse de départ d'échantillonnage] désignée.</li> <li>Aléatoire</li> <li>Configurez jusqu'à 512 adresses indépendantes.</li> </ul>                                                                                                    |  |  |
| Adresse de départ<br>d'échantillonnage                                                                                                    | Désignez la première adresse pour échantillonner les données.                                                                                                    |  |  |
| Longueur de bit                                                                                                    | <ul> <li>Choisissez sous quelle longueur de bit les données d'adresse désignées seront stockées, [16 bits] ou [32 bits].</li> <li>REMARQUE</li> <li>Si vous modifiez ce paramètre, le contenu qui se trouve dans les onglets [Afficher/Enregistrer dans un fichier CSV] et [Imprimer] sera rétabli.</li> <li>Si les [Mots d'échantillonnage] définis sont de 256 adresses de 16 bits, toute adresse dépassant le nombre maximum de 256 sera supprimé lorsque vous modifiez la [Longueur de bit] de [16 bits] à [32 bits].</li> </ul> |  |  |
| Nombre de mots<br>d'échantillonnageConfigurez le nombre d'éléments de données (nombre d'adress<br>échantillonner. La plage de taille de chaque [Longueur de bit]<br>différente.<br> |                                                                                                    |  |  |
| Liste d'adresses                                                                                                    | Le nombre d'adresses dans [Mots d'échantillonnage] s'affiche dans une<br>liste, à compter de l'[Adresse de départ d'échantillonnage] désignée.                                                                                                    |  |  |

# Aléatoire

| 📮 Base 1 🛃 Liste d'échantillonnage 📢 Echantillonnage 1 🛛                                                  | ⊲ ⊳ × |
|----------------------------------------------------------------------------------------------------|-------|
| Paramètres d'adresse Paramètres d'action Afficher/Enregistrer dans un fichier CSV Imprimer Définir valeur |       |
| Adressage O Séquentiel 💿 Aléatoire                                                                        |       |
| Périphérique/Automate PLC1                                                                                |       |
| Lonqueur de bit 💿 16 bits 🔿 32 bits                                                                       |       |
| Nbre de mots d'échantillonnage Supprimer                                                                  |       |
|                                                                                                    |       |
|                                                                                                    |       |
| 2                                                                                                    |       |
| 3                                                                                                    |       |
| 4                                                                                                    |       |
| 5                                                                                                    |       |

| Paramètre                           | Description                                                                                                    |  |  |  |
|-------------------------------------|----------------------------------------------------------------------------------------------------|--|--|--|
| Périphérique/<br>Automate           | Désignez le périphérique/l'automate où les données seront échantillonnées.                                                                                                    |  |  |  |
|                                     | Choisissez sous quelle longueur de bit les données d'adresse désignées seront stockées, [16 bits] ou [32 bits].                                                                                                    |  |  |  |
| Longueur de bit                     | <ul> <li>REMARQUE</li> <li>Si vous modifiez ce paramètre, le contenu qui se trouve dans les onglets<br/>[Afficher/Enregistrer dans un fichier CSV] et [Imprimer] sera rétabli.</li> <li>Si les [Mots d'échantillonnage] définis sont de 256 adresses de 16 bits,<br/>toute adresse dépassant le nombre maximum de 256 sera supprimé<br/>lorsque vous modifiez la [Longueur de bit] de [16 bits] à [32 bits].</li> </ul> |  |  |  |
| Nombre de mots<br>d'échantillonnage | Le numéro d'adresse configuré sera affiché dans la [Liste des adresses].                                                                                                    |  |  |  |
| Liste d'adresses                    | Le nombre d'adresses dans [Mots d'échantillonnage] s'affiche dans une<br>liste, à compter de l'[Adresse de départ d'échantillonnage] désignée. La<br>plage de taille de chaque [Longueur de bit] est différente.<br>16 bits : de 1 à 512 lignes<br>32 bits : de 1 à 256 lignes                                                                                                    |  |  |  |
| REMARQUE • I<br>d                   | Lorsque vous sélectionnez la ligne que vous souhaitez supprimer de la liste<br>l'adresses et appuyez sur la touche [Supprimer], la boîte de dialogue de<br>confirmation de la suppression apparaît. Vous pouvez la supprimer en                                                                                                    |  |  |  |

cliquant sur [Oui].

### Mode

Configurez les paramètres de temporisation et d'apparition pour l'échantillonnage des données. Sélectionnez la condition d'exécution de l'action d'échantillonnage, [Spécification de l'heure], [Cycle constant], [Cycle constant lorsque le bit est activé], [Bit ON] ou [Changement de bit].

### ♦ Spécification de l'heure

Echantillonnez les données à cycles continus à partir de l'heure déterminée.

| Base 1 (Untitled) 🛛 🙀 Li                                                            | ste d'échantillonnage            | 🗵 🛃 Ed         | hantillonnage 1 (Numá                              | iro) 🛛 |
|-------------------------------------------------------------------------------------|----------------------------------|----------------|----------------------------------------------------|--------|
| Iresse Mode Afficher/Enregis                                                        | trer dans un fichier US          | V   Imprimer   | Definir valeur                                     |        |
| Londition                                                                           |                                  |                |                                                    |        |
| Condition d'exécution                                                               | Spécification de l'I             | neure          | •                                                  |        |
|                                                                                     |                                  |                |                                                    |        |
| Adresse de bit<br>échantillonnage autorisé                                          | [PLC1]×00000                     |                |                                                    |        |
| echantilorinage autorise                                                            |                                  |                |                                                    |        |
| Délai de démarrage                                                                  | □ 곳 ■ :                          |                |                                                    |        |
| Fréquence d'échantillonnage                                                         |                                  | 0 🗄 🏢          | : 0 🗄 🏢                                            |        |
| Nombre de fois                                                                      | 1 =                              | 1              |                                                    |        |
| Heure de fin                                                                        | 0 : 0                            | : 0            |                                                    |        |
|                                                                                     |                                  |                |                                                    |        |
| Complètes                                                                           |                                  |                |                                                    |        |
| Adresse de bit données                                                              | [PLC1]×00000                     |                |                                                    |        |
| erracees                                                                            | •                                |                |                                                    |        |
|                                                                                     |                                  |                |                                                    |        |
|                                                                                     |                                  |                | <u>Détails</u>                                     |        |
| 🔽 Caracteridae dans la second                                                       |                                  |                |                                                    |        |
| <ul> <li>Sauvegarder dans la memoi</li> <li>Utilizza la casta mémoira as</li> </ul> | re interne (donnees i            | nistoriquesj   |                                                    |        |
| I otiliser la calte memoire co                                                      | nnine zone de sauve              | yaide          |                                                    |        |
| Enregistrer                                                                         | C et                             | Afin d'optimis | er la performance de la<br>assurez-vous d'attendre |        |
| dans 💌 Larte LF                                                                     | <ul> <li>stockage USB</li> </ul> | au moins 5 se  | econdes entre chaque                               |        |
| Nombre de                                                                           |                                  | Jechantilion.  |                                                    |        |
| sauvegardes 1100                                                                    |                                  | Données        | s historiques maximales                            |        |
| Lors du dépassement du norr<br>sauvegardes                                          | ibre de                          | A              | 100                                                |        |
| Ecraser les données les plus                                                        | ancienne                         | Adresse de sta |                                                    | -      |
| 7                                                                                   | _                                |                |                                                    |        |

| Paramètre                                   | Description                                                                                                    |  |  |
|---------------------------------------------|----------------------------------------------------------------------------------------------------|--|--|
| Condition<br>d'exécution                    | Sélectionnez la condition d'exécution de l'action d'échantillonnage.<br>Sélectionnez [Spécification de l'heure].                                                                                                    |  |  |
| Adresse de bit<br>Echantillonnage<br>permis | Sélectionnez l'adresse qui contrôlera si l'échantillonnage est exécuté.<br>Lorsque cette adresse est activée, l'échantillonnage commencera à l'[Heure<br>de départ] désignée, et sera lu dans les données lors de chaque cycle<br>configuré dans le [Cycle d'échantillonnage].<br>Si cette adresse est désactivée, l'échantillonnage ne se produira pas même<br>si l'[Heure de départ] est atteinte. |  |  |
| Heure de départ                             | Désignez l'heure de départ de l'action d'échantillonnage. Configurez l'heure de départ de 0 à 23 (heures), et de 0 à 59 (minutes).                                                                                                    |  |  |
| Fréquence<br>d'échantillonnage              | Configurez la période où l'échantillonnage s'effectuera par tranches de 15 secondes, en débutant avec 0 seconde jusqu'à 23 heures, 59 minutes, 45 secondes.                                                                                                    |  |  |

| Paramètre                                                                       | Description                                                                                                    |  |  |  |  |  |
|---------------------------------------------------------------------------------|----------------------------------------------------------------------------------------------------|--|--|--|--|--|
|                                                                                 | Sélectionnez le nombre de fois l'échantillonnage se produira. Cela peut<br>être compris de 1 à 65535 fois si la case [Ecraser les anciennes données<br>après que le nombre de cycles spécifié est terminé] est sélectionnée dans la<br>zone [Détail]. Si la case est décochée, la plage est de 1 à 2048 fois.                                                                                                    |  |  |  |  |  |
| Nombre de fois                                                                  | IMPORTANT                                                                                                    |  |  |  |  |  |
|                                                                                 | • La plage de paramètres sera limitée afin d'assurer que la période entre<br>l'[Heure de départ] et l'[Heure de fin] est à l'intérieur de 24 heures. De<br>plus, le nombre de groupes d'échantillonnage et le nombre d'adresses<br>(nombre de mots) dans le système seront également limités.                                                                                                    |  |  |  |  |  |
| Heure de fin                                                                    | Configurez l'[Heure de départ], le [Cycle d'échantillonnage], le [Nombre de fois] pour afficher l'heure de fin de l'échantillonnage.                                                                                                    |  |  |  |  |  |
| Adresse de bit<br>données complètes                                             | Après que l'échantillonnage (après [Nombre de fois] * [Blocs], ou [Nombre de fois] * [Nombre de jours]) est terminé, cette adresse de bit sera activée afin de confirmer que l'opération est terminée. Pour confirmer, configurez cette adresse. Dans la zone Détail, lorsque la case [Ecraser les anciennes données après que le nombre de cycles spécifié est terminé] est sélectionnée, ce bit indique quand un cycle d'échantillonnage de données a été effectué. L'action d'échantillonnage continuera à s'exécuter même si ce bit est activé. Si cette option n'est pas désigné, l'action d'échantillonnage terminera lorsque ce bit est activé. Activez l'[Adresse de bit effacement des données] pour reprendre l'action. |  |  |  |  |  |
|                                                                                 | <ul> <li>REMARQUE</li> <li>Cette adresse n'est pas automatiquement désactivée. Si la case [Ecraser<br/>les anciennes données après que le nombre de cycles spécifié est<br/>terminé] est sélectionnée, assurez-vous que le bit est désactivé pour<br/>confirmer le prochain cycle d'échantillonnage.</li> </ul>                                                                                                    |  |  |  |  |  |
| Adresse de bit<br>Effacement des<br>données                                     | Désignez l'adresse de bit pour contrôler l'effacement des données<br>d'échantillonnage. Lorsque cette adresse est activée, toutes les données du<br>groupe d'échantillonnage stockées dans le GP seront effacées. Après avoir<br>effacé les données, ce bit sera désactivé.                                                                                                    |  |  |  |  |  |
| Sauvegarder dans la<br>mémoire interne<br>(Afficher les données<br>historiques) | Sélectionnez s'il faut enregistrer les données d'échantillonnage dans la SRAM de sauvegarde. Si les données d'échantillonnage ne sont pas enregistrées, les données seront supprimées lorsque l'unité GP est mise hors tension ou réinitialisée.                                                                                                    |  |  |  |  |  |
| Utilisation de la carte<br>mémoire comme<br>zone de sauvegarde                  | <ul> <li>Indique si les données enregistrées dans la SRAM de sauvegarde sont écrites dans l'emplacement précisé dans [Enregistrer dans]. Les données sont enregistrées en format Bin.</li> <li><sup>C</sup> «24.9.1 Résumé ◆ Sauvegarder les données échantillonnées» (page 24-119)</li> <li>REMARQUE</li> <li>Lorsque vous sélectionnez cet élément, des précautions sur la sauvegarde sur une carte mémoire et sur le nombre maximum de données historiques que l'on peut afficher dans la courbe de tendance historique s'affichent à la droite. Le nombre maximum est le «Nombre de fois» de la condition x le «Nombre de sauvegardes»</li> </ul>                                                                             |  |  |  |  |  |

| Paramètre                                             | Description                                                                                                    |
|-------------------------------------------------------|----------------------------------------------------------------------------------------------------|
|                                                       | Sélectionnez l'emplacement «Enregistrer dans» des données de<br>sauvegarde, [Carte CF] ou [Stockage USB].<br>Des dossiers sont créés automatiquement pour chaque groupe<br>d'échantillonnage dans l'emplacement «Enregistrer dans». Le nom de fichier<br>enregistré est l'horodatage (année/mois/jour/heure/minute/seconde).                                                                                                    |
| Enregistrer dans                                      | Par exemple, lorsqu'il est enregistré à 14:30:5, le 2 juillet 2007<br>SAMP**T070702_143005.bin<br>("**" indique le numéro du groupe d'échantillonnage et ""<br>indique l'indice)                                                                                                    |
|                                                       | <ul> <li>REMARQUE</li> <li>L'indice pour les noms de fichier est de 0 à 9. Vous pouvez enregistrer jusqu'à 10 fichiers en même temps.</li> </ul>                                                                                                    |
| Nombre de<br>sauvegardes                              | Précisez le nombre de fois (de 1 à 500) il faut écrire les données de sauvegarde. Le nombre précisé ici correspond au nombre de fichiers qui seront créés.                                                                                                    |
| Lors du<br>dépassement du<br>nombre de<br>sauvegardes | <ul> <li>Sélectionnez une action lorsque le nombre maximum de fichiers de sauvegarde dépasse la valeur définie dans le nombre de sauvegardes.</li> <li>Ecraser les données les plus anciennes<br/>Supprimez le fichier le plus ancien et ajoutez un nouveau fichier.</li> <li>Interrompre la sauvegarde<br/>Arrête la sauvegarde. La valeur «1001» (nombre maximum de fichiers dépassé) est stockée dans l'adresse de statut.</li> </ul> |

| Paramètre         | Description                                                                                                    |                                                                     |                                                                                                    |  |  |
|-------------------|----------------------------------------------------------------------------------------------------|---------------------------------------------------------------------|----------------------------------------------------------------------------------------------------|--|--|
|                   | Indique si le statut d'opération enregistré et les informations d'erreur sont stockés dans l'adresse précisée. |                                                                     |                                                                                                    |  |  |
|                   | 15 12 0                                                                                                    |                                                                     |                                                                                                    |  |  |
|                   | Le statut d'er                                                                                                 | reur indique les codes                                              | s d'erreur suivants :                                                                                                    |  |  |
|                   |                                                                                                    |                                                                     | D (tall                                                                                                    |  |  |
|                   | Bits 12 a 15                                                                                                   |                                                                     | Details                                                                                                    |  |  |
|                   | de 0001 à<br>0011                                                                                              | Réservé                                                             | -                                                                                                    |  |  |
| Adresse de statut | 0100                                                                                                    | Pas de carte CF ou de stockage USB                                  | La carte CF ou le stockage USB n'est<br>pas inséré ou la porte de la carte CF<br>est ouverte lors de l'enregistrement<br>d'un fichier de données de<br>sauvegarde (format binaire).                                                                                                    |  |  |
|                   | 0101                                                                                                    | Erreur lors de l'écriture<br>vers la carte CF ou le<br>stockage USB | La capacité de la carte CF ou du<br>lecteur CF est insuffisante ou la carte<br>CF ou le lecteur USB a été retiré lors<br>de l'enregistrement d'un fichier de<br>données de sauvegarde en format<br>Bin.<br>10 fichiers de données de<br>sauvegarde disposant du même<br>horodatage existent déjà car l'heure<br>du GP a été restaurée, etc. |  |  |
|                   | 0110                                                                                                    | Réservé                                                             | -                                                                                                    |  |  |
|                   | 0111                                                                                                    | Erreur de carte CF                                                  | Se produit si la carte CF n'est pas formatée.                                                                                                    |  |  |
|                   | 1000                                                                                                    | Réservé                                                             | -                                                                                                    |  |  |
|                   | 1001                                                                                                    | Nombre de fichiers<br>excédentaires                                 | Nombre maximum de fichiers défini                                                                                                    |  |  |

Cliquez sur [Détail] pour ouvrir la boîte de dialogue suivante. Le contenu est différent selon si la case [Ecraser les anciennes données après que le nombre de cycles spécifié est terminé] est sélectionnée ou non.

Lorsque la case [Ecraser les anciennes données après que le nombre de cycles spécifié est terminé] est sélectionnée Lorsque la case [Ecraser les anciennes données après que le nombre de cycles spécifié est terminé] n'est pas sélectionnée

| 💰 Paramètres détaillés 🛛 🔀                                              | 💰 Paramètres détaillés 🛛 🔀                                              |
|-------------------------------------------------------------------------|-------------------------------------------------------------------------|
| Ecraser les anciennes données après avoir spécifié<br>le nombre de fois | Ecraser les anciennes données après avoir spécifié<br>le nombre de fois |
| Nbre de jours                                                           | Nbre de blocs                                                           |
|                                                                         | Adresse de bit de fin de bloc [PLC1]X00000                              |
|                                                                         |                                                                         |
| Ajouter des données de temps                                            | Ajouter des données de temps                                            |
| Ajouter un indicateur Données valides/invalides                         | Ajouter un indicateur Données valides/invalides                         |
| OK ( <u>D</u> ) Annuler                                                 | OK ( <u>D</u> ) Annuler                                                 |

| Sélectionnez s'il faut écraser et stocker les données, en commençant par<br>les données les plus anciennes, après que les données ont été<br>échantillonnées pour le nombre désigné de fois.<br>Si cette option est configurée, même si tous les échantillonnages de<br>données sont terminés ([Nombre de fois] x [Nombre de jours]).                                                                                                    | Paramètre                                                                                    | Description                                                                                                    |                                                                                                    |  |  |
|----------------------------------------------------------------------------------------------------|----------------------------------------------------------------------------------------------|----------------------------------------------------------------------------------------------------|----------------------------------------------------------------------------------------------------|--|--|
| Ecraser les anciennes données après avoir spécifié est terminé       I'échantillonnage continuera et les données (à compter des anciennes données) seront écrasées. Si cette option n'est pas configurée, les données précédentes ne seront pa écrasées. Les nouvelles données seront stockées en tant que blocs distincts. Après que vous avez stocké toutes les données ([Nombre de fois x [Blocs]), l'échantillonnage ne se produira pas avant que toutes les données stockées ne soient supprimées.         Ecraser les anciennes données après avoir spécifié de cycles spécifié est terminé       I'échantillonnage       I'échantillonnage         Bloc (1)       Ier échantillon ler échantillon ler échantillon lee échantillon lee fois, m: Nombre de fois, m: Nombre de fois, m: Nombre de fois, m: Nombre de fois, m: Nombre de pois, m: Nombre de pois) | Ecraser les<br>anciennes données<br>après que le nombre<br>de cycles spécifié est<br>terminé | Sélectionnez s'il faut écraser et stor<br>les données les plus anciennes, apr<br>échantillonnées pour le nombre dés<br>Si cette option est configurée, mên<br>données sont terminés ([Nombre d<br>l'échantillonnage continuera et les<br>données) seront écrasées.<br>Si cette option n'est pas configurée<br>écrasées. Les nouvelles données se<br>distincts. Après que vous avez stoc<br>x [Blocs]), l'échantillonnage ne se<br>données stockées ne soient supprin | cker les données, en commençant par<br>rès que les données ont été<br>signé de fois.<br>ne si tous les échantillonnages de<br>le fois] x [Nombre de jours]),<br>données (à compter des anciennes<br>e, les données précédentes ne seront pas<br>eront stockées en tant que blocs<br>ké toutes les données ([Nombre de fois]<br>produira pas avant que toutes les<br>nées. |  |  |

| Paramètre                                                 | Description                                                                                                    |  |  |
|-----------------------------------------------------------|----------------------------------------------------------------------------------------------------|--|--|
| Nombre de jours                                           | Désignez le montant de données d'échantillonnage devant être conservées<br>dans la SRAM de sauvegarde (ou la DRAM). Les données provenant du<br>nombre de jours désigné sont stockées, puis écrasées en ordre, en<br>commençant par les données du premier jour. La plage de paramètres est<br>de 1 à 2048. Elle est limitée afin d'assurer que le [Nombre de fois] x le<br>[Nombre de jours] est de 65535 ou moins.                                                                                                    |  |  |
| Blocs                                                     | L'ensemble complet des données recueillies selon le nombre désigné de<br>fois se nomme [bloc]. Déterminez le nombre de blocs à configurer à<br>l'intérieur d'un groupe d'échantillonnage. La plage de paramètres est de 1 à<br>2048.<br>Elle est automatiquement limitée afin d'assurer que le [Nombre de fois] x<br>le [Nombre de blocs] est de 65535 ou moins.                                                                                                    |  |  |
| Adresse de bit bloc<br>complet                            | <ul> <li>Après que l'échantillonnage pour un bloc de données (le nombre de fois désigné) est terminé, cette adresse de bit sera activée afin de confirmer que l'opération est terminée. Pour confirmer, configurez cette adresse. Cela signifie que l'échantillonnage d'un bloc est terminé. L'action d'échantillonnage continuera pour les [Blocs] désignés.</li> <li>REMARQUE</li> <li>Cette adresse n'est pas automatiquement désactivée. Afin de vérifier la terminaison du prochain bloc, assurez-vous que ce bit est désactivé de nouveau.</li> </ul> |  |  |
| Ajouter des données<br>de temps                           | L'heure d'échantillonnage sera stockée avec les données échantillonnées.<br>Ce paramètre est fixe.                                                                                                    |  |  |
| Ajouter un indicateur<br>de données valides/<br>invalides | Stocke un indicateur d'observation avec les données qui surveille si les données ont été enregistrées correctement. Ce paramètre est fixe.                                                                                                    |  |  |

### ♦ Cycle constant

Echantillonnez les données à des cycles continus lorsque le GP est mis SOUS tension.

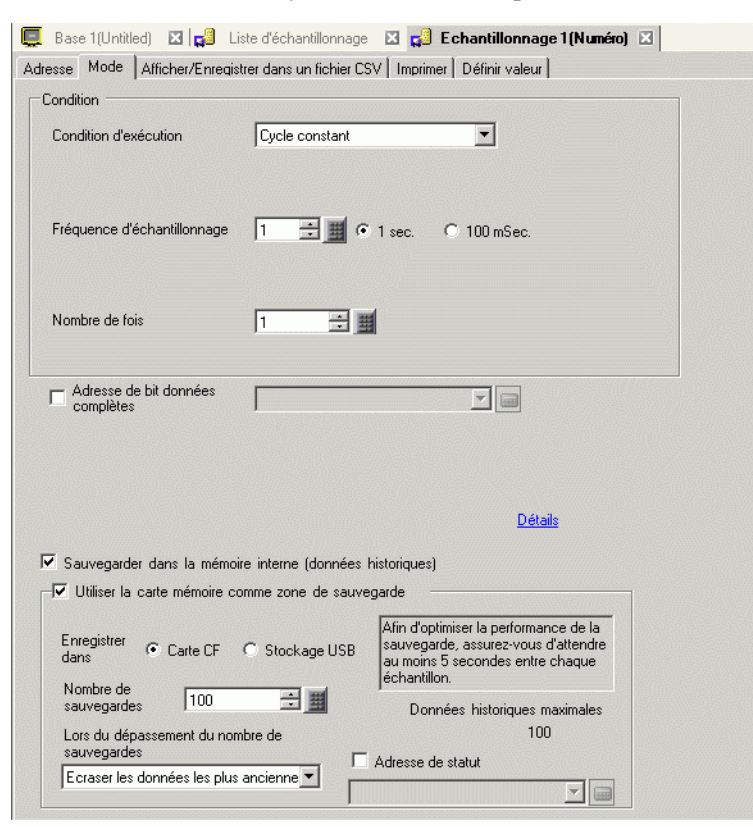

| Paramètre                      | Description                                                                                                    |  |  |
|--------------------------------|----------------------------------------------------------------------------------------------------|--|--|
| Condition<br>d'exécution       | Sélectionnez la condition d'exécution de l'action d'échantillonnage.<br>Sélectionnez [Cycle constant]                                                                                                    |  |  |
| Fréquence<br>d'échantillonnage | Définissez le cycle d'échantillonnage sur 1 s (1 seconde) ou 100 ms (100 millisecondes). Sélectionnez un nombre entre 1 et 65535 lorsque l'unité est de 1 s, et entre 100 et 900 lorsque l'unité est de 100 ms. |  |  |
|                                | <ul> <li>REMARQUE</li> <li>Même si vous définissez 100 ms (milliseconde), seul le premier échantillonnage commencera à 1 seconde.</li> </ul>                                                                    |  |  |
| Nombre de fois                 | Sélectionnez le nombre de fois l'échantillonnage se produira. La plage de paramètres est entre 1 et 65535.                                                                                                    |  |  |
|                                | <ul> <li>IMPORTANT</li> <li>La plage de paramètres est limitée par le nombre de groupes<br/>d'échantillonnage et les adresses (mots) enregistrées dans le système<br/>entier.</li> </ul>                        |  |  |

| Paramètre                                                                                                    | Description                                                                                                    |  |  |
|----------------------------------------------------------------------------------------------------|----------------------------------------------------------------------------------------------------|--|--|
| Adresse de bit<br>données complètes                                                                                                    | Après que le nombre désigné d'échantillons de données est terminé, cette<br>adresse est utilisée pour confirmer que l'opération est terminée.<br>Sélectionnez s'il faut vérifier cette adresse de bit.<br>Ce bit indique qu'un cycle d'échantillonnage de données est terminé.<br>L'opération d'échantillonnage continuera à s'exécuter même si ce bit est activé.                                                                                                    |  |  |
|                                                                                                    | <ul> <li>REMARQUE</li> <li>Cette adresse n'est pas automatiquement désactivée. Afin de vérifier le prochain cycle d'échantillonnage, assurez-vous que ce bit est désactivé.</li> </ul>                                                                                                    |  |  |
| Sauvegarder dans la<br>mémoire interne<br>(Afficher les données<br>historiques)                                                                                           | Sélectionnez s'il faut enregistrer les données d'échantillonnage dans la SRAM de sauvegarde. Si les données d'échantillonnage ne sont pas enregistrées, les données seront supprimées lorsque l'unité GP est mise hors tension ou réinitialisée.                                                                                                    |  |  |
| Utilisation de la carte<br>mémoire comme<br>zone de sauvegarde                                                                                                    | <ul> <li>Indique si les données enregistrées dans la SRAM de sauvegarde sont<br/>écrites dans l'emplacement précisé dans [Enregistrer dans]. Les données<br/>sont enregistrées en format Bin.</li> <li><sup>CP</sup> «24.9.1 Résumé ◆ Sauvegarder les données échantillonnées» (page 24-119)</li> <li>REMARQUE</li> <li>Lorsque vous sélectionnez cet élément, des précautions sur la sauvegarde sur une<br/>carte mémoire et sur le nombre maximum de données historiques que l'on peut<br/>afficher dans la courbe de tendance historique s'affichent à la droite. Le nombre<br/>maximum est le «Nombre de fois» de la condition x le «Nombre de sauvegardes».</li> </ul> |  |  |
| Enregistrer dans                                                                                                    | <ul> <li>Sélectionnez l'emplacement «Enregistrer dans» des données de sauvegarde, [Carte CF] ou [Stockage USB].</li> <li>Des dossiers sont créés automatiquement pour chaque groupe d'échantillonnage dans l'emplacement «Enregistrer dans». Le nom de fichier enregistré est l'horodatage (année/mois/jour/heure/minute/seconde).</li> <li>Par exemple, lorsqu'il est enregistré à 14:30:5, le 2 juillet 2007 SAMP**T070702_143005.bin ("**" indique le numéro du groupe d'échantillonnage et "" indique l'indice)</li> <li>REMARQUE</li> <li>L'indice pour les noms de fichier est de 0 à 9. Vous pouvez enregistrer jusqu'à 10 fichiers en même temps.</li> </ul>        |  |  |
| Nombre de Précisez le nombre de fois (de 1 à 500) il faut écrire les données de sau<br>sauvegardes Le nombre précisé ici correspond au nombre de fichiers qui seront créé |                                                                                                    |  |  |
| Lors du<br>dépassement du<br>nombre de<br>sauvegardes                                                                                                    | <ul> <li>Sélectionnez une action lorsque le nombre maximum de fichiers de sauvegarde dépasse la valeur définie dans le nombre de sauvegardes.</li> <li>Ecraser les données les plus anciennes<br/>Supprimez le fichier le plus ancien et ajoutez un nouveau fichier.</li> <li>Interrompre la sauvegarde<br/>Arrête la sauvegarde. La valeur «1001» (nombre maximum de fichiers<br/>dépassé) est stockée dans l'adresse de statut.</li> </ul>                                                                                                    |  |  |

| Paramètre         | Description                                                                   |                                     |                                                                                                    |  |
|-------------------|-------------------------------------------------------------------------------|-------------------------------------|----------------------------------------------------------------------------------------------------|--|
|                   | Indique si le statut d'opération enregistré et les informations d'erreur sont |                                     |                                                                                                    |  |
|                   | stockés dans l'a                                                              | dresse précisée.                    |                                                                                                    |  |
|                   |                                                                               | 15 12                               | 0                                                                                                    |  |
|                   |                                                                               |                                     |                                                                                                    |  |
|                   |                                                                               | <b>↑</b>                            | Ť                                                                                                    |  |
|                   |                                                                               | Otativital                          | └── Réservé                                                                                                    |  |
|                   |                                                                               |                                     | erreur                                                                                                    |  |
|                   | Le statut d'err                                                               | eur indique les codes               | d'erreur suivants :                                                                                                    |  |
|                   | (Code d'erre                                                                  | eur)                                |                                                                                                    |  |
|                   | de 12 à 15                                                                    | Description                         | Détails                                                                                                    |  |
|                   | 0000                                                                          | Terminé avec succès                 | Transfert terminé avec succès.                                                                                                    |  |
|                   | de 0001 à<br>0011                                                             | Réservé                             | -                                                                                                    |  |
| Adresse de statut | 0100                                                                          | Pas de carte CF ou de stockage USB  | La carte CF ou le stockage USB n'est<br>pas inséré ou la porte de la carte CF<br>est ouverte lors de l'enregistrement<br>d'un fichier de données de<br>sauvegarde (format binaire).                                                                                                    |  |
|                   | 0101                                                                          | Erreur d'écriture                   | La capacité de la carte CF ou du<br>lecteur CF est insuffisante ou la carte<br>CF ou le lecteur USB a été retiré lors<br>de l'enregistrement d'un fichier de<br>données de sauvegarde en format<br>Bin.<br>10 fichiers de données de<br>sauvegarde disposant du même<br>horodatage existent déjà car l'heure<br>du GP a été restaurée, etc. |  |
|                   | 0110                                                                          | Réservé                             | -                                                                                                    |  |
|                   | 0111                                                                          | Erreur de carte CF                  | Se produit si la carte CF n'est pas formatée.                                                                                                    |  |
|                   | 1000                                                                          | Réservé                             | -                                                                                                    |  |
|                   | 1001                                                                          | Nombre de fichiers<br>excédentaires | Nombre maximum de fichiers défini                                                                                                    |  |

Cliquez sur [Détails] pour afficher la boîte de dialogue suivante.

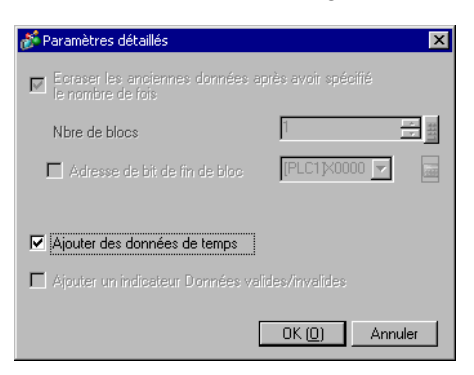

| Paramètre                                                                                    | Description                                                                                                    |  |
|----------------------------------------------------------------------------------------------|----------------------------------------------------------------------------------------------------|--|
| Ecraser les<br>anciennes données<br>après que le nombre<br>de cycles spécifié est<br>terminé | Les données seront écrasées et stockées, en commençant par les données<br>les plus anciennes, après que les données ont été échantillonnées pour le<br>nombre de fois désigné. Ce paramètre est fixe.                                                                                                    |  |
|                                                                                              | Sélectionnez s'il faut stocker l'heure d'échantillonnage avec les données<br>échantillonnées. Si cette option n'est pas désignée, les colonnes Date et<br>Heure seront laissées en blanc lorsque vous affichez ou enregistrez les<br>données en format CSV ou lorsque vous imprimez.                                                                                                    |  |
| Ajouter des données<br>de temps                                                              | <ul> <li>EEMARQUE</li> <li>Lorsque vous souhaitez utiliser la fonction [Afficher le curseur] dans la<br/>[Courbe de tendance historique], vous devez activer ce paramètre pour<br/>faire fonctionner la fonction d'affichage du curseur.</li> <li>         «18.12.2 Guide de configuration de la courbe de tendance historique          Afficher<br/>les données historiques» (page 18-82)     </li> </ul> |  |

## ♦ Cycle constant lorsque le bit est activé

Echantillonnez les données à des cycles continus lorsque le GP est mis SOUS tension, mais seulement lorsque le bit désigné est activé.

| Base 1 (Untitled) 🛛 🙀 Lis                                                 | te d'échantillonnage            | X 😭 Echantillonnage1(Numéro) 🗵                                                                                                   |
|---------------------------------------------------------------------------|---------------------------------|----------------------------------------------------------------------------------------------------|
| Condition                                                                 |                                 |                                                                                                    |
| Condition d'exécution                                                     | Cycle constant lor              | sque le bit est à C 💌                                                                                                    |
| Adresse de bit<br>échantillonnage autorisé<br>Fréquence d'échantillonnage |                                 | ▼ 📄<br>1 sec. C 100 mSec.                                                                                                    |
| Nombre de fois                                                            | 1                               | 1                                                                                                    |
| Adresse de bit données<br>complètes                                       | [                               |                                                                                                    |
| Adresse de bit données<br>effacées                                        | [PLC1]×00000                    |                                                                                                    |
|                                                                           |                                 | <u>Détails</u>                                                                                                    |
| Sauvegarder dans la mémoir                                                | e interne (données <sup>l</sup> | historiques)                                                                                                    |
| 🔽 Utiliser la carte mémoire co                                            | mme zone de sauve               | egarde                                                                                                    |
| Enregistrer<br>dans • Carte CF                                            | O Stockage USB                  | Afin d'optimiser la performance de la<br>sauvegarde, assurez-vous d'attendre<br>au moins 5 secondes entre chaque<br>échantilion. |
| sauvegardes 100                                                           | ÷ 📰                             | Données historiques maximales                                                                                                    |
| Lors du dépassement du nom                                                | bre de                          | 100                                                                                                    |
| sauvegardes<br>Ecraser les données les plus                               |                                 | Adresse de statut                                                                                                    |
| The crosser les dorinées les plus                                         |                                 |                                                                                                    |

| Paramètre                                       | Description                                                                                                    |  |  |
|-------------------------------------------------|----------------------------------------------------------------------------------------------------|--|--|
| Condition<br>d'exécution                        | Sélectionnez la condition d'exécution de l'action d'échantillonnage.<br>Sélectionnez l'option [Cycle constant lorsque le bit est activé].                                                                                                    |  |  |
| Adresse de bit<br>d'échantillonnage<br>autorisé | Sélectionnez l'adresse qui contrôlera si l'échantillonnage est exécuté. Si cette adresse est activée, les données sont lues lors de chaque cycle.                                                                                                    |  |  |
| Fréquence<br>d'échantillonnage                  | <ul> <li>Définissez le cycle d'échantillonnage sur 1 s (seconde) ou 100 ms (milliseconde). Sélectionnez un nombre entre 1 et 65535 lorsque l'unité est de 1 s, et entre 100 et 900 lorsque l'unité est de 100 ms.</li> <li>REMARQUE</li> <li>Même si vous définissez 100 ms (milliseconde), seul le premier échantillonnage commencera à 1 seconde.</li> </ul> |  |  |
| Nombre de fois                                  | <ul> <li>Sélectionnez le nombre de fois l'échantillonnage se produira. La plage de paramètres est entre 1 et 65535.</li> <li>IMPORTANT</li> <li>La plage de paramètres est limitée par le nombre de groupes d'échantillonnage et les adresses (mots) enregistrées dans le système entier.</li> </ul>                                                           |  |  |

| Paramètre                                                                       | Description                                                                                                    |  |  |
|---------------------------------------------------------------------------------|----------------------------------------------------------------------------------------------------|--|--|
| Adresse de bit<br>données complètes                                             | Après que le nombre désigné d'échantillons de données est terminé, cette<br>adresse est utilisée pour confirmer que l'opération est terminée.<br>Sélectionnez s'il faut vérifier cette adresse de bit.<br>Ce bit indique qu'un cycle d'échantillonnage de données est terminé.<br>L'opération d'échantillonnage continuera à s'exécuter même si ce bit est activé.<br>REMARQUE<br>• Cette adresse n'est pas automatiquement désactivée. Afin de vérifier le                                                                                                    |  |  |
| Adresse de bit<br>Effacement des<br>données                                     | prochain cycle d'échantillonnage, assurez-vous que ce bit est désactivé.<br>Désignez l'adresse de bit pour contrôler l'effacement des données<br>d'échantillonnage. Lorsque cette adresse est activée, toutes les données du<br>groupe d'échantillonnage stockées dans le GP seront effacées. Après avoir<br>effacé les données, ce bit sera désactivé                                                                                                    |  |  |
| Sauvegarder dans la<br>mémoire interne<br>(Afficher les données<br>historiques) | Sélectionnez s'il faut enregistrer les données d'échantillonnage dans la SRAM de sauvegarde. Si les données d'échantillonnage ne sont pas enregistrées, les données seront supprimées lorsque l'unité GP est mise hors tension ou réinitialisée.                                                                                                    |  |  |
| Utilisation de la carte<br>mémoire comme<br>zone de sauvegarde                  | <ul> <li>Indique si les données enregistrées dans la SRAM de sauvegarde sont écrites dans l'emplacement précisé dans [Enregistrer dans]. Les données sont enregistrées en format Bin.</li> <li><sup>C</sup> «24.9.1 Résumé ◆ Sauvegarder les données échantillonnées» (page 24-119)</li> <li>REMARQUE</li> <li>Lorsque vous sélectionnez cet élément, des précautions sur la sauvegarde sur une carte mémoire et sur le nombre maximum de données historiques que l'on peut afficher dans la courbe de tendance historique s'affichent à la droite. Le nombre maximum est le «Nombre de fois» de la condition x le «Nombre de sauvegardes».</li> </ul> |  |  |
| Enregistrer dans                                                                | Sélectionnez l'emplacement «Enregistrer dans» des données de<br>sauvegarde, [Carte CF] ou [Stockage USB].<br>Des dossiers sont créés automatiquement pour chaque groupe<br>d'échantillonnage dans l'emplacement «Enregistrer dans». Le nom de fichier<br>enregistré est l'horodatage (année/mois/jour/heure/minute/seconde).<br>Par exemple, lorsqu'il est enregistré à 14:30:5, le 2 juillet 2007<br>SAMP**T070702_143005.bin<br>("**" indique le numéro du groupe d'échantillonnage et ""<br>indique l'indice)<br>REMARQUE<br>• L'indice pour les noms de fichier est de 0 à 9. Vous pouvez enregistrer                                              |  |  |
| Nombre de<br>sauvegardes                                                        | jusqu'à 10 fichiers en même temps.<br>Précisez le nombre de fois (de 1 à 500) il faut écrire les données de<br>sauvegarde. Le nombre précisé ici correspond au nombre de fichiers qui<br>seront créés.                                                                                                    |  |  |

| Paramètre                                             | Description                                                                                                    |                                                                                                    |                                                                                                    |
|-------------------------------------------------------|----------------------------------------------------------------------------------------------------|----------------------------------------------------------------------------------------------------|----------------------------------------------------------------------------------------------------|
| Lors du<br>dépassement du<br>nombre de<br>sauvegardes | <ul> <li>Sélectionnez un<br/>sauvegarde dépa</li> <li>Ecraser les do<br/>Supprimez le</li> <li>Interrompre la<br/>Arrête la sauv<br/>dépassé) est st</li> </ul> | e action lorsque le no<br>asse la valeur définie<br>onnées les plus ancien<br>fichier le plus ancien<br>sauvegarde<br>egarde. La valeur «10<br>tockée dans l'adresse | mbre maximum de fichiers de<br>dans le nombre de sauvegardes.<br>nnes<br>et ajoutez un nouveau fichier.<br>001» (nombre maximum de fichiers<br>de statut.                                                                                                    |
|                                                       | Indique si le statut d'opération enregistré et les informations d'erreur sont<br>stockés dans l'adresse précisée.                                               |                                                                                                    |                                                                                                    |
|                                                       | de 12 à 15                                                                                                    | Description                                                                                                    | Détails                                                                                                    |
|                                                       | 0000                                                                                                    | Terminé avec succès                                                                                                    | Transfert terminé avec succès.                                                                                                    |
|                                                       | de 0001 à<br>0011                                                                                                    | Réservé                                                                                                    | -                                                                                                    |
| Adresse de statut                                     | 0100                                                                                                    | Pas de carte CF ou de stockage USB                                                                                                    | La carte CF ou le stockage USB n'est<br>pas inséré ou la porte de la carte CF<br>est ouverte lors de l'enregistrement<br>d'un fichier de données de<br>sauvegarde (format binaire).                                                                                                    |
|                                                       | 0101                                                                                                    | Erreur d'écriture                                                                                                    | La capacité de la carte CF ou du<br>lecteur CF est insuffisante ou la carte<br>CF ou le lecteur USB a été retiré lors<br>de l'enregistrement d'un fichier de<br>données de sauvegarde en format<br>Bin.<br>10 fichiers de données de<br>sauvegarde disposant du même<br>horodatage existent déjà car l'heure<br>du GP a été restaurée, etc. |
|                                                       | 0110                                                                                                    | Réservé                                                                                                    | -                                                                                                    |
|                                                       | 0111                                                                                                    | Erreur de carte CF                                                                                                    | Se produit si la carte CF n'est pas formatée.                                                                                                    |
|                                                       | 1000                                                                                                    | Réservé                                                                                                    | -                                                                                                    |
|                                                       | 1001                                                                                                    | Nombre de fichiers<br>excédentaires                                                                                                    | Nombre maximum de fichiers défini                                                                                                    |

Cliquez sur [Détails] pour afficher la boîte de dialogue suivante.

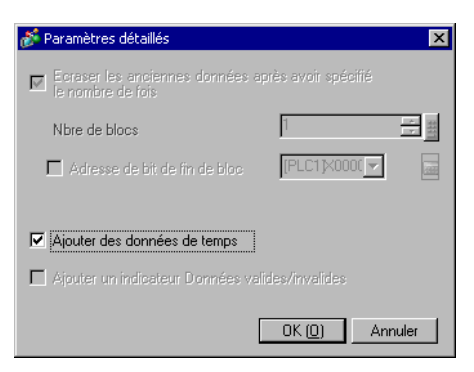

| Paramètre                                                                                    | Description                                                                                                    |  |
|----------------------------------------------------------------------------------------------|----------------------------------------------------------------------------------------------------|--|
| Ecraser les<br>anciennes données<br>après que le nombre<br>de cycles spécifié est<br>terminé | Les données seront écrasées et stockées, en commençant par les données<br>les plus anciennes, après que les données ont été échantillonnées pour le<br>nombre de fois désigné. Ce paramètre est fixe.                                                                                              |  |
|                                                                                              | Sélectionnez s'il faut stocker l'heure d'échantillonnage avec les données<br>échantillonnées. Si cette option n'est pas désignée, les colonnes Date et<br>Heure seront laissées en blanc lorsque vous affichez ou enregistrez les<br>données en format CSV ou lorsque vous imprimez.               |  |
| Ajouter des données<br>de temps                                                              | <ul> <li>REMARQUE</li> <li>Lorsque vous souhaitez utiliser la fonction [Afficher le curseur] dans la<br/>[Courbe de tendance historique], vous devez activer ce paramètre pour<br/>faire fonctionner la fonction d'affichage du curseur.</li> <li>(*** *********************************</li></ul> |  |

## Bit ON

Les données sont recueillies chaque fois que le bit désigné est activé.

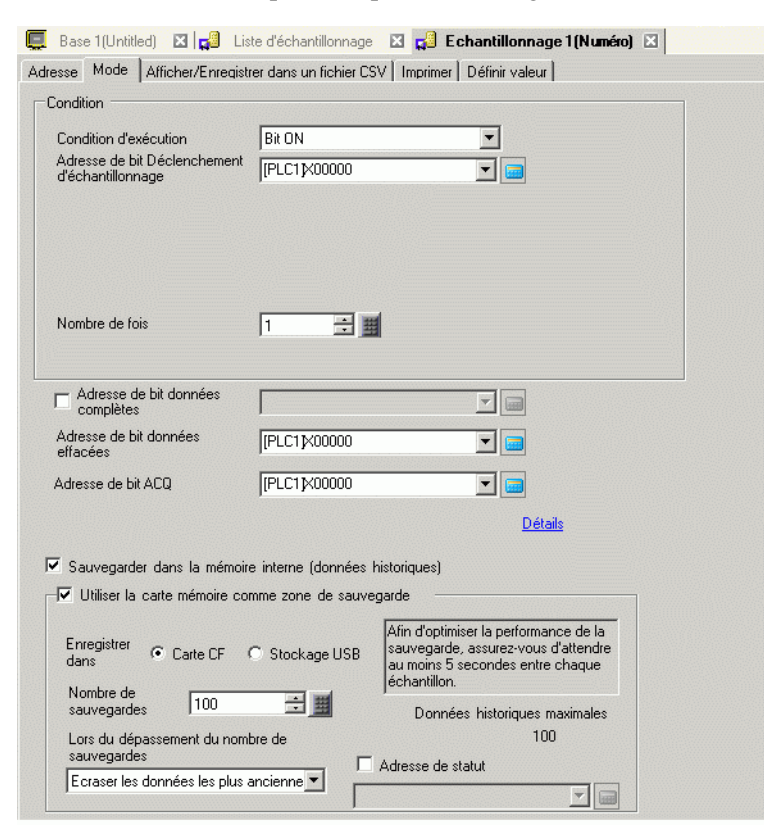

| Paramètre                                      | Description                                                                                                    |  |
|------------------------------------------------|----------------------------------------------------------------------------------------------------|--|
| Condition<br>d'exécution                       | Sélectionnez la condition d'exécution de l'action d'échantillonnage.<br>Sélectionnez [Bit ON].                                                                                                    |  |
| Adresse de bit<br>échantillonnage<br>déclenché | Sélectionnez l'adresse qui contrôlera la temporisation de l'échantillonnage.<br>L'échantillonnage sera exécuté chaque fois que l'adresse est activée.                                                                                                    |  |
| Nombre de fois                                 | Sélectionnez le nombre de fois l'échantillonnage se produira. Cela peut<br>être compris de 1 à 65535 fois si la case [Ecraser les anciennes données<br>après que le nombre de cycles spécifié est terminé] est sélectionnée dans la<br>zone [Détail]. Si la case est retirée de la case, la plage est de 1 à 2048 fois. |  |
|                                                | <ul> <li>MPORTANT</li> <li>La plage de paramètres est limitée par le nombre de groupes<br/>d'échantillonnage et les adresses (mots) enregistrées dans le système<br/>entier.</li> </ul>                                                                                                    |  |

| Paramètre                                                                       | Description                                                                                                    |  |
|---------------------------------------------------------------------------------|----------------------------------------------------------------------------------------------------|--|
| Adresse de bit<br>données complètes                                             | Après que l'échantillonnage est terminé (le [Nombre de fois] configuré *<br>[Blocs]) cette adresse sera utilisée pour confirmer que l'opération est<br>terminée. Sélectionnez s'il faut vérifier cette adresse de bit.<br>Dans la zone Détail, lorsque la case [Ecraser les anciennes données après<br>que le nombre de cycles spécifié est terminé] est sélectionnée, ce bit<br>indique quand un cycle d'échantillonnage de données a été effectué.<br>L'opération d'échantillonnage continuera à s'exécuter même si ce bit est<br>activé. Si cette option n'est pas désigné, l'action d'échantillonnage<br>terminera lorsque ce bit est activé. Activez l'[Adresse de bit effacement<br>des données] pour reprendre l'action. |  |
|                                                                                 | <ul> <li>REMARQUE</li> <li>Cette adresse n'est pas automatiquement désactivée. Si la case [Ecraser<br/>les anciennes données après que le nombre de cycles spécifié est<br/>terminé] est sélectionnée, assurez-vous que le bit est désactivé pour<br/>confirmer le prochain cycle d'échantillonnage.</li> </ul>                                                                                                    |  |
| Adresse de bit<br>Effacement des<br>données                                     | Désignez l'adresse de bit pour contrôler l'effacement des données<br>d'échantillonnage. Lorsque cette adresse est activée, toutes les données du<br>groupe d'échantillonnage stockées dans le GP seront effacées. Après avoir<br>effacé les données, ce bit sera désactivé.                                                                                                    |  |
| Adresse de bit ACQ                                                              | <ul> <li>Sélectionnez l'adresse qui confirmera que la lecture des données est terminée. Lorsque la lecture des données est terminée, le GP activera ce bit.</li> <li>Quand cette adresse recevra un état [Bit ON], désactivez l'[Adresse de bit échantillonnage déclenché] du périphérique/automate. Lorsque l'[Adresse de bit échantillonnage déclenché] se désactive, ce bit sera désactivé.</li> </ul>                                                                                                    |  |
| Sauvegarder dans la<br>mémoire interne<br>(Afficher les données<br>historiques) | <ul> <li>Sélectionnez s'il faut enregistrer les données d'échantillonnage dans la SRAM de sauvegarde. Si les données d'échantillonnage ne sont pas enregistrées, les données seront supprimées lorsque l'unité GP est mise hors tension ou réinitialisée.</li> <li><sup>CP</sup> «24.9.1 Résumé ■ SRAM de sauvegarde» (page 24-116)</li> </ul>                                                                                                    |  |
| Utilisation de la carte<br>mémoire comme<br>zone de sauvegarde                  | <ul> <li>Indique si les données enregistrées dans la SRAM de sauvegarde sont écrites dans l'emplacement précisé dans [Enregistrer dans]. Les données sont enregistrées en format Bin.</li> <li><sup>CP</sup> «24.9.1 Résumé ◆ Sauvegarder les données échantillonnées» (page 24-119)</li> <li>REMARQUE</li> <li>Lorsque vous sélectionnez cet élément, des précautions sur la sauvegarde sur une carte mémoire et sur le nombre maximum de données historiques que l'on peut afficher dans la courbe de tendance historique s'affichent à la droite. Le nombre maximum est le «Nombre de fois» de la condition x le «Nombre de sauvegardes»</li> </ul>                                                                          |  |

| Paramètre                                             | Description                                                                                                    |  |  |
|-------------------------------------------------------|----------------------------------------------------------------------------------------------------|--|--|
| Enregistrer dans                                      | Sélectionnez l'emplacement «Enregistrer dans» des données de<br>sauvegarde, [Carte CF] ou [Stockage USB].<br>Des dossiers sont créés automatiquement pour chaque groupe<br>d'échantillonnage dans l'emplacement «Enregistrer dans». Le nom de<br>fichier enregistré est l'horodatage (année/mois/jour/heure/minute/<br>seconde).<br>Par exemple, lorsqu'il est enregistré à 14:30:5, le 2 juillet 2007<br>SAMP**T070702_143005.bin<br>("**" indique le numéro du groupe d'échantillonnage et ""<br>indique l'indice) |  |  |
|                                                       | <ul> <li>REMARQUE</li> <li>L'indice pour les noms de fichier est de 0 à 9. Vous pouvez enregistrer jusqu'à 10 fichiers en même temps.</li> </ul>                                                                                                    |  |  |
| Nombre de<br>sauvegardes                              | Précisez le nombre de fois (de 1 à 500) il faut écrire les données de sauvegarde. Le nombre précisé ici correspond au nombre de fichiers qui seront créés.                                                                                                    |  |  |
| Lors du<br>dépassement du<br>nombre de<br>sauvegardes | <ul> <li>Sélectionnez une action lorsque le nombre maximum de fichiers de sauvegarde dépasse la valeur définie dans le nombre de sauvegardes.</li> <li>Ecraser les données les plus anciennes<br/>Supprimez le fichier le plus ancien et ajoutez un nouveau fichier.</li> <li>Interrompre la sauvegarde<br/>Arrête la sauvegarde. La valeur «1001» (nombre maximum de fichiers<br/>dépassé) est stockée dans l'adresse de statut.</li> </ul>                                                                         |  |  |

| Paramètre         | Description                                                                   |                                     |                                                                                                    |  |  |
|-------------------|-------------------------------------------------------------------------------|-------------------------------------|----------------------------------------------------------------------------------------------------|--|--|
|                   | Indique si le statut d'opération enregistré et les informations d'erreur sont |                                     |                                                                                                    |  |  |
|                   | stockés dans l'adresse précisée.                                              |                                     |                                                                                                    |  |  |
|                   |                                                                               | 15 12                               | 0                                                                                                    |  |  |
|                   |                                                                               |                                     |                                                                                                    |  |  |
|                   |                                                                               | 1                                   | ↑ _, ,                                                                                                    |  |  |
|                   | Réservé                                                                       |                                     |                                                                                                    |  |  |
|                   | Le statut d'empur indique les sodes d'empur suivents :                        |                                     |                                                                                                    |  |  |
|                   |                                                                               | v                                   | d'effeur survants.                                                                                                    |  |  |
|                   | (Code d'erre                                                                  | ur)                                 |                                                                                                    |  |  |
|                   | de 12 à 15                                                                    | Description                         | Détails                                                                                                    |  |  |
|                   | 0000                                                                          | Terminé avec succès                 | Transfert terminé avec succès.                                                                                                    |  |  |
|                   | de 0001 à<br>0011                                                             | Réservé                             | -                                                                                                    |  |  |
| Adresse de statut | 0100                                                                          | Pas de carte CF ou de stockage USB  | La carte CF ou le stockage USB n'est<br>pas inséré ou la porte de la carte CF<br>est ouverte lors de l'enregistrement<br>d'un fichier de données de<br>sauvegarde (format binaire).                                                                                                    |  |  |
|                   | 0101                                                                          | Erreur d'écriture                   | La capacité de la carte CF ou du<br>lecteur CF est insuffisante ou la carte<br>CF ou le lecteur USB a été retiré lors<br>de l'enregistrement d'un fichier de<br>données de sauvegarde en format<br>Bin.<br>10 fichiers de données de<br>sauvegarde disposant du même<br>horodatage existent déjà car l'heure<br>du GP a été restaurée, etc. |  |  |
|                   | 0110                                                                          | Réservé                             | -                                                                                                    |  |  |
|                   | 0111                                                                          | Erreur de carte CF                  | Se produit si la carte CF n'est pas formatée.                                                                                                    |  |  |
|                   | 1000                                                                          | Réservé                             | -                                                                                                    |  |  |
|                   | 1001                                                                          | Nombre de fichiers<br>excédentaires | Nombre maximum de fichiers défini                                                                                                    |  |  |

Cliquez sur [Détails] pour afficher la boîte de dialogue suivante.

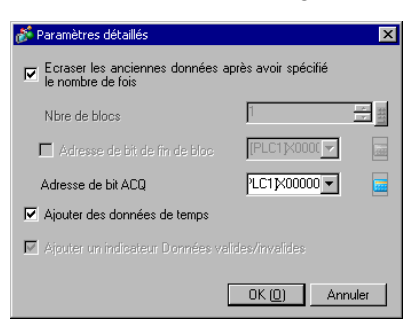

| Paramètre                                                                                    | Description                                                                                                    |  |  |
|----------------------------------------------------------------------------------------------|----------------------------------------------------------------------------------------------------|--|--|
| Ecraser les<br>anciennes données<br>après que le nombre<br>de cycles spécifié est<br>terminé | Sélectionnez s'il faut écraser et stocker les données, en commençant par<br>les données les plus anciennes, après que les données ont été<br>échantillonnées pour le nombre désigné de fois.<br>Lorsque cette option est sélectionnée, l'échantillonnage se poursuivra même après<br>que le nombre de fois est terminé. Les anciennes données ne seront pas conservées.<br>Si cette option n'est pas configurée, les données précédentes ne seront pas écrasées.<br>Les nouvelles données seront stockées en tant que blocs distincts. Après que vous<br>avez stocké les données à partir de ([Nombre de fois] x [Blocs]), l'échantillonnage |  |  |
| Blocs                                                                                        | Toutes les données recueillies selon le nombre désigné de fois se nomment<br>[Bloc]. Déterminez le nombre de blocs à configurer à l'intérieur d'un groupe<br>d'échantillonnage, seulement si l'option [Ecraser les anciennes données<br>après que le nombre de cycles spécifié est terminé] n'est pas configurée. La<br>plage de paramètres est de 1 à 2048. Elle est limitée afin d'assurer que le<br>[Nombre de fois] x le [Nombre de blocs] est de moins de 65535.                                                                                                    |  |  |
| Adresse de bit bloc<br>complet                                                               | <ul> <li>Après que l'échantillonnage pour un bloc de données (le nombre de fois désigné) est terminé, cette adresse de bit sera activée afin de confirmer que l'opération est terminée. Pour confirmer, configurez cette adresse.</li> <li>Cela signifie que l'échantillonnage d'un bloc est terminé. L'action d'échantillonnage continuera pour les [Blocs] désignés.</li> <li>REMARQUE</li> <li>Cette adresse n'est pas automatiquement désactivée. Afin de vérifier la terminaison du prochain bloc, assurez-vous que ce bit est désactivé de nouveau</li> </ul>                                                                          |  |  |
| Ajouter des données<br>de temps                                                              | <ul> <li>Sélectionnez s'il faut stocker l'heure à laquelle la lecture des données s'est terminée, avec les données échantillonnées. Si cette option n'est pas désignée, les colonnes Date et Heure seront laissées en blanc lorsque vous affichez ou enregistrez les données en format CSV ou lorsque vous imprimez.</li> <li>REMARQUE</li> <li>Vous devez activer l'option [Afficher le curseur] dans la [Courbe de tendance historique] pour faire fonctionner l'affichage du curseur.</li> <li>* «18.12.2 Guide de configuration de la courbe de tendance historique  </li></ul>                                                          |  |  |
| Ajouter un indicateur                                                                        | Stocke un indicateur d'observation avec les données qui surveille si les données ont été enregistrées correctement. Ce paramètre est fixe.                                                                                                    |  |  |

## ♦ Changement de bit

Echantillonnez les données chaque fois que l'état du bit désigné change (ON/OFF).

| Base 1 (Untitled) 🛛 🙀 Lis                         | te d'échantillonnage            | 🛛 📢 Echantillonnage 1 (Numéro) 🗵                                                                                                 |
|---------------------------------------------------|---------------------------------|----------------------------------------------------------------------------------------------------|
| dresse Mode Afficher/Enregistr                    | er dans un fichier CS           | 3V   Imprimer   Définir valeur                                                                                                   |
| Condition                                         |                                 |                                                                                                    |
| Condition d'exécution                             | Sur Changement of               | d'état                                                                                                    |
| Adresse de bit Déclenchement<br>d'échantillonnage | [PLC1]X00000                    |                                                                                                    |
|                                                   |                                 |                                                                                                    |
|                                                   |                                 |                                                                                                    |
| Nombre de fois                                    | 1 3                             | 4                                                                                                    |
|                                                   |                                 | •                                                                                                    |
| Adresse de bit données<br>complètes               | [                               |                                                                                                    |
| Adresse de bit données<br>effacées                | [PLC1]X00000                    |                                                                                                    |
|                                                   |                                 |                                                                                                    |
|                                                   |                                 | <u>Détails</u>                                                                                                    |
| Sauvegarder dans la mémoire                       | e interne (données <sup>l</sup> | historiques)                                                                                                    |
| Utiliser la carte mémoire cor                     | nme zone de sauve               | garde                                                                                                    |
| Enregistrer<br>dans © Carte CF (                  | C Stockage USB                  | Afin d'optimiser la performance de la<br>sauvegarde, assurez-vous d'attendre<br>au moins 5 secondes entre chaque<br>échantillon. |
| Nombre de sauvegardes 100 🛨 🏢                     |                                 | Données historiques maximales                                                                                                    |
| Lors du dépassement du nomt                       | ore de                          | 100                                                                                                    |
| sauvegardes<br>Ecraser les données les plus a     |                                 | Adresse de statut                                                                                                    |
| Legisler is adminestics plus o                    |                                 |                                                                                                    |

| Paramètre                           | Description                                                                                                    |  |  |
|-------------------------------------|----------------------------------------------------------------------------------------------------|--|--|
| Condition                           | Sélectionnez la condition d'exécution de l'action d'échantillonnage.                                                                                              |  |  |
| d'exécution                         | Sélectionnez [Changement de bit].                                                                                                    |  |  |
| Adresse de bit                      | Sélectionnez l'adresse qui contrôlera la temporisation de l'échantillonnage.                                                                                      |  |  |
| échantillonnage                     | L'échantillonnage sera exécuté chaque fois que l'adresse est modifiée (ON/                                                                                        |  |  |
| decienche                           | OFF).                                                                                                    |  |  |
| Nombre de fois                      | Sélectionnez le nombre de fois l'échantillonnage se produira. La plage de paramètres est entre 1 et 65535.                                                        |  |  |
|                                     | IMPORTANT                                                                                                    |  |  |
|                                     | <ul> <li>La plage de paramètres est limitée par le nombre de groupes<br/>d'échantillonnage et les adresses (mots) enregistrées dans le système entier.</li> </ul> |  |  |
| Adresse de bit<br>données complètes | Après que le nombre désigné d'échantillons de données est terminé, cette adresse est utilisée pour confirmer que l'opération est terminée.                        |  |  |
|                                     | Sélectionnez s'il faut vérifier cette adresse de bit.                                                                                                    |  |  |
|                                     | Ce bit indique qu'un cycle d'échantillonnage de données est terminé.                                                                                              |  |  |
|                                     | L'opération d'échantillonnage continuera à s'exécuter même si ce bit est activé.                                                                                  |  |  |
|                                     | REMARQUE                                                                                                    |  |  |
|                                     | • Cette adresse n'est pas automatiquement désactivée. Afin de vérifier le prochain cycle d'échantillonnage, assurez-vous que ce bit est désactivé.                |  |  |

| Paramètre                                                                       | Description                                                                                                    |  |  |
|---------------------------------------------------------------------------------|----------------------------------------------------------------------------------------------------|--|--|
| Adresse de bit<br>Effacement des<br>données                                     | Désignez l'adresse de bit pour contrôler l'effacement des données<br>d'échantillonnage. Lorsque cette adresse est activée, toutes les données du<br>groupe d'échantillonnage stockées dans le GP seront effacées. Après avoir<br>effacé les données, ce bit sera désactivé.                                                                                                    |  |  |
| Sauvegarder dans la<br>mémoire interne<br>(Afficher les données<br>historiques) | Sélectionnez s'il faut enregistrer les données d'échantillonnage dans la SRAM de sauvegarde. Si les données d'échantillonnage ne sont pas enregistrées, les données seront supprimées lorsque l'unité GP est mise hors tension ou réinitialisée.                                                                                                    |  |  |
| Utilisation de la carte<br>mémoire comme<br>zone de sauvegarde                  | <ul> <li>Indique si les données enregistrées dans la SRAM de sauvegarde sont écrites dans l'emplacement précisé dans [Enregistrer dans]. Les données sont enregistrées en format Bin.</li> <li><sup>C</sup> «24.9.1 Résumé ◆ Sauvegarder les données échantillonnées» (page 24-119)</li> <li>REMARQUE</li> <li>Lorsque vous sélectionnez cet élément, des précautions sur la sauvegarde sur une carte mémoire et sur le nombre maximum de données historiques que l'on peut afficher dans la courbe de tendance historique s'affichent à la droite. Le nombre maximum est le «Nombre de fois» de la condition x le «Nombre de sauvegardes».</li> </ul>              |  |  |
| Enregistrer dans                                                                | <ul> <li>Sélectionnez l'emplacement «Enregistrer dans» des données de sauvegarde, [Carte CF] ou [Stockage USB].</li> <li>Des dossiers sont créés automatiquement pour chaque groupe d'échantillonnage dans l'emplacement «Enregistrer dans». Le nom de fichier enregistré est l'horodatage (année/mois/jour/heure/minute/seconde).</li> <li>Par exemple, lorsqu'il est enregistré à 14:30:5, le 2 juillet 2007 SAMP**T070702_143005.bin ("**" indique le numéro du groupe d'échantillonnage et "" indique l'indice)</li> <li>REMARQUE</li> <li>L'indice pour les noms de fichier est de 0 à 9. Vous pouvez enregistrer jusqu'à 10 fichiers en même temps</li> </ul> |  |  |
| Nombre de<br>sauvegardes                                                        | Précisez le nombre de fois (de 1 à 500) il faut écrire les données de sauvegarde. Le nombre précisé ici correspond au nombre de fichiers qui seront créés.                                                                                                    |  |  |
| Lors du<br>dépassement du<br>nombre de<br>sauvegardes                           | <ul> <li>Sélectionnez une action lorsque le nombre maximum de fichiers de données de sauvegarde dépasse la valeur définie dans le nombre de sauvegardes.</li> <li>Ecraser les données les plus anciennes Supprimez le fichier le plus ancien et ajoutez un nouveau fichier.</li> <li>Interrompre la sauvegarde Arrête la sauvegarde. La valeur «1001» (nombre maximum de fichiers dépassé) est stockée dans l'adresse de statut.</li> </ul>                                                                                                    |  |  |

| Paramètre         | Description                                                                                                    |                                     |                                                                                                    |  |
|-------------------|----------------------------------------------------------------------------------------------------|-------------------------------------|----------------------------------------------------------------------------------------------------|--|
|                   | Indique si le statut d'opération enregistré et les informations d'erreur sont<br>stockés dans l'adresse précisée |                                     |                                                                                                    |  |
|                   | 15 12 0<br>Réservé<br>Statut d'erreur                                                                            |                                     |                                                                                                    |  |
|                   | Code d'erre                                                                                                    | reur indique les codes<br>eur)      | s d'erreur suivants :                                                                                                    |  |
|                   | de 12 à 15                                                                                                    | Description                         | Détails                                                                                                    |  |
|                   | 0000                                                                                                    | Terminé avec succès                 | Transfert terminé avec succès.                                                                                                    |  |
| Adresse de statut | de 0001 à<br>0011                                                                                                | Réservé                             | -                                                                                                    |  |
|                   | 0100                                                                                                    | Pas de carte CF ou de stockage USB  | La carte CF ou le stockage USB n'est<br>pas inséré ou la porte de la carte CF<br>est ouverte lors de l'enregistrement<br>d'un fichier de données de<br>sauvegarde (format binaire).                                                                                                    |  |
|                   | 0101                                                                                                    | Erreur d'écriture                   | La capacité de la carte CF ou du<br>lecteur CF est insuffisante ou la carte<br>CF ou le lecteur USB a été retiré lors<br>de l'enregistrement d'un fichier de<br>données de sauvegarde en format<br>Bin.<br>10 fichiers de données de<br>sauvegarde disposant du même<br>horodatage existent déjà car l'heure<br>du GP a été restaurée, etc. |  |
|                   | 0110                                                                                                    | Réservé                             | -                                                                                                    |  |
|                   | 0111                                                                                                    | Erreur de carte CF                  | Se produit si la carte CF n'est pas formatée.                                                                                                    |  |
|                   | 1000                                                                                                    | Réservé                             | -                                                                                                    |  |
|                   | 1001                                                                                                    | Nombre de fichiers<br>excédentaires | Nombre maximum de fichiers défini                                                                                                    |  |

Cliquez sur [Détails] pour afficher la boîte de dialogue suivante.

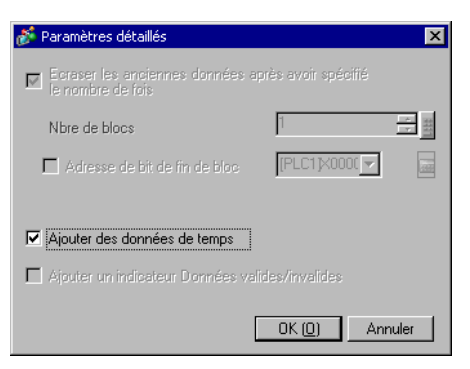

| Paramètre                                                                                    | Description                                                                                                    |  |  |
|----------------------------------------------------------------------------------------------|----------------------------------------------------------------------------------------------------|--|--|
| Ecraser les<br>anciennes données<br>après que le nombre<br>de cycles spécifié est<br>terminé | Les données seront écrasées et stockées, en commençant par les données<br>les plus anciennes, après que les données ont été échantillonnées pour le<br>nombre de fois désigné. Ce paramètre est fixe.                                                                                                    |  |  |
|                                                                                              | Sélectionnez s'il faut stocker l'heure d'échantillonnage avec les données<br>échantillonnées. Si cette option n'est pas désignée, les colonnes Date et<br>Heure seront laissées en blanc lorsque vous affichez ou enregistrez les<br>données en format CSV ou lorsque vous imprimez.                                                                                        |  |  |
| Ajouter des données<br>de temps                                                              | <ul> <li>REMARQUE</li> <li>Lorsque vous souhaitez utiliser la fonction [Afficher le curseur] dans la [Courbe de tendance historique], vous devez activer ce paramètre pour faire fonctionner la fonction d'affichage du curseur.</li> <li>«18.12.2 Guide de configuration de la courbe de tendance historique<br/>Afficher les données historiques» (page 18-82)</li> </ul> |  |  |

## Afficher/Enregistrer dans un fichier CSV

Configurez le format selon lequel afficher les données d'échantillonnage à l'écran GP et enregistrer dans la carte CF ou le périphérique de stockage USB comme fichier CSV. Les paramètres différeront selon le mode [Paramètres simples] ou [Personnalisé]. Voici un guide de configuration pour les [Paramètres simples]. Pour les [Paramètres personnalisés], reportez-vous à la section « ■ Afficher/Enregistrer dans un fichier CSV (paramètres personnalisés)» (page 24-77).

| 📮 Base 1(Sans tit) 🗙 🚅 Liste d'échantillonnage 🗶 📬 Echantillonnage 1(Numéro) 🗙                         | 4 ⊳ × |
|----------------------------------------------------------------------------------------------------|-------|
| Adresse Mode Afficher/Enregistrer dans un fichier CSV Imprimer Définir valeur                          |       |
| Afficher/Enregistrer dans un fichier CSV 🔽 Adresse du mot de contrôle CSV [PLC1]D00000                 |       |
| Paramètres de base     C Paramètres personnalisés     Enregistrer dans     Carte CF     C Stockage USB |       |
|                                                                                                    |       |
| Date aa/mm/jj 🔽 Heure hh.mm 💌                                                                          |       |
| Affichage des données <u>Type de données</u>                                                           |       |
| Total Type de données                                                                                  |       |
| Caractères du nom d'élément 14 😴 🧱                                                                     |       |
| Couleur d'affichage 🔽 7 🔽 Clignotement Aucun 💌                                                         |       |
| Couleur de l'arrière-plan 🔲 🗨 Clignotement 🛛 💌                                                         |       |
| Date Heure [PLC1]D00000<br>aa/mm/jj hh:mm                                                              |       |

| Paramètre                                   | Description                                                                                                    |  |  |
|---------------------------------------------|----------------------------------------------------------------------------------------------------|--|--|
| Afficher/Enregistrer<br>dans un fichier CSV | Spécifie s'il faut afficher les données d'échantillonnage dans l'écran GP ou<br>enregistrer dans la carte CF ou le périphérique de stockage USB.<br>Lorsque vous affichez à l'aide d'un affichage de données<br>d'échantillonnage, ou enregistrer les données dans la carte CF ou le<br>périphérique de stockage USB, vous devez vérifier et configurer le format.                                                                                                    |  |  |
| Adresse de mot de contrôle CSV              | Spécifie s'il faut enregistrer en format CSV. Lors de l'enregistrement, configurez l'adresse de contrôle pour écrire les données dans une carte CF ou un périphérique de stockage USB.         Deux adresses de mot séquentielles sont utilisées comme zone pour écrire la commande et son résultat (statut), et le fichier (la partie ***** dans «SA*****.csv»). Le fichier peut être compris entre 0 et 65535.         Adresse de mot de contrôle +1       Commande/Statut / N° de fichier |  |  |
| Enregistrer dans                            | <ul> <li>Sélectionnez la destination d'enregistrement pour les données d'échantillonnage.</li> <li>Carte CF <ul> <li>Ecrire des données dans une carte CF.</li> </ul> </li> <li>Stockage USB <ul> <li>Ecrire des données dans un périphérique de stockage USB.</li> </ul> </li> <li><sup>C</sup> «24.6.3 Opération d'enregistrement de carte CF ou de stockage USB ■ <ul> <li>Adresse de mot de contrôle CSV» (page 24-23)</li> </ul> </li> </ul>                                            |  |  |

| Paramètre                                                                                                    | Description                                                                                                    |  |  |
|----------------------------------------------------------------------------------------------------|----------------------------------------------------------------------------------------------------|--|--|
| Paramètres simples/<br>Paramètres<br>personnalisés                                                                                                    | <ul> <li>Sélectionnez le mode de configuration du format.</li> <li>Paramètres simples<br/>Utilisez un format prédéfini pour configurer facilement les paramètres.</li> <li>Paramètres personnalisés<br/>Configurez un format personnalisé.</li> </ul>                                                                                                    |  |  |
| Condition pour lire<br>les adresses<br>d'alarme                                                                                                    | <ul> <li>Lorsque vous activez l'option [Paramètres d'alarme] à l'onglet [Alarme]<br/>dans [Style de données], puis configurez l'[Action d'alarme], vous<br/>définissez les conditions pour lire cette adresse.</li> <li>Lecture continue<br/>Lire l'adresse d'alarme en continu.</li> <li>Bit ON<br/>Lire l'adresse d'alarme lorsque l'[Adresse de bit de déclenchement] est<br/>désactivé.</li> </ul>                                                                                                    |  |  |
| Adresse du bit de<br>déclenchement                                                                                                    | Définissez l'adresse pour contrôler la temporisation de lecture de l'adresse d'alarme.                                                                                                    |  |  |
| Date                                                                                                    | <ul> <li>Sélectionnez le format de date comme suit : [aa/mm/jj], [mm/jj/aa], [jj/mm/aa] ou [mm/jj]. «aa» affiche les deux derniers chiffres de l'année, et «mm» et «jj» utilisent deux chiffres pour afficher le mois et la date.</li> <li>REMARQUE</li> <li>Peu importe le format d'affichage que vous sélectionnez, il est produit en format CSV comme suit : [aa/mm/jj] lorsque vous enregistrez dans une carte CF ou un périphérique de stockage USB.</li> <li>Vous ne pouvez sélectionner [aa/mm/jj] et [mm/jj] que si la [Langue] dans la liste d'échantillonnage est définie sur [Japonaise].</li> </ul>                                                                                                    |  |  |
| Heure                                                                                                    | <ul> <li>Sélectionnez le format d'heure, [hh:mm], [hh:mm:ss] ou [hh:mm:ss.ms].</li> <li>«hh» affiche l'heure, «mm» affiche les minutes et «ss» affichent les secondes, tous en format deux chiffres. «ms» utilise trois chiffres pour afficher les millisecondes.</li> <li>REMARQUE</li> <li>Peu importe le format d'affichage que vous sélectionnez, il est produit en format CSV comme suit : [hh:mm:ss] lorsque vous enregistrez dans une carte CF ou un périphérique de stockage USB. (Si l'unité du cycle d'échantillonnage est définie sur [millisecondes], la sortie est la suivante : [hh:mm:ss.000].)</li> <li>Vous ne pouvez sélectionner [hh/mm] et [hh/mm/ss] que si la [Langue] dans la liste d'échantillonnage est définie sur [Japonaise].</li> </ul> |  |  |
| Affichage de données       Cliquez sur [Paramètres de type de données] pour ouvrir la boîte dialogue [Paramètres de données]. Le type de données, la plage d'en nombre de décimales, etc. peuvent maintenant être configurés.         Image: Cliquez sur [Paramètres de données]. Le type de données, la plage d'en nombre de décimales, etc. peuvent maintenant être configurés.         Image: Cliquez sur [Paramètres de données]. Le type de données, la plage d'en nombre de décimales, etc. peuvent maintenant être configurés.         Image: Cliquez sur [Paramètres de données]. Le type de données] (page 24-68) |                                                                                                    |  |  |

| Paramètre                                          | Description                                                                                                    |  |  |  |
|----------------------------------------------------|----------------------------------------------------------------------------------------------------|--|--|--|
| Total                                              | <ul> <li>Sélectionnez s'il faut afficher la ligne Total. Les valeurs calculées à partir des données provenant du nombre de fois désigné stocké dans le GP s'affichent.</li> <li>Cliquez sur [Paramètres de type de données] pour ouvrir la boîte de dialogue [Paramètres de calcul]. Le type et le style des données pour les lignes de totaux peuvent maintenant être configurés.</li> <li><sup>C</sup> « ◆ Boîte de dialogue [Calcul]» (page 24-73)</li> <li>REMARQUE</li> <li>Peu importe si une ligne [Total] est désignée ou non, les données de calcul ne sont pas exportées à l'aide du fichier CSV.</li> </ul> |  |  |  |
| Nombre de caractère<br>pour le nom de<br>l'élément | Configurez le nombre de caractères de nom d'élément, de 1 à 20 (octet<br>unique).<br>REMARQUE<br>• Vous ne pouvez pas configurer une valeur inférieure au format<br>d'affichage des colonnes Date et Heure ou au format d'affichage de la<br>colonne Données.                                                                                                    |  |  |  |
| Couleur du texte                                   | Sélectionnez une couleur pour le texte et les valeurs à afficher.                                                                                                    |  |  |  |
| Couleur<br>d'arrière-plan                          | Définir la couleur de l'arrière-plan pour le texte.                                                                                                    |  |  |  |
| Clignotement                                       | <ul> <li>Sélectionnez le clignotement et la vitesse de clignotement. Vous pouvez choisir entre différents paramètres de clignotement pour la [Couleur d'affichage] et la [Couleur de l'arrière-plan].</li> <li>REMARQUE</li> <li>Il y a des cas où vous ne pouvez pas configurer le clignotement selon l'afficheur et les [Paramètres de couleur] des paramètres système.</li> <li>* «8.5.1 Configuration de couleurs ■ Liste de couleurs compatibles» (page 8-38)</li> </ul>                                                                                                    |  |  |  |

| Paramètre     | Description                                                                                                    |  |  |  |  |  |
|---------------|----------------------------------------------------------------------------------------------------|--|--|--|--|--|
|               | Affiche le contenu configuré dans le format sélectionné.<br>Si l'option [Ecraser les anciennes données après que le nombre de cycles<br>spécifié est terminé] est sélectionnée dans les paramètres étendus de<br>l'onglet [Mode], seule une ligne de données s'affichera. Si la case [Ecraser<br>les anciennes données après que le nombre de cycles spécifié est terminé]<br>est décochée, les lignes de données correspondent au [Nombre de fois]<br>désigné. |  |  |  |  |  |
| Zone d'aperçu | Lorsque la case [Ecraser les anciennes données après que le nombre de cycles spécifié est terminé] est sélectionnée                                                                                                    |  |  |  |  |  |
|               | Lorsque la case [Ecraser les anciennes données après que le nombre de cycles spécifié est terminé] n'est pas sélectionnée                                                                                                    |  |  |  |  |  |
|               | Nº10 aa/mm/ji hh:mm xxxxx xxxxx xxxxx                                                                                                    |  |  |  |  |  |

## ◆ Boîte de dialogue [Paramètres de données]

Onglet [Type de données]

| 💰 Paramètres de données                    |                         | × |
|--------------------------------------------|-------------------------|---|
| Data Type Style Alarme                     |                         |   |
| Spécifier la plage de saisies/d'affichages |                         |   |
| Type de données Déc 💌                      | □ Signe +/-             |   |
|                                            |                         |   |
|                                            |                         |   |
|                                            |                         |   |
|                                            |                         |   |
|                                            |                         |   |
|                                            |                         |   |
|                                            |                         |   |
|                                            |                         |   |
|                                            |                         |   |
|                                            |                         |   |
|                                            | OK ( <u>O</u> ) Annuler |   |

| Paramètre                                  | Description                                                                                                    |  |  |  |  |
|--------------------------------------------|----------------------------------------------------------------------------------------------------|--|--|--|--|
| Spécifier la plage<br>d'entrée/d'affichage | Déscription<br>Désignez s'il faut configurer une plage d'entrée et une plage d'affichage<br>pour les données d'échantillonnage. Si oui, les éléments de paramètre<br>suivants apparaissent :<br>V Spécifier la plage de saisies/d'affichages<br>Paramètres de saisie/d'affichage<br>Type de données Déc<br>Vipe de données Déc<br>Vipe de données Déc |  |  |  |  |
| Type de données                            | <ul> <li>Choisissez le type de données, [Déc.], [BCD], [Hex.] ou [Flottant].<br/>Le type [Flottant] ne peut être sélectionné que si la [Longueur de bit] configurée dans l'onglet [Adresse] est de [32 bits].</li> <li>REMARQUE</li> <li>Lorsque le type [BCD] est sélectionné, les données échantillonnées contenant les chiffres A à F (hexadécimal) autres que les données BCD seront affichées/enregistrées en format CSV avec «» (nombre de chiffres «-»).</li> </ul>                                                                                                    |  |  |  |  |
| Signe +/-                                  | Désignez s'il faut joindre un signe de soustraction aux données. Vous r<br>pouvez configurer cette option que si le [Type de données] est [Déc.].<br>REMARQUE<br>• Cette option est fixe lorsque le [Type de données] est [Flottant].                                                                                                    |  |  |  |  |

|       | Paramètre                | Description                                                                       |                 |                                                               |                                              |  |  |
|-------|--------------------------|-----------------------------------------------------------------------------------|-----------------|---------------------------------------------------------------|----------------------------------------------|--|--|
|       |                          | Si l'option [S                                                                    | pécifier la pla | r la plage d'entrée/d'affichage] est désignée et que le [Type |                                              |  |  |
|       |                          | de données] est [Déc.], sélectionnez s'il faut traiter les numéros négatifs.      |                 |                                                               |                                              |  |  |
|       |                          | • Aucune                                                                          |                 |                                                               |                                              |  |  |
|       | Oises alla statio        | Seules les données numériques positives.                                          |                 |                                                               |                                              |  |  |
|       | Signe d'entree           | Complément à 2                                                                    |                 |                                                               |                                              |  |  |
|       |                          | Les numéros négatifs sont traités avec l'option Complément à 2.                   |                 |                                                               |                                              |  |  |
|       |                          | • Signe MSB                                                                       |                 |                                                               |                                              |  |  |
|       |                          | Les numér                                                                         | os négatifs s   | ont traités avec u                                            | un signe MSB (le bit le plus haut).          |  |  |
|       |                          | Si l'option [                                                                     | Spécifier la p  | lage d'entrée/d'a                                             | affichage] est désignée et que la            |  |  |
|       | Longueur                 | [Longueur d                                                                       | les données]    | dans l'onglet [A                                              | dresse] est configurée à [16 bits],          |  |  |
|       | de bit                   | configurez l                                                                      | a longueur d    | e bit pour un mo                                              | ot de 1 à 16.                                |  |  |
| ée    |                          | Si l'option [S                                                                    | Spécifier la p  | lage d'entrée/d'a                                             | ffichage] est désignée, configurez           |  |  |
| entr  |                          | la plage d'er                                                                     | trée des don    | nées. La plage d                                              | e taille de chaque [Type de                  |  |  |
| ď     |                          | données] et                                                                       | [Signe d'entr   | ée] est différent                                             | 2.                                           |  |  |
| age   |                          |                                                                                   | Turna           | Ciano d'antráo                                                | Diago d'antrés                               |  |  |
| Pla   |                          | Longueur                                                                          | туре            | Signe d'entree                                                |                                              |  |  |
|       |                          |                                                                                   | Déc             | Aucune<br>Complément à 2                                      | de 32768 à 32767                             |  |  |
|       |                          | 16 hits                                                                           | Dec.            | Signe MSB                                                     | de _32767 à 32767                            |  |  |
|       | Valeur min./             | 10 513                                                                            | Нех             | -                                                             | de 0 à FEFE(b)                               |  |  |
|       | Valeur max.              |                                                                                   | BCD             | -                                                             | de 0 à 9999                                  |  |  |
|       |                          |                                                                                   |                 | Aucune                                                        | de 0 à 4294967295                            |  |  |
|       |                          |                                                                                   | Déc.            | Complément à 2                                                | de -2147483648 à 2147483647                  |  |  |
|       |                          | 32 bits                                                                           | 2001            | Signe MSB                                                     | de –2147483647 à 2147483647                  |  |  |
|       |                          |                                                                                   | Hex.            | -                                                             | BCD                                          |  |  |
|       |                          |                                                                                   | BCD             | -                                                             | de 0 à 99999999                              |  |  |
|       |                          |                                                                                   | Flottant        | -                                                             | de – 9.9e <sup>16</sup> à 9.9e <sup>16</sup> |  |  |
|       |                          |                                                                                   |                 |                                                               |                                              |  |  |
|       | Afficher le<br>signe +/- | Si l'option [Specifier la plage d'entree/d'affichage] est désignée et le [Type    |                 |                                                               |                                              |  |  |
|       |                          | de données] est [Déc], sélectionnez s'il faut joindre un signe à l'affichage      |                 |                                                               |                                              |  |  |
|       |                          | des données.                                                                      |                 |                                                               |                                              |  |  |
|       | Arrondir au              | Désignez s'il faut arrondir les fractions lors de la conversion des valeurs de    |                 |                                                               |                                              |  |  |
|       | plus près                | saisie à la plage d'affichage. Les fractions seront ignorées si                   |                 |                                                               |                                              |  |  |
|       |                          | l'arrondissement des fractions n'est pas sélectionné.                             |                 |                                                               |                                              |  |  |
| a)    |                          | Si vous sélec                                                                     | tionnez [Spéc   | ifier une plage d'e                                           | entrée/d'affichage], sélectionnez la         |  |  |
| age   |                          | valeur min./max. pour la plage d'affichage. La plage de paramètres est différente |                 |                                                               |                                              |  |  |
| ich   |                          | selon le [Type de données] et si un [Signe d'affichage +/-] est configuré.        |                 |                                                               |                                              |  |  |
| l'aff |                          | Longueur                                                                          | Туре            | Signe +/-                                                     | Plage d'affichage                            |  |  |
| e     |                          |                                                                                   | Déc             | Activer                                                       | de –32768 à 32767                            |  |  |
| lag   | .,,                      | 16 bits                                                                           | Dec.            | Désactiver                                                    | de 0 à 65535                                 |  |  |
| ٩     | Valeur min./             | 10 013                                                                            | Hex.            | -                                                             | de 0 à FFFF(h)                               |  |  |
|       | valeur max.              |                                                                                   | BCD             | -                                                             | de 0 à 9999                                  |  |  |
|       |                          | 32 bits                                                                           | Déc.            | Activer                                                       | de -2147483648 à 2147483647                  |  |  |
|       |                          |                                                                                   |                 | Désactiver                                                    | de 0 à 4294967295                            |  |  |
|       |                          |                                                                                   | Hex.            | -                                                             | BCD                                          |  |  |
|       |                          |                                                                                   | BCD             | -                                                             | de 0 à 99999999                              |  |  |
|       |                          |                                                                                   | Flottant        | Vérifié (fixe)                                                | de – 9.9e <sup>10</sup> à 9.9e <sup>10</sup> |  |  |
|       | 1                        | 1                                                                                 |                 |                                                               |                                              |  |  |

Onglet [Style]

| Paramètres de données  Data Type Style Alame  Colonne 4  Style d'affichage de données  Chiffres Totaux Décimales  4 | ×                                      |
|----------------------------------------------------------------------------------------------------|----------------------------------------|
| C Gauche O Droite Supprim                                                                                           | Aperçu<br>her 1234                     |
| Couleur numérale 7<br>Couleur de fond                                                                               | Clignotement Aucun  Clignotement Aucun |
| Style d'entrée<br>Effacement le Activé C Aucun                                                                      |                                        |
|                                                                                                    | OK ( <u>O</u> ) Annuler                |

| Paramètre                             | Description                                                                                                    |  |  |  |  |
|---------------------------------------|----------------------------------------------------------------------------------------------------|--|--|--|--|
| Nombre de<br>décimales                | Sélectionnez le nombre de chiffres d'affichage pour les données, de 1 à 17.<br>Ceci peut également être déterminé par le nombre de caractères désigné<br>dans [Caractères du nom d'élément]. Les chiffres affichés après le signe<br>décimal sont aussi inclus dans le nombre de chiffres.<br>(Par exemple, le Nombre de chiffres affichés est de «5», et le Nombre de<br>décimales est de «2») |  |  |  |  |
| Nombre de<br>décimales                | Définissez le nombre de chiffres d'affichage après le signe décimal, de 0 à [Chiffres totaux]–1.<br>Cela ne peut pas être défini si le [Type de données] est [Hex].                                                                                                    |  |  |  |  |
| Aligner à droite/<br>Aligner à gauche | Sélectionnez la position d'affichage des données.                                                                                                    |  |  |  |  |
| Supprimer les zéros                   | Si cette option est sélectionnée, les zéros à gauche ne seront pas affichés.<br>(Par exemple, Nombre de chiffres affichés = 4)<br>Supprimer les<br>25<br>Les zéros à gauche ne sont<br>pas affichés.<br>Des zéros sont ajoutés afin de correspondre à la<br>longueur des chiffres affichés.                                                                                                    |  |  |  |  |
| Aperçu                                | Prévisualisez le style sélectionné.                                                                                                    |  |  |  |  |

| Paramètre                 | Description                                                                                                    |  |  |  |  |  |  |
|---------------------------|----------------------------------------------------------------------------------------------------|--|--|--|--|--|--|
|                           | Sélectionnez s'il faut effacer les valeurs saisies auparavant lorsque l'on<br>corrige des données à l'écran. Si l'état [ON] est activé, les valeurs<br>précédentes sont supprimées. Lorsqu'une valeur est saisie, seule la<br>nouvelle valeur s'affiche. Si l'état [Aucun] est activé, les données<br>précédentes demeurent, et les nouvelles valeurs sont ajoutées à la fin. |  |  |  |  |  |  |
| Effacement<br>automatique | (Par exemple, Nombre de chiffres affichés $= 3$ )                                                                                                    |  |  |  |  |  |  |
|                           | (Lors de l'activation)                                                                                                    |  |  |  |  |  |  |
|                           | 123   4                                                                                                    |  |  |  |  |  |  |
|                           | (Lors de la<br>désactivation) Saisissez «4» à l'aide du clavier                                                                                                    |  |  |  |  |  |  |
|                           | 123 Appuyez 234                                                                                                    |  |  |  |  |  |  |

## Onglet [Alarme]

| 💰 Paramètres de données 🛛 💌         |
|-------------------------------------|
| Data Type Style Alarme              |
| Colonne 4                           |
| Alarme                              |
| Plage d'alarmes                     |
| Inférieur 0 式 🔢 Supérieur 65535 🔆   |
| Couleur d'alarme                    |
| Couleur numérale                    |
| Couleur de fond  Clignotement Aucun |
|                                     |
|                                     |
|                                     |
|                                     |
|                                     |
| OK (Q) Annuler                      |

| Paramètre       | Description                                                                                                    |  |  |  |  |
|-----------------|----------------------------------------------------------------------------------------------------|--|--|--|--|
| Alarme          | Désignez s'il faut afficher une alarme (modifier la couleur des données lorsque la valeur dépasse la plage d'alarme).                  |  |  |  |  |
| Action d'alarme | Sélectionnez l'action lorsque l'alarme est active, [Constante] ou [Adresse].<br>La [Plage d'alarme] varie selon l'action sélectionnée. |  |  |  |  |

| Paramètre      | Description                                                                                                    |          |                                                                                                    |                                                                                                    |  |
|----------------|----------------------------------------------------------------------------------------------------|----------|----------------------------------------------------------------------------------------------------|----------------------------------------------------------------------------------------------------|--|
|                | Lorsque l'[Action d'alarme] est [Constante]<br>Si l'option [Spécifier la plage d'entrée/d'affichage] à l'onglet [Style de<br>données] n'est pas désignée, définissez une [Limite supérieure] et une<br>[Limite inférieure] dans la plage suivante.                                                                                                    |          |                                                                                                    |                                                                                                    |  |
|                | Longueur                                                                                                    | Туре     | Signe +/-                                                                                                    | Plage d'affichage                                                                                                    |  |
|                |                                                                                                    | Déc.     | Activer                                                                                                    | de -32768 a 32767                                                                                                    |  |
|                | 16 bits                                                                                                    | Цах      | Desactiver                                                                                                    |                                                                                                    |  |
|                |                                                                                                    | BCD      | -                                                                                                    |                                                                                                    |  |
|                |                                                                                                    | BCD      | Activer                                                                                                    | de -21/7/836/8 à 21/7/836/7                                                                                                    |  |
|                |                                                                                                    | Déc.     | Désactiver                                                                                                    | de 0 à 4294967295                                                                                                    |  |
|                | 32 bits                                                                                                    | Hex.     | -                                                                                                    | de 0 à FFFFFFF(h)                                                                                                    |  |
|                |                                                                                                    | BCD      | -                                                                                                    | de 0 à 99999999                                                                                                    |  |
|                |                                                                                                    | Flottant | Vérifié (fixe)                                                                                                    | de – 9.9e16 à 9.9e16                                                                                                    |  |
| Plage d'alarme | BCD         Flottant         Si l'option [Spécifier la données] est précisée, la sont pas définies.         Lorsque [Adresse] est se l'adresse [Limite supérie séquentielle depuis l'adresse précisée         Lorsque l'adresse précisée         •Lorsque la [Longueur of Adresse précisée+0 Adresse précisée+1]         •Lorsque la [Longueur of Adresse précisée+1]         •Lorsque la [Longueur of Adresse précisée+1]         •Lorsque la [Longueur of Adresse précisée+2]         Adresse précisée+1]         Adresse précisée+3] |          | a [Limite supér<br>électionnée cor<br>eure]. La [Limite<br>resse de mot [L<br>e est une adress<br>de bit] est de 10<br>Données de la<br>supérieure de<br>d'alarme<br>Données de la<br>inférieure de la<br>supérieure de<br>d'alarme<br>Données de la<br>supérieure de la<br>diférieure de la<br>inférieure de la<br>d'alarme | a limite<br>a limite<br>a limite<br>a limite<br>a limite<br>a limite<br>a limite<br>a limite<br>a limite<br>a limite<br>a limite<br>a limite<br>a limite<br>a plage<br>e<br>a limite<br>a plage<br>e |  |
| Paramètre                                    | Description                                                                                                    |                                                            |        |  |  |  |
|----------------------------------------------|----------------------------------------------------------------------------------------------------|------------------------------------------------------------|--------|--|--|--|
|                                              | Lorsque l'adresse précisée est une adresse 32 bits<br>•Lorsque la [Longueur de bit] est de 16 bits                                                                                                    |                                                            |        |  |  |  |
|                                              | Adresse<br>précisée+0<br>Adresse<br>précisée+1                                                                                                    | 0 Fixe Limite<br>supérieure<br>0 Fixe Limite<br>inférieure | 2 mots |  |  |  |
| •Lorsque la [Longueur de bit] est de 32 bits |                                                                                                    |                                                            |        |  |  |  |
|                                              | Adresse<br>précisée+0                                                                                                    | Données de la limite<br>supérieure de la plage<br>d'alarme | 2 mots |  |  |  |
|                                              | Adresse<br>précisée+1                                                                                                    | Données de la limite<br>inférieure de la plage<br>d'alarme | -      |  |  |  |
|                                              | REMARQUE         • La plage d'adresses séquentielles varie selon si vous sélectionnez [16 bits] ou [32 bits] comme [Adresse].                                                                                                    |                                                            |        |  |  |  |
| Couleur de la valeur numérique               | Sélectionnez la couleur de la valeur numérique lorsque l'alarme est affichée.                                                                                                    |                                                            |        |  |  |  |
| Couleur<br>d'arrière-plan                    | Sélectionnez la couleur de l'arrière-plan lorsque l'alarme est affichée.                                                                                                    |                                                            |        |  |  |  |
|                                              | Sélectionnez le clignotement et la vitesse de clignotement. Vous pouvez<br>choisir de différents paramètres de clignotement pour la [Couleur de<br>valeur numérique] et la [Couleur d'arrière-plan] de l'alarme.                                                         |                                                            |        |  |  |  |
| Clignotement                                 | <ul> <li>REMARQUE</li> <li>Il y a des cas où vous ne pouvez pas configurer le clignotement selon<br/>l'afficheur et les [Paramètres de couleur] des paramètres système.</li> <li>«8.5.1 Configuration de couleurs  Liste de couleurs compatibles» (page 8-38)</li> </ul> |                                                            |        |  |  |  |

REMARQUE

• L'[Action d'alarme] ne prend en charge que les types GP-3300 Rev.4 ou plus récents.

## ◆ Boîte de dialogue [Calcul]

Lorsque toutes les lignes sont affichées, la boîte de dialogue [Paramètres de calcul] apparaît en cliquant sur [Type de données].

#### Onglet [Type de données]

Le type de données de ligne [Total] se conforme au type de données défini dans la boîte de dialogue [Type de données].

(Il n'y a aucun élément à définir dans cet onglet.)

| Image: Style       Alame         Data Type       Style         Alame       Style         Style       d'affichage de données         Chiffres Totaux       Décimal         Image: Alame       Image: Alame         C       Gauche       O         C       Gauche       O | es | Aperçu | 1234    |
|----------------------------------------------------------------------------------------------------|----|--------|---------|
|                                                                                                    |    | ЭК (Q) | Annuler |

| Paramètre                             | Description                                                                                                    |  |  |
|---------------------------------------|----------------------------------------------------------------------------------------------------|--|--|
| Nombre de<br>décimales                | Sélectionnez le nombre de chiffres d'affichage pour les données de calcul,<br>de 1 à 17. Ceci peut également être déterminé par le nombre de caractères<br>désigné dans [Caractères du nom d'élément]. Les chiffres affichés après le<br>signe décimal sont aussi inclus dans le nombre de chiffres.<br>Par exemple, le Nombre de chiffres affichés est de «5», et le Nombre de<br>décimales est de «2». |  |  |
| Nombre de<br>décimales                | Définissez le nombre de chiffres affichés après le signe décimal pour les<br>données de calcul entre 0 et le [Total des chiffres affichés]–1.<br>Cela ne peut pas être défini lorsque le [Type de données] est [Hex].                                                                                                    |  |  |
| Aligner à droite/<br>Aligner à gauche | Sélectionnez la position d'affichage des données de calcul.                                                                                                    |  |  |
| Supprimer les zéros                   | Si cette option est sélectionnée, les zéros à gauche ne seront pas affichés.<br>Par exemple, Nombre de décimales = 4.<br>Supprimer les<br>25<br>Les zéros à gauche ne sont<br>pas affichés.<br>Des zéros sont ajoutés afin de correspondre<br>à la longueur des chiffres affichés.                                                                                                    |  |  |
| Aperçu                                | Prévisualisez le style sélectionné.                                                                                                    |  |  |

Onglet [Alarme]

| 🖇 Calcul 🛛 🛛 🕅                            |
|-------------------------------------------|
| Data Type Style Alarme                    |
| Alarme                                    |
| Plage d'alarmes                           |
| Inférieur 0 🕂 🗰 Supérieur 4294967295 🐳 🗰  |
| Couleur d'alarme                          |
| Couleur numérale 7 🔽 Clignotement Aucun 💌 |
| Couleur de fond  Clignotement Aucun       |
|                                           |
|                                           |
|                                           |
|                                           |
|                                           |
|                                           |
|                                           |
| OK (O) Annuler                            |

| Alarme Désignez s'il faut utiliser l'affichage d'alarme (modifier la couleu données de calcul lorsque la valeur dépasse la plage d'alarme). |           |
|----------------------------------------------------------------------------------------------------|-----------|
|                                                                                                    | ır des    |
| Action d'alarme Sélectionnez l'action lorsque l'alarme est active, [Constante] ou                                                           | Adresse]. |

| Paramètre                                                                                             | Description                                                                                                    |                               |                                              |  |  |  |
|----------------------------------------------------------------------------------------------------|----------------------------------------------------------------------------------------------------|-------------------------------|----------------------------------------------|--|--|--|
|                                                                                                    | Lorsque [Constante] est sélectionnée comme [Action d'alarme], définissez la                                                                                                    |                               |                                              |  |  |  |
|                                                                                                    | [Limite supérieure] et la [Limite inférieure] dans la plage suivante.                                                                                                    |                               |                                              |  |  |  |
|                                                                                                    | Туре                                                                                                    | Signe +/-                     | Plage d'affichage                            |  |  |  |
|                                                                                                    |                                                                                                    | Activer                       | de –2147483648 à 2147483647                  |  |  |  |
|                                                                                                    | Dec.                                                                                                    | Désactiver                    | de 0 à 4294967295                            |  |  |  |
|                                                                                                    | Hex.                                                                                                    | -                             | de 0 à FFFFFFF(h)                            |  |  |  |
|                                                                                                    | BCD                                                                                                    | -                             | de 0 à 99999999                              |  |  |  |
|                                                                                                    | Flottant                                                                                                    | Vérifié (fixe)                | de – 9.9e16 à 9.9e16                         |  |  |  |
|                                                                                                    | • Lorsque [Adresse] est sélectionnée comme [Action d'alarme], définissez<br>l'adresse [Limite supérieure]. La [Limite inférieure] est l'adresse<br>séquentielle depuis l'adresse de mot [Limite supérieure].<br>Lorsque l'adresse précisée est une adresse 16 bits |                               |                                              |  |  |  |
|                                                                                                    | Adresse précisée                                                                                                    | +0 Donnée                     | es de la limite                              |  |  |  |
| Plage d'alarme                                                                                        | Adresse précisée                                                                                                    | +1 d                          | alarme                                       |  |  |  |
|                                                                                                    | Adresse précisée<br>Adresse précisée                                                                                                    | H2 Donnée<br>H3 inférieu<br>d | es de la limite<br>re de la plage<br>'alarme |  |  |  |
|                                                                                                    | Lorsque l'adresse précisée est une adresse 32 bits                                                                                                    |                               |                                              |  |  |  |
|                                                                                                    | Adresse<br>précisée+0                                                                                                    | Données<br>de la pl           | de la limite sup.<br>age d'alarme            |  |  |  |
|                                                                                                    | Adresse<br>précisée+1                                                                                                    | Données d<br>la pla           | e la limite inf. de<br>ge d'alarme           |  |  |  |
|                                                                                                    |                                                                                                    |                               |                                              |  |  |  |
| REMARQUE                                                                                              |                                                                                                    |                               |                                              |  |  |  |
|                                                                                                    | • Même si vous sélectionnez [16 bits] ou [32 bits] comme [Longueur de                                                                                                    |                               |                                              |  |  |  |
|                                                                                                    | bit] à l'onglet [Adr                                                                                                    | esse], la valeur              | numérique est une valeur 32 bits.            |  |  |  |
| Couleur de la                                                                                         | Sélectionnez la couleur de la valeur numérique lorsque l'alarme est                                                                                                    |                               |                                              |  |  |  |
| valeur numérique                                                                                      | affichée.                                                                                                    |                               |                                              |  |  |  |
| Couleur<br>d'arrière-plan                                                                             | Sélectionnez la couleur de l'arrière-plan lorsque l'alarme est affichée.                                                                                                    |                               |                                              |  |  |  |
|                                                                                                    | Sélectionnez le clignotement et la vitesse de clignotement. Vous pouvez                                                                                                    |                               |                                              |  |  |  |
|                                                                                                    | choisir de différents paramètres de clignotement pour la [Couleur de                                                                                                    |                               |                                              |  |  |  |
|                                                                                                    | valeur numérique] et la [Couleur d'arrière-plan] de l'alarme.                                                                                                    |                               |                                              |  |  |  |
| Clignotement                                                                                          | REMARQUE                                                                                                    |                               |                                              |  |  |  |
|                                                                                                    | • Il y a des cas où vous ne pouvez pas configurer le clignotement selon                                                                                                    |                               |                                              |  |  |  |
|                                                                                                    | l'afficheur et les [Paramètres de couleur] des paramètres système.                                                                                                    |                               |                                              |  |  |  |
|                                                                                                    | «8.5.1 Configuration                                                                                                    | tion de couleurs              | Liste de couleurs compatibles» (page 8-38)   |  |  |  |
| <b>REMARQUE</b> • I '[Action d'alarme] ne prend en charge que les types GP_3300 Rev 4 ou plus récents |                                                                                                    |                               |                                              |  |  |  |

Afficher/Enregistrer dans un fichier CSV (paramètres personnalisés)

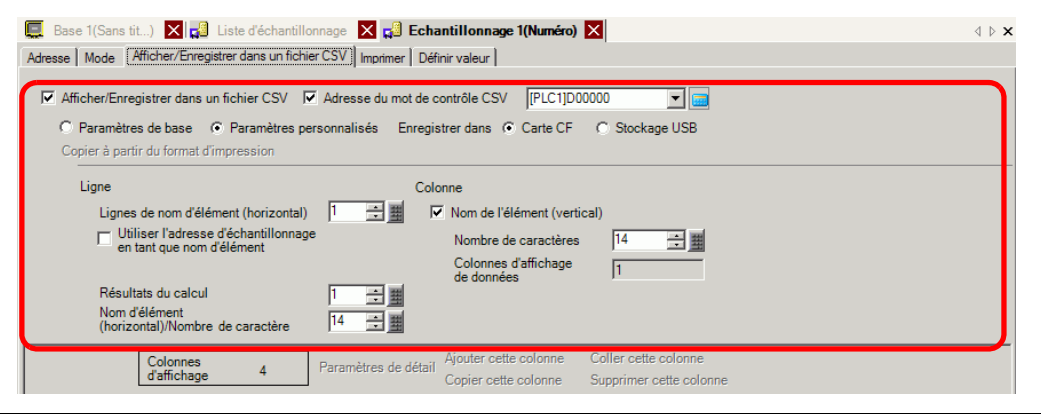

|                                           | Paramètre                                                               | Description                                                                                                    |  |  |
|-------------------------------------------|-------------------------------------------------------------------------|----------------------------------------------------------------------------------------------------|--|--|
| Copier à partir du<br>format d'impression |                                                                         | Si le format d'impression est configuré dans l'onglet [Imprimer], copiez<br>les paramètres à partir de l'onglet [Imprimer]. Utilisez cette fonction<br>lorsque vous souhaitez afficher/enregistrer dans un fichier CSV à l'aide<br>du format d'impression.<br>La ligne et la colonne de bordure ne sont pas copiées.                                  |  |  |
| Nombre de lignes<br>(Horizontal)          |                                                                         | Le nombre de lignes de nom d'élément peut être de 0 à 3.<br>La «date» et l'«heure» seront affichées dans la première ligne des<br>colonnes Date et Heure.                                                                                                    |  |  |
|                                           | Utiliser l'adresse<br>d'échantillonnage<br>en tant que nom<br>d'élément | Si l'option [Lignes de nom d'élément (horizontal)] n'est pas «0», sélectionner<br>s'il faut afficher l'adresse d'échantillonnage comme nom d'élément de la<br>colonne de données. Si cette option est sélectionnée, les cellules ayant une<br>adresse affichée dans la zone d'aperçu ne peuvent pas être modifiées.                                   |  |  |
| C)                                        | Lignes d'affichage<br>de données                                        | Si la case [Ecraser les anciennes données après que le nombre de cycles<br>spécifié est terminé] est cochée dans les paramètres étendus de l'onglet<br>[Mode], configurez le nombre de lignes de données entre 1 et le [Nombre<br>de jours] configuré dans l'onglet [Mode].                                                                           |  |  |
| Lign                                      |                                                                         | <ul> <li>Réglez le nombre de lignes d'affichage de données dans [Nombre de fois].</li> </ul>                                                                                                    |  |  |
|                                           | Résultats du<br>calcul                                                  | Le nombre de lignes de calcul peut être de 0 à 4. Dans les lignes de calcul,<br>les valeurs calculées (Total, Moyen, Max., Min.) à partir des données<br>dans le [Nombre de fois] désigné peuvent être affichées.<br>REMARQUE                                                                                                    |  |  |
|                                           |                                                                         | carte CF ou un stockage USB (Sortie CSV).                                                                                                    |  |  |
|                                           | Nombre de<br>caractères dans le<br>nom d'élément<br>(horizontal)/Texte  | Configurez le nombre de caractères d'affichage pour les noms d'élément<br>(horizontal) et les lignes de texte, de 1 à 20 caractères à octet unique.<br>Lorsque vous cliquez deux fois sur une ligne de nom d'élément/ligne de<br>texte dans la zone Aperçu, vous pouvez saisir un texte qui ne dépasse pas<br>le nombre de caractères configurés ici. |  |  |

|                                                                                                    | Paramètre                                  | Description                                                                                                    |  |  |  |
|----------------------------------------------------------------------------------------------------|--------------------------------------------|----------------------------------------------------------------------------------------------------|--|--|--|
| olonne                                                                                                    | Nom d'élément<br>(vertical)/<br>Caractères | Désignez s'il faut afficher la colonne Nom d'élément.<br>Si cette option est désignée, configurez le nombre de caractères de la<br>colonne Nom d'élément, de 1 à 20 caractères à octet unique.                                                                                                    |  |  |  |
| S                                                                                                    | Nbre de colonnes                           | Affiche le nombre de colonnes de données.                                                                                                    |  |  |  |
| Pa<br>col<br>Dé                                                                                                    | ramètres de<br>onne<br>tails de la ligne   | <ul> <li>Sélectionnez et cliquez sur la colonne, la ligne de calcul ou le nom<br/>d'élément (vertical)/(horizontal) dans la zone d'aperçu pour ouvrir la boîte<br/>de dialogue Paramètres détaillés.</li> <li> <li></li></li></ul>                                                                                                    |  |  |  |
| Ajouter cette colonne       Insérez une colonne devant la colonne sélectionnée dans la Choisissez la colonne [Date], [Heure], [Données] ou [Texte pouvez directement saisir le texte désiré dans la colonne [Texte pouvez directement saisir le texte désiré dans la colonne [Texte pouvez directement saisir le texte désiré dans la colonne [Texte pouvez directement saisir le texte désiré dans la colonne [Texte pouvez directement saisir le texte désiré dans la colonne [Texte pouvez directement saisir le texte désiré dans la colonne [Texte pouvez directement saisir le texte désiré dans la colonne [Texte pouvez directement saisir le texte désiré dans la colonne [Texte] n'est pas produite lorsqu'elle est enregistrée [Heure] sont configurées, chaque ligne est produite en une pouvez sélection colones constantes. |                                            | Insérez une colonne devant la colonne sélectionnée dans la zone d'aperçu.<br>Choisissez la colonne [Date], [Heure], [Données] ou [Texte]. Vous<br>pouvez directement saisir le texte désiré dans la colonne [Texte].<br>Lorsque vous insérez une colonne [Données], la boîte de dialogue<br>[Sélectionner les données d'affichage] apparaît et vous pouvez sélectionner<br>une colonne de données (adresse) que vous souhaitez ajouter.                  |  |  |  |
| Dé<br>dro                                                                                                    | placer vers la<br>ite/gauche               | Déplacez la colonne que vous avez sélectionnée dans la zone d'aperçu vers la droite/gauche.                                                                                                    |  |  |  |
| Ajc                                                                                                    | outer cette ligne                          | <ul> <li>Insérez une ligne [Texte] devant la ligne sélectionnée dans la zone d'aperçu. Vous pouvez directement saisir le texte désiré dans la ligne [Texte].</li> <li>REMARQUE</li> <li>La ligne [Texte] n'est pas produite lorsqu'elle est enregistrée dans une carte CF ou un stockage USB (Sortie CSV).</li> <li>Si plusieurs lignes de calcul sont configurées, vous ne pouvez pas saisir une ligne de texte entre deux lignes de calcul.</li> </ul> |  |  |  |

| Paramètre        | Description                                                                                                    |                                                                                                    |                                                                                             |                                                             |                                                                                      |                                                                                                    |                                                                                                    |
|------------------|----------------------------------------------------------------------------------------------------|----------------------------------------------------------------------------------------------------|---------------------------------------------------------------------------------------------|-------------------------------------------------------------|--------------------------------------------------------------------------------------|----------------------------------------------------------------------------------------------------|----------------------------------------------------------------------------------------------------|
| Monter/Descendre | Montez/Descendez la ligne [Texte] que vous avez sélectionnée dans la zone d'aperçu.                                                                                                    |                                                                                                    |                                                                                             |                                                             |                                                                                      |                                                                                                    |                                                                                                    |
| Zone d'aperçu    | Affiche le contenu co<br>Si l'option [Ecraser le<br>spécifié est terminé]<br>l'onglet [Mode], seul<br>les anciennes donnée<br>est décochée, les ligr<br>désigné.<br>Lorsque la case [Ecr<br>cycles spécifié est te<br>1 Nom de l'élément (horizontale)<br>2 Afficher les données<br>Lorsque la case [Ecr<br>cycles spécifié est te | onfiguré dans l<br>es anciennes d<br>est sélectionne<br>e une ligne de<br>es après que le<br>nes de données<br>aser les ancien<br>rminé] est séle | le for<br>onné<br>ée da<br>donn<br>noml<br>corr<br>nes c<br>ction<br>Date<br>a/m/j<br>nes c | mat<br>es a<br>ns le<br>ées<br>pre c<br>espo<br>lonn<br>née | sélection<br>près que<br>es param<br>s'affiche<br>le cycles<br>ondent a<br>nées aprè | onné.<br>e le nom<br>nètres ét<br>era. Si la<br>s spécifi<br>u [Nom<br>ès que le<br><u>5</u><br><u>Données2</u><br>[PLC1]D00101<br>Es que le | abre de cycles<br>endus de<br>case [Ecraser<br>ié est terminé]<br>bre de fois]<br>e nombre de<br>$\frac{6}{[PLC1]D00102}$ |
|                  |                                                                                                    | 1                                                                                                    | 2                                                                                           | 3                                                           | 4                                                                                    | 5                                                                                                    | 6                                                                                                    |
|                  | 1 Nom de l'élément (borizontale)                                                                                                    | Num de reiement (verticale)                                                                                                    | Date                                                                                        | Heure                                                       | IPL C11D 00100                                                                       | IPL C1ID 00101                                                                                                    | IPL C1ID00102                                                                                                    |
|                  | 2 Nº1                                                                                                    | Nº1                                                                                                    | aa/mm/i                                                                                     | hh:mm                                                       | 8888                                                                                 | 8888                                                                                                    | 8888                                                                                                    |
|                  | 3 Nº2                                                                                                    | Nº2                                                                                                    | aa/mm/j                                                                                     | hh:mm                                                       | ****                                                                                 | ****                                                                                                    | ****                                                                                                    |
|                  | 4 Nº3                                                                                                    | Nº3                                                                                                    | aa/mm/j                                                                                     | hh:mm                                                       | жжж                                                                                  | жжж                                                                                                    | NNN                                                                                                    |
|                  | 5 Nº4                                                                                                    | Nº4                                                                                                    | aa/mm/j                                                                                     | hh:mm                                                       | ****                                                                                 | XXXX                                                                                                    | NNN                                                                                                    |
|                  |                                                                                                    |                                                                                                    |                                                                                             |                                                             |                                                                                      |                                                                                                    |                                                                                                    |

#### ♦ Boîte de dialogue [Spécification de la date] de la colonne

Sélectionnez une colonne Date dans la zone d'aperçu, puis cliquez sur [Paramètres détaillés] pour afficher la boîte de dialogue suivante :

| 💰 Spécification de la date                                      | × |
|-----------------------------------------------------------------|---|
| Style                                                           |   |
| Affichage de date                                               |   |
| Couleur Cign Aucun V<br>Couleur d'arrière-plan O V Lign Aucun V |   |
| OK ( <u>D</u> ) Annuler                                         |   |

| Paramètre                 | Description                                                                                                    |  |  |
|---------------------------|----------------------------------------------------------------------------------------------------|--|--|
| Colonne                   | Affiche le numéro de la colonne sélectionnée.                                                                                                    |  |  |
|                           | Sélectionnez le format de date comme suit : [aa/mm/jj], [mm/jj/aa], [jj/<br>mm/aa] ou [mm/jj]. «aa» affiche les deux derniers chiffres de l'année, et<br>«mm» et «jj» utilisent deux chiffres pour afficher le mois et la date.                                          |  |  |
| Format de date            | <ul> <li>REMARQUE</li> <li>Peu importe le format d'affichage que vous sélectionnez, il est produit en format CSV comme suit : [aa/mm/jj] lorsque vous enregistrez dans une carte CF ou un stockage USB (Enregistrement CSV).</li> </ul>                                  |  |  |
| Couleur du texte          | Sélectionnez la couleur du texte.                                                                                                    |  |  |
| Couleur<br>d'arrière-plan | Configurez la couleur de l'arrière-plan pour le texte.                                                                                                    |  |  |
|                           | Sélectionnez le clignotement et la vitesse de clignotement. Vous pouvez<br>choisir entre différents paramètres de clignotement pour la [Couleur<br>d'affichage] et la [Couleur de l'arrière-plan].                                                                       |  |  |
| Clignotement              | <ul> <li>REMARQUE</li> <li>Il y a des cas où vous ne pouvez pas configurer le clignotement selon<br/>l'afficheur et les [Paramètres de couleur] des paramètres système.</li> <li>«8.5.1 Configuration de couleurs  Liste de couleurs compatibles» (page 8-38)</li> </ul> |  |  |

#### ♦ Boîte de dialogue [Spécification de l'heure] de la colonne

Sélectionnez une colonne Heure dans la zone d'aperçu et cliquez sur [Paramètres détaillés]. La boîte de dialogue suivante apparaît.

| 💣 Paramètres de t         | emps          |                                  | ×       |
|---------------------------|---------------|----------------------------------|---------|
| Style                     |               |                                  |         |
| Nº de<br>colonne          | 3             |                                  |         |
| Style d'afficha           | ge de l'heure |                                  |         |
| Format heure              | hh:mm         | Cliqnotement                     | Aucun 💌 |
| Couleur texte             | 7             | <ul> <li>Clignotement</li> </ul> | Aucun   |
| Couleur<br>d'arrière-plan | 0             | •                                |         |
|                           |               | OK ( <u>D</u> )                  | Annuler |

| Paramètre                 | Description                                                                                                    |  |  |
|---------------------------|----------------------------------------------------------------------------------------------------|--|--|
| Colonne                   | Affiche le numéro de la colonne sélectionnée.                                                                                                    |  |  |
| Format d'heure            | Sélectionnez le format d'heure, [hh:mm], [hh:mm:ss] ou [hh:mm:ss.ms].<br>«hh» affiche l'heure, «mm» affiche les minutes et «ss» affichent les<br>secondes, tous en format deux chiffres. «ms» utilise trois chiffres pour<br>afficher les millisecondes.                                                                                                    |  |  |
|                           | <ul> <li>REMARQUE</li> <li>Peu importe le format d'affichage que vous sélectionnez, il est produit en format CSV comme suit : [hh:mm:ss] lorsque vous enregistrez dans une carte CF ou un périphérique de stockage USB. (Si l'unité du cycle d'échantillonnage est définie sur [millisecondes], la sortie est la suivante : [hh:mm:ss.000].)</li> <li>Vous ne pouvez sélectionner [hh/mm] et [hh/mm/ss] que si la [Langue] dans la liste d'échantillonnage est définie sur [Japonaise].</li> </ul> |  |  |
| Couleur du texte          | Sélectionnez la couleur du texte.                                                                                                    |  |  |
| Couleur<br>d'arrière-plan | Configurez la couleur de l'arrière-plan pour le texte.                                                                                                    |  |  |
|                           | Sélectionnez le clignotement et la vitesse de clignotement. Vous pouvez<br>choisir entre différents paramètres de clignotement pour la [Couleur<br>d'affichage] et la [Couleur de l'arrière-plan].                                                                                                    |  |  |
| Clignotement              | <ul> <li>REMARQUE</li> <li>Il y a des cas où vous ne pouvez pas configurer le clignotement selon<br/>l'afficheur et les [Paramètres de couleur] des paramètres système.</li> <li>«8.5.1 Configuration de couleurs  Liste de couleurs compatibles» (page 8-38)</li> </ul>                                                                                                    |  |  |

#### ♦ Boîte de dialogue [Paramètres de données] de la colonne

Sélectionnez une colonne Heure dans la zone d'aperçu et cliquez sur [Paramètres de colonne]. La boîte de dialogue suivante apparaît.

Onglet [Type de données]

| 🔊 Paramètres de données 🛛 🗙                |
|--------------------------------------------|
| Data Type Style Alarme                     |
| Colonne 4                                  |
| Adresse 1 : [PLC1]D00000                   |
| Spécifier la plage de saisies/d'affichages |
| Type de données Déc 🔽 🗖 Signe +/-          |
|                                            |
|                                            |
|                                            |
|                                            |
|                                            |
|                                            |
|                                            |
|                                            |
|                                            |
|                                            |
| OK ( <u>O</u> ) Annuler                    |

| Paramètre                                  | Description                                                                                                    |  |  |
|--------------------------------------------|----------------------------------------------------------------------------------------------------|--|--|
| Colonne                                    | Affiche le numéro de la colonne sélectionnée.                                                                                           |  |  |
| Adresse                                    | Affiche l'adresse de la colonne sélectionnée. Affichez la liste pour modifier l'adresse enregistrée dans le groupe d'échantillonnage.   |  |  |
| Spécifier la plage<br>d'entrée/d'affichage | Désignez s'il faut configurer une plage d'entrée et une plage d'affichage. Si<br>oui, les éléments de paramètre suivants apparaissent : |  |  |

Suite

| Paramètre             | Description                                                                                                    |  |  |
|-----------------------|----------------------------------------------------------------------------------------------------|--|--|
|                       | Choisissez le type de données, [Déc.], [BCD], [Hex.] ou [Flottant].<br>Le type [Flottant] ne peut être sélectionné que si la [Longueur de bit]<br>configurée dans l'onglet [Adresse] est de [32 bits].                                                                           |  |  |
| Type de données       | <ul> <li>REMARQUE</li> <li>Lorsque le type [BCD] est sélectionné, les données échantillonnées contenant<br/>les chiffres A à F (hexadécimal) autres que les données BCD seront affichées/<br/>enregistrées en format CSV avec «» (nombre de chiffres «-»).</li> </ul>            |  |  |
| Signe +/-             | Désignez s'il faut joindre un signe de soustraction aux données. Vous ne<br>pouvez configurer cette option que si le [Type de données] est [Déc.].<br>REMARQUE<br>• Cette option est fixe lorsque le [Type de données] est [Flottant].                                           |  |  |
| Arrondir au plus près | rrondir au plus près Désignez s'il faut arrondir les fractions lors de la conversion des valeu saisie à la plage d'affichage. Les fractions seront ignorées si l'arrondissement des fractions n'est pas sélectionné. [Type de données [Flottant] si ce paramètre est disponible. |  |  |

| Paramètres de données X                                                     |
|-----------------------------------------------------------------------------|
| Data Type Style Alarme                                                      |
| Colonne 4                                                                   |
| Style d'affichage de données                                                |
| Chiffres Totaux Décimales                                                   |
| 4 式 🏢 🛛 🗮 Apercu                                                            |
| C Gauche                                                                    |
| Couleur numérale 7 Clignotement Aucun<br>Couleur de fond Clignotement Aucun |
| Style d'entrée<br>Effacement C Activé C Aucun                               |
| OK (Q) Annuler                                                              |

| Paramètre               | Description                                                                                                    |  |  |
|-------------------------|----------------------------------------------------------------------------------------------------|--|--|
| Nombre de<br>décimales  | Sélectionnez le nombre de chiffres d'affichage pour les données entre 1 et<br>17. Ceci peut également être déterminé par le nombre de caractères<br>configuré dans [Caractères du nom d'élément (Vertical)]. Les chiffres<br>affichés après le signe décimal sont aussi inclus dans le nombre de chiffres.<br>Par exemple, lorsque le total des chiffres affichés est de «5», et le nombre de<br>décimales est de «2». |  |  |
| Nombre de<br>décimales  | Définissez le nombre de chiffres d'affichage après le signe décimal, de 0 à [Chiffres totaux]–1.<br>Cela ne peut pas être défini si le [Type de données] est [Hex].                                                                                                    |  |  |
| Aligner à droite/gauche | Sélectionnez la position d'affichage des données.                                                                                                    |  |  |

| Paramètre                      | Description                                                                                                    |  |  |  |
|--------------------------------|----------------------------------------------------------------------------------------------------|--|--|--|
| Supprimer les zéros            | Si cette option est sélectionnée, les zéros à gauche ne seront pas affichés.<br>(Par exemple, Nombre de chiffres affichés = 4)<br>Supprimer les<br>25<br>Les zéros à gauche ne sont<br>pas affichés.<br>Les zéros à gauche ne sont<br>pas affichés.<br>Des zéros sont ajoutés afin de correspondre à<br>la longueur des chiffres affichés.                                                                                                    |  |  |  |
| Aperçu                         | Prévisualisez le style sélectionné.                                                                                                    |  |  |  |
| Couleur de la valeur numérique | Configurez la couleur de la valeur numérique.                                                                                                    |  |  |  |
| Couleur<br>d'arrière-plan      | Sélectionnez une couleur d'arrière-plan pour les valeurs numériques.                                                                                                    |  |  |  |
| Clignotement                   | <ul> <li>Sélectionnez le clignotement et la vitesse de clignotement. Vous pouvez choisir de différents paramètres de clignotement pour la [Couleur de valeur numérique] et la [Couleur d'arrière-plan].</li> <li>REMARQUE</li> <li>Il y a des cas où vous ne pouvez pas configurer le clignotement selon l'afficheur et les [Paramètres de couleur] des paramètres système.</li> <li>Se «8.5.1 Configuration de couleurs  Liste de couleurs compatibles» (page 8-38)</li> </ul>                                                                                                    |  |  |  |
| Effacement<br>automatique      | Sélectionnez s'il faut effacer les valeurs saisies auparavant lorsque l'on<br>corrige des données à l'écran. Si l'état [ON] est activé, les valeurs<br>précédentes sont supprimées. Lorsqu'une valeur est saisie, seule la<br>nouvelle valeur s'affiche. Si l'état [Aucun] est activé, les données<br>précédentes demeurent, et les nouvelles valeurs sont ajoutées à la fin.<br>(Par exemple, Nombre de chiffres affichés = 3)<br>(Lors de l'activation)<br>123<br>(Lors de la<br>désactivation)<br>123<br>Appuyez<br>(Lors de la<br>désactivation)<br>123<br>Appuyez<br>(Lors de la<br>désactivation)<br>123<br>Appuyez<br>(Lors de la<br>désactivation)<br>123<br>Appuyez |  |  |  |

### Onglet [Alarme]

Ceci est identique à l'onglet [Alarme] de la boîte de dialogue [Paramètres de données] que l'on peut afficher en cliquant sur [Type de données] en mode [Basique].

\* A Boîte de dialogue [Paramètres de données]» (page 24-68)

## ♦ Boîte de dialogue [Calcul] de la ligne

Sélectionnez une ligne de calcul dans la zone d'aperçu, puis cliquez sur [Paramètres détaillés] pour afficher la boîte de dialogue suivante.

Onglet [Type de données]

| 💰 Calcul 🛛 🔍                      |
|-----------------------------------|
| Data Type Style Alarme            |
| Ligne 3                           |
| Données calculées Total           |
| Type de données Déc 🔽 🗖 Signe +/- |
|                                   |
|                                   |
|                                   |
|                                   |
|                                   |
|                                   |
|                                   |
|                                   |
|                                   |
| OK (O) Annuler                    |
|                                   |

| Paramètre          | Description                                                                                                    |  |  |
|--------------------|----------------------------------------------------------------------------------------------------|--|--|
| № de ligne/colonne | Affiche la ligne de calcul sélectionnée ou le numéro de ligne/colonne de la cellule de calcul.                                                                                                    |  |  |
| Données de calcul  | Choisissez le type de calcul des données, [Total], [Moyen], [Max.] ou<br>[Min.]. Les valeurs calculées à partir des données provenant du nombre de<br>fois désigné stocké dans le GP s'affichent.                                                            |  |  |
| Type de données    | Choisissez le type de données, [Déc.], [BCD], [Hex.] ou [Flottant].<br>Le type [Flottant] ne peut être sélectionné que si la [Longueur de bit]<br>configurée dans l'onglet [Adresse] est de [32 bits].                                                       |  |  |
|                    | <ul> <li>REMARQUE</li> <li>Lorsque le type [BCD] est sélectionné, les données échantillonnées contenant les chiffres A à F (hexadécimal) autres que les données BCD seront affichées/enregistrées en format CSV avec «» (nombre de chiffres «-»).</li> </ul> |  |  |
| Signe +/-          | Désignez s'il faut joindre un signe de soustraction aux données. Vous ne<br>pouvez configurer cette option que si le [Type de données] est [Déc.].<br>REMARQUE                                                                                               |  |  |
|                    | • Cette option est fixe lorsque le [Type de données] est [Flottant].                                                                                                    |  |  |

| 🖇 Calcul                   |            |                    | ×    |
|----------------------------|------------|--------------------|------|
| Data Type Style Alarme     | 1          |                    |      |
| Ligne 3                    |            |                    |      |
| Style d'affichage de donne | ées        |                    |      |
| Chiffres Totaux            | Décimales  |                    |      |
| 4 🚍 🏢                      | 0 🛨 🏢      | Aperçu             |      |
| C Gauche C Droit           | e 🔽 Suppri | mer                | 1234 |
| Couleur numérale           | 7 -        | Clignotement Aucun | -    |
| Couleur de fond            |            | Clignotement Aucun | -    |
|                            |            |                    |      |
|                            |            |                    |      |
|                            |            |                    |      |
|                            |            |                    |      |
|                            |            |                    |      |
|                            |            | OK (O) Annu        | uler |

| Paramètre                      | Description                                                                                                    |  |  |
|--------------------------------|----------------------------------------------------------------------------------------------------|--|--|
| Nombre de<br>décimales         | Sélectionnez le nombre de chiffres d'affichage pour les données de calcul entre<br>1 et 17. Ceci peut également être déterminé par le nombre de caractères<br>désigné dans [Caractères du nom d'élément (horizontal)/texte]. Les chiffres<br>affichés après le signe décimal sont aussi inclus dans le nombre de chiffres.<br>(Par exemple, le Nombre de chiffres affichés est de «5», et le Nombre de<br>décimales est de «2») |  |  |
| Nombre de<br>décimales         | Définissez le nombre de chiffres affichés après le signe décimal pour les<br>données de calcul entre 0 et le [Total des chiffres affichés]–1.<br>Cela ne peut pas être défini lorsque le [Type de données] est [Hex].                                                                                                    |  |  |
| Aligner à droite/gauche        | Sélectionnez la position d'affichage des données de calcul.                                                                                                    |  |  |
| Supprimer les zéros            | Si cette option est sélectionnée, les zéros à gauche ne seront pas affichés.<br>(Par exemple, Nombre de chiffres affichés = 4)<br>Supprimer les<br>25<br>Les zéros à gauche ne sont<br>pas affichés.<br>Des zéros sont ajoutés afin de correspondre à<br>la longueur des chiffres affichés.                                                                                                    |  |  |
| Aperçu                         | Prévisualisez le style sélectionné.                                                                                                    |  |  |
| Couleur de la valeur numérique | Configurez la couleur des données de calcul.                                                                                                    |  |  |
| Couleur d'arrière-plan         | Configurez la couleur d'arrière-plan des données de calcul.                                                                                                    |  |  |
|                                | Sélectionnez le clignotement et la vitesse de clignotement. Vous pouvez<br>choisir de différents paramètres de clignotement pour la [Couleur de<br>valeur numérique] et la [Couleur d'arrière-plan].                                                                                                    |  |  |
| Clignotement                   | <ul> <li>REMARQUE</li> <li>Il y a des cas où vous ne pouvez pas configurer le clignotement selon<br/>l'afficheur et les [Paramètres de couleur] des paramètres système.</li> <li>«8.5.1 Configuration de couleurs  Liste de couleurs compatibles» (page 8-38)</li> </ul>                                                                                                    |  |  |

Manuel de référence de GP-Pro EX 24-86

#### Onglet [Alarme]

Identique à [Calcul] dans la boîte de dialogue qui s'affiche quand vous cliquez sur [Type de total] en mode [Basique].

Section 4 Section 4 Se

#### Boîtes de dialogue [Nom d'élément (vertical)] et [Nom d'élément horizontal)] des paramètres détaillés de la colonne/ligne

Dans la zone d'aperçu, lorsque vous sélectionnez une ligne/colonne de nom d'élément et cliquez sur [Paramètres détaillés de la ligne/colonne], la boîte de dialogue suivante s'affiche.

| ×  |
|----|
|    |
|    |
|    |
| J  |
| J  |
|    |
| er |
|    |

| Paramètre                 | Description                                                                                                    |
|---------------------------|----------------------------------------------------------------------------------------------------|
| Ligne                     | Affiche le numéro de colonne/ligne du nom d'élément sélectionné.                                                                                                    |
| Couleur du texte          | Sélectionnez la couleur du texte.                                                                                                    |
| Couleur<br>d'arrière-plan | Configurez la couleur de l'arrière-plan pour le texte.                                                                                                    |
|                           | Sélectionnez le clignotement et la vitesse de clignotement. Vous pouvez<br>choisir entre différents paramètres de clignotement pour la [Couleur<br>d'affichage] et la [Couleur de l'arrière-plan].                                                                       |
| Clignotement              | <ul> <li>REMARQUE</li> <li>Il y a des cas où vous ne pouvez pas configurer le clignotement selon<br/>l'afficheur et les [Paramètres de couleur] des paramètres système.</li> <li>«8.5.1 Configuration de couleurs  Liste de couleurs compatibles» (page 8-38)</li> </ul> |

#### Imprimer

Configurez le format de l'impression des données d'échantillonnage sur une imprimante branchée au GP.

Voici un guide de configuration pour les [Paramètres simples]. Pour les [Paramètres personnalisés], reportez-vous à la section « ■ Imprimer (paramètres personnalisés)» (page 24-95).

| 🛄 Base 1 🛃 Liste d'échantillonnage 🛃 Echantillonnage 1                                                        | $\triangleleft \triangleright \mathbf{x}$ |
|----------------------------------------------------------------------------------------------------|-------------------------------------------|
| Paramètres d'adresse Paramètres d'action Afficher/Enregistrer dans un fichier CSV Imprimer Définir valeur     |                                           |
| ☑ Imprimer                                                                                                    | <b>_</b>                                  |
|                                                                                                    |                                           |
| Type d'impression 💿 Impression au 🕐 Impression<br>fil de l'eau en bloc                                        |                                           |
| I Date aa/mm/j ▼ Nbre de caractères 14 → #                                                                    |                                           |
| Heure hh:mm      Nom de l'élément (vertical)     Affichage des donnée <u>Configuration du type de données</u> |                                           |
| Ligne de séparation C Présent C Absent <u>Apercu</u>                                                          |                                           |
| aa/mm/ji hh:mm maax                                                                                           |                                           |
|                                                                                                    |                                           |
|                                                                                                    |                                           |
|                                                                                                    | -                                         |
|                                                                                                    |                                           |

| Paramètre                   | Description                                                                                                    |  |  |  |  |
|-----------------------------|----------------------------------------------------------------------------------------------------|--|--|--|--|
| Imprimer                    | Sélectionnez s'il faut imprimer. Lorsque vous imprimez des données                                                                   |  |  |  |  |
|                             | d'échantillonnage, assurez-vous que cette option est cochée, puis                                                                    |  |  |  |  |
|                             | sélectionnez le format d'impression.                                                                                                 |  |  |  |  |
|                             | <sup>CP</sup> «24.9.5 Impression» (page 24-139)                                                                                      |  |  |  |  |
|                             | Sélectionnez le mode de configuration du format d'impression.                                                                        |  |  |  |  |
| Paramètres simples/         | <ul> <li>Paramètres simples</li> </ul>                                                                                               |  |  |  |  |
| Paramètres<br>personnalisés | Utilisez un format prédéfini pour configurer facilement les paramètres.                                                              |  |  |  |  |
|                             | <ul> <li>Paramètres personnalisés</li> </ul>                                                                                         |  |  |  |  |
|                             | Configurez un format personnalisé.                                                                                                   |  |  |  |  |
|                             | Sélectionnez la temporisation de l'impression.                                                                                       |  |  |  |  |
|                             | Impression en temps réel                                                                                                    |  |  |  |  |
|                             | L'impression est effectuée chaque fois que l'échantillonnage se produit.                                                             |  |  |  |  |
|                             | • Lot                                                                                                    |  |  |  |  |
|                             | Les données sont imprimées en unités de bloc. Cela ne peut être                                                                      |  |  |  |  |
|                             | contiguré que si la case [Ecraser les anciennes données après que le                                                                 |  |  |  |  |
| Type d'impression           | nombre de cycles spécifié est terminé] n'est pas coché dans la zone                                                                  |  |  |  |  |
|                             | Detail de l'onglet [Mode].                                                                                                    |  |  |  |  |
|                             | L'impression est lancee par l'[Adresse de mot du controle d'impression].                                                             |  |  |  |  |
|                             | Impression<br>en bloc     Adresse de mot du contrôle<br>d'impression     Adresse de bit de fin d'impression     [PLC1]X00000     [m] |  |  |  |  |
|                             |                                                                                                    |  |  |  |  |

| Paramètre                                      |                                               | Description                                                                                                    |  |  |  |
|------------------------------------------------|-----------------------------------------------|----------------------------------------------------------------------------------------------------|--|--|--|
| Mode d'impression                              | Adresse de mot<br>du contrôle<br>d'impression | Lorsque le [Mode d'impression] est configurée à [Impression par lots],<br>sélectionnez une adresse pour contrôler le démarrage de l'impression.<br>Lorsque le bit 0 dans l'adresse désignée est activée, l'impression est lancée.<br>Deux mots séquentiels sont utilisés pour stocker l'adresse de mot : le mot                                                                                                    |  |  |  |
|                                                |                                               | de contrôle et le numéro de bloc. Sélectionnez le numéro de bloc et lancez<br>l'impression.<br>O bit<br>Adresse de mot de contrôle                                                                                                    |  |  |  |
|                                                | Adresse de bit<br>d'impression<br>terminée    | +1 <u>Numéro de bloc</u> lancée à l'activation<br>Lorsque le [Mode d'impression] est configuré à [Impression par lots],<br>sélectionnez une adresse afin de confirmer la fin de l'impression.<br>Détermine l'adresse de bit à activer lorsque les données sont imprimées<br>pour chaque bloc. Après avoir confirmé que cette adresse de bit est<br>activée, effectuez la prochaine impression.                                                                              |  |  |  |
| Date                                           |                                               | Définit s'il faut imprimer la date comme suit : [aa/mm/jj], [mm/jj/aa], [jj/<br>mm/aa], ou [mm/jj]. «aa» imprime les deux derniers chiffres de l'année, et<br>«mm» et «jj» utilisent deux chiffres pour imprimer le mois et la date. «aa»<br>affiche les deux derniers chiffres de l'année, et «mm» et «jj» utilisent deux<br>chiffres pour afficher le mois et la date.                                                                                                    |  |  |  |
|                                                |                                               | <ul> <li>REMARQUE</li> <li>Vous ne pouvez sélectionner [aa/mm/jj] et [mm/jj] que si la [Langue]<br/>dans la liste d'échantillonnage est définie sur [Japonaise].</li> </ul>                                                                                                    |  |  |  |
| Heure                                          |                                               | <ul> <li>Sélectionnez le format d'heure, [hh:mm], [hh:mm:ss] ou [hh:mm:ss.ms]. «hh» affiche l'heure, «mm» affiche les minutes et «ss» affichent les secondes, tous en format deux chiffres. «ms» utilise trois chiffres pour afficher les millisecondes.</li> <li>REMARQUE</li> <li>Vous ne pouvez sélectionner [hh/mm] et [hh/mm/ss] que si la [Langue] dans la liste d'échantillonnage est définie sur [Japonaise].</li> </ul>                                            |  |  |  |
| Nombre de<br>caractères                        |                                               | Si la case [Ecraser les anciennes données après que le nombre de cycles<br>spécifié est terminé] est sélectionnée dans la zone Détail de l'onglet<br>[Mode], configurez le nombre de caractères à afficher dans une cellule.                                                                                                    |  |  |  |
| Caractères du nom<br>d'élément<br>(horizontal) |                                               | Si la case [Ecraser les anciennes données après que le nombre de cycles<br>spécifié est terminé] n'est pas cochée dans la zone Détail de l'onglet [Mode],<br>désignez s'il faut imprimer la ligne du nom d'élément. Lors de l'impression,<br>le nombre de caractères dans le nom de bloc peut s'échelonner de 1 à 20.<br>Pour les colonnes Date et Heure, les noms d'élément seront imprimés comme<br>[Date] et [Heure]. Pour une colonne Données, l'adresse sera imprimée. |  |  |  |
| Nom d'élément<br>(vertical)/Caractères         |                                               | Sélectionnez s'il faut imprimer la colonne Nom d'élément.                                                                                                    |  |  |  |
| Affichage de<br>données                        |                                               | Cliquez sur [Paramètres de type de données] pour ouvrir la boîte de dialogue [Paramètres de données]. Le type de données, la plage d'entrée, le nombre de décimales, etc. peuvent maintenant être configurés.                                                                                                    |  |  |  |

| Paramètre           | Description                                                                                                    |
|---------------------|----------------------------------------------------------------------------------------------------|
| Total               | Si la case [Ecraser les anciennes données après que le nombre de cycles<br>spécifié est terminé] n'est pas cochée dans la zone Détail de l'onglet<br>[Mode], désignez s'il faut imprimer la ligne Total. Cliquez sur [Paramètres<br>de type de données] pour ouvrir la boîte de dialogue [Paramètres de<br>calcul]. Le nombre de chiffres affichés pour les lignes Total peut<br>maintenant être configuré.<br>☞ « ◆ Boîte de dialogue [Calcul]» (page 24-94)                                                                                                    |
| Ligne de séparation | Sélectionnez s'il faut imprimer la ligne de séparation.                                                                                                    |
| Aperçu              | Ouvre un écran d'aperçu pour confirmer l'image d'impression.                                                                                                    |
| Zone d'aperçu       | Affiche le contenu configuré dans le format d'impression sélectionné.         Si la case [Ecraser les anciennes données après que le nombre de cycles spécifié est terminé] est sélectionnée dans la zone Détail de l'onglet [Mode], seule une ligne de données s'affichera. Si la case [Ecraser les anciennes données après que le nombre de cycles spécifié est terminé] est décochée, les lignes de données correspondent au [Nombre de fois] désigné.         Lorsque la case [Ecraser les anciennes données après que le nombre de cycles spécifié est terminé] est sélectionnée         Lorsque la case [Ecraser les anciennes données après que le nombre de cycles spécifié est terminé] est sélectionnée         Lorsque la case [Ecraser les anciennes données après que le nombre de cycles spécifié est terminé] n'est pas sélectionnée         Lorsque la case [Ecraser les anciennes données après que le nombre de cycles spécifié est terminé] n'est pas sélectionnée         NP1 aa/mm/ij hhr.mm       mass         NP2 aa/mm/ij hhr.mm       mass         NP3 aa/mm/ij hhr.mm       mass         NP3 aa/mm/ij hhr.mm       mass         NP3 aa/mm/ij hhr.mm       mass         NP3 aa/mm/ij hhr.mm       mass         NP3 aa/mm/ij hhr.mm       mass         NP3 aa/mm/ij hhr.mm       mass         NP3 aa/mm/ij hhr.mm       mass         NP3 aa/mm/ij hhr.mm       mass         NP3 aa/mm/ij hhr.mm       mass         NP3 aa/mm/ij hhr.mm       mass         NP3 aa/mm/ij |

# ◆ Boîte de dialogue [Paramètres de données]

Onglet [Type de données]

| 💰 Paramètres de données                  | X       |
|------------------------------------------|---------|
| Type de données Style                    |         |
| Spécifier la plage de saisie/d'affichage |         |
| Type de données Déc 🔽 🗖 Signe +/-        |         |
|                                          |         |
|                                          |         |
|                                          |         |
|                                          |         |
|                                          |         |
|                                          |         |
|                                          |         |
|                                          |         |
|                                          |         |
|                                          |         |
|                                          |         |
| OK (Q)                                   | Annuler |

| ge pour  |
|----------|
|          |
|          |
|          |
| rimées   |
| ne       |
| <u> </u> |
| 1        |

|        | Paramètre                   | Description                                                                       |                                                                                 |                                         |                      |                                    |  |  |
|--------|-----------------------------|-----------------------------------------------------------------------------------|---------------------------------------------------------------------------------|-----------------------------------------|----------------------|------------------------------------|--|--|
|        |                             | Si l'option [Spécifier la plage d'entrée/d'affichage] est désignée et que le [Typ |                                                                                 |                                         |                      |                                    |  |  |
|        |                             | de données] est [Déc.], sélectionnez s'il faut traiter les numéros négatifs.      |                                                                                 |                                         |                      |                                    |  |  |
|        |                             | Aucune : Seules les données numériques positives.                                 |                                                                                 |                                         |                      |                                    |  |  |
|        | Signe d'entrée              | • (                                                                               | Complémer                                                                       | nt à 2 : Les nu                         | uméros négatifs s    | ont traités avec l'option          |  |  |
|        |                             |                                                                                   | Complémer                                                                       | nt à 2.                                 | C                    | *                                  |  |  |
|        |                             | • ;                                                                               | Signe MSB                                                                       | : Les numéro                            | os négatifs sont tra | aités avec un signe MSB (le bit le |  |  |
|        |                             | ]                                                                                 | plus haut).                                                                     |                                         |                      |                                    |  |  |
|        | Longuour                    | Si l'option [Spécifier la plage d'entrée/d'affichage] est désignée et que la      |                                                                                 |                                         |                      |                                    |  |  |
|        | de bit                      | [L                                                                                | [Longueur des données] dans l'onglet [Adresse] est configurée à [16 bits],      |                                         |                      |                                    |  |  |
|        |                             | co                                                                                | nfigurez la                                                                     | longueur de                             | bit pour un mot d    | e 1 à 16.                          |  |  |
| ĺľ     |                             | Si                                                                                | l'option [Sp                                                                    | ecifier la pla                          | ge d'entrée/d'affic  | chage] est désignée, configurez la |  |  |
| e      |                             | pla                                                                               | age d'entrée                                                                    | des données                             | . La plage de taill  | e de chaque [Type de données] et   |  |  |
| ntré   |                             | [S                                                                                | igne d'entré                                                                    | e] est différe                          | nte.                 |                                    |  |  |
| d'e    |                             |                                                                                   | Longueur                                                                        | Type                                    | Signe d'entrée       | Plage d'entrée                     |  |  |
| ge     |                             |                                                                                   | _0gaoa.                                                                         | .,,,,,,,,,,,,,,,,,,,,,,,,,,,,,,,,,,,,,, | Aucune               | de 0 à 65535                       |  |  |
| Pla    |                             |                                                                                   |                                                                                 | Déc.                                    | Complément à 2       | de –32768 à 32767                  |  |  |
|        |                             |                                                                                   | 16 bits                                                                         |                                         | Signe MSB            | de –32767 à 32767                  |  |  |
|        | Volour min /                |                                                                                   |                                                                                 | Hex.                                    | -                    | de 0 à FFFF(h)                     |  |  |
|        | Valeur min./                |                                                                                   |                                                                                 | BCD                                     | -                    | de 0 à 9999                        |  |  |
|        | valeur max.                 |                                                                                   |                                                                                 |                                         | Aucune               | de 0 à 4294967295                  |  |  |
|        |                             |                                                                                   |                                                                                 | Déc.                                    | Complément à 2       | de –2147483648 à 2147483647        |  |  |
|        |                             |                                                                                   | 32 hite                                                                         |                                         | Signe MSB            | de –2147483647 à 2147483647        |  |  |
|        |                             | 32.0                                                                              | 02 013                                                                          | Hex.                                    | -                    | de 0 à FFFFFFF(h)                  |  |  |
|        |                             |                                                                                   |                                                                                 | BCD                                     | -                    | de 0 à 99999999                    |  |  |
|        |                             |                                                                                   |                                                                                 | Flottant                                | -                    | de – 9.9e16 à 9.9e16               |  |  |
|        |                             | Si                                                                                | Si l'option [Spécifier la plage d'entrée/d'affichage] est désignée, les valeurs |                                         |                      |                                    |  |  |
|        |                             | mi                                                                                | in./max. po                                                                     | ur la [Plage d                          | l'affichage] s'affic | chent.                             |  |  |
|        | Afficharla                  | Si l'option [Spécifier la plage d'entrée/d'affichage] est désignée et le [Type de |                                                                                 |                                         |                      |                                    |  |  |
|        | signe +/-                   | données] est [Déc], sélectionnez s'il faut joindre un signe à l'affichage des     |                                                                                 |                                         |                      |                                    |  |  |
|        |                             | données. Cette option est fixe lorsque le [Type de données] est [Flottant].       |                                                                                 |                                         |                      |                                    |  |  |
|        | ۸ میں میں مالی م            |                                                                                   | Désignez s'il faut arrondir les fractions lors de la conversion des valeurs de  |                                         |                      |                                    |  |  |
|        | nlus près                   | saisie à la plage d'affichage. Les fractions seront ignorées si l'arrondissement  |                                                                                 |                                         |                      |                                    |  |  |
|        | plus ples                   |                                                                                   | des fractions n'est pas sélectionné.                                            |                                         |                      |                                    |  |  |
| 0      |                             | Si                                                                                | vous sélecti                                                                    | onnez [Spéci                            | fier une plage d'en  | trée/d'affichage], sélectionnez la |  |  |
| age    |                             | valeur min./max. pour la plage d'affichage. La plage de paramètres est différente |                                                                                 |                                         |                      |                                    |  |  |
| ich    |                             | se                                                                                | lon le [Type                                                                    | de données]                             | et si un [Signe d'af | fichage +/-] est configuré.        |  |  |
| l'aff  |                             | [                                                                                 | Longueur                                                                        | Type                                    | Signe +/-            | Plage d'affichage                  |  |  |
| je c   |                             |                                                                                   |                                                                                 |                                         | Activer              | de –32768 à 32767                  |  |  |
| laç    | Valeur min./<br>Valeur max. |                                                                                   | 16 bits -                                                                       | Déc.                                    | Désactiver           | de 0 à 65535                       |  |  |
| μ<br>μ |                             |                                                                                   |                                                                                 | Hex.                                    | -                    | de 0 à FFFF(h)                     |  |  |
|        |                             |                                                                                   |                                                                                 | BCD                                     | -                    | de 0 à 9999                        |  |  |
|        |                             |                                                                                   |                                                                                 | Déc.                                    | Activer              | de -2147483648 à 2147483647        |  |  |
|        |                             |                                                                                   |                                                                                 |                                         | Désactiver           | de 0 à 4294967295                  |  |  |
|        |                             | 32 bits                                                                           | 32 bits                                                                         | Hex.                                    | -                    | de 0 à FFFFFFF(h)                  |  |  |
|        |                             |                                                                                   |                                                                                 | BCD                                     | -                    | de 0 à 99999999                    |  |  |
|        |                             |                                                                                   |                                                                                 | Flottant                                | Vérifié (fixe)       | de – 9.9e16 à 9.9e16               |  |  |

| 🕈 Paramètres de données 🛛 🔀                                 |
|-------------------------------------------------------------|
| Type de données Style                                       |
| Style d'affichage de données                                |
| Total des chiffres d'affichage Décimales 4                  |
| C Aligner à gauche ⊙ Aligner à droite 🔽 Supprimer les zéros |
| Aperçu 1234                                                 |
|                                                             |
|                                                             |
|                                                             |
|                                                             |
|                                                             |
|                                                             |
|                                                             |
| OK (Q) Annuler                                              |

| Paramètre               | Description                                                                                                    |  |  |
|-------------------------|----------------------------------------------------------------------------------------------------|--|--|
| Nombre de<br>décimales  | Sélectionnez le nombre de chiffres d'affichage pour les données de calcul<br>entre 1 et 17. Ceci peut également être déterminé par le nombre de<br>caractères désigné dans [Caractères] ou [Caractères du nom d'élément<br>(horizontal)]. Les chiffres affichés après le signe décimal sont aussi inclus<br>dans le nombre de chiffres.<br>(Par exemple, le Nombre de chiffres affichés est de «5», et le Nombre de<br>décimales est de «2») |  |  |
|                         | Définissez le nombre de chiffres d'affichage après le signe décimal, de 0 à                                                                                                    |  |  |
| Nombre de<br>décimales  | [Chiffres totaux]–1.<br>Cela ne peut pas être défini si le [Type de données] est [Hex].                                                                                                    |  |  |
| Aligner à droite/gauche | Sélectionnez la position d'affichage des données.                                                                                                    |  |  |
| Supprimer les zéros     | Si cette option est sélectionnée, les zéros à gauche ne seront pas affichés.<br>(Par exemple, Nombre de chiffres affichés = 4)<br>Supprimer les<br>25<br>Les zéros à gauche ne sont<br>pas affichés.<br>Des zéros sont ajoutés afin de correspondre à la<br>longueur des chiffres affichés.                                                                                                    |  |  |
| Aperçu                  | Prévisualisez le style sélectionné.                                                                                                    |  |  |

#### ◆ Boîte de dialogue [Calcul]

Pour afficher une ligne Total, cliquez sur les [Type de données]. La boîte de dialogue [Calcul] apparaît.

#### Onglet [Type de données]

Le type de données de la ligne [Total] se conforme aux paramètres dans la boîte de dialogue [Type de données]. (Il n'y a aucun élément à configurer dans cet onglet.)

Onglet [Style]

| 💰 Calcul 🛛 🔀                             |
|------------------------------------------|
| Type de données Style                    |
| Style d'affichage de données             |
| Total des chiffres d'affichage Décimales |
| C Aligner à gauche                       |
| Aperçu 1234                              |
|                                          |
|                                          |
|                                          |
|                                          |
|                                          |
|                                          |
|                                          |
|                                          |
| OK (Q) Annuler                           |

| Paramètre                             | Description                                                                                                    |  |  |  |
|---------------------------------------|----------------------------------------------------------------------------------------------------|--|--|--|
| Nombre de<br>décimales                | Sélectionnez le nombre de chiffres d'affichage pour les données de calcul,<br>de 1 à 17. Ceci peut également être déterminé par le nombre de caractères<br>désigné dans [Caractères du nom d'élément]. Les chiffres affichés après le<br>signe décimal sont aussi inclus dans le nombre de chiffres.<br>Par exemple, lorsque le total des chiffres affichés est de «5», et le nombre de<br>décimales est de «2». |  |  |  |
| Nombre de<br>décimales                | Définissez le nombre de chiffres affichés après le signe décimal pour les données de calcul entre 0 et le [Total des chiffres affichés]–1.<br>Cela ne peut pas être défini lorsque le [Type de données] est [Hex].                                                                                                    |  |  |  |
| Aligner à droite/<br>Aligner à gauche | Sélectionnez la position d'affichage des données de calcul.                                                                                                    |  |  |  |
| Supprimer les zéros                   | Si cette option est sélectionnée, les zéros à gauche ne seront pas affichés.<br>(Par exemple, Nombre de chiffres affichés = 4)<br>Supprimer les<br>25<br>Les zéros à gauche ne sont<br>pas affichés.<br>Des zéros sont ajoutés afin de correspondre à la<br>longueur des chiffres affichés.                                                                                                    |  |  |  |
| Aperçu                                | Prévisualisez le style sélectionné.                                                                                                    |  |  |  |

# Imprimer (paramètres personnalisés)

| 📮 Base 1 🛃 Liste d'échantillonnage 🛃 Echantillonnage 1 🖉                                                                                                    | $\triangleright \; \textbf{x}$ |
|----------------------------------------------------------------------------------------------------|--------------------------------|
| Paramètres d'adresse Paramètres d'action Afficher/Enregistrer dans un fichier CSV Imprimer Définir valeur                                                                           |                                |
| ☑ Imprimer                                                                                                    |                                |
| C Paramètres simples                                                                                                    |                                |
| Type d'impression 💿 Impression au C Impression<br>ni de l'eau C Impression                                                                                                    |                                |
| Nbre de colonnes d'affichage de données                                                                                                    |                                |
| Marge gauche 0 🔄 🧱 En-tête Bas de page Apercu                                                                                                    |                                |
| Nbre de<br>colonnes         4         Ajouter cette colonne         Coller cette colonne           Deramètres détailés         Copier cette colonne         Supprimer cette colonne |                                |
| 1     2     3     4       Texte     Date     Heure     Données1       1     Afficher les données     aa/mm/j     hhrmm                                                              |                                |

| Paramètre                                        | Description                                                                                                    |  |  |
|--------------------------------------------------|----------------------------------------------------------------------------------------------------|--|--|
| Type d'impression                                | <ul> <li>Sélectionnez la temporisation de l'impression.</li> <li>Impression en temps réel<br/>L'impression est effectuée chaque fois que l'échantillonnage se produit.</li> <li>Lot<br/>Les données sont imprimées en unités de bloc. Cela ne peut être configuré<br/>que si la case [Ecraser les anciennes données après que le nombre de cycles<br/>spécifié est terminé] n'est pas coché dans la zone Détail de l'onglet [Mode].<br/>L'impression est lancée par l'[Adresse de mot du contrôle d'impression].</li> </ul>                          |  |  |
| Adresse de mot<br>du contrôle<br>d'impression    | Lorsque le [Mode d'impression] est configurée à [Impression par lots],<br>sélectionnez une adresse pour contrôler l'impression. Lorsque le bit 0 dans<br>l'adresse désignée est activée, l'impression est lancée.<br>Deux mots séquentiels sont utilisés pour stocker l'adresse de mot : le mot de contrôle<br>et le numéro de bloc. Sélectionnez le numéro de bloc et lancez l'impression.                                                                                                    |  |  |
| Adresse de bit<br>d'impression<br>terminée       | Lorsque le [Mode d'impression] est configuré à [Impression par lots],<br>sélectionnez une adresse afin de confirmer la fin de l'impression.<br>Détermine l'adresse de bit à activer lorsque les données sont imprimées<br>pour chaque bloc. Après avoir confirmé que cette adresse de bit est<br>activée, effectuez la prochaine impression.                                                                                                    |  |  |
| Copier à partir du<br>format d'affichage/<br>CSV | Lorsque le format est configuré dans l'onglet [Afficher/Enregistrer dans un<br>fichier CSV], copiez les paramètres à partir l'onglet [Afficher/Enregistrer dans<br>un fichier CSV]. Utilisez cette fonction lorsque vous souhaitez imprimer des<br>données à l'aide du format Afficher/Enregistrer dans un fichier CSV.<br>REMARQUE<br>• Le nom d'élément (horizontal)/nom de bloc (vertical) de l'option<br>Afficher/Enregistrer en format CSV est traité de la même façon que<br>Ligne de texte/Colonne de texte dans les paramètres d'impression. |  |  |
| L                                                | Suite                                                                                                    |  |  |

| Nombre de colonnes       Affiche le nombre de colonnes de données.         Vous pouvez configurer les éléments suivants si la case [Ecraser les anciennes données après que le nombre de cycles spécifié est terminé] n'est pas coché dans la zone Détail de l'onglet [Mode].         Ligne/Colonne       Image: anciennes données après que le nombre de cycles spécifié est terminé] n'est pas coché dans la zone Détail de l'onglet [Mode].         Ajouter une ligne de nom d'élément enhaut       Image: anciennes données i page: anciennes d'élément suivants si la case le la ligne Données. Les adresses d'échantillonnage s'affichent dans la zone d'édition comme noms d'élément des colonnes de données. Les cellules qui affichent une adresse ne peuvent pas être modifiées.         Lignes       Désignez s'il faut ajouter des lignes de texte au-dessus de la ligne Données. Les adresses d'échantillonnage s'affichent dans la zone d'édition comme noms d'élément des colonnes de données à imprimer entre l et le [Nombre de fois] configure dans l'onglet [Mode].         Résultats du claul       Le nombre de lignes d'affichage de données dans [Nombre de fois].         Résultats du claul       Le nombre de lignes d'affichage de données dans [Nombre de fois].         Résultats du calcul       Lors de l'impression, la marge de gauche peut s'étendre de 0 à 80 caractères à octet unique.         Marge gauche       Lors de l'impression, la marge de gauche peut s'étendre de 0 à 80 caractères à octet unique.         Marge se page.       Saissez le texte que vous souhaitez imprimer comme en-tête/bas de page. Saissez le texte que vous souhaitez imprimer comme en-tête/bas de page. Saissez le texte que vous souhaitez                                                                    | Param                                                        | ètre             | Description                                                                                                    |
|----------------------------------------------------------------------------------------------------|--------------------------------------------------------------|------------------|----------------------------------------------------------------------------------------------------|
| Ligne/Colonne       Vous pouvez configurer les éléments suivants si la case [Ecraser les anciennes données après que le nombre de cycles spécifié est terminé] n'est pas coché dans la zone Détail de l'onglet [Mode].         Ligne/Colonne       L'ore       Corret         Ajouter une ligne de nom détainet en hat       Nite de colonnes d'affichage de données.       Image: Specifie de la colonnes d'affichage de données.         Lignes       Désignez s'ill faut ajouter des lignes de texte au-dessus de la ligne Données. Les adresses d'échantillonnage s'affichent dans la zone d'édition comme noms d'élément des colonnes de données. Les cellules qui affichage de données.         Lignes       Désignez s'ill faut ajouter des lignes de texte au-dessus de la ligne Données. Les adresses d'échantillonnage s'affichent dans la zone d'édition comme noms d'élément des colonnes de données. Les cellules qui affichage de données.         Lignes       Configurez le nombre de lignes d'affichage de données dans [Nombre de fois].         Résultats du calcul       Le nombre de lignes de calcul peut être de 0 à 4. Dans les lignes de calcul, les valeurs calculées (Total, Moyen, Max., Min.) à partir des données dans [Nombre de fois] désigné peuvent être affichées.         Marge gauche       Affiche le nombre de colonnes de données.         En-tête/Bas de page       Carractères à octet unique.         Ouvre la boîte de dialogue [Modifier l'en-tête]/[Modifier le bas de page. Le nombre de caractères que vous souhaicz imprimer comme en-tête/bas de page. Le nombre de calcul seissez le texte que vous souhaicz imprimer comme en-tête/bas de page. Le nombre de se dialogue [Poramètres de tallés                                                                                      | Nombre de colonnes Affiche le nombre de colonnes de données. |                  | Affiche le nombre de colonnes de données.                                                                                                    |
| Ligne/Colonne       Jore       Colorre         Ajouter une       Inter de longe de nom détiment en heat       Nite de colorree d'attohage de donnée:       Image: Statistica de la ligne         Ajouter une       Désignez s'il faut ajouter des lignes de texte au-dessus de la ligne       Données. Les adresses d'échantillonnage s'affichent dans la zone d'édition comme noms d'élément des colonnes de données. Les cellules qui affichent une adresse ne peuvent pas être modifiées.         Lignes       d'affichage de données       Configurez le nombre de lignes de données à imprimer entre 1 et le [Nombre de fois] configure 2 le nombre de lignes de données dans l'onglet [Mode].         Résultats du calcul       Le nombre de lignes de calcul peut être de 0 à 4. Dans les lignes de calcul, les valeurs calculées (Total, Moyen, Max., Min.) à partir des données dans le [Nombre de fois] désigné peuvent être affichées.         Marge gauche       Lors de l'impression, la marge de gauche peut s'étendre de 0 à 80 caractères à octet unique.         En-tête/Bas de page       Courre la bôte de dialogue [Modifier l'en-tête]/[Modifier le bas de page]. Saisissez le texte que vous souhaitez imprimer comme en-tête/bas de page. Le nombre de caractères que vous pouvez saisir est de 160 char./ligne x 40 lignes.         Aperçu       Ouvre un ócran d'aperçu pour configurer les paramètres détaillés de la colonne e de lalogue [Spécification de la date]» (page 24-10)         Détails       Courre uno ôtre de dialogue pour configurer les paramètres détaillés de la colonne ou de la ligne de calcul sélectionnée date]» (page 24-101)         Courre uno ôtre de dialogue p                                                                                                    | Ligne/Colonne                                                |                  | Vous pouvez configurer les éléments suivants si la case [Ecraser les<br>anciennes données après que le nombre de cycles spécifié est terminé]<br>n'est pas coché dans la zone Détail de l'onglet [Mode].                                                                                                    |
| Ajouter une<br>ligne de nom<br>d'élément       Désignez s'il faut ajouter des lignes de texte au-dessus de la ligne<br>Données. Les adresses d'échantillonnage s'affichent dans la zone d'édition<br>comme noms d'élément des colonnes de données. Les cellules qui<br>affichent une adresse ne peuvent pas être modifiées.         Lignes<br>d'affichage de<br>données       Configurez le nombre de lignes de données à imprimer entre 1 et le<br>[Nombre de fois] configuré dans l'onglet [Mode].         Résultats du<br>calcul       Enombre de lignes de calcul peut être de 0 à 4. Dans les lignes de calcul,<br>les valeurs calculées (Total, Moyen, Max., Min.) à partir des données dans<br>le [Nombre de fois] désigné peuvent être affichées.         Nombre de<br>colonnes       Affiche le nombre de colonnes de données.         Marge gauche       Lors de l'impression, la marge de gauche peut s'étendre de 0 à 80<br>caractères à octet unique.         Ouvre la bôîte de dialogue [Modifier l'en-tête]/[Modifier le bas de page].<br>Saisissez le texte que vous souhaitez imprimer comme en-tête/bas de page. Le<br>nombre de caractères que vous souhaitez imprimer comme en-tête/bas de page. Le<br>nombre de caractères que vous pouvez saisir est de 160 char./ligne x 40 lignes.<br>Seules les lignes Données seront imprimées.         Aperçu       Ouvre un bôîte de dialogue pour configurer les paramètres détaillés de la<br>colonne ou de la ligne de calcul sélectionnée dans la zone Aperçu.         Détails       • Paramètres détaillés de la boîte de dialogue [Spécification de l'heure]»<br>(page 24-100)         * • Paramètres détaillés de la boîte de dialogue [Spécification de l'heure]»<br>(page 24-100)         * • Paramètres détaillés de la boîte de dialogue [Calcul]» (page 24-104) |                                                              |                  | Ligne     Colonne       Ajouter une ligne de nom d'élément en haut     Nbre de colonnes d'affichage de données     3       Nbre de lignes d'affichage des données     1     1       Nbre de lignes d'affichage de calcul     0     1                                                                                               |
| Lignes<br>d'affichage de<br>données       Configurez le nombre de lignes de données à imprimer entre 1 et le<br>[Nombre de fois] configuré dans l'onglet [Mode].         Résultats du<br>calcul       Résultats du<br>calcul       Le nombre de lignes de calcul peut être de 0 à 4. Dans les lignes de calcul,<br>les valeurs calculées (Total, Moyen, Max., Min.) à partir des données dans<br>le [Nombre de fois]         Marge gauche       Affiche le nombre de colonnes de données.         Marge gauche       Lors de l'impression, la marge de gauche peut s'étendre de 0 à 80<br>caractères à octet unique.         Ouvre la boîte de dialogue [Modifier l'en-tête]/[Modifier le bas de page].<br>Saisissez le texte que vous souhaitez imprimer comme en-tête/bas de page. Le<br>nombre de caractères que vous souhaitez imprimer da 160 char./ligne x 40 lignes.         En-tête/Bas de page       Merortavt         Veroque l'option [Ecraser les anciennes données lorsque le comptage<br>des blocs désignés est terminé] est désignée dans l'action, l'impression<br>ne s'effectuera pas, même si l'en-tête et le pied de page sont configurés.<br>Seules les lignes Données seront imprimées.         Aperçu       Ouvre un boîte de dialogue pour configurer les paramètres détaillés de la<br>colonne ou de la ligne de calcul sélectionnée dans la zone Aperçu.<br>                                                                                                    | Ajouter u<br>ligne de<br>d'élémer                            | une<br>nom<br>nt | Désignez s'il faut ajouter des lignes de texte au-dessus de la ligne<br>Données. Les adresses d'échantillonnage s'affichent dans la zone d'édition<br>comme noms d'élément des colonnes de données. Les cellules qui<br>affichent une adresse ne peuvent pas être modifiées.                                                       |
| Résultats du calcul       Le nombre de lignes de calcul peut être de 0 à 4. Dans les lignes de calcul, les valeurs calculées (Total, Moyen, Max., Min.) à partir des données dans le [Nombre de colonnes         Nombre de colonnes       Affiche le nombre de colonnes de données.         Marge gauche       Lors de l'impression, la marge de gauche peut s'étendre de 0 à 80 caractères à octet unique.         Ouvre la boîte de dialogue [Modifier l'en-tête]/[Modifier le bas de page]. Saisissez le texte que vous souhaitez imprimer comme en-tête/bas de page. Le nombre de caractères que vous pouvez saisir est de 160 char./ligne x 40 lignes.         En-tête/Bas de page       IMPORTANT         • Lorsque l'option [Ecraser les anciennes données lorsque le comptage de solocs désignés est terminé] est désignée dans l'action, l'impression ne s'effectuera pas, même si l'en-tête et le pied de page sont configurés. Seules les lignes Données seront imprimées.         Aperçu       Ouvre un écran d'aperçu pour configurer les paramètres détaillés de la colonne ou de la ligne de calcul sélectionnée dans la zone Aperçu.         Image 24-99)       Image 24-99)         Image 24-100)       Image 24-100)         Image 24-101)       Image 24-101)         Image 24-101)       Image 24-104)                                                                                                    | Lignes<br>d'afficha<br>données                               | ge de            | Configurez le nombre de lignes de données à imprimer entre 1 et le<br>[Nombre de fois] configuré dans l'onglet [Mode].<br>[MPORTANT]<br>• Réglez le nombre de lignes d'affichage de données dans [Nombre de fois].                                                                                                    |
| Nombre de colonnes       Affiche le nombre de colonnes de données.         Marge gauche       Lors de l'impression, la marge de gauche peut s'étendre de 0 à 80 caractères à octet unique.         Ouvre la boîte de dialogue [Modifier l'en-tête]/[Modifier le bas de page]. Saisissez le texte que vous souhaitez imprimer comme en-tête/bas de page. Le nombre de caractères que vous pouvez saisir est de 160 char./ligne x 40 lignes.         En-tête/Bas de page       Important         • Lorsque l'option [Ecraser les anciennes données lorsque le comptage des blocs désignés est terminé] est désignée dans l'action, l'impression ne s'effectuera pas, même si l'en-tête et le pied de page sont configurés. Seules les lignes Données seront imprimées.         Aperçu       Ouvre un écran d'aperçu pour configurer les paramètres détaillés de la colonne ou de la ligne de calcul sélectionnée dans la zone Aperçu.         © « • Paramètres détaillés de la boîte de dialogue [Spécification de l'heure]» (page 24-100)         © « • Paramètres détaillés de la boîte de dialogue [Paramètres de texte]» (page 24-101)         © « • Paramètres détaillés de la boîte de dialogue [Paramètres de texte]» (page 24-103)                                                                                                    | Résultat<br>calcul                                           | s du             | Le nombre de lignes de calcul peut être de 0 à 4. Dans les lignes de calcul,<br>les valeurs calculées (Total, Moyen, Max., Min.) à partir des données dans<br>le [Nombre de fois] désigné peuvent être affichées.                                                                                                    |
| Marge gauche       Lors de l'impression, la marge de gauche peut s'étendre de 0 à 80<br>caractères à octet unique.         Ouvre la boîte de dialogue [Modifier l'en-tête]/[Modifier le bas de page].<br>Saisissez le texte que vous souhaitez imprimer comme en-tête/bas de page. Le<br>nombre de caractères que vous pouvez saisir est de 160 char./ligne x 40 lignes.         En-tête/Bas de page       IMPORTANT         • Lorsque l'option [Ecraser les anciennes données lorsque le comptage<br>des blocs désignés est terminé] est désignée dans l'action, l'impression<br>ne s'effectuera pas, même si l'en-tête et le pied de page sont configurés.<br>Seules les lignes Données seront imprimées.         Aperçu       Ouvre un écran d'aperçu pour configurer les paramètres détaillés de la<br>colonne ou de la ligne de calcul sélectionnée dans la zone Aperçu.         © « • Paramètres détaillés de la boîte de dialogue [Spécification de l'heure]»<br>(page 24-100)         © « • Paramètres détaillés de la boîte de dialogue [Paramètres de texte]» (page<br>24-101)         © « • Paramètres détaillés de la boîte de dialogue [Paramètres de texte]» (page<br>24-103)                                                                                                    | Nombre<br>colonnes                                           | de<br>s          | Affiche le nombre de colonnes de données.                                                                                                    |
| Ouvre la boîte de dialogue [Modifier l'en-tête]/[Modifier le bas de page].         Saisissez le texte que vous souhaitez imprimer comme en-tête/bas de page. Le nombre de caractères que vous pouvez saisir est de 160 char./ligne x 40 lignes.         En-tête/Bas de page       Important         • Lorsque l'option [Ecraser les anciennes données lorsque le comptage des blocs désignés est terminé] est désignée dans l'action, l'impression ne s'effectuera pas, même si l'en-tête et le pied de page sont configurés. Seules les lignes Données seront imprimées.         Aperçu       Ouvre un écran d'aperçu pour confirmer l'image d'impression.         Ouvre une boîte de dialogue pour configurer les paramètres détaillés de la colonne ou de la ligne de calcul sélectionnée dans la zone Aperçu.         © « ◆ Paramètres détaillés de la boîte de dialogue [Spécification de la date]» (page 24-99)         © « ◆ Paramètres détaillés de la boîte de dialogue [Paramètres de données]» (page 24-100)         © « ◆ Paramètres détaillés de la boîte de dialogue [Paramètres de texte]» (page 24-101)         © « ◆ Paramètres détaillés de la boîte de dialogue [Paramètres de texte]» (page 24-103)                                                                                                    | Marge gauc                                                   | he               | Lors de l'impression, la marge de gauche peut s'étendre de 0 à 80 caractères à octet unique.                                                                                                    |
| des blocs désignés est terminé] est désignée dans l'action, l'impression<br>ne s'effectuera pas, même si l'en-tête et le pied de page sont configurés.<br>Seules les lignes Données seront imprimées.         Aperçu       Ouvre un écran d'aperçu pour confirmer l'image d'impression.         Ouvre une boîte de dialogue pour configurer les paramètres détaillés de la<br>colonne ou de la ligne de calcul sélectionnée dans la zone Aperçu.         Image: a colonne ou de la ligne de calcul sélectionnée dans la zone Aperçu.         Image: a colonne ou de la ligne de calcul sélectionnée dans la zone Aperçu.         Image: a colonne ou de la ligne de calcul sélectionnée dans la zone Aperçu.         Image: a colonne ou de la ligne de calcul sélectionnée dans la zone Aperçu.         Image: a colonne ou de la ligne de calcul sélectionnée dans la zone Aperçu.         Image: a colonne ou de la ligne de calcul sélectionnée dans la zone Aperçu.         Image: a colonne ou de la ligne de calcul sélectionnée dans la zone Aperçu.         Image: a colonne ou de la ligne de calcul sélectionnée dans la zone Aperçu.         Image: a colonne ou de la ligne de calcul sélectionnée dans la zone Aperçu.         Image: a colonne ou de la ligne de calcul sélectionnée dans la zone Aperçu.         Image: a colonne ou de la ligne de calcul sélectionnée dans la zone Aperçu.         Image: a colonne ou de la ligne de calcul sélectionnée dans la zone Aperçu.         Image: a colonne ou de la ligne de calcul sélectionnée dans la zone Aperçu.         Image: a colonne ou de la ligne de calcul sélectionnée dans la zon                                                                                                    | En-tête/Bas                                                  | de page          | Ouvre la boîte de dialogue [Modifier l'en-tête]/[Modifier le bas de page].<br>Saisissez le texte que vous souhaitez imprimer comme en-tête/bas de page. Le<br>nombre de caractères que vous pouvez saisir est de 160 char./ligne x 40 lignes.<br>MPORTANT<br>• Lorsque l'option [Ecraser les anciennes données lorsque le comptage |
| Aperçu       Ouvre un écran d'aperçu pour confirmer l'image d'impression.         Ouvre une boîte de dialogue pour configurer les paramètres détaillés de la colonne ou de la ligne de calcul sélectionnée dans la zone Aperçu.         Image: Colonne ou de la ligne de calcul sélectionnée dans la zone Aperçu.         Image: Colonne ou de la ligne de calcul sélection de la la date sélection de la la date sélection de la la date sélection de la la date sélection de la la date sélectis de la la boîte de dialogue [Paramètres de                                                                                                    |                                                              |                  | des blocs désignés est terminé] est désignée dans l'action, l'impression<br>ne s'effectuera pas, même si l'en-tête et le pied de page sont configurés.<br>Seules les lignes Données seront imprimées.                                                                                                    |
| Ouvre une boîte de dialogue pour configurer les paramètres détaillés de la colonne ou de la ligne de calcul sélectionnée dans la zone Aperçu.         Image: Selection de la ligne de calcul sélection de la date]»         (page 24-99)         Image: Selection de la date]         Image: Selection de la date]                                                                                                    | Aperçu                                                       |                  | Ouvre un écran d'aperçu pour confirmer l'image d'impression.                                                                                                    |
| <ul> <li>Détails</li> <li>Sé « ◆ Paramètres détaillés de la boîte de dialogue [Spécification de l'heure]»<br/>(page 24-100)</li> <li>(page 24-100)</li> <li>(page 24-101)</li> <li>(page 24-101)</li> <li>(e) A Paramètres détaillés de la boîte de dialogue [Paramètres de données]»<br/>(page 24-103)</li> <li>(f) A Paramètres détaillés de la boîte de dialogue [Paramètres de texte]» (page 24-103)</li> <li>(f) A Paramètres détaillés de la boîte de dialogue [Calcul]» (page 24-104)</li> </ul>                                                                                                    | Détails                                                      |                  | Ouvre une boîte de dialogue pour configurer les paramètres détaillés de la colonne ou de la ligne de calcul sélectionnée dans la zone Aperçu.                                                                                                    |
| <ul> <li>(page 24-101)</li> <li>✓ A Paramètres détaillés de la boîte de dialogue [Paramètres de texte]» (page 24-103)</li> <li>✓ A Paramètres détaillés de la boîte de dialogue [Calcul]» (page 24-104)</li> </ul>                                                                                                    |                                                              |                  | <ul> <li>         «            Paramètres détaillés de la boîte de dialogue [Spécification de l'heure]»         (page 24-100)</li></ul>                                                                                                    |
| <ul> <li>************************************</li></ul>                                                                                                    |                                                              |                  | <ul> <li>(page 24-101)</li> <li>         Image: A paramètres détaillés de la boîte de dialogue [Paramètres de texte]» (page 24-103)     </li> </ul>                                                                                                    |
| 014-                                                                                                    |                                                              |                  | ✓ ✓ ✓ ✓ ✓ ✓ ✓ ✓ ✓ ✓ ✓ ✓ ✓ ✓ ✓ ✓ ✓ ✓ ✓                                                                                                    |

| Paramètre                                             | Description                                                                                                    |  |  |
|-------------------------------------------------------|----------------------------------------------------------------------------------------------------|--|--|
|                                                       | Insérez une colonne devant la colonne sélectionnée dans la zone d'aperçu.<br>Choisissez la colonne [Date], [Heure], [Données] ou [Texte]. Vous pouvez<br>saisir le texte désiré directement dans chaque cellule d'une colonne [Texte]<br>insérée.<br>Lorsque vous ajoutez une colonne [Données], la boîte de dialogue<br>[Sélectionner les données d'impression] s'ouvre et vous pouvez<br>sélectionner une colonne de données (adresse) que vous souhaitez ajouter.                                                                                                    |  |  |
| Ajouter cette colonne                                 | Sélectionner les données d'impression         Nº       Adresse         1       IPLC1Ip00100         2       IPLC1Ip00101         3       IPLC1Ip00102         4       Este and the set of the set of the |  |  |
| Déplacer vers la<br>droite/Déplacer vers<br>la gauche | Déplacez la colonne que vous avez sélectionnée dans la zone d'aperçu vers la droite/gauche.                                                                                                    |  |  |
| Ligne de séparation                                   | Définissez la ligne de séparation à imprimer. Sélectionnez [Bordure droite], [Bordure gauche], [Bordures droite et gauche] ou [Bordures verticales].                                                                                                    |  |  |
| Ajouter cette ligne                                   | <ul> <li>Insérez une ligne [Texte] devant la ligne sélectionnée dans la zone d'aperçu.</li> <li>Vous pouvez saisir le texte désiré directement dans chaque cellule d'une ligne [Texte] insérée.</li> <li>REMARQUE</li> <li>Si plusieurs lignes de calcul sont configurées, vous ne pouvez pas saisir une ligne de texte entre deux lignes de calcul.</li> </ul>                                                                                                    |  |  |
| Monter/Descendre                                      | Montez/Descendez la ligne [Texte] que vous avez sélectionnée dans la zone d'aperçu.                                                                                                    |  |  |
| Ligne de séparation                                   | Définissez la ligne de séparation à imprimer. Sélectionnez [Bordure<br>supérieure], [Bordure inférieure], [Bordures supérieure et inférieure],<br>[Bordures horizontales].                                                                                                    |  |  |

Suite

| Paramètre     | Description                                                                                                    |                                                                                                    |                                                                       |                                                                                    |                                                                   |                                                             |
|---------------|----------------------------------------------------------------------------------------------------|----------------------------------------------------------------------------------------------------|-----------------------------------------------------------------------|------------------------------------------------------------------------------------|-------------------------------------------------------------------|-------------------------------------------------------------|
|               | Affiche le contenu c<br>Si l'option [Ecraser l<br>spécifié est terminé]<br>l'onglet [Mode], seu<br>les anciennes donnée<br>est décochée, les lign<br>désigné. | onfiguré dans le<br>les anciennes do<br>est sélectionnée<br>le une ligne de d<br>es après que le n<br>nes de données d | format s<br>nnées ap<br>dans les<br>onnées s<br>ombre d<br>correspos  | sélectionn<br>rès que le<br>s paramètr<br>'affichera.<br>e cycles sj<br>ndent au [ | é.<br>nombre<br>res étendu<br>Si la cas<br>pécifié es<br>Nombre o | de cycles<br>1s de<br>e [Ecraser<br>st terminé]<br>de fois] |
| Zone d'aperçu | Lorsque la case [Ecr<br>cycles spécifié est te<br>1 Afficher les de<br>Lorsque la case [Ecr                                                                   | raser les ancienn<br>erminé] est sélec<br>1 2<br>Texte Date<br>onnées aa/mm/jj<br>raser les ancienn                    | es donné<br>tionnée<br><sup>3</sup><br>Heure Dor<br>hh:mm<br>es donné | 4 5<br>nnées1 Donnée<br>sxxxx Derès d                                              | ue le nor                                                         | nbre de                                                     |
|               | cycles spécifié est te                                                                                                    | erminé] n'est pas                                                                                                    | sélectio                                                              | nnée                                                                               | 5                                                                 | 6                                                           |
|               |                                                                                                    | Nom de l'élément (verticale)                                                                                           | Date Heu                                                              | e Données1                                                                         | Données2                                                          | Données3                                                    |
|               | 1 Nom de l'élément (horizontale)                                                                                                    |                                                                                                    | Date Heu                                                              | e [PLC1]D00100                                                                     | [PLC1]D00101                                                      | [PLC1]D00102                                                |
|               | 2 Nº1                                                                                                    | Nº1                                                                                                    | aa/mm/jj hh:m                                                         | m ××××                                                                             | ****                                                              | ****                                                        |
|               | 3 Nº2                                                                                                    | Nº2                                                                                                    | aa/mm/jj hh:m                                                         | m ****                                                                             | ****                                                              | ****                                                        |
|               | 4 Nº3                                                                                                    | Nº3                                                                                                    | aa/mm/jj hh:m                                                         | m                                                                                  | ****                                                              | ****                                                        |
|               | 5 Nº4                                                                                                    | Nº4                                                                                                    | aa/mm/jj hh:m                                                         | m ****                                                                             | ××××                                                              | ****                                                        |

#### ◆ Paramètres détaillés de la boîte de dialogue [Spécification de la date]

Sélectionnez la colonne Date et cliquez sur [Paramètres détaillés]. La boîte de dialogue suivante apparaît.

| 💰 Spécification de la date | ×              |
|----------------------------|----------------|
| Style                      |                |
| Colonne 2                  |                |
| Affichage de date          |                |
| Format date                | aa/mm/jj       |
| Affichage de texte         |                |
| Caractères d'affichage     | 14 🕂 🏢         |
|                            |                |
|                            | OK (0) Annuler |

| Paramètre              | Description                                                                                                    |  |  |
|------------------------|----------------------------------------------------------------------------------------------------|--|--|
| Colonne                | Affiche le numéro de la colonne sélectionnée.                                                                                                    |  |  |
| Format de date         | <ul> <li>Sélectionnez le format de date comme suit : [aa/mm/jj], [mm/jj/aa], [jj/mm/aa] ou [mm/jj]. «aa» affiche les deux derniers chiffres de l'année, et «mm» et «jj» utilisent deux chiffres pour afficher le mois et la date.</li> <li>REMARQUE</li> <li>Vous ne pouvez sélectionner [aa/mm/jj] et [mm/jj] que si la [Langue] dans la liste d'échantillonnage est définie sur [Japonaise].</li> </ul> |  |  |
| Nombre de<br>décimales | Définissez le nombre maximum de caractères (20 caractères à octet unique ou moins) à afficher dans les cellules de la colonne Date.                                                                                                    |  |  |

#### ◆ Paramètres détaillés de la boîte de dialogue [Spécification de l'heure]

Sélectionnez la colonne Date et cliquez sur [Paramètres détaillés]. La boîte de dialogue suivante apparaît.

| 💰 Paramètres de temps 🛛 🗙                                                         |
|-----------------------------------------------------------------------------------|
| Style                                                                             |
| N <sup>e</sup> de colonne 3<br>Style d'affichage de l'heure<br>Format heure hh::m |
| Style d'affichage texte<br>Nombre de caractères d'affichage 14                    |
| OK ( <u>D</u> ) Annuler                                                           |

| Paramètre              | Description                                                                                                    |  |  |  |
|------------------------|----------------------------------------------------------------------------------------------------|--|--|--|
| Colonne                | Affiche le numéro de la colonne sélectionnée.                                                                                                    |  |  |  |
| Format d'heure         | <ul> <li>Sélectionnez le format d'heure, [hh:mm], [hh:mm:ss] ou [hh:mm:ss.ms].</li> <li>«hh» affiche l'heure, «mm» affiche les minutes et «ss» affichent les secondes, tous en format deux chiffres. «ms» utilise trois chiffres pour afficher les millisecondes.</li> <li>REMARQUE</li> <li>Vous ne pouvez sélectionner [hh/mm] et [hh/mm/ss] que si la [Langue] dans la liste d'échantillonnage est définie sur [Japonaise].</li> </ul> |  |  |  |
| Nombre de<br>décimales | Définissez le nombre maximum de caractères (20 caractères à octet unique ou moins) à afficher dans les cellules de la colonne Heure.                                                                                                    |  |  |  |

#### ◆ Paramètres détaillés de la boîte de dialogue [Paramètres de données]

Sélectionnez une colonne Heure dans la zone d'aperçu et cliquez sur [Paramètres détaillés]. La boîte de dialogue suivante apparaît.

Onglet [Type de données]

| 💰 Paramètres de données                  | × |
|------------------------------------------|---|
| Type de données Style                    |   |
| Nº de colonne 4                          |   |
| Adresse 1 : [PLC1]D00100                 |   |
| Spécifier la plage de saisie/d'affichage |   |
| Type de données Déc 🔽 🗖 Signe +/-        |   |
|                                          |   |
|                                          |   |
|                                          |   |
|                                          |   |
|                                          |   |
|                                          |   |
|                                          |   |
|                                          |   |
| OK ( <u>0</u> ) Annuler                  |   |

| Paramètre                                  | Description                                                                                                    |  |  |
|--------------------------------------------|----------------------------------------------------------------------------------------------------|--|--|
| Colonne                                    | Affiche le numéro de la colonne sélectionnée.                                                                                           |  |  |
| Adresse                                    | Affiche l'adresse de la colonne sélectionnée. Affichez la liste pour modifier l'adresse enregistrée dans le groupe d'échantillonnage.   |  |  |
| Spécifier la plage<br>d'entrée/d'affichage | Désignez s'il faut configurer une plage d'entrée et une plage d'affichage. Si<br>oui, les éléments de paramètre suivants apparaissent : |  |  |

Suite

| Paramètre       | Description                                                                                                    |
|-----------------|----------------------------------------------------------------------------------------------------|
| Type de données | Choisissez le type de données, [Déc.], [BCD], [Hex.] ou [Flottant].<br>Le type [Flottant] ne peut être sélectionné que si la [Longueur de bit]<br>configurée dans l'onglet [Adresse] est de [32 bits].                                 |
|                 | <ul> <li>REMARQUE</li> <li>Lorsque le type [BCD] est sélectionné, les données échantillonnées contenant les chiffres A à F (hexadécimal) au lieu de BCD sont imprimées comme suit : «» (nombre de chiffres «-»).</li> </ul>            |
| Signe +/-       | Désignez s'il faut joindre un signe de soustraction aux données. Vous ne<br>pouvez configurer cette option que si le [Type de données] est [Déc.].<br>REMARQUE<br>• Cette option est fixe lorsque le [Type de données] est [Flottant]. |

| Type de données Style                   |        |
|-----------------------------------------|--------|
| Nº de colonne 4                         |        |
| Style d'affichage de données            |        |
| Nombre de décimale Nombre de décimale   |        |
| 4 🗧 🗰 🛛 🗧 🗰                             |        |
|                                         | Aperçu |
| Aligner à Aligner                       | 1234   |
| gauche a diolle                         |        |
| Style de l'affichage de texte           |        |
|                                         |        |
| Nombre de caractères d'affichage 14 🕂 🛱 |        |

| Paramètre                             | Description                                                                                                    |
|---------------------------------------|----------------------------------------------------------------------------------------------------|
| Nombre de<br>décimales                | Sélectionnez le nombre de chiffres d'affichage pour les données, de 1 à 17.<br>Ceci peut également être déterminé par le nombre de caractères désigné<br>dans [Caractères d'affichage]. Les chiffres affichés après le signe décimal<br>sont aussi inclus dans le nombre de chiffres.<br>(Par exemple, le Nombre de chiffres affichés est de «5», et le Nombre de<br>décimales est de «2») |
|                                       | 123.45                                                                                                    |
| Nombre de<br>décimales                | Définissez le nombre de chiffres d'affichage après le signe décimal, de 0 à [Chiffres totaux]–1.<br>Cela ne peut pas être défini si le [Type de données] est [Hex].                                                                                                    |
| Aligner à droite/<br>Aligner à gauche | Sélectionnez la position d'affichage des données.                                                                                                    |

Suite

| Paramètre              | Description                                                                                                    |  |
|------------------------|----------------------------------------------------------------------------------------------------|--|
|                        | Si cette option est sélectionnée, les zéros à gauche ne seront pas affichés.<br>(Par exemple, Nombre de chiffres affichés = 4) |  |
| Supprimer les zéros    | Supprimer les<br>zéros                                                                                                    |  |
|                        | 25 0025                                                                                                    |  |
|                        | Les zéros à gauche ne sont Des zéros sont ajoutés afin de correspondre à pas affichés. la longueur des chiffres affichés.      |  |
| Aperçu                 | Prévisualisez le style sélectionné.                                                                                            |  |
| Nombre de<br>décimales | Configurez le nombre de caractères à afficher dans les cellules de la colonne Données entre 1 et 20 caractères à octet unique. |  |

# ◆ Paramètres détaillés de la boîte de dialogue [Paramètres de texte]

Si vous ajoutez une colonne [Texte], sélectionnez la colonne et cliquez sur [Paramètres détaillés]. La boîte de dialogue suivante apparaît.

| 💰 Paramètres de texte  | ×                        |
|------------------------|--------------------------|
| Style                  |                          |
| Colonne 2              |                          |
| Affichage de texte     |                          |
| Caractères d'affichage | 14 🔁 🏢                   |
| Aligner à gauche       | Aperçu<br>ABCDEFGHIJKLMN |
|                        | OK ( <u>0</u> ) Annuler  |

| Paramètre              | Description                                                                                                    |
|------------------------|----------------------------------------------------------------------------------------------------|
| Colonne                | Affiche le numéro de la colonne sélectionnée.                                                                                          |
| Nombre de<br>décimales | Définissez le nombre maximum de caractères (20 caractères à octet unique ou moins) à afficher dans les cellules de la colonne [Texte]. |
| Aligner à gauche       | L'affichage du texte est fixe à l'alignement gauche.                                                                                   |
| Aperçu                 | Donne un aperçu de la colonne de texte sélectionnée.                                                                                   |

#### ◆ Paramètres détaillés de la boîte de dialogue [Calcul]

Si le [Nombre de lignes d'affichage de calcul] dans l'[Impression de bloc] n'est pas 0, sélectionnez la ligne de calcul ou la cellule de calcul de la colonne Données et cliquez sur [Paramètres détaillés]. La boîte de dialogue suivante apparaît.

#### Onglet [Type de données]

| 💰 Paramètres de calcul            | × |
|-----------------------------------|---|
| Type de données Style             |   |
| Nº de ligne 6                     |   |
| Données de calcul Total           |   |
| Type de données Déc 🔽 🔽 Signe +/- |   |
|                                   |   |
|                                   |   |
|                                   |   |
|                                   |   |
|                                   |   |
|                                   |   |
|                                   |   |
|                                   |   |
| OK (0) Annuler                    |   |
|                                   |   |

| Paramètre         | Description                                                                                                    |
|-------------------|----------------------------------------------------------------------------------------------------|
| Ligne             | Affiche le numéro de la ligne sélectionnée.                                                                                                    |
| Données de calcul | Choisissez le type de calcul des données, [Total], [Moyen], [Max.] ou                                                                                                    |
|                   |                                                                                                    |
|                   | Choisissez le type de données, [Déc.], [BCD], [Hex.] ou [Flottant].<br>Le type [Flottant] ne peut être sélectionné que si la [Longueur de bit]<br>configurée dans l'onglet [Adresse] est de [32 bits].                                 |
| Type de données   | <ul> <li>REMARQUE</li> <li>Lorsque le type [BCD] est sélectionné, les données échantillonnées contenant les chiffres A à F (hexadécimal) au lieu de BCD sont imprimées comme suit : «» (nombre de chiffres «-»).</li> </ul>            |
| Signe +/-         | Désignez s'il faut joindre un signe de soustraction aux données. Vous ne<br>pouvez configurer cette option que si le [Type de données] est [Déc.].<br>REMARQUE<br>• Cette option est fixe lorsque le [Type de données] est [Flottant]. |

| 💰 Calcul                  |           | X                  |
|---------------------------|-----------|--------------------|
| Data Type Style Alarme    | 1         |                    |
| Ligne 6                   |           |                    |
| Style d'affichage de donn | ées       |                    |
| Chiffres Totaux           | Décimales | Apercu             |
| C Gauche 💿 Droi           | te 🔽 Supp | rimer 1234         |
| Couleur numérale          | 7 -       | Clignotement Aucun |
| Couleur de fond           | 0 -       | Clignotement Aucun |
|                           |           |                    |
|                           |           |                    |
|                           |           |                    |
|                           |           |                    |
|                           |           | OK (O) Annuler     |

| Paramètre                             | Description                                                                                                    |  |
|---------------------------------------|----------------------------------------------------------------------------------------------------|--|
| Nombre de<br>décimales                | Sélectionnez le nombre de chiffres d'affichage pour les données de calcul<br>entre 1 et 17. Ceci peut également être déterminé par le nombre de<br>caractères configuré les [Caractères d'affichage] de l'onglet [Type de<br>style]. Les chiffres affichés après le signe décimal sont aussi inclus dans le<br>nombre de chiffres.<br>Par exemple, lorsque le total des chiffres affichés est de «5», et le nombre de<br>décimales est de «2». |  |
| Nombre de<br>décimales                | Définissez le nombre de chiffres affichés après le signe décimal pour les données de calcul entre 0 et le [Total des chiffres affichés]–1.<br>Cela ne peut pas être défini lorsque le [Type de données] est [Hex].                                                                                                    |  |
| Aligner à droite/<br>Aligner à gauche | Sélectionnez la position d'affichage des données de calcul.                                                                                                    |  |
| Supprimer les zéros                   | Si cette option est sélectionnée, les zéros à gauche ne seront pas affichés.<br>(Par exemple, Nombre de chiffres affichés = 4)<br>Supprimer les<br>25<br>Les zéros à gauche ne sont<br>pas affichés.<br>Des zéros sont ajoutés afin de correspondre à<br>la longueur des chiffres affichés.                                                                                                    |  |
| Aperçu                                | Prévisualisez le style sélectionné.                                                                                                    |  |

#### Données d'écriture

Sélectionnez les paramètres pour écrire les données d'échantillonnage dans la variable interne du GP. Pour plus d'informations sur cette fonction, reportez-vous à la section suivante : \*\*\* «24.9.6 Ecriture vers la variable interne» (page 24-146)

| 📃 Base 1(Sa  | ns tit) 🗙 🛃 Liste d'échantillonnage              | 🛛 🗙 🚽 Echantillonnage 1(Numéro) 🏅 | K 4 b X |
|--------------|--------------------------------------------------|-----------------------------------|---------|
| Adresse Mode | Afficher/Enregistrer dans un fichier CS          | / Imprimer Définir valeur         |         |
| Données é    | chantillonnées                                   |                                   |         |
| Ecri         | Ecrire                                           |                                   |         |
| Adre         | sse de bit d'écriture déclenchée                 | [PLC1]X00000                      |         |
| 🗖 Spé        | cifier le nº de bloc cible                       |                                   |         |
| Adre         | esse de bit de stockage du nº de bloc            |                                   |         |
| Adre         | esse du mot interne de destination               | [#INTERNAL]LS0000                 |         |
| C Adre       | esse du bit de fin d'écriture                    |                                   |         |
| 🗖 Inclu      | ure le nombre de cycles                          |                                   |         |
| Données c    | alculées                                         |                                   |         |
| Ecri         | re                                               |                                   |         |
| Adre         | sse de bit d'écriture déclenchée                 | [PLC1]X00000                      |         |
| 🗖 Spér       | cifier le nº de bloc cible                       |                                   |         |
| Adre         | sse de bit de stockage du nº de bloc             |                                   |         |
| Adre<br>de d | sse de mot du périphérique interne<br>estination | [#INTERNAL]LS0000                 |         |
| C Adre       | esse du bit de fin d'écriture                    |                                   |         |
|              |                                                  |                                   |         |
|              |                                                  |                                   |         |
|              |                                                  |                                   |         |

| Paramètre               |                                                          | Description                                                                                                    |
|-------------------------|----------------------------------------------------------|----------------------------------------------------------------------------------------------------|
| Données échantillonnées | Ecrire                                                   | Sélectionnez s'il faut écrire les données d'échantillonnage stockées dans la SRAM de sauvegarde (ou DRAM) vers la variable interne du GP.                                                                                                    |
|                         | Adresse de bit<br>écriture<br>déclenchée                 | Définissez l'adresse pour contrôler l'écriture des données dans les<br>adresses de variable interne. Si l'adresse de bit est activée, les données<br>d'échantillonnage sont envoyées vers la variable interne.                                                                                                    |
|                         | Spécifier le nº de<br>bloc de<br>destination             | Si la case [Ecraser les anciennes données après que le nombre de cycles<br>spécifié est terminé] n'est pas cochée dans la zone Détail de l'onglet<br>[Mode], désignez s'il faut configurer le numéro de bloc à écrire dans la<br>variable interne.                                                                                    |
|                         | Adresse de bit<br>Stockage du nº de<br>bloc              | Si l'option [Spécifier le numéro de bloc cible] est désignée, configurez<br>une adresse de mot pour stocker le numéro de bloc. Les données stockées<br>dans ce bloc d'adresses seront produites dans la variable interne.<br>Si aucun numéro de bloc n'est spécifié, les données provenant du numéro<br>de bloc «0» seront produites. |
|                         | Adresse de mot<br>d'écriture vers la<br>variable interne | <ul> <li>Sélectionnez l'adresse de variable interne où les données seront stockées.</li> <li>Les données d'échantillonnage seront stockées en commençant par cette adresse.</li> <li> <sup>C</sup> « ◆ Structure des données échantillonnées stockées dans la variable interne» (page 24-147)     </li> </ul>                         |

| Paramètre               |                                                          | Description                                                                                                    |
|-------------------------|----------------------------------------------------------|----------------------------------------------------------------------------------------------------|
| Données échantillonnées | Adresse bit<br>d'écriture<br>terminée                    | <ul> <li>Désignez s'il faut confirmer la terminaison de l'écriture vers la mémoire interne. Si oui, configurez une adresse de bit. Lorsque l'écriture des données est terminée, ce bit sera activé.</li> <li>REMARQUE</li> <li>Ce bit ne sera pas désactivé automatiquement. Après avoir confirmé que l'écriture est terminée, désactivez ce bit.</li> </ul>                       |
|                         | Ajouter le nombre<br>d'échantillonnages                  | Désignez s'il faut extraire le nombre de données échantillonnées vers la mémoire interne avec les données.                                                                                                    |
| Données de calcul       | Ecrire                                                   | Sélectionnez s'il faut lire le total des valeurs pour chaque colonne<br>Données configurée dans l'onglet [Afficher/Enregistrer dans un fichier<br>CSV], vers la mémoire interne.                                                                                                    |
|                         | Adresse de bit<br>écriture<br>déclenchée                 | Configurez l'adresse pour contrôler l'écriture des données de calcul dans<br>la mémoire interne. Si cette adresse de bit est activée, les valeurs de<br>calcul pour chaque colonne Données configurée dans l'onglet [Afficher/<br>Enregistrer dans un fichier CSV] sont écrites dans la mémoire interne.                                                                           |
|                         | Spécifier le nº de<br>bloc de<br>destination             | Si la case [Ecraser les anciennes données après que le nombre de cycles<br>spécifié est terminé] n'est pas cochée dans la zone Détail de l'onglet<br>[Mode], désignez s'il faut configurer le numéro de bloc à écrire dans la<br>variable interne.                                                                                                    |
|                         | Adresse de bit<br>Stockage du nº de<br>bloc              | Si l'option [Spécifier le numéro de bloc cible] est désignée, configurez<br>une adresse de mot pour stocker le numéro de bloc. Les données stockées<br>dans ce bloc d'adresses seront produites dans la variable interne.<br>Si aucun numéro de bloc n'est spécifié, les données provenant du n° de<br>bloc «0» seront sorties.                                                    |
|                         | Adresse de mot<br>d'écriture vers la<br>variable interne | <ul> <li>Sélectionnez l'adresse de variable interne où les données seront stockées.</li> <li>Les données de calcul seront stockées en commençant par cette adresse.</li> <li></li></ul>                                                                                                    |
|                         | Adresse bit<br>d'écriture<br>terminée                    | <ul> <li>Désignez s'il faut confirmer la terminaison de l'écriture des données de calcul vers la mémoire interne. Si oui, configurez une adresse de bit. Lorsque l'écriture des données est terminée, ce bit sera activé.</li> <li>REMARQUE</li> <li>Ce bit ne sera pas désactivé automatiquement. Après avoir confirmé que l'écriture est terminée, désactivez ce bit.</li> </ul> |

# 24.8.2 Guide de configuration de l'affichage des données d'échantillonnage

Affiche les données du groupe d'échantillonnage dont le format d'affichage est configuré dans les outils avancés - [Echantillonnage] sur l'écran GP. Un élément de données peut être placé sur chaque écran.

| 💰 Affichage des dor | nnées d'échantillonnage                                                                                                    | X |
|---------------------|----------------------------------------------------------------------------------------------------|---|
| Affichage des dor   | Basique Type d'afficheur Commutateur<br>Numéro de groupe Adresse du numéro de bloc<br>1  Colonnes 3  Espacement 0  Adresse d'affichage 3  Adresse Adresse Adresse Adresse Adresse  Adresse                                                                                                    |   |
|                     | Bordure de données       Image: Comparison of the second second seco |   |

| Paramètre   | Description                                                                                                    |
|-------------|----------------------------------------------------------------------------------------------------|
| ID objet    | Un numéro ID est automatiquement affecté aux objets.<br>ID de l'affichage des données d'échantillonnage : SD_**** (4 chiffres)<br>La partie «lettre» est fixe. Vous pouvez modifier la partie numérique à |
|             | l'intérieur de la plage de 0000 à 9999.                                                                                                    |
| Commentaire | Le commentaire de chaque objet peut contenir jusqu'à 20 caractères.                                                                                                    |
# Basique

| 💰 Affichage des don | nées d'échantillonnage                                                                                                    |
|---------------------|----------------------------------------------------------------------------------------------------|
| ID de l'objet       | Basique Typed'afficheur Commutateur                                                                                                    |
| Commentaire         | Numéro de groupe Adresse du numéro de bloc                                                                                                    |
|                     |                                                                                                    |
|                     | Lignes<br>d'affichage 3 ː≖ ∰ Espacement 0 ː≖ ∰                                                                                                    |
|                     | Modifier les données                                                                                                    |
|                     | Fonction de verrouillage                                                                                                    |
|                     | Activer les adresses                                                                                                    |
|                     | Adresse                                                                                                    |
|                     | Activer les niveaux de                                                                                                    |
|                     | Niveau                                                                                                    |
|                     | Bordure de données                                                                                                    |
|                     | Couleur d'effacem Cligootement                                                                                                    |
|                     | Image: Second d'Audoministric           Image: Second d'Audoministric           Image: Second d'Audoministric |
|                     | Inclure dans le journal d'opération                                                                                                    |
| Aide (H)            | OK (0) Annuler                                                                                                    |

| Paramètre                         | Description                                                                                                    |
|-----------------------------------|----------------------------------------------------------------------------------------------------|
| Groupe<br>d'échantillonnage       | Configurez le numéro de groupe d'échantillonnage que vous souhaitez<br>afficher sur l'écran parmi les groupes d'échantillonnage créés dans [Outils<br>avancés] - [Echantillonnage].                                                                                                    |
|                                   | Si le groupe d'échantillonnage désigné contient plusieurs blocs, cette<br>adresse désignera les données qui seront affichées. Les données de temps<br>sont précisées avec la saisie binaire.<br>Vous pouvez modifier les données affichées en modifiant le numéro de<br>bloc stocké ici.                                                                                        |
| Adresse du<br>numéro de bloc      | <ul> <li>REMARQUE</li> <li>Si un numéro de bloc qui n'existe pas est spécifié, les données ne seront pas affichées.</li> <li>Si la case [Ecraser les anciennes données après que le nombre de cycles spécifié est terminé] est sélectionnée dans la zone Détail de l'onglet [Mode], cette adresse est désactivée.</li> </ul>                                                    |
| Lignes d'affichage                | Configurez le nombre de lignes à afficher sur l'écran, de 1 à 50.                                                                                                    |
| Nombre de colonnes<br>d'affichage | Configurez le nombre de colonnes à afficher sur l'écran, de 1 à 25.                                                                                                    |
| Espacement                        | Sélectionnez l'espacement entre les lignes et les colonnes affichées sur<br>l'écran, de 0 à 10 pixels. Cela ne peut être configuré que si la [Bordure de<br>données] est configurée à [Sans bordure]. Lorsque vous dessinez une<br>ligne de séparation librement, dessinez une ligne à l'intérieur de la largeur<br>de l'espacement pour qu'elle ne superpose pas les cellules. |

| Paramètre            |    | Description                                                                                                    |                                                                                                    |                                                                                             |                                                                                 |                                                                        |  |
|----------------------|----|----------------------------------------------------------------------------------------------------|----------------------------------------------------------------------------------------------------|---------------------------------------------------------------------------------------------|---------------------------------------------------------------------------------|------------------------------------------------------------------------|--|
|                      |    | Précisez s'il faut modifier les données affichées. Si cette option est<br>désignée, touchez une date/heure affichée ou une cellule de valeur<br>numérique directement sur l'écran pour modifier la valeur.                                                                                  |                                                                                                    |                                                                                             |                                                                                 |                                                                        |  |
| Modifier les données |    | <ul> <li>REMARQUE</li> <li>Si vous modifiez le numéro de bloc lorsque vous modifiez les données ou déplacez une cellule en cours de modification hors de l'écran à l'aide d'un bouton de défilement, la valeur ne sera pas modifiée et le mode d'édition des données sera annulé</li> </ul> |                                                                                                    |                                                                                             |                                                                                 |                                                                        |  |
|                      | Ve | rrouillage                                                                                                    | Lorsque l'option [Modifier les données] est désignée, sélectionnez s'il faut utiliser la fonction de verrouillage pour ne permettre l'édition que si une condition est satisfaite. |                                                                                             |                                                                                 |                                                                        |  |
|                      |    | Activer les<br>adresses                                                                                                    | Ce<br>[A<br>[C<br>ve                                                                                                    | ette fonction ne permet<br>dresse de verrouillage]<br>ondition de fonctionne<br>rrouillage. | la saisie que lorsqu'un<br>est dans un état qui a<br>ment tactile]. Cochez      | bit désigné grâce à<br>été sélectionné par<br>la case pour utiliser le |  |
|                      |    | Adresse                                                                                                    | Pr<br>foi<br>ad                                                                                                    | écisez l'adresse de bit q<br>nctionnement tactile. L'<br>resse.                             | ui représente une con<br>appui est activé (désa                                 | dition pour activer le<br>ctivé) selon l'état de cette                 |  |
|                      |    |                                                                                                    | Sé<br>tao                                                                                                    | lectionnez la condition<br>ctile.                                                           | d'activation pour activ                                                         | ver le fonctionnement                                                  |  |
|                      |    | Condition de<br>fonctionnement<br>tactile                                                                                                    |                                                                                                    | Condition de<br>fonctionnement tactile                                                      | Statut de l'adresse                                                             | Appui activé/<br>désactivé                                             |  |
|                      |    |                                                                                                    |                                                                                                    | Lorsque le bit est<br>activé                                                                | Activé<br>Désactivé                                                             | Appui activé                                                           |  |
|                      |    |                                                                                                    |                                                                                                    | Lorsque le bit est                                                                          | Activé                                                                          | Appui désactivé                                                        |  |
|                      |    |                                                                                                    |                                                                                                    | désactivé                                                                                   | Désactivé                                                                       | Appui activé                                                           |  |
|                      |    |                                                                                                    | <ul> <li>REMARQUE</li> <li>Si l'option [Condition de verrouillage] est désactivée lors de l'édition des données, le mode d'édition de données est annulé.</li> </ul>               |                                                                                             |                                                                                 |                                                                        |  |
|                      |    | Activer les<br>niveaux de<br>sécurité                                                                                                    | Sé<br>foi<br>dia                                                                                                    | lectionnez cette option<br>nctionnement tactile est<br>sposant d'un niveau de s             | pour utiliser la fonction<br>t activé lorsque vous c<br>sécurité supérieur à ce | on de sécurité. Le<br>ouvrez une session<br>lui défini pour l'objet.   |  |
|                      |    | Niveau                                                                                                    | Définissez un niveau de sécurité entre 1 et 15 pour l'objet.                                                                                                    |                                                                                             |                                                                                 |                                                                        |  |
| Afficher la règle    |    | Sélectionnez le type de bordure de données, [Cacher la bordure],<br>[Bordure], ou [Bordure avec un nom d'élément].                                                                                                    |                                                                                                    |                                                                                             |                                                                                 |                                                                        |  |
| Couleur transparente |    | Sélectionnez une couleur pour la partie n'ayant aucun texte affiché.                                                                                                    |                                                                                                    |                                                                                             |                                                                                 |                                                                        |  |
| Clignotement         |    | Sé                                                                                                    | lectionnez le clignotem                                                                                                    | nent et la vitesse de cli                                                                   | gnotement.                                                                      |                                                                        |  |
|                      |    | <ul> <li>REMARQUE</li> <li>Il y a des cas où vous ne pouvez pas configurer le clignotement selon<br/>l'afficheur et les [Paramètres de couleur] des paramètres système.</li> <li>* «8.5.1 Configuration de couleurs  Liste de couleurs compatibles» (page 8-38)</li> </ul>                  |                                                                                                    |                                                                                             |                                                                                 |                                                                        |  |

| Paramètre                                                                                                    | Description                                                                                                    |
|----------------------------------------------------------------------------------------------------|----------------------------------------------------------------------------------------------------|
| Désignez s'il faut faire défiler les données de calcul avec les donn<br>cette option n'est pas désignée, les données de calcul seront affich<br>l'écran.Défilement de<br>l'objet de calculCela ne peut pas être configuré si l'option [Ecraser les anciennes of<br>lorsque le nombre désigné de blocs est terminé] est configurée au<br>données d'échantillonnage. Vous ne pouvez pas défiler les donnée<br>calcul. |                                                                                                    |
|                                                                                                    | Précisez s'il faut enregistrer le journal d'opération. Vous ne pouvez<br>préciser cette option que lorsque vous cochez la case [Modifier les<br>données].                                                                                                    |
| Obtenir le journal<br>d'opération                                                                                                    | <ul> <li>REMARQUE</li> <li>Si vous ne sélectionnez pas l'option [Activer la fonction de journal d'opération] dans [Paramètres de journal d'opération], le message «Impossible d'enregistrer le journal d'opération pour les objets individuels» apparaît. La case [Activer la fonction de journal d'opération] est sélectionnée pour activer les paramètres de journal d'opération.</li> </ul> |

# Affichage

| 💏 Affichage des don      | nées d'échantillonnage                                                                                    |
|--------------------------|----------------------------------------------------------------------------------------------------|
| ID de l'objet<br>SD_0000 | Basique Type d'afficheur Commutateur<br>Police<br>Type de Police standard Taille 8 x 8 points T<br>police |
| Aide (H)                 | 0K (0) Annuler                                                                                            |

| Paramètre      | Description                                                                                                    |  |
|----------------|----------------------------------------------------------------------------------------------------|--|
| Type de police | <ul> <li>Choisissez un type de police pour les caractères et les valeurs numériques,<br/>[Police standard] ou [Police de trait].</li> <li>Police standard<br/>Il s'agit d'une police image. Choisissez la hauteur des caractères et le<br/>taux d'agrandissement de la largeur. Lorsque vous agrandissez ou<br/>réduisez les caractères, le contour peut devenir irrégulier ou les lettres<br/>peuvent sembler trop compressées.</li> <li>Police de trait<br/>Il s'agit d'un caractère vectoriel dont le rapport entre la hauteur et la<br/>largeur du caractère est fixe. Les lettres auront un contour lisse même si<br/>vous les agrandissez/réduisez. Toutefois, cette police utilise plus<br/>d'espace sur le GP.</li> </ul> |  |
| Taille         | Sélectionnez un type de police pour le format des caractères et des vale<br>numériques.<br>Police standard : de [8 x 8 pixels] à [64 x 64 pixels] en incréments de 8 po<br>Taille fixe : sélectionnez [6x10], [8x13] ou [13x23].<br>Police de trait : de 6 à 127 pixels                                                                                                    |  |

## Bouton

Configurez les boutons pour faire défiler l'affichage des données d'échantillonnage.

| de l'objet               | Basique Type d'afficheur Commutateur                                                                                                    |  |
|--------------------------|----------------------------------------------------------------------------------------------------|--|
| nmentaire                | Usposition du commutateur  Disposition du commutateur  Défiler vers le haut Echantillons à défiler                                                                                                    |  |
| ABC                      | Image: Second and the second and the second and t |  |
| Sélectionner la<br>forme | Eliquette du commutateur       Type de<br>police       Police standard       Langue       d'affichage       ASCII       Couleur du       7                                                                                                    |  |
|                          | Couleur du commutateur Couleur de la bordure Diignotement Motif                                                                                                    |  |
|                          | Couleur d'affichage Clignotement                                                                                                    |  |
|                          |                                                                                                    |  |
|                          |                                                                                                    |  |
| Aide (H)                 | OK (0) Annuler                                                                                                    |  |

| Paramètre                |                                               | Description                                                                                                    |
|--------------------------|-----------------------------------------------|----------------------------------------------------------------------------------------------------|
| Forme de l'objet         |                                               | Affiche la forme que vous choisissez pour le bouton dans l'option [Sélectionner la forme].                                                                               |
| Sélectionner la forme    |                                               | Ouvrez la boîte de dialogue [Sélectionner la forme] pour choisir la forme du bouton.                                                                                     |
| Disposition<br>du bouton | Défiler vers le<br>haut/bas/<br>gauche/droite | Sélectionnez s'il faut placer des boutons pour faire défiler les données dans chaque sens.                                                                               |
|                          | Nombre<br>d'échantillons<br>à faire défiler   | Lorsque vous sélectionnez un bouton à placer, configurez le nombre de lignes ou de colonnes il fera défiler lorsqu'il est appuyé.                                        |
|                          | Type de police                                | Choisissez la police d'étiquette pour les boutons, [Police standard]<br>ou [Police de trait].                                                                            |
| Etiquette<br>du bouton   | Langue<br>d'affichage                         | Sélectionnez une langue pour l'étiquette du bouton, [Japonais],<br>[Ouest], [Chinois (traditionnel)], [Chinois (simplifié)], [Coréen],<br>[Cyrillique] ou [Thaïlandais]. |
|                          | Couleur du texte                              | Sélectionnez la couleur de police qui s'affichera sur les étiquettes des boutons.                                                                                        |
|                          | Sélectionner<br>un bouton                     | Sélectionnez un bouton pour lequel vous configurerez une étiquette à partir des boutons placés.                                                                          |
|                          | Etiquette                                     | Saisissez le texte que vous souhaitez afficher sur le bouton sélectionné dans l'option [Sélectionner un bouton].                                                         |

Suite

| Paramètre            |                                                                    | Description                                                                                                    |
|----------------------|--------------------------------------------------------------------|----------------------------------------------------------------------------------------------------|
|                      | Couleur de<br>la bordure                                           | Sálastionnez una soulaur et una soulaur de hordure nour le houten                                                                                                    |
|                      | Couleur<br>d'affichage                                             | Selectionnez une couleur et une couleur de bordure pour le bouton.                                                                                                    |
|                      | Motif                                                              | Sélectionnez le motif du bouton à partir de 9 types.                                                                                                    |
| Couleur<br>du bouton | Couleur<br>du motif                                                | Sélectionnez la couleur de motif du bouton.                                                                                                    |
|                      | Clignotement                                                       | <ul> <li>Sélectionnez s'il faut clignoter l'objet, ainsi que la vitesse du clignotement. Vous pouvez choisir entre différents paramètres de clignotement pour la [Couleur d'affichage], la [Couleur du motif], la [Couleur de la bordure] et la [Couleur du texte].</li> <li>REMARQUE</li> <li>Il y a des cas où vous ne pouvez pas configurer le clignotement selon l'afficheur et les [Paramètres de couleur] des paramètres système.</li> <li>I configuration de couleurs Liste de couleurs compatibles» (page 8-38)</li> </ul> |
| REMARC               | <ul> <li>Selon la il est po</li> <li>Sélection directer</li> </ul> | a forme du bouton que vous sélectionnez dans [Sélectionner la forme],<br>ossible que la [Couleur du bouton] ne change pas.<br>onnez le bouton et appuyez sur la touche [F2] pour modifier<br>nent le texte sur l'étiquette.                                                                                                    |

# 24.9 Structure d'échantillonnage

## 24.9.1 Résumé

Sélectionnez les données d'adresse et la temporisation à utiliser pour l'échantillonnage. Les données échantillonnées sont traitées comme groupe basé sur ces paramètres (appelé un «Groupe d'échantillonnage»).

Vous pouvez configurer un maximum de 64 groupes d'échantillonnage dans chaque projet. Le nombre de groupes que vous pouvez configurer dans un système dépend des cycles et des adresses.

S'il n'y a que 1 groupe d'échantillonnage, le nombre maximum de données (nombre d'adresses) que vous pouvez échantillonner à la fois est de 512 pour une longueur de bit de 16, et de 256 pour une longueur de bit de 32.

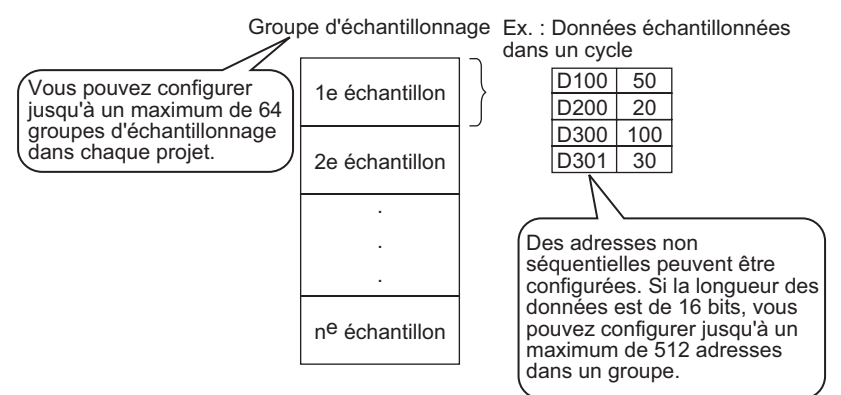

Les données échantillonnées sont affichées selon l'unité de groupe dans l'écran GP, et enregistrées dans une carte CF ou un stockage USB.

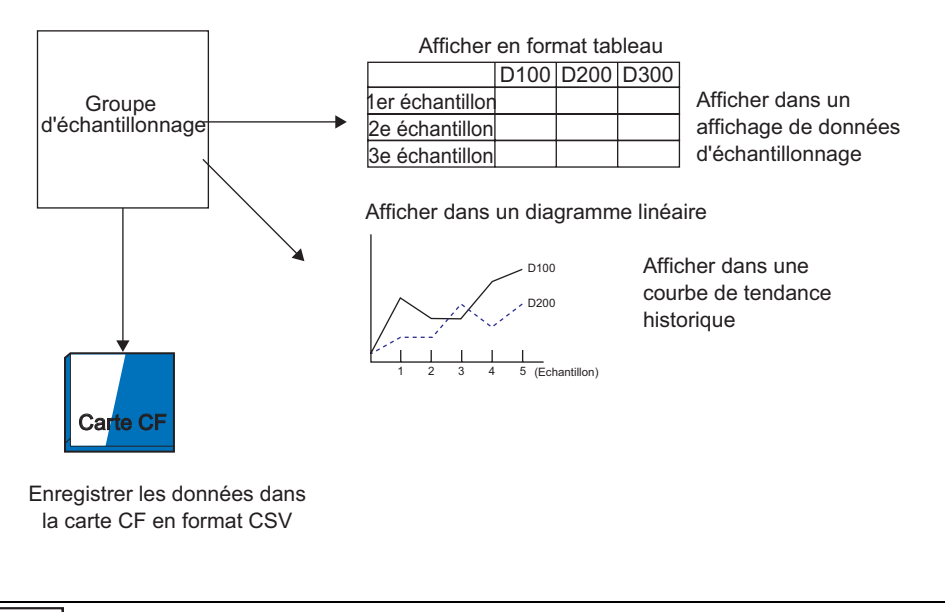

REMARQUE

• La structure correspond à celle enregistrée dans le périphérique de stockage USB.

## Déroulement de l'échantillonnage des données

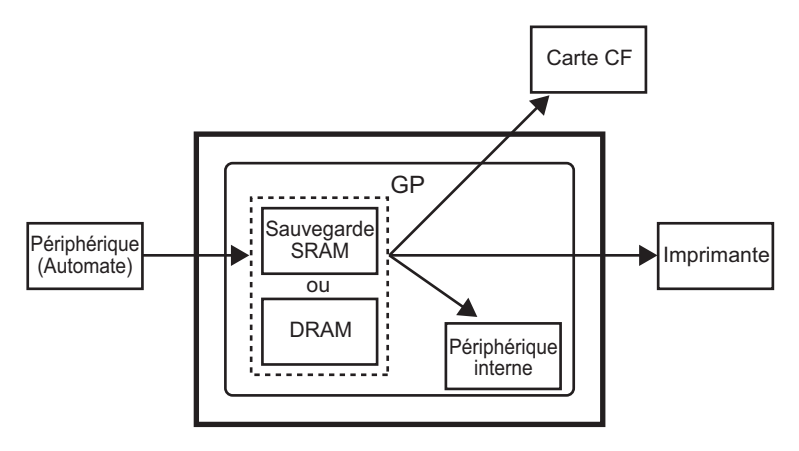

## SRAM de sauvegarde

Cette mémoire enregistrera les données même si l'unité GP est mise HORS tension.

La SRAM de sauvegarde est utilisée pour les données de journal des opérations, les données de l'historique d'alarme, les données de sauvegarde dans les variables internes et les données d'échantillonnage.

Le montant de mémoire interne utilisée par les données d'échantillonnage dépend du modèle GP et le montant de mémoire utilisée par les autres données.

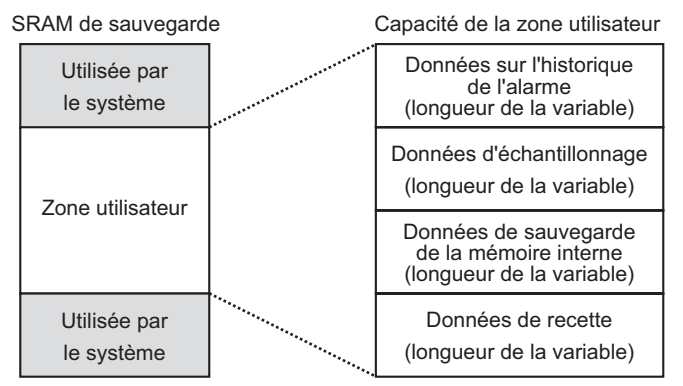

La SRAM de sauvegarde a les priorités d'usage suivantes :

- (1) Données de journal des opérations
- (2) Données Historique de l'alarme
- (3) Données échantillonnées
- (4) Données de sauvegarde dans les variables internes
- (5) Données de recette

• L'ordre de priorité dans la fonction d'échantillonnage s'effectue en ordre du numéro du groupe d'échantillonnage le plus petit.

#### IMPORTANT

- Les données d'échantillonnage stockées dans la SRAM de sauvegarde sont effacées :
  - Transfert à l'écran
  - lorsque la mémoire est rétablie (hors ligne)
  - •lorsque la mémoire interne est initialisée (hors ligne)
  - •lorsque l'[adresse de bit effacement des données] désignée est activée

#### DRAM

Cette mémoire est utilisée pour le stockage temporaire et toutes les données stockées ici seront effacées lorsque le GP est mis HORS tension ou réinitialisé.

Lorsque vous décochez la case [Sauvegarder vers la SRAM] dans l'onglet [Mode], les données d'échantillonnage sont stockées dans cette DRAM.

| IMPORTANT | <ul> <li>Les données d'échantillonnage stockées dans la DRAM sont effacées :</li> <li>lorsque le GP est désactivé</li> </ul> |
|-----------|----------------------------------------------------------------------------------------------------|
|           | <ul> <li>lorsque le GP est réinitialisé</li> </ul>                                                                           |
|           | •Transfert à l'écran                                                                                                    |
|           | <ul> <li>lorsque l'[adresse de bit effacement des données] désignée est activée</li> </ul>                                   |

#### Capacité d'usage des données échantillonnées

La capacité d'usage de la SRAM de sauvegarde (ou DRAM) des données d'échantillonnage diffère selon le nombre de groupes d'échantillonnage, la longueur de données, le nombre de données (adresses) et le contenu des paramètres d'action.

S'il n'existe pas de paramètres d'échantillonnage, la capacité d'usage est de 0 octet.

#### Calcul

• Capacité d'usage par groupe (en octets)

 $20 + \text{Blocs x Cycles}^{*2} \text{ x [(Nbre de données + 31)/32 x 4}^{*3} + 2^{*5} \text{ x Nbre de données}^{*1} + 12^{*4} + 12^{*4} \text{ x Nbre de données}^{*1} + 12^{*4} \text{ x Nbre de données}^{*1} + 12$ 

- \*1 Lorsque le nombre de données est un nombre pair, cette valeur devient [Eléments de données] (la partie apparaissant en gras)+1.
- \*2 Lorsque la case [Ecraser les anciennes données après que le nombre de cycles spécifié est terminé] est sélectionnée dans la zone Détail de l'onglet [Mode], cette valeur passe à [Cycles] + 1.
- \*3 Lorsque l'option [Ajouter un indicateur de données valides/non valides] est sélectionnée dans les paramètres d'action, la taille de cette partie (la partie soulignée) est ajoutée.
- \*4 Lorsque l'option [Ajouter des données de temps] est désignée dans les paramètres d'action, 12 octets seront ajoutés à chaque échantillon en tant que données de temps.
- \*5 Lorsque la longueur des données est de 16 bits = 2 octets; lorsque la longueur des données est de 32 bits = 4 octets.
- Capacité d'usage pour le système entier (en octets)

(4 + 4 x nombre de groupes) + la capacité d'usage totale de chaque groupe d'échantillonnage

Exemple de calcul

| Paramètre                    | Description |
|------------------------------|-------------|
| Nombre de groupes            | 1           |
| Type de données              | 16 bits     |
| Blocs                        | 1           |
| Nombre de fois               | 100         |
| Nombre de données (adresses) | 7           |

| Exemple   | 1)[Ecraser les anciennes données après que le nombre de cycles spécifié est        |
|-----------|------------------------------------------------------------------------------------|
|           | terminé] n'est pas sélectionnée, [Ajouter des données de temps] n'est pas          |
|           | sélectionnée, [Ajouter un indicateur Données valides/non valides] est sélectionnée |
| [Calcul]  | (4 + 4 x Nombre de groupes) + [20 + Blocs x (Cycles + 1) x {(Nombre de             |
|           | données + 31)/32 x 4 + 2 x (Nombre d'éléments de données + 1)}                     |
| [Résultat | $[(4+4x 1) + [20+1x 100x {(7+31)/32x 4+2x (7+1)}] = 2103 \text{ octets}$           |
| Exemple   | 2)[Ecraser les anciennes données après que le nombre de cycles spécifié est        |
|           | terminé] est sélectionnée, [Ajouter des données de temps] est sélectionnée,        |
|           | [Ajouter un indicateur Données valides/non valides] est sélectionnée               |
| [Calcul]  | (4 + 4 x Nombre de groupes) + [20 + Blocs x (Cycles + 1) x {(Nombre de             |
|           | données + 31)/32 x 4 + 2 x (Nombre de données + 1) + 12} 42 x (Nombre              |
|           | d'éléments de données $+ 1$ ) $+ 12$ }                                             |

[Résultat]  $(4+4x 1) + [20+1x(100+1)x {(7+31)/32x4+2x(7+1)+12}] = 3260$  octets

Indication du nombre de données d'échantillonnage que vous pouvez enregistrer Configurez la limite supérieure suivante comme indication des occurrences de l'échantillonnage (ou Nombre de fois x Nombre de blocs) pour le système complet lorsque le nombre de données d'échantillonnage pour une fois (Adresse) est de 1.

(Voici une indication du nombre de données d'échantillonnage que vous pouvez enregistrer lorsque vous utilisez le modèle GP ayant une capacité de SRAM de sauvegarde de 320 Ko. Vous pouvez configurer jusqu'à 65535 occurrences de l'échantillonnage.)

| Condition                                                                                       | Zone de stockage des données échantillonnées |            |                                           |  |  |
|-------------------------------------------------------------------------------------------------|----------------------------------------------|------------|-------------------------------------------|--|--|
|                                                                                                 | SRAM de sauvegarde                           | DRAM       | Combiner la SRAM et la DRAM de sauvegarde |  |  |
| Seules les données<br>échantillonnées                                                           | pour 81332                                   | pour 81912 | pour 163244                               |  |  |
| Données échantillonnées +<br>Données de temps                                                   | pour 20332                                   | pour 20476 | pour 40808                                |  |  |
| Données échantillonnées +<br>Indicateur de données<br>valides/non valides                       | pour 40664                                   | pour 40954 | pour 81618                                |  |  |
| Données échantillonnées +<br>Données de temps +<br>Indicateur de données<br>valides/non valides | pour 16264                                   | pour 16380 | pour 32644                                |  |  |

## Sauvegarder les données échantillonnées

Vous pouvez afficher les données d'échantillonnage enregistrées dans la SRAM de sauvegarde en tant que données historiques dans la [Courbe de tendance historique]. Quand vous sauvegardez les données dans la SRAM vers la carte CF ou le stockage USB, vous pouvez confirmer plus de données historiques sur le graphique.

Pour sauvegarder les données dans la SRAM vers la carte CF ou le stockage USB, un nom de fichier est automatiquement assigné en format Bin lorsque des données pour des heures spécifiques sont enregistrées dans la SRAM.

SRAM de sauvegarde

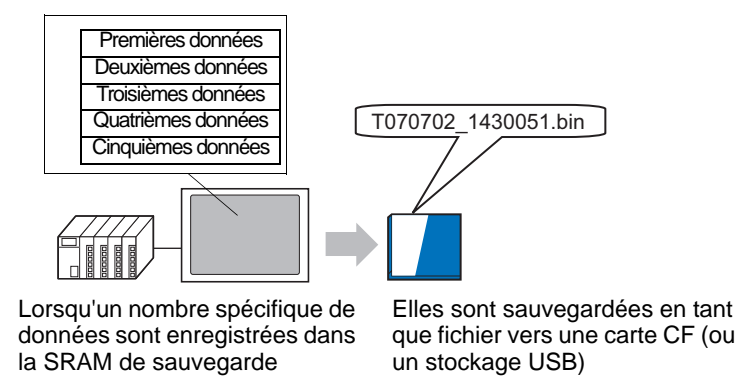

Après avoir sauvegardé le [Nombre de sauvegardes] précisé, sélectionnez s'il faut arrêter la sauvegarde ou supprimer un ancien fichier, puis enregistrer les nouvelles données de sauvegarde. «18.9 Utilisation d'une courbe de tendance pour afficher les données historiques» (page 18-33)

#### Déroulement de l'échantillonnage

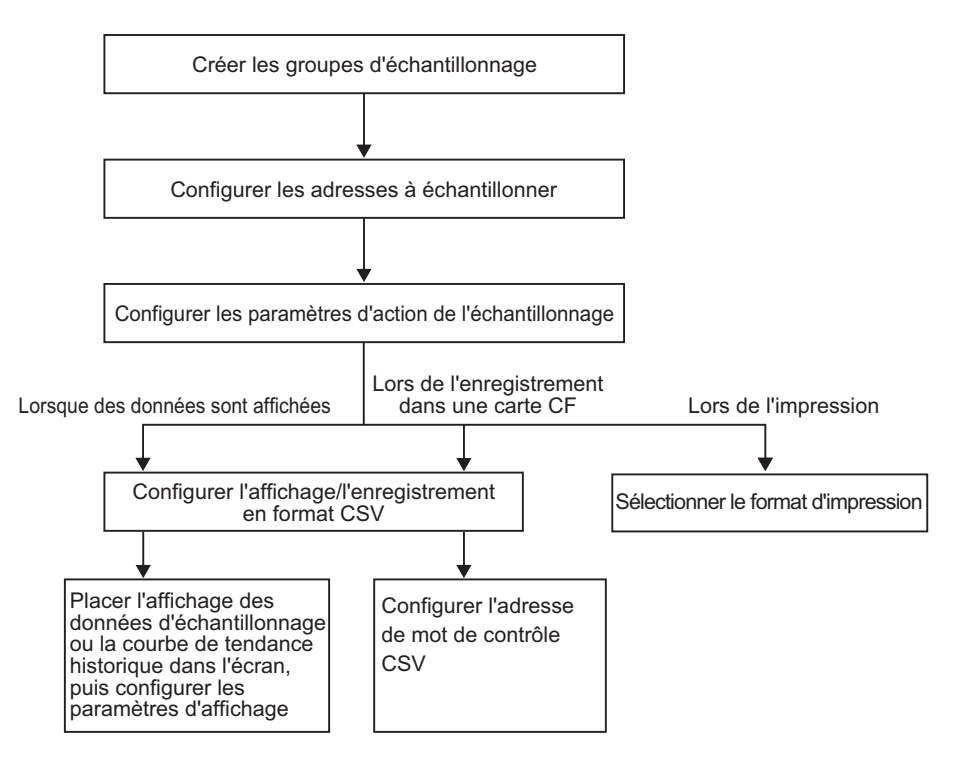

## 24.9.2 Action d'échantillonnage

#### échantillonnage

Il existe deux méthodes d'échantillonnage, selon la période ou l'état du bit. L'exemple suivant indique les conditions d'exécution pour l'échantillonnage, et la caractéristique de chaque action.

| Temporisation | Condition d'exécution de<br>l'échantillonnage                                                                                                    | Attribut                                                                                                    |
|---------------|----------------------------------------------------------------------------------------------------|----------------------------------------------------------------------------------------------------|
|               | Spécification de l'heure<br>L'échantillonnage<br>commence à l'heure<br>désignée et continue<br>pendant la période<br>désignée.                                                                                     | <ul> <li>Vous pouvez configurer l'heure de départ.</li> <li>Les cycles d'échantillonnage sont<br/>configurés en incréments de 15 secondes.</li> <li>Après avoir recueilli le nombre de données<br/>précisé, sélectionnez s'il faut les stocker en<br/>écrasant les données les plus anciennes ou les<br/>stocker dans un autre bloc sans les écraser.<sup>*1</sup></li> </ul>                                                                                     |
| Période       | Cycle constant <sup>*2</sup><br>Echantillonnez les données<br>à des cycles continus<br>lorsque le GP est mis SOUS<br>tension.                                                                                      | <ul> <li>Vous pouvez configurer le cycle<br/>d'échantillonnage en unités de 100 ms<br/>(millisecondes) ou de 1 s (secondes).</li> <li>Les données seront écrasées et stockées, en<br/>commençant par les données les plus anciennes,<br/>après que les données ont été échantillonnées<br/>pour le nombre de fois désigné.</li> </ul>                                                                                                    |
|               | Cycle constant lorsque le<br>bit est activé <sup>*2</sup><br>Echantillonnez les données<br>à des cycles continus<br>lorsque le GP est mis SOUS<br>tension, mais seulement<br>lorsque le bit désigné est<br>activé. | <ul> <li>Vous pouvez configurer le cycle<br/>d'échantillonnage en unités de 100 ms<br/>(millisecondes) ou de 1 s (secondes).</li> <li>Si le bit désigné est désactivé, les données<br/>ne seront pas échantillonnées même<br/>lorsqu'un cycle est lancé.</li> <li>Les données seront écrasées et stockées, en<br/>commençant par les données les plus anciennes,<br/>après que les données ont été échantillonnées<br/>pour le nombre de fois désigné.</li> </ul> |
|               | Bit ON<br>Les données sont<br>recueillies chaque fois que<br>le bit désigné est activé.                                                                                                    | • Après avoir recueilli le nombre de données précisé, sélectionnez s'il faut les stocker en écrasant les données les plus anciennes ou les stocker dans un autre bloc sans les écraser.*1                                                                                                    |
| Bit           | Changement de bit <sup>*2</sup><br>Les données sont recueillies<br>chaque fois que l'état du bit<br>désigné est modifié (ON/<br>OFF).                                                                              | <ul> <li>Les données seront écrasées et stockées, en<br/>commençant par les données les plus anciennes,<br/>après que les données ont été échantillonnées<br/>pour le nombre de fois désigné.</li> </ul>                                                                                                    |

\*1 Un groupe de données échantillonnées pendant une période spécifique se nomme un «Bloc».

\*2 [Cycle constant], [Cycle constant lorsque le bit est activé], et [Changement de bit], toutes les données d'adresse configurées sont lues lorsque la condition d'exécution est satisfaite, puis stockées dans la SRAM (ou DRAM) de sauvegarde.

#### REMARQUE •

- Après que le GP est mis SOUS tension et que les programmes internes sont préparés, une période de retard d'une seconde au maximum peut se produire avant que l'échantillonnage démarre.
  - Lorsque vous utilisez un [Cycle constant], un [Cycle constant lorsque le bit est à ON], ou un [Changement de bit], ces groupes d'échantillonnage sont lus pour toutes les adresses définies avant de démarrer les opérations d'échantillonnage.
  - Puisque toutes les données d'adresse configurées sont en cours de lecture, la communication peut charger le système pour les options [Cycle constant], [Cycle constant lorsque le bit est activé] et [Changement de bit] si le nombre d'adresses à échantillonner est trop grand.
  - L'état d'affichage des données lorsqu'une erreur de communication se produit lors de l'échantillonnage dépend de la condition d'exécution.
    - <sup>C</sup> «24.9.3 Affichage des données d'échantillonnage Si les données ne peuvent pas être échantillonnées» (page 24-135)

## Spécification de l'heure

Lorsque l'option [Adresse de bit échantillonnage permis] d'un périphérique/automate est activée et que l'[Heure de départ] désignée commence, les données provenant des adresses désignées sont lues. Ensuite, les données sont lues lors du cycle désigné.

La surveillance de la période du cycle d'échantillonnage est opérée par l'horloge interne du GP.

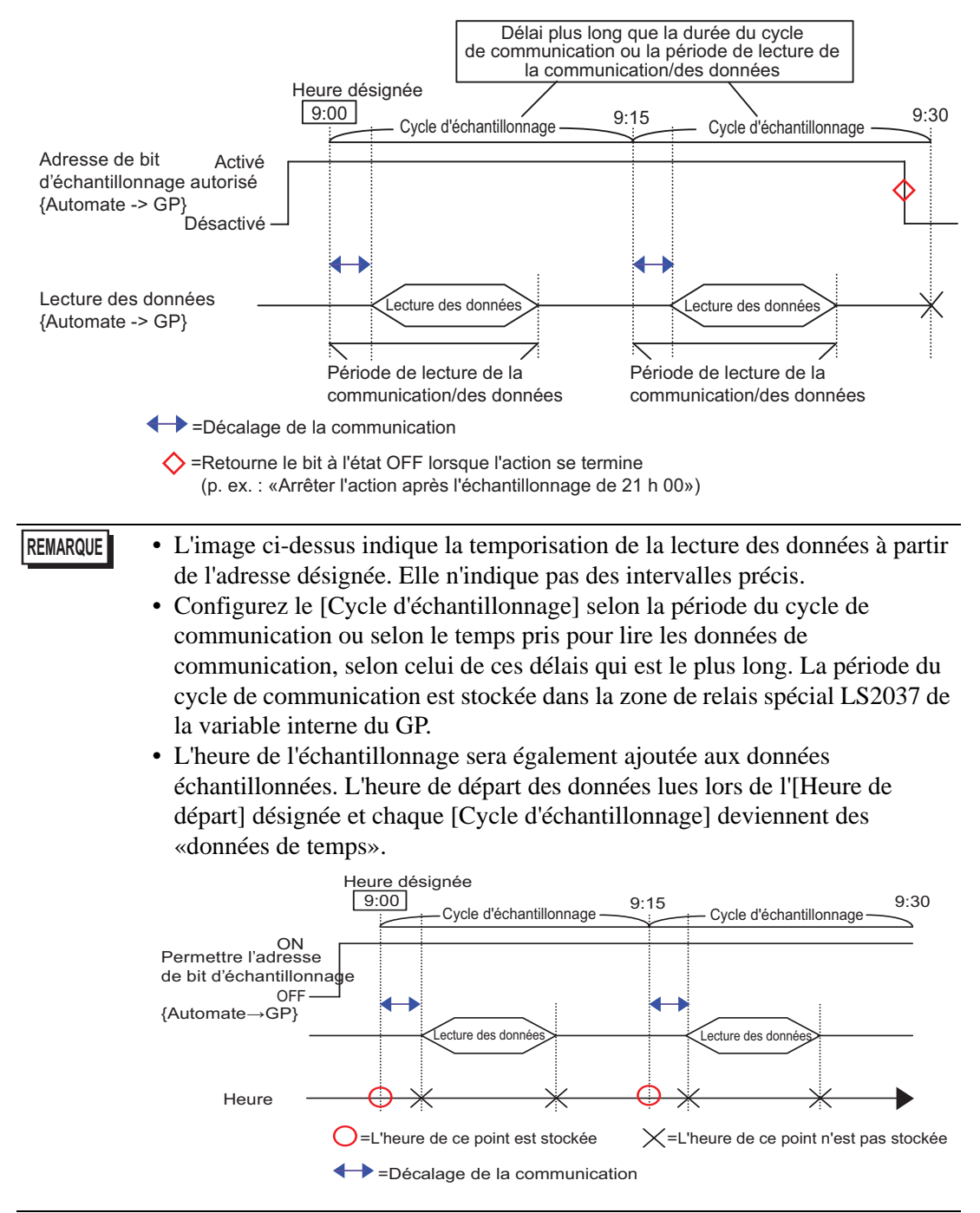

## Cycle constant

Lisez les données lors du cycle fixe désigné en commençant par la mise SOUS tension de l'unité GP.

La surveillance de la période du cycle d'échantillonnage est opérée par l'horloge interne du GP.

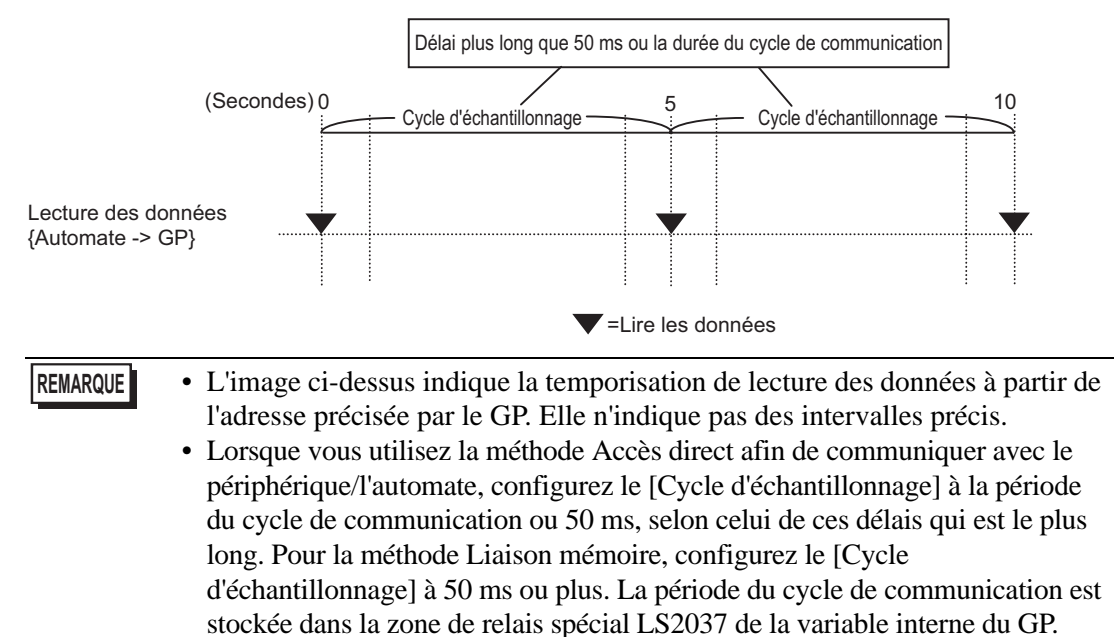

## Cycle constant lorsque le bit est activé

Si l'[Adresse de bit échantillonnage déclenché] du périphérique/automate est activée, les données sont lues pendant le cycle fixe désigné. La surveillance de la période du cycle d'échantillonnage est opérée par l'horloge interne du GP.

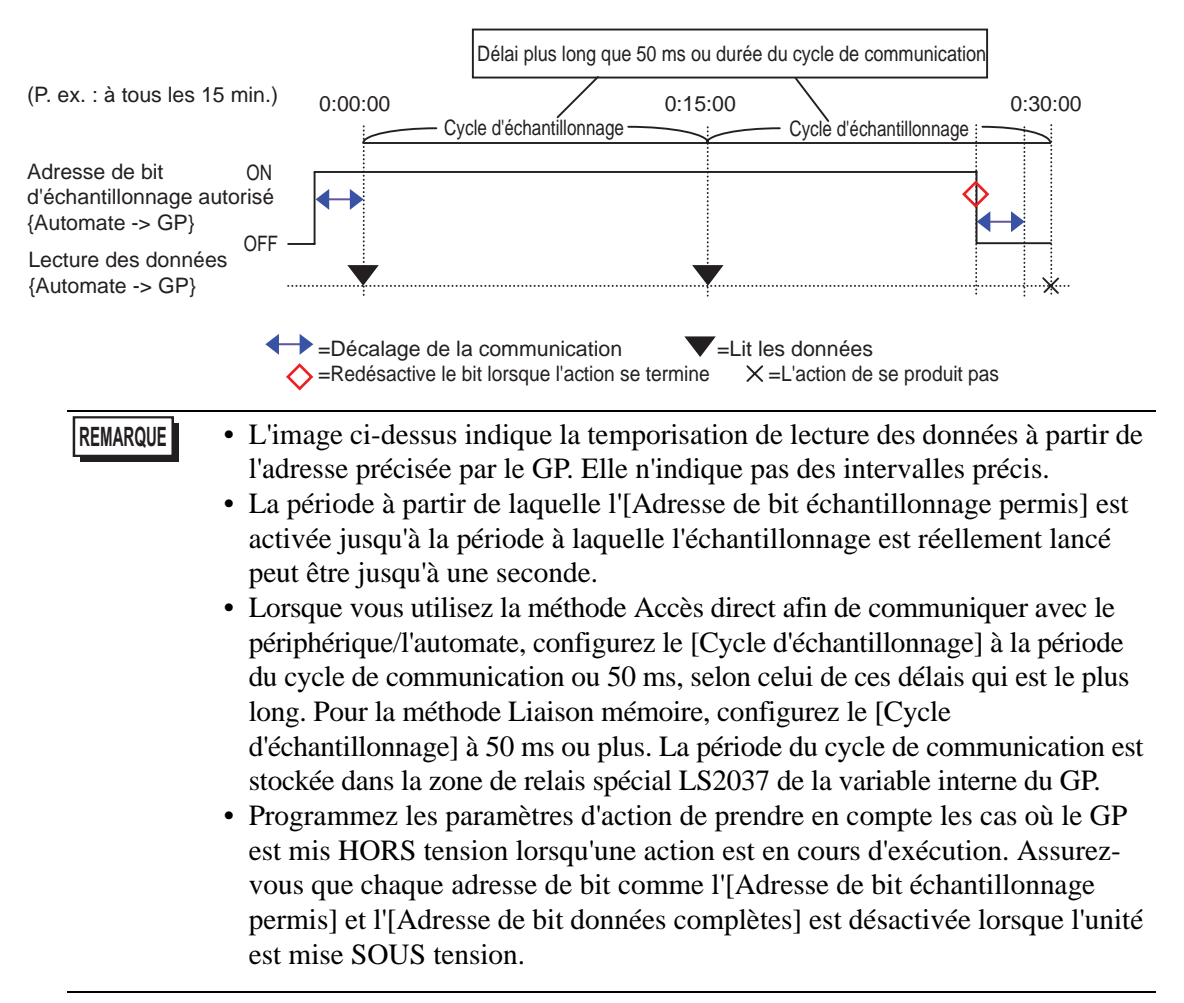

#### Bit ON

Si l'[Adresse de bit échantillonnage déclenché] du périphérique/automate est activée, les données de l'adresse désignée sont lues dans le GP. Lorsque la lecture des données est terminée, l'[Adresse de bit ACQ] est activée.

Lorsque vous détectez que l'[Adresse de bit ACQ] du périphérique/automate est activé, désactivez l'[Adresse de bit échantillonnage déclenché]. Lorsque vous désactivez l'[Adresse de bit échantillonnage déclenché], l'[Adresse de bit ACQ] est désactivée. Lorsque vous désactivez l'[Adresse de bit échantillonnage déclenché], l'[Adresse de bit ACQ] est automatiquement désactivée.

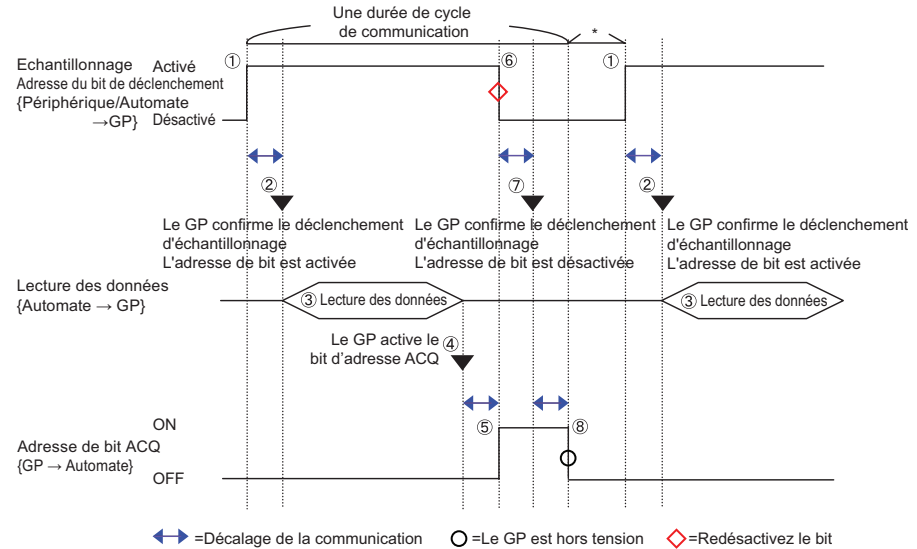

#### REMARQUE

• L'image ci-dessus indique la temporisation de lecture des données à partir de l'adresse précisée par le GP. Elle n'indique pas des intervalles précis.

- Programmez les paramètres d'action de prendre en compte les cas où le GP est mis HORS tension lorsqu'une action est en cours d'exécution.
- Assurez-vous que chaque adresse de bit comme l'[Adresse de bit échantillonnage déclenché] et l'[Adresse de bit ACQ] est désactivée lorsque l'unité est mise SOUS tension.
- Lorsque vous ajoutez l'heure à laquelle les données ont été acquises aux données d'échantillonnage, celle-ci n'est pas l'heure à laquelle l'[Adresse de bit de déclenchement d'échantillonnage] est activée, mais plutôt l'heure à laquelle la lecture des données s'est terminée.

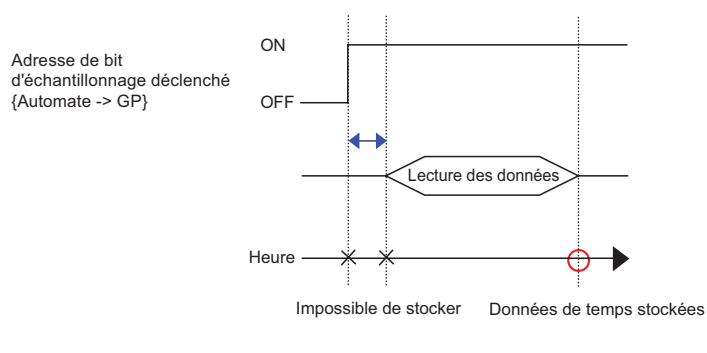

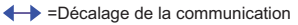

## Changement de bit

Si l'[Adresse de bit échantillonnage déclenché] du périphérique/automate est activée ou désactivée, les données de l'adresse désignée sont lues dans le GP.

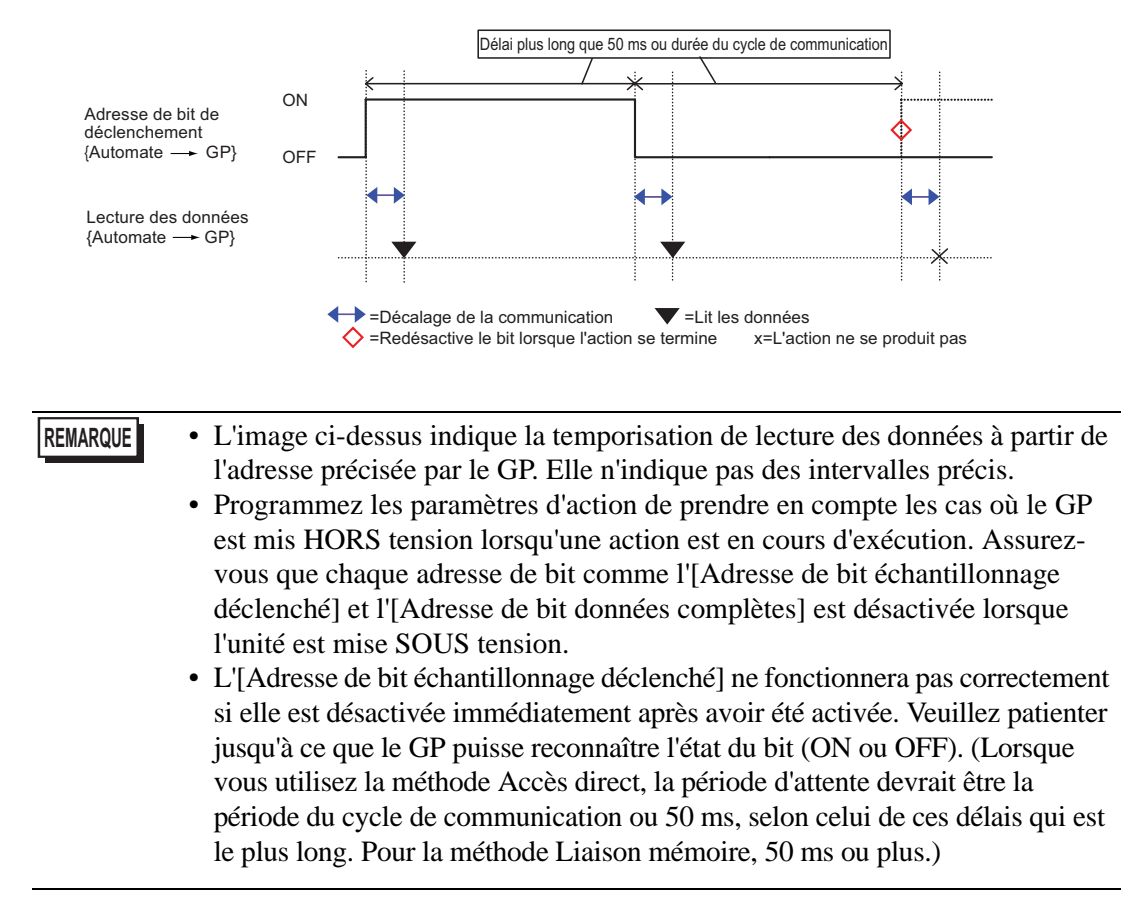

## Echantillonnage

Les données échantillonnées sont stockées dans la SRAM de sauvegarde (ou la DRAM) du GP en unités de groupe d'échantillonnage.

Les données échantillonnées à partir les cycles désignés sont stockées à l'aide de l'une des méthodes suivantes :

- (1) Ecraser les anciennes données et stocker les données les plus récentes.
- (2) Ne pas écraser les données et les stocker en tant que bloc distinct.

Les méthodes de stockage ci-dessus sont configurées dans la case [Ecraser les anciennes données après que le nombre de cycles spécifié est terminé] dans la zone Détail de l'onglet [Mode]. Si la condition d'exécution est [Cycle constant], [Cycle constant lorsque le bit est activé] ou

[Changement de bit], seule la méthode (1) est possible.

Si la condition d'exécution est [Spécification de l'heure] ou [Bit ON], vous pouvez sélectionner la méthode (1) ou (2).

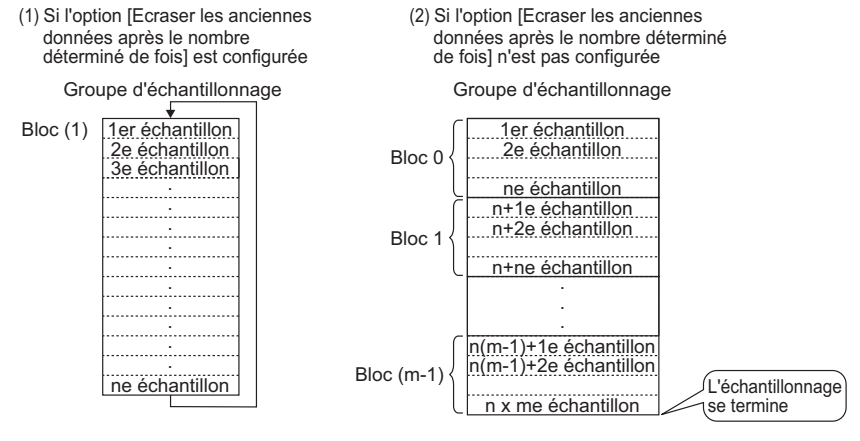

(n: Nombre de fois)

(n: Nombre de fois, m: Nombre de blocs)

Lorsque la case [Ecraser les anciennes données après que le nombre de cycles spécifié est terminé] est sélectionnée

Même si les données ont été échantillonnées pendant les cycles désignés, puisque les anciennes données stockées dans le GP sont écrasées avec les nouvelles données, l'échantillonnage continue automatiquement.

 REMARQUE
 Après que l'échantillonnage pendant les cycles désignés est terminé, l'[Adresse de bit données complètes] est activée. Cela indique que les données n'ont été stockées que pour un cycle. L'échantillonnage continuera automatiquement. Après avoir confirmé qu'un cycle de l'échantillonnage des données est terminé, désactivez l'[Adresse de bit données complètes] pour qu'elle puisse détecter lorsque le prochain cycle est terminé.

Lorsque la case [Ecraser les anciennes données après que le nombre de cycles spécifié est terminé] n'est pas sélectionnée

Après que les données ont été échantillonnées pendant les cycles désignés, les données suivantes sont stockées comme bloc distinct. (Un «bloc» signifie les données d'échantillonnage recueillies à partir des cycles désignés.) Les données provenant des cycles x blocs désignés sont stockées. Après cela, les données ne sont pas échantillonnées.

Lorsque vous stockez des données dans plusieurs blocs distincts, vous pouvez afficher et imprimer chaque bloc. Par exemple, si vous souhaitez échantillonner les données 10 fois par jour du lundi au vendredi, stockez les données du lundi dans le «bloc 0», les données du mardi dans le «bloc 1», et ainsi de suite. Vous pouvez maintenant imprimer des données pour les informations de chaque jour.

#### REMARQUE

- Lorsqu'un bloc est terminé, l'[Adresse de bit bloc terminé] est activé. Après avoir confirmé que le bloc est terminé, désactivez l'[Adresse de bit bloc terminé] pour qu'elle puisse détecter lorsque le prochain bloc est terminé. De plus, veuillez confirmer que l'[Adresse de bit bloc terminé] est désactivée avant d'effectuer l'échantillonnage.
  - Lorsque l'échantillonnage des données est terminé (Cycles x Blocs), l'[Adresse de bit données complètes] est désactivée et l'échantillonnage ne se produira pas. Pour démarrer l'action d'échantillonnage de nouveau, activez l'[Adresse de bit effacement des données] désignée et effacez les données stockées.

Suppression des données» (page 24-129)

## Suppression des données

Si la case [Ecraser les anciennes données après que le nombre de cycles spécifié est terminé] n'est pas cochée dans la zone Détail de l'onglet [Mode], l'échantillonnage ne se produira pas après que les données ont été stockées pour le nombre de cycles x blocs désigné. Pour démarrer l'échantillonnage de nouveau, vous devez supprimer les données d'échantillonnage stockées dans le GP.

Lorsque les données ont été échantillonnées à partir des cycles x blocs, l'[Adresse de bit données complètes] désignée est activée. Confirmez que ce bit est activé, puis activez l'[Adresse de bit effacement des données].

(Par exemple, Condition d'exécution : Spécification de l'heure)

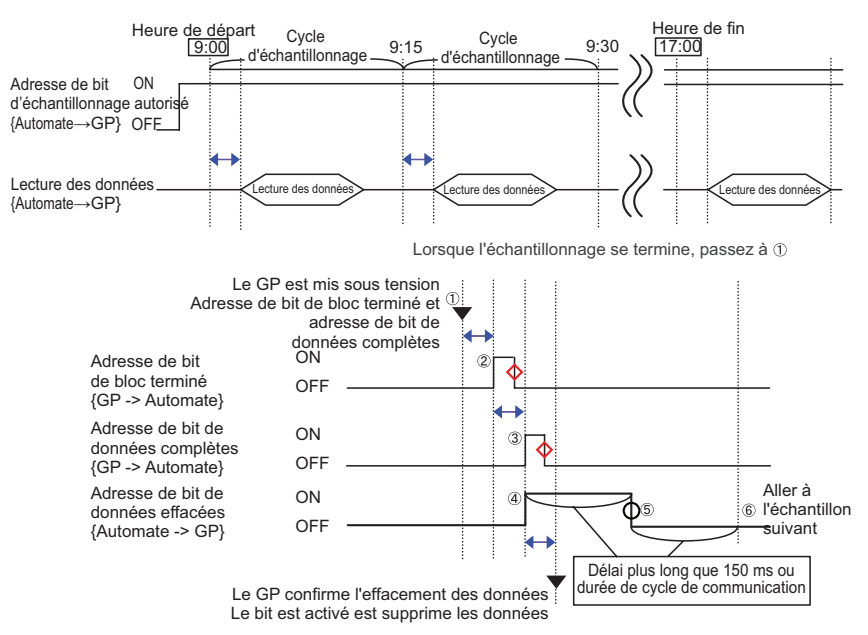

← = Décalage de la communication O=Le GP est hors tension ♦ = Désactivez le bit à nouveau lorsque l'action se termine

- (1) Lorsque les données ont été échantillonnées pour le nombre de cycles x blocs, le GP active l'[Adresse de bit bloc terminé] et l'[Adresse de bit données complètes].
- (2)L'[Adresse de bit bloc terminé] est activée.
- (3)L'[Adresse de bit données complètes] est activée.
- (4) Assurez-vous que l'[Adresse de bit données complètes] est activée, puis activez l'[Adresse de bit données effacées]. Le GP reconnaît cela et commence à supprimer les données d'échantillonnage.
- (5) Lorsque la suppression des données est terminée, l'[Adresse de bit effacement des données] est automatiquement désactivée.
- (6) Vous pouvez maintenant démarrer l'action d'échantillonnage de nouveau. Les données seront stockées à compter du premier cycle d'échantillonnage dans le «bloc 0».
  - L'[Adresse de bit effacement des données] ne fonctionnera pas correctement si elle est désactivée immédiatement après avoir été activée (ou activée immédiatement après avoir été désactivée). Lorsque vous utilisez la méthode Accès direct afin de communiquer avec le périphérique/l'automate, conservez l'état du bit pendant la période du cycle de communication ou 50 ms, selon celui de ces délais qui est le plus long.

## 24.9.3 Affichage des données d'échantillonnage

Les données sont affichées dans un affichage de données d'échantillonnage sur l'écran GP chaque fois que l'échantillonnage se produit.

Lorsque les données dépassent les [Lignes d'affichage] désignées, les anciennes données seront déplacées vers le haut et les nouvelles données seront ajoutées.

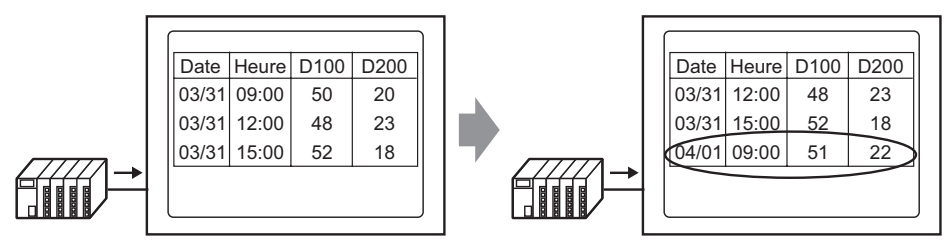

Chaque donnée de temps est échantillonnée, les anciennes données sont déplacées vers le haut et les nouvelles données sont ajoutées et affichées.

Si l'option [Ecraser les anciennes données lorsque le nombre désigné de blocs est terminé] n'est pas configurée dans l'action, seules les données d'échantillonnage provenant du numéro de bloc stocké dans l'[Adresse de stockage du numéro de bloc] seront affichées. Lorsque les dernières données provenant du bloc sont affichées, l'affichage ne sera pas mis à jour de nouveau.

Pour afficher les données d'un autre bloc, modifiez la valeur dans l'[Adresse de bit bloc terminé] et l'affichage sera modifié.

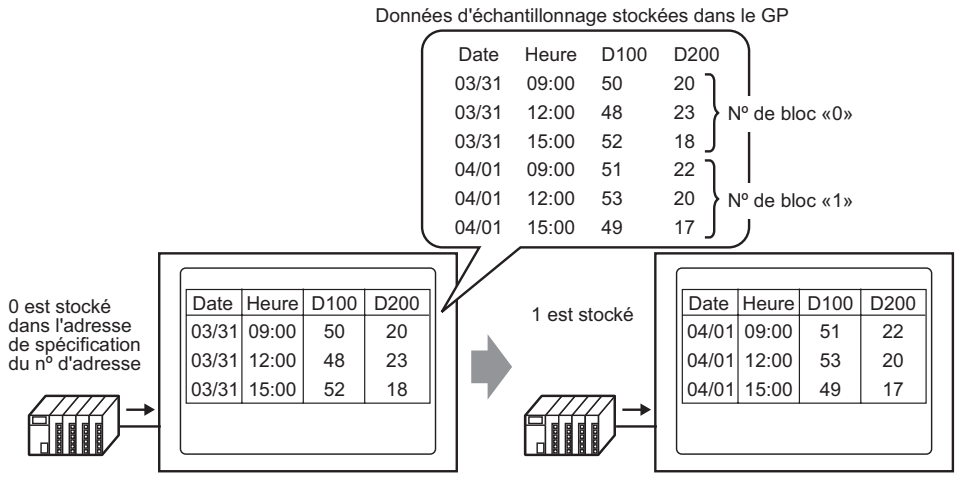

L'adresse de spécification du numéro de bloc de l'affichage des données d'échantillonnage est modifiée, puis...

le bloc affiché est modifié.

REMARQUE

• Si un numéro de bloc qui n'existe pas est spécifié, les données ne seront pas affichées.

## Exemple d'affichage des paramètres simples

En mode Paramètres simples, un format prédéfini fixe (comme ce qui suit) peut être utilisé afin de créer un format simple.

- Les colonnes Données et Heure sont affichées de façon séquentielle ligne par ligne. Ensuite, les colonnes Données pour toutes les adresses configurées après la date/ l'heure sont affichées.
- La première ligne affiche la ligne Nom d'élément. Tous les noms d'élément des colonnes Données affichent une adresse.
- Lorsque la ligne Total est affichée, elle apparaît dans la ligne qui se trouve après les lignes d'affichage des données. Le nom d'élément s'affiche comme suit : «Total».
- Si la case [Ecraser les anciennes données après que le nombre de cycles spécifié est terminé] est sélectionnée dans la zone Détail de l'onglet [Mode], seule une ligne de données s'affichera. Si cette option n'est pas cochée, les lignes de données correspondront aux [Cycles].

 Les données, à l'exception du nom d'élément dans les colonnes Données, Heure et Date, sont affichées dans le centre de chaque cellule dans l'affichage des données d'échantillonnage.

(Par exemple, Paramètres de format d'affichage : Nombre de caractères de nom d'élément = 8, Nombre de chiffres affichés = 4, Aligner à droite)

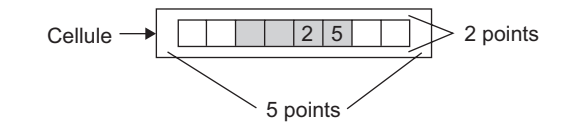

## Lorsque la case [Ecraser les anciennes données lorsque le nombre désigné de blocs est terminé] est sélectionnée

Paramètres du format d'affichage

(Par exemple : Ligne Total = vérifiée, Nombre de caractères de nom d'élément = 8)

|       | Date     | Heure | [PLC1]D00100 | [PLC1]D00200 | [PLC1]D00300 | [PLC1]D00301 |
|-------|----------|-------|--------------|--------------|--------------|--------------|
|       | aa/mm/jj | hh:mm | *** *        | *** *        | *** *        | *** *        |
| Total |          |       | **** *       | **** *       | **** *       | ******       |
|       |          |       |              |              |              |              |
|       |          |       |              |              |              |              |
|       |          |       |              |              |              |              |

Affichage des données d'échantillonnage

(Par exemple, Lignes d'affichage = 6, Colonnes d'affichage = 7)

|       | Date     | Heure | D00100 | D00200 | D00300 | D00301 |
|-------|----------|-------|--------|--------|--------|--------|
|       | 05/03/31 | 12:00 | 323.6  | 26.4   | 26.4   | 6.4    |
|       | 05/03/31 | 15:00 | 324.4  | 28.6   | 27.6   | 6.2    |
|       | 05/03/31 | 18:00 | 320.2  | 30.7   | 28.7   | 6.5    |
|       | 05/04/01 | 09:00 | 321.0  | 26.9   | 29.9   | 6.3    |
| Total |          | <hr/> | 1289.2 | 112.6  | 112.6  | 25.4   |

Pour faire décaler les anciennes données vers le haut, chaque fois l'échantillonnage se produit, les lignes d'affichage des données sont décalées vers le haut et les nouvelles données sont affichées.

Les données calculées sont la valeur des données calculées lorsqu'elles ont été stockées dans le GP. Il ne faut pas écraser les données.

## Lorsque la case [Ecraser les anciennes données après que le nombre de cycles spécifié est terminé] n'est pas sélectionnée

Paramètres du format d'affichage

(Par exemple : Ligne Total = vérifiée, Nombre de caractères de nom d'élément = 8)

|       | Date     | Heure | [PLC1]D00100 | [PLC1]D00200 | [PLC1]D00300 | [PLC1]D00301 |
|-------|----------|-------|--------------|--------------|--------------|--------------|
| Nº1   | aa/mm/jj | hh:mm | *** *        | *** *        | ***.*        | *** *        |
| Nº2   | aa/mm/jj | hh:mm | *** *        | *** *        | *** *        | *** *        |
| Nº3   | aa/mm/jj | hh:mm | ***.*        | *** *        | ***.*        | ***.*        |
| Nº4   | aa/mm/jj | hh:mm | *** *        | *** *        | ***.*        | *** *        |
| Total |          |       | **** *       | **** *       | **** *       | **** *       |

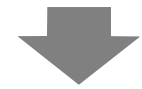

Affichage des données d'échantillonnage

(Par exemple, Lignes d'affichage = 6, Colonnes d'affichage = 7)

|       | Date     | Heure  | D00100 | D00200 | D00300 | D00301           |
|-------|----------|--------|--------|--------|--------|------------------|
| N° 1  | 05/03/31 | 09:00  | 322.8  | 30.3   | 25.3   | 6.1              |
| N° 2  | 05/03/31 | 12:00  | 323.6  | 26.4   | 26.4   | 6.4              |
| N° 3  | 05/03/31 | 15:00  | 324.4  | 28.6   | 27.6   | 6.2              |
| N° 4  | 05/03/31 | 18:00  | 320.2  | 30.7   | 28.7   | 6.5              |
| Total |          | $\sim$ | 1291.0 | 116.0  | 108.0  | <b>&gt;</b> 25.2 |

Seules les données du bloc désigné s'affichent.

Les données de calcul sont des valeurs calculées à partir des données provenant des cycles désignés.

## Exemple d'affichage des paramètres personnalisés

Vous pouvez créer un format personnalisé avec les paramètres personnalisés.

- Vous pouvez configurer la plage d'affichage, le total des chiffres affichés, etc. de chaque colonne Données.
- Vous pouvez ajouter les colonnes Date, Heure, Données et Texte, et les lignes Texte.
- Vous pouvez directement saisir du texte dans des colonnes Texte, et des lignes Texte et Nom d'élément.
- Si la case [Ecraser les anciennes données après que le nombre de cycles spécifié est terminé] n'est pas cochée dans la zone Détail de l'onglet [Mode], vous pouvez configurer les lignes de calcul (Total, Moyen, Max, Min).
- **REMARQUE** Les données, à l'exception du nom d'élément et le texte dans des colonnes Données, Heure et Date, sont affichées dans le centre de chaque cellule dans l'affichage des données d'échantillonnage.

(Par exemple, Paramètres de format d'affichage : Nombre de caractères de nom d'élément = 8, Nombre de chiffres affichés = 4, Aligner à droite)

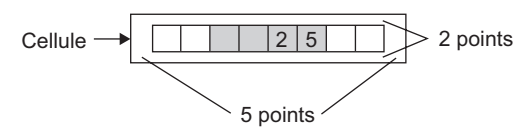

## Lorsque la case [Ecraser les anciennes données lorsque le nombre désigné de blocs est terminé] est sélectionnée

Paramètres du format d'affichage

|                              | 1                        | 2        | 3     | 4        | 5        | 6         |
|------------------------------|--------------------------|----------|-------|----------|----------|-----------|
|                              | Nom d'élément (vertical) | Données1 | Heure | Données2 | Données3 | Données4  |
| 1 Nom d'élément (horizontal) |                          | Tensione | Heure | Temp. 1  | Temp. 2  | Pressione |
| 2 Afficher les données       | Données                  | ****     | hh:mm | **.*     | **.*     | *.*       |
| 3 Calcul                     | Total                    | *****    |       | ***.*    | ***.*    | ** *      |
| 4 Calcul                     | Moyenne                  | ××××     |       | **.*     | **.*     | *.*       |

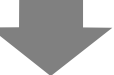

#### Affichage des données d'échantillonnage

|         | Tension | Heure | Temp. 1 | Temp. 2 | Pression |
|---------|---------|-------|---------|---------|----------|
| Données | 3236    | 12:00 | 26.4    | 26.4    | 6.4      |
| Données | 3244    | 15:00 | 28.6    | 27.6    | 6.2      |
| Données | 3202    | 18:00 | 30.7    | 28.7    | 6.5      |
| Données | 3210    | 09:00 | 26.9    | 29.9    | 6.3      |
| Total   | 12892   |       | 112.6   | 112.6   | 25.4     |
| Moyenne | 3223    |       | 28.2    | 28.2    | 6.4      |

Pour faire décaler les anciennes données vers le haut, chaque fois l'échantillonnage se produit, les lignes d'affichage des données sont décalées vers le haut et les nouvelles données sont affichées.

Les données calculées sont la valeur des données calculées lorsqu'elles ont été stockées dans le GP. Il ne faut pas écraser les données.

| <b>REMARQUE</b> • Les lignes Texte ne sont pas affichées même si vous les configurez. |  |
|---------------------------------------------------------------------------------------|--|
|---------------------------------------------------------------------------------------|--|

## Lorsque la case [Ecraser les anciennes données après que le nombre de cycles spécifié est terminé] n'est pas sélectionnée

Paramètres du format d'affichage

|                              | 1                        | 2        | 3     | 4        | 5        | 6         |
|------------------------------|--------------------------|----------|-------|----------|----------|-----------|
|                              | Nom d'élément (vertical) | Données1 | Heure | Données2 | Données3 | Données4  |
| 1 Nom d'élément (horizontal) |                          | Tensione | Heure | Temp. 1  | Temp. 2  | Pressione |
| 2 Nº1                        | Nº1                      | ****     | hh:mm | **.*     | **.*     | *.*       |
| 3 Nº2                        | Nº2                      | ****     | hh:mm | ** *     | **.*     | *.*       |
| 4 Nº3                        | Nº3                      | ****     | hh:mm | **.*     | **.*     | ×.×       |
| 5 Nº4                        | Nº4                      | ****     | hh:mm | **.*     | **.*     | ×.×       |
| 6 Calcul                     | Total                    | *****    |       | ***.*    | ***.*    | ** *      |
| 7 Calcul                     | Moyenne                  | ****     |       | ** *     | ** *     | **        |

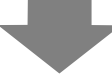

#### Affichage des données d'échantillonnage

|         | Tension | Heure | Temp. 1 | Temp. 2 | Pression |
|---------|---------|-------|---------|---------|----------|
| 1       | 3228    | 09:00 | 30.3    | 25.3    | 6.1      |
| 2       | 3236    | 12:00 | 26.4    | 26.4    | 6.4      |
| 3       | 3244    | 15:00 | 28.6    | 27.6    | 6.2      |
| 4       | 3202    | 18:00 | 30.7    | 28.7    | 6.5      |
| Total   | 12910   |       | 116.0   | 108.0   | 25.2     |
| Moyenne | 3227    |       | 29.0    | 27.0    | 6.3      |
|         |         |       |         |         |          |

Les données du bloc désigné sont affichées.

Les données de calcul sont des valeurs calculées à partir des données provenant des cycles désignés.

## ■ Si les données ne peuvent pas être échantillonnées

Si l'échantillonnage des données ne peut pas s'effectuer, par exemple, par suite d'une erreur de communication qui s'est produite lors de l'échantillonnage, les données de ce cycle seront enregistrées en format CSV selon la condition d'exécution.

#### ◆ Lorsque la condition d'exécution est [Spécification de l'heure] ou [Bit ON]

[\*\*\*\*] s'affiche comme erreur de lecture.

(Par exemple : Condition d'exécution = Désignation de l'heure, Heure de départ = 17:00, Cycle d'échantillonnage = 30 min., Cycles = 5)

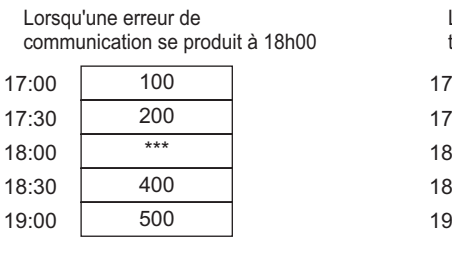

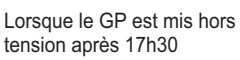

| 2:00 | *** |
|------|-----|
| 7:30 | *** |
| 3:00 | 300 |
| 3:30 | 400 |
| 9:00 | 500 |

## Si la condition d'exécution est [Cycle constant], [Cycle constant lorsque le bit est activé] ou [Changement de bit]

Les données de lecture apparaîtront immédiatement avant qu'une erreur de communication se produise.

(Par exemple : Une erreur de communication s'est produite immédiatement après le deuxième cycle d'échantillonnage, et l'état d'erreur a continué jusqu'au troisième cycle

d'échantillonnage.)

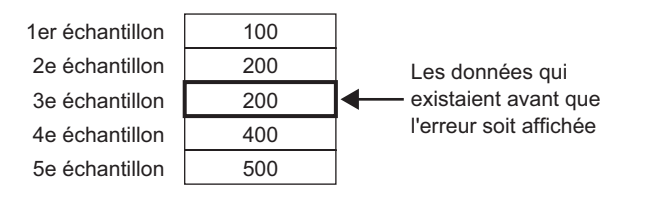

#### REMARQUE

- Les données de cycle d'échantillonnage précédentes resteront affichées si le [Cycle d'échantillonnage] est plus court que la période de cycle de communication, ou la période de cycle de communication devient plus longue par suite d'un changement d'écran ou d'un affichage de défilement et dépasse le [Cycle d'échantillonnage], ou puisque l'échantillonnage est effectué avant que les données du périphérique/automate soient lues.
  - Si le [Cycle d'échantillonnage] est court (de 1 à 2 secondes, ou 100 ms), et qu'un grand processus est effectué comme un changement d'écran, l'échantillonnage sera omis pendant une période définie. Tel qu'indiqué cidessus, les données précédentes seront également traitées comme données du cycle omis.

## 24.9.4 A propos de l'enregistrement dans la carte CF ou le stockage USB

Les données d'échantillonnage enregistrées dans la carte CF ou le stockage USB (SA\*\*\*\*.csv) ne correspondent pas aux paramètres de l'onglet [Afficher/Enregistrer dans un fichier CSV]. Le format est partiellement fixe comme suit :

- Peu importe les paramètres, les lignes de calcul ne sont pas produites dans un fichier CSV. Seules les lignes Nom d'élément et Affichage des données seront produites.
- Une colonne Date et une colonne Heure seront affichées dans une position fixe. Lors de la sortie en format CSV, le format d'affichage est fixe à «aa/mm/jj» et «hh:mm:ss».
   Toutefois, lorsque le [Cycle d'échantillonnage] est configuré à millisecondes dans l'action, la colonne Heure sera fixe comme «hh:mm:ss.000».
- Les noms d'élément des colonnes Date et Heure sont fixes à «Date» et «Heure». Dans les paramètres personnalisés, la ligne Nom d'élément n'est pas configurée et apparaîtra dans la première ligne. Dans ce cas, le nom d'élément de la colonne Données sera vide.
- Même si vous configurez une ligne Texte ou une colonne Texte dans les paramètres personnalisés, elles ne sont pas produites dans le fichier CSV.

## Affiche les données enregistrées dans la carte CF ou le stockage USB dans Excel

Vous pouvez modifier un fichier CSV enregistré dans une carte CF ou un périphérique de stockage USB à l'aide d'un tableur général (comme Excel) sur un ordinateur. Lorsqu'un fichier CSV de données d'échantillonnage est ouvert dans Excel

| Colo<br>d'élé | nne Nom | Colonne   | Date<br>Colonne Hei | Seules le<br>apparais:<br>ure | es colonnes l<br>sent après la | Données<br>a colonne He | eure     |                           |
|---------------|---------|-----------|---------------------|-------------------------------|--------------------------------|-------------------------|----------|---------------------------|
|               | /       | /         | Haura               | /                             | D00200                         | D00200                  | D00201   | Ligne Nom                 |
|               |         | Date      | neure               | D00100                        | D00200                         | D00300                  | D00301 - | u element                 |
|               | Groupe1 | 2005/3/31 | 9:00:00             | 123.4                         | 123                            | 12.345                  | 1234     |                           |
|               | Groupe2 | 2005/3/31 | 12:00:00            | 234.5                         | 234                            | 23.456                  | 2345     | Lignes de<br>données pour |
|               | Groupe3 | 2005/3/31 | 15:00:00            | -321                          | -321                           | -32.1                   | -3210    | le nombre de              |
|               |         |           |                     |                               |                                |                         |          | cycles                    |

• Si l'option [Ajouter des données de temps] n'est pas désignée dans l'action, les colonnes Date et Heure seront vides et seul le nom d'élément sera affiché.

- Dans les paramètres personnalisés, si la colonne Nom d'élément n'est pas configurée, la colonne Date se trouve à l'extrême gauche, la deuxième colonne est la colonne Heure, et les autres colonnes sont les colonnes Données. Vous pouvez configurer l'ordre des colonnes Données dans les paramètres personnalisés.
- Lorsque vous définissez deux lignes ou plus pour la ligne d'élément, une ligne s'affichera dans le fichier CSV. Un espace sera ajouté entre les éléments définis pour la première et la deuxième ligne.

#### Exemple d'un affichage Excel pour les paramètres simples

L'exemple suivant montre comment les données sont enregistrées dans la carte CF avec les paramètres personnalisés (enregistrement CSV), et l'affichage du fichier CSV dans Excel.

#### Action

Action : Spécification de l'heure, la case [Ecraser les anciennes données après que le nombre de cycles spécifié est terminé] n'est pas sélectionnée Heure de départ : Cycle d'échantillonnage : 3 heures Cycles : Blocs :

#### Afficher/Enregistrer dans les paramètres CSV

|       | Date     | Heure | [PLC1]D00100 | [PLC1]D00200 | [PLC1]D00300 | [PLC1]D00301 |
|-------|----------|-------|--------------|--------------|--------------|--------------|
| Nº1   | aa/mm/jj | hh:mm | **** *       | **** *       | **** *       | **** *       |
| Nº2   | aa/mm/jj | hh:mm | **** *       | **** *       | **** *       | **** *       |
| Nº3   | aa/mm/jj | hh:mm | **** *       | **** *       | ****.*       | **** *       |
| Nº4   | aa/mm/jj | hh:mm | **** *       | **** *       | **** *       | **** *       |
| Total |          |       | ***** *      | ***** *      | ***** *      | ***** *      |

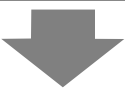

#### Affichage Excel

|        | Date      | Heure    | D00100 | D00200 | D00300 | D00301 | Si une erreur de lecture |
|--------|-----------|----------|--------|--------|--------|--------|--------------------------|
| N° 1   | 2005/3/31 | 9:00:00  | 322.8  | 30.3   | 25.3   | 8.1    | se produit, [****]       |
| N° 2   | 2005/3/31 | 12:00:00 | **** * | **** * | **** * | **** * | s'affiche.               |
| N° 3   | 2005/3/31 | 15:00:00 | 324.4  | 28.6   | 27.6   | 6.2    |                          |
| N° 4   | 2005/3/31 | 18:00:00 | 320.2  | 30.7   | 28.7   | 6.5    | Line ligne vide est      |
|        |           |          |        |        |        |        | insérée entre les blocs  |
| N° 1 🔍 | 2005/4/   | 9:00:00  | 321    | 26.9   | 29.9   | 6.3    |                          |
| N° 2   | 2005/4/1  | 12:00:00 | 323.6  | 26.4   | 26.4   | 6.4    |                          |
|        |           |          |        |        |        |        |                          |

La date est próduite dans le fichier CSV comme «2005/04/01», mais s'affiche comme «2005/4/1» dans Microsoft Excel. Les données sont produites en format CSV comme «321.0». Toutefois, dans Excel le dernier «0» après le signe décimal est omis, et «321» est affiché.

#### Exemple d'un affichage Excel pour les paramètres simples

Voici un exemple des données enregistrées dans une carte CF avec les paramètres personnalisés (enregistrement CSV). Ensuite, le fichier CSV est ouvert dans Excel.

Lorsque la case [Ecraser les anciennes données lorsque le nombre désigné de blocs est terminé] est sélectionnée

Afficher/Enregistrer dans les paramètres CSV

|                              | 1                        | 2        | 3     | 4        | 5        | 6         |
|------------------------------|--------------------------|----------|-------|----------|----------|-----------|
|                              | Nom d'élément (vertical) | Données1 | Heure | Données2 | Données3 | Données4  |
| 1 Nom d'élément (horizontal) |                          | Tensione | Heure | Temp. 1  | Temp. 2  | Pressione |
| 2 Afficher les données       | Données                  | ****     | hh:mm | **.*     | **.*     | *.*       |
| 3 Calcul                     | Total                    | *****    |       | ***.*    | ***.*    | **.*      |
| 4 Calcul                     | Moyenne                  | ****     |       | ** *     | ** *     | **        |

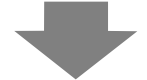

#### Affichage Excel

|         | Date      | Heure    | Tension | Temp. 1 | Temp. 2 | Pression |
|---------|-----------|----------|---------|---------|---------|----------|
| Données | 2005/3/31 | 9:00:00  | 3228    | 30.3    | 25.3    | 6.1      |
| Données | 2005/3/31 | 12:00:00 | 3236    | 26.4    | 26.4    | 6.4      |
| Données | 2005/3/31 | 15:00:00 | 3244    | 28.6    | 27.6    | 6.2      |
| Données | 2005/3/31 | 18:00:00 | 3202    | 30.7    | 28.7    | 6.5      |
| Données | 2005/1/4  | 9:00:00  | 3210    | 26.9    | 29.9    | 6.3      |
|         |           |          |         |         |         |          |

 Lorsque la case [Ecraser les anciennes données après que le nombre de cycles spécifié est terminé] n'est pas sélectionnée

#### Afficher/Enregistrer dans les paramètres CSV

| Γ |                            | 1                        | 2        | 3     | 4        | 5        | 6         |
|---|----------------------------|--------------------------|----------|-------|----------|----------|-----------|
| Γ |                            | Nom d'élément (vertical) | Données1 | Heure | Données2 | Données3 | Données4  |
| 1 | Nom d'élément (horizontal) |                          | Tensione | Heure | Temp. 1  | Temp. 2  | Pressione |
| 2 | ! Nº1                      | Nº1                      | ××××     | hh:mm | **.*     | **.*     | ×.×       |
| 3 | I Nº2                      | Nº2                      | ****     | hh:mm | ** *     | ** *     | * *       |
| 4 | Nº3                        | Nº3                      | ****     | hh:mm | **.*     | **.*     | ×.×       |
| 5 | i Nº4                      | Nº4                      | ****     | hh:mm | **.*     | **.*     | *.*       |
| 6 | Calcul                     | Total                    | *****    |       | *** *    | ***.*    | ** *      |
| 7 | Calcul                     | Moyenne                  | ××××     |       | ** *     | ** *     | *.*       |

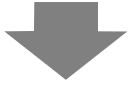

#### Affichage Excel

|   | Date      | Heure    | Tension | Temp. 1 | Temp. 2 | Pression |
|---|-----------|----------|---------|---------|---------|----------|
| 1 | 2005/3/31 | 9:00:00  | 3228    | 30.3    | 25.3    | 6.1      |
| 2 | 2005/3/31 | 12:00:00 | 3236    | 26.4    | 26.4    | 6.4      |
| 3 | 2005/3/31 | 15:00:00 | 3244    | 28.6    | 27.6    | 6.2      |
| 4 | 2005/3/31 | 18:00:00 | 3202    | 30.7    | 28.7    | 6.5      |
|   |           |          |         |         |         |          |
| 1 | 2005/4/1  | 9:00:00  | 3210    | 26.9    | 29.9    | 6.3      |
|   |           |          |         |         |         |          |

#### 24.9.5 Impression

Il existe deux méthodes pour imprimer les données d'échantillonnage :

 (Impression en temps réel) imprime les données chaque fois que l'échantillonnage se produit, et (Impression par lots) imprime les données en groupes recueillis. Utilisez l'impression par lots si les imprimantes ne prennent pas en charge l'alimentation papier par ligne.

#### Impression en temps réel

Les données sont imprimées chaque fois que l'échantillonnage se produit.

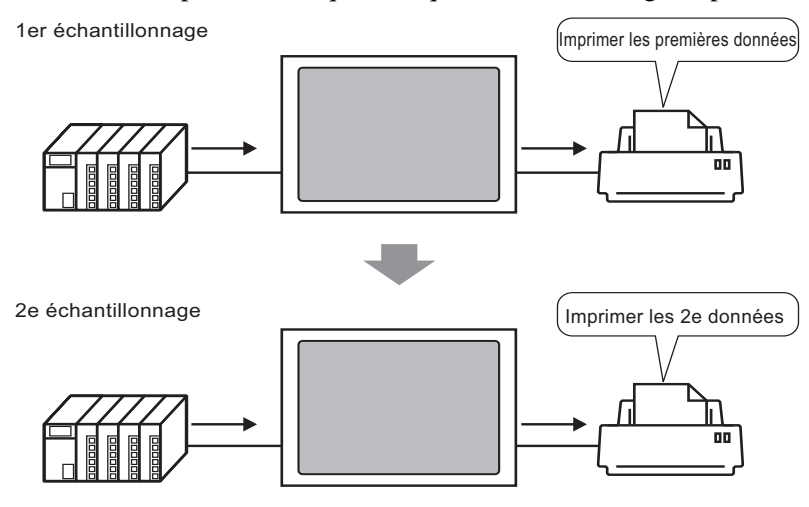

Impression par lots

Désignez le numéro de bloc, puis activez le bit 0 de l'[Adresse de mot du contrôle d'impression] pour produire toutes les données à partir du bloc désigné.

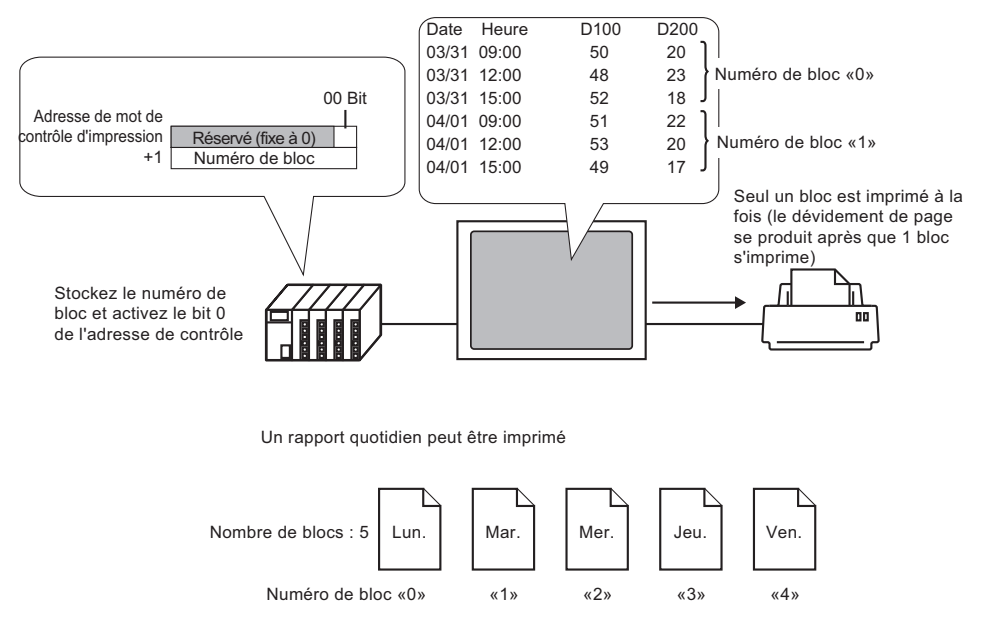

#### REMARQUE

- Si la case [Ecraser les anciennes données après que le nombre de cycles spécifié est terminé] est sélectionnée dans la zone Détail de l'onglet [Mode], vous ne pouvez sélectionner que l'option Impression en temps réel.
  - Avant d'imprimer les données, vous devez brancher une imprimante au GP et configurer les paramètres d'imprimante.

«34.3.2 Procédure de configuration de l'imprimante» (page 34-14)

- Si l'option [Ajouter des données de temps] n'est pas configurée dans l'action, les colonnes Date et Heure sont vides.
- Vous ne pouvez pas configurer les paramètres de position (Aligner à droite/ Aligner à gauche) pour les colonnes Date et Heure. Les noms d'élément sont toujours alignés à gauche et les données sont imprimées dans le centre.

| Par exemple, Caractères<br>d'affichage = 12 | +<br> Date<br>+      | ++<br> Time  <br>++ |
|---------------------------------------------|----------------------|---------------------|
|                                             | 05/03/31<br>05/03/31 | 09:00<br>12:00      |
|                                             |                      |                     |

## Exemple d'impression des paramètres simples

Dans les paramètres simples, un format d'impression simple peut être créé avec quelques paramètres en utilisant les formats prédéfinis fixes.

Le format est différent selon si la case [Ecraser les anciennes données après que le nombre de cycles spécifié est terminé] est sélectionnée ou non.

#### Lorsque la case [Ecraser les anciennes données après que le nombre de cycles spécifié est terminé] est sélectionnée (Impression en temps réel)

Paramètres du format d'impression

Impression en temps réel

Nom de l'élément (vertical) : vérifié

Ligne de séparation : activer

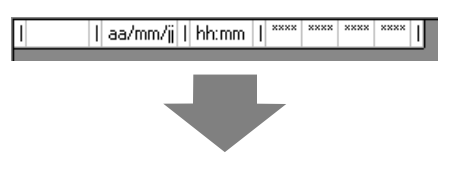

Imprimer l'image

| 05/03/3109:00  | 322.8  | 30.3 | 25.3 | 6.1 |
|----------------|--------|------|------|-----|
| 05/03/31 12:00 | 323.6  | 26.4 | 26.4 | 6.4 |
| 05/03/31 15:00 | 324.4  | 28.6 | 27.6 | 6.2 |
| 05/03/31 18:00 | 320.2  | 30.7 | 28.7 | 6.5 |
| 05/04/0109:00  | 321.0  | 26.9 | 29.9 | 6.3 |
| 05/04/01 12:00 | 321.9  | 29.2 | 24.0 | 6.0 |
| 05/04/01 15:00 | 322.7  | 31.1 | 25.1 | 6.3 |
| 05/04/01 18:00 | 323. 5 | 27.3 | 26.3 | 6.1 |
|                |        |      |      |     |

• Toutes les données des adresses sélectionnées sont imprimées.

## Lorsque la case [Ecraser les anciennes données après que le nombre de cycles spécifié est terminé] n'est pas sélectionnée

#### Paramètres du format d'impression

Mode d'impression : Impression en temps réel/par lots Nom d'élément (horizontal) : vérifié Nom de l'élément (vertical) : vérifié Ligne de total : vérifié

#### Ligne de séparation : activer

| + |       | + |          | + |       | + |              |              |              |              | + |
|---|-------|---|----------|---|-------|---|--------------|--------------|--------------|--------------|---|
| Π |       | Ι | Date     | Ι | Heure | Ι | [PLC1]D00100 | [PLC1]D00200 | [PLC1]D00300 | [PLC1]D00301 | T |
| + |       | + |          | + |       | + |              |              |              |              | + |
| T | Nº1   | Ι | aa/mm/jj | Ι | hh:mm | Ι | *** *        | *** *        | *** *        | *** *        | T |
| Т | Nº2   | Ι | aa/mm/jj | Ι | hh:mm | Ι | *** *        | *** *        | *** *        | *** *        | Т |
| T | Nº3   | Ι | aa/mm/jj | Ι | hh:mm | Ι | *** *        | *** *        | *** *        | *** *        | Т |
| T | Nº4   | Ι | aa/mm/jj | Ι | hh:mm | Ι | *** *        | ***.*        | *** *        | *** *        | T |
| + |       | + |          | + |       | + |              |              |              |              | + |
| T | Total | Ι |          | Ι |       | Ι | **** *       | **** *       | **** *       | **** *       | T |
| + |       | + |          | + |       | + |              |              |              |              | + |

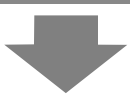

#### Imprimer l'image

| IDate    | Time                                                         | D00100 D                                                                    | 00200 D0                                                                                                    | 00300 DC                                                                                                    | )0301                                                                                                    |                                                                                                    |
|----------|--------------------------------------------------------------|-----------------------------------------------------------------------------|----------------------------------------------------------------------------------------------------|----------------------------------------------------------------------------------------------------|----------------------------------------------------------------------------------------------------|----------------------------------------------------------------------------------------------------|
| 05/03/31 | 09:00                                                        | 322.8                                                                       | 30.3                                                                                                    | 25.3                                                                                                    | 6.1                                                                                                    |                                                                                                    |
| 05/03/31 | 12:00                                                        | 323.6                                                                       | 26.4                                                                                                    | 26.4                                                                                                    | 6.4                                                                                                    |                                                                                                    |
| 05/03/31 | 15:00                                                        | 324.4                                                                       | 28.6                                                                                                    | 27.6                                                                                                    | 6.2                                                                                                    |                                                                                                    |
| 05/03/31 | 18:00                                                        | 320. 2                                                                      | 30.7                                                                                                    | 28.7                                                                                                    | 6.5                                                                                                    | calculées selon les                                                                                                    |
|          |                                                              | 1291.0                                                                      | 116.0                                                                                                    | 108.0                                                                                                    | 25. 2                                                                                                    | échantillonnées à parti                                                                                                    |
|          | 05/03/31<br> 05/03/31<br> 05/03/31<br> 05/03/31<br> 05/03/31 | 05/03/31  09:00<br> 05/03/31  12:00<br> 05/03/31  15:00<br> 05/03/31  18:00 | 05/03/31         09:00         322.8           05/03/31         12:00         323.6           05/03/31         15:00         324.4           05/03/31         18:00         320.2           1         1291.0 | 05/03/31         09:00         322.8         30.3           05/03/31         12:00         323.6         26.4           05/03/31         15:00         324.4         28.6           05/03/31         18:00         320.2         30.7 | 05/03/31         09:00         322.8         30.3         25.3           05/03/31         12:00         323.6         26.4         26.4           05/03/31         15:00         324.4         28.6         27.6           05/03/31         18:00         320.2         30.7         28.7           1         1291.0         116.0         108.0 | 05/03/31         09:00         322.8         30.3         25.3         6.1           05/03/31         12:00         323.6         26.4         26.4         6.4           05/03/31         15:00         324.4         28.6         27.6         6.2           05/03/31         18:00         320.2         30.7         28.7         6.5           1         1291.0         116.0         108.0         25.2 |

- La ligne Nom d'élément est imprimée dans la première ligne. Les colonnes Date et Heure sont affichées comme [Date] et [Heure]. Une adresse est imprimée en tant que nom d'élément pour chaque colonne Données.
- Toutes les données des adresses sélectionnées sont imprimées.
- Dans la colonne Nom d'élément, un numéro est imprimé qui indique le cycle d'échantillonnage. (Par exemple, 3e cycle «Numéro 3»)
- La ligne Total est imprimée après les lignes d'affichage des données.
- Peu importe si l'impression en temps réel ou l'impression par lots est utilisée, une présentation de page suivante se produit après l'impression.

## Exemple d'impression des paramètres personnalisés

Vous pouvez créer les types de formats personnalisés suivants avec les paramètres personnalisés.

- Vous pouvez configurer la plage d'affichage, le total des chiffres affichés, etc. de chaque colonne Données.
- Vous pouvez ajouter les colonnes Date, Heure, Données et Texte, et les lignes réglées.
- Vous pouvez directement saisir du texte dans des colonnes Texte, et des lignes Texte et Nom d'élément.
- Si l'option [Ecraser les anciennes données après que le nombre de cycles spécifié est terminé] n'est pas sélectionnée, vous pouvez imprimer l'en-tête/le bas de page et les lignes de calcul (Total, Moyen, Max, Min).

# • Le nombre maximum de colonnes est de 521, et le nombre maximum de lignes et de 4204.

• On ne peut saisir de texte dans la ligne ou la colonne Texte que de la langue sélectionnée dans les paramètres de [Langue] de la [Liste d'échantillonnage].

## Lorsque la case [Ecraser les anciennes données après que le nombre de cycles spécifié est terminé] est sélectionnée (Impression en temps réel)

Paramètres du format d'impression

Mode d'impression : Impression en temps réel

| Heure Texte Données1 Texte Données2 Texte Données1 Texte Données2 Texte Données2 | es4 |
|----------------------------------------------------------------------------------------------------|-----|
| 1 Texte Heure I D100 I D200 I D301                                                                                                    |     |
|                                                                                                    |     |
| 2 + + + + +                                                                                                    | +   |
| 3 Afficher les données I hh:mm I Tensione **** I Temp. 1 **.* I Pressione                                                                                                    | *.* |

Imprimer l'image

| 12:00   Voltage 3236   lemp. 1 26.4   Pressure 6.4 |
|----------------------------------------------------|
| 15:00  Voltage 3244 Temp. 1 28.6 Pressure 6.2      |
| 18:00  Voltage 3202 Temp.1 30.7 Pressure 6.5       |
| 09:00  Voltage 3210 Temp.1 26.9 Pressure 6.3       |
| 12:00  Voltage 3219 Temp.1 29.2 Pressure 6.0       |
| 15:00  Voltage 3227  Temp. 1 31.1  Pressure 6.3    |
| 18:00  Voltage 3235  Temp. 1 27.3  Pressure 6.1    |

#### REMARQUE

• Seules les lignes d'affichage de données seront imprimées. Les lignes de séparation et de texte ne sont pas imprimées. Lorsque l'en-tête/le pied de page est configuré, l'impression ne sera pas effectuée.

#### Lorsque la case [Ecraser les anciennes données après que le nombre de cycles spécifié est terminé] n'est pas sélectionnée

Paramètres du format d'impression

Mode d'impression : Impression en temps réel/par lots L'en-tête est configuré.

|    |        | 1 | 2        | 3 | 4     | 5 | 6        | 7 | 8        | 9 | 10       | 11 | 12        | 13 | 14      | 15 |
|----|--------|---|----------|---|-------|---|----------|---|----------|---|----------|----|-----------|----|---------|----|
|    |        |   | Date     |   | Heure |   | Données1 |   | Données2 |   | Données3 |    | Données4  |    | Texte   |    |
| 1  |        | + |          | + |       | + |          | + |          | + |          | +  |           | +  |         | +  |
| 2  | Texte  | Ι | Date     | Ι | Heure | T | Tensione | Ι | Temp. 1  | Ι | Temp. 2  | Ι  | Pressione | Ι  |         | Ι  |
| 3  |        | + |          | + |       | + |          | + |          | + |          | +  |           | +  |         | +  |
| 4  | Nº1    | Ι | aa/mm/jj | I | hh:mm | T | ****     | Ι | ** *     | Ι | *.*      | Ι  | ×.×       | Ι  | Monday  | Ι  |
| 5  | Nº2    | Ι | aa/mm/jj | Ι | hh:mm | Τ | ****     | Τ | **.*     | Τ | *.*      | Ι  | *.*       | Τ  | Monday  | Τ  |
| 6  | Nº3    | Ι | aa/mm/jj | I | hh:mm | T | ****     | Ι | ** *     | Ι | **       | Ι  | *.*       | Τ  | Monday  | Τ  |
| 7  | Nº4    | Ι | aa/mm/jj | Ι | hh:mm | T | ****     | Τ | **.*     | Τ | *.*      | Ι  | *.*       | Τ  | Monday  | Τ  |
| 8  |        | + |          | + |       | + |          | + |          | + |          | +  |           | +  |         | +  |
| 9  | Calcul | Ι |          | I |       | T | *****    | Ι | ***.*    | I | *** *    | Ι  | **.*      | Ι  | Total   | Ι  |
| 10 | Calcul | Ι |          | Ι |       | Τ | ****     | Ι | **.*     | Ι | ** *     | Ι  | *.*       | Τ  | Average | Τ  |
| 11 | Calcul | Ι |          | 1 |       | 1 | ****     | I | ** *     | I | ** *     | I  | *.*       |    | Max.    | Ι  |
| 12 | Calcul | Ι |          | I |       | Ι | ****     | Ι | ** *     | I | **.*     | Ι  | *.*       | Ι  | Min.    | Ι  |
| 13 |        | + |          | + |       | + |          | + |          | + |          | +  |           | +  |         | +  |

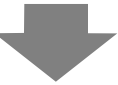

(Imprimer l'image)

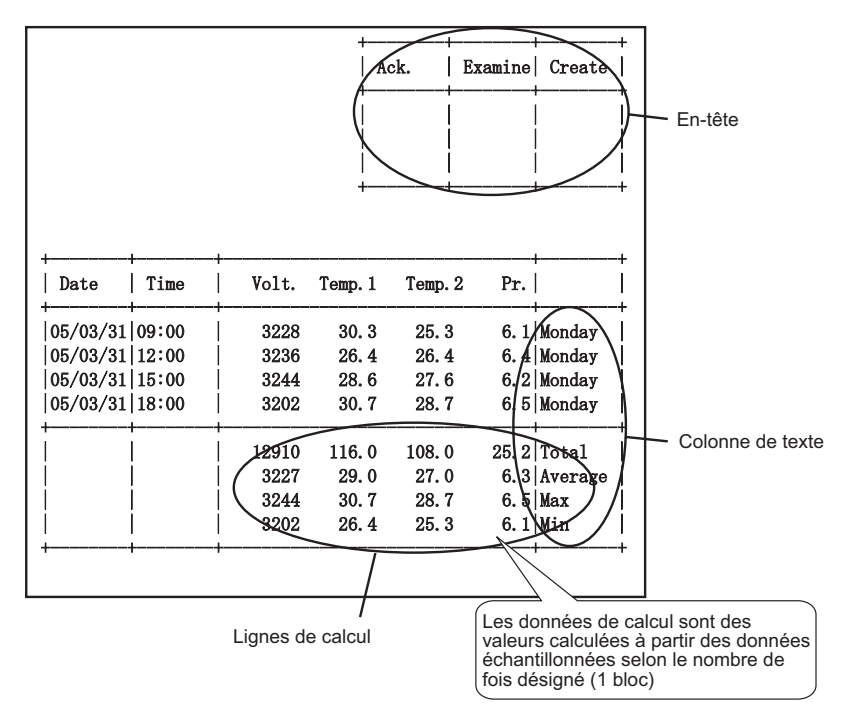
- REMARQUE
- Le format d'impression se compose de trois zones : l'en-tête, la zone principale et le bas de page.

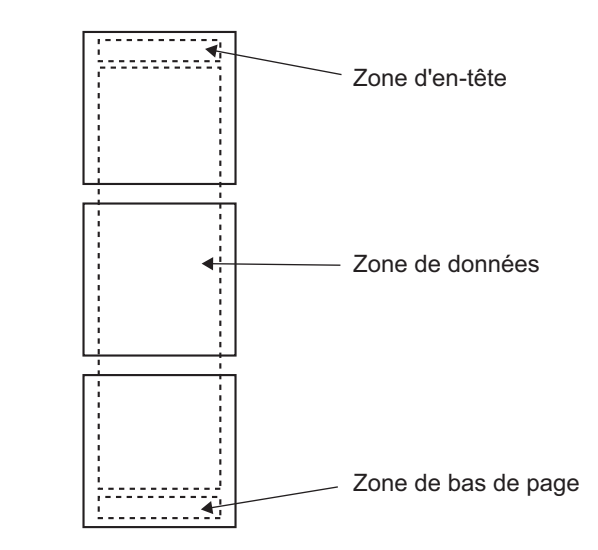

- Pour l'impression en temps réel, la zone d'en-tête est imprimée lorsque les données initiales du bloc sont imprimées. Les lignes de calcul et le pied de page sont imprimés lorsque les données finales du bloc sont imprimées.
- Peu importe si l'impression en temps réel ou l'impression par lots est utilisée, une présentation de page suivante se produit après l'impression.
- Si vous avez modifié le [Nombre de fois] dans l'action après avoir configuré le format d'impression, rétablissez le [Nombre de lignes d'affichage de données] selon le nombre de fois.

## 24.9.6 Ecriture vers la variable interne

En écrivant des données d'échantillonnage dans la variable interne (zone LS ou USR) du GP, vous pouvez afficher un élément de données à partir des données échantillonnées à l'aide d'un affichage de données ou d'un objet graphique, puis utilisez ces données de façon indépendante.

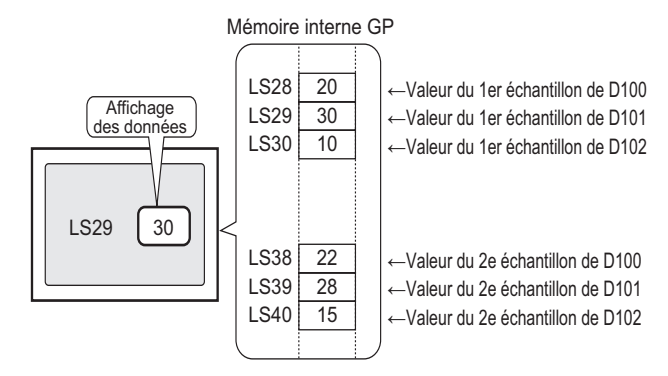

## Ecriture vers la variable interne

Activez l'[Adresse de bit écriture déclenchée] désignée pour écrire les données d'échantillonnage stockées dans la SRAM de sauvegarde (ou la DRAM) vers la variable interne.

Si la case [Ecraser les anciennes données après que le nombre de cycles spécifié est terminé] n'est pas cochée dans la zone Détail de l'onglet [Paramètre d'action], vous pouvez écrire chaque bloc.

## Ecriture des données échantillonnées

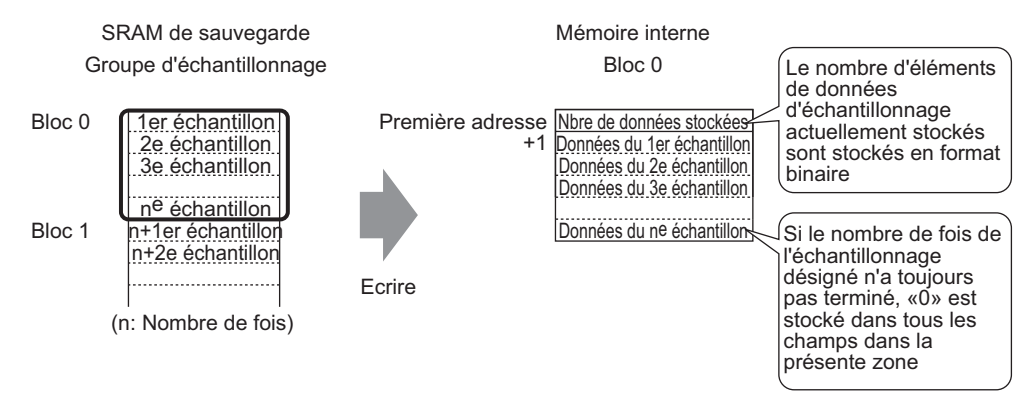

Lorsque vous stockez des données d'échantillonnage dans la variable interne, les données stockées du cycle d'échantillonnage actuel stockées sont enregistrées dans la première adresse en format binaire.

Par exemple, si le cycle est «5», et que le cycle d'échantillonnage actuel est «2», le [Nombre de données stockées] sera «2». A ce moment, «0» sera stocké dans la zone de stockage des données d'échantillonnage pour l'échantillon 3 et plus tard.

## REMARQUE

• Si l'option [Ecraser les anciennes données après que le nombre de cycles spécifié est terminé] est sélectionnée, les données d'échantillonnage sont transférées, en ordre, à compter des anciennes données.

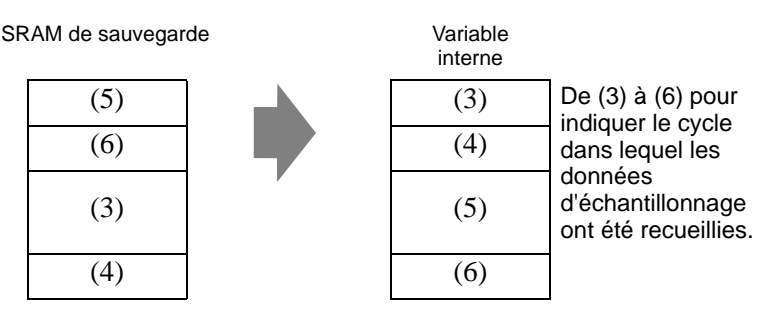

- Si aucun numéro de bloc n'est stocké, les données provenant du numéro de bloc «0» seront écrites.
- Si vous configurez une ligne de calcul dans l'onglet [Afficher/Enregistrer dans un fichier CSV], vous pouvez également écrire des données de calcul dans la mémoire interne. Les données d'échantillonnage et les données de calcul sont écrites de façon distincte.
- Si la taille des blocs et des données de calcul à écrire est plus grande que l'espace disponible dans la zone de stockage des variables internes, ils ne peuvent pas être écrits.

## Structure des données échantillonnées stockées dans la variable interne Lorsque la variable interne est de 16 bits

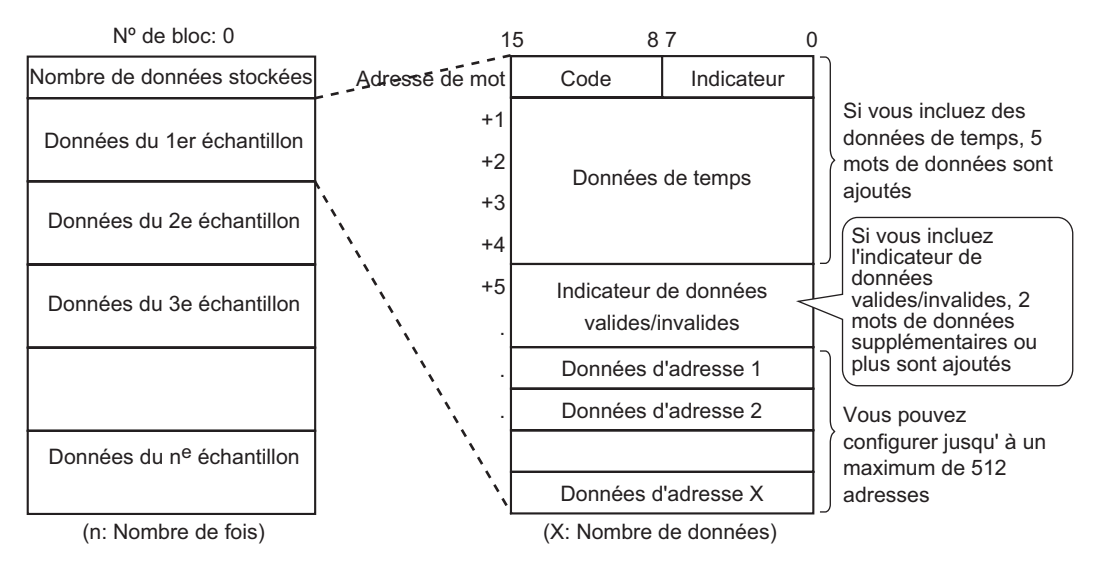

## Code/Indicateur

Si la case [Ajouter des données de temps] est cochée dans les paramètres étendus de l'onglet [Mode], vous pouvez surveiller si l'échantillonnage est terminé et si l'échantillonnage a été lu normalement ou si une erreur de lecture s'est produite.

| 1              | 5 8  | 0          |
|----------------|------|------------|
| Adresse de mot | Code | Indicateur |

Indicateur

La valeur de l'indicateur est de «1» lorsque l'échantillonnage est terminé, et de «0» lorsque l'échantillonnage n'est pas en cours.

Code

La valeur du code est de «0» lorsque les données sont en cours de lecture correctement, et de «1» lorsqu'il y a une erreur de lecture.

Données de temps

Si la case [Ajouter des données de temps] est cochée dans les paramètres étendus de l'onglet [Mode], les données de temps de l'échantillon sont stockées telles qu'indiquées dans l'image suivante. Les données comportent 2 chiffres et sont enregistrées en format BCD.

Lorsque le cycle d'échantillonnage est configuré en secondes :

|    | 15    | 8 | 7  | 0       |
|----|-------|---|----|---------|
| +1 |       |   |    | Année   |
| +2 | Mois  |   |    | Jour    |
| +3 | Heure |   |    | Minute  |
| +4 |       |   | 0, | Seconde |

Lorsque le cycle d'échantillonnage est configuré en millisecondes :

|    | 15      | 8 | 7 | 0           |
|----|---------|---|---|-------------|
| +1 |         |   |   | Année       |
| +2 | Mois    |   |   | Jour        |
| +3 | Heure   |   |   | Minute      |
| +4 | Seconde | Э | Μ | illiseconde |

#### REMARQUE

- Si la condition d'exécution est configurée à [Bit ON], les données de temps représenteront l'heure à laquelle la lecture des données est terminée.
- Si le cycle d'échantillonnage est configuré en millisecondes, les données seront stockées en unités de 10 ms.

Par exemple, 31 mars 2005 17h30m 25s 600ms

|    | 15 | 8  | 7 |    | 0 |           |
|----|----|----|---|----|---|-----------|
| +1 |    |    |   | 05 |   |           |
| +2 | (  | )3 |   | 31 |   |           |
| +3 | 1  | 17 |   | 30 |   |           |
| +4 | 2  | 25 |   | 60 | 1 | 60 x 10ms |

Indicateur de données valides/non valides

L'[Indicateur de données valides/non valides], qui contrôle si les données d'adresse sont valides ou non valides, est ajouté aux données d'échantillonnage si la condition d'exécution est configurée à [Spécification de l'heure] ou à [Bit ON]. Les données valides sont indiquées avec «1» et les données non valides avec «0».

Par exemple, lorsqu'une erreur de lecture se produit lors de l'échantillonnage, «1» est stocké dans le [Code], et le bit données valides/invalides de chaque adresse est «0». Lorsque la valeur des données d'échantillonnage erronées (données affichées avec «\*\*\*\*») est corrigée, ces données changent d'invalides à valides, et le bit données valides/ invalides de l'adresse corrigée change de «0» à «1».

La zone de stockage pour les indicateurs de données valides/désactivées fluctue entre 2 et 32 adresses.

Bit données valides/non valides de chaque adresse

|    | 15 |    |    |    |    |    |    |    |    |    |    |    |    |    |    | 0  |
|----|----|----|----|----|----|----|----|----|----|----|----|----|----|----|----|----|
| +1 | 16 | 15 | 14 | 13 | 12 | 11 | 10 | 9  | 8  | 7  | 6  | 5  | 4  | 3  | 2  | 1  |
| +2 | 32 | 31 | 30 | 29 | 28 | 27 | 26 | 25 | 24 | 23 | 22 | 21 | 20 | 19 | 18 | 17 |

+32 512 511 510 509 508 507 506 505 504 503 502 501 500 499 498 497

## Structure des données calculées stockées dans la variable interne

La structure des données de calcul (Total, Moyen, Max., Min.) est configurée selon les paramètres configuré dans l'onglet [Afficher/Enregistrer dans un fichier CSV] et indiquée dans le schéma suivant. La longueur de bit est de 32 bits et les données sont stockées dans la mémoire interne.

Les valeurs calculées sont stockées en ordre décroissant, en commençant par la colonne Données à l'extrême gauche désignée dans le format [Afficher/Enregistrer dans un fichier CSV].

Lorsque le total et le moyen sont configurés

| Γ |                                | 1                            | 2     | 3        | 4        | 5        | 6         |
|---|--------------------------------|------------------------------|-------|----------|----------|----------|-----------|
|   |                                | Nom de l'élément (verticale) | Heure | Données1 | Données2 | Données3 | Données4  |
| 1 | Nom de l'élément (horizontale) |                              | Heure | Tensione | Temp. 1  | Temp. 2  | Pressione |
| 2 | Nº1                            | Nº1                          | hh:mm | жкки     | ж ж      | ж ж      | *.*       |
| 3 | Nº2                            | Nº2                          | hh:mm | КККК     | нн н     | ин и     | н, н      |
| 4 | Nº3                            | Nº3                          | hh:mm | жкки     | нн н     | нн н     | ж.н       |
| 5 | Nº4                            | Nº4                          | hh:mm | XXXX     | ** *     | ** *     | **        |
| 6 | Calcul                         | Total                        |       | XXXXX    | *** *    | *** *    | ** *      |
| 7 | Calcul                         | Average                      |       | XXXX     | ** *     | ** *     | *.*       |
|   | /<br>1e                        | er                           |       | \<br>2e  | 3        | e        |           |

|                  | Variable interne    |
|------------------|---------------------|
| Enregistrer dans |                     |
| Adresse de mot   | Total de la colonne |
| +1               | Données 1           |
| +2               | Moyen de la colonne |
| +3               | Données 1           |
| +4               | Total de la colonne |
| +5               | Données 2           |
| +6               | Moyen de la colonne |
| +7               | Données 2           |
| +8               | Total de la colonne |
| +9               | Données 3           |
| +10              | Moyen de la colonne |
| +11              | Données 3           |

# 24.10 Restrictions

# 24.10.1 Restrictions relatives à l'échantillonnage des données

- Vous pouvez configurer jusqu'à 64 groupes d'échantillonnage dans le système.
- Le nombre maximum d'éléments de données (nombre d'adresses) que vous pouvez échantillonner à la fois est de 512 pour une longueur de bit de 16 bits, et 256 pour une longueur de bit de 32 bits.
- Le nombre de fois que les paramètres peuvent être configurés dans un groupe d'échantillonnage (ou Nombre de fois x Nombre de blocs) dépend à savoir si la case [Mode]<sup>\*1</sup>
  - [Sauvegarder dans la mémoire interne] est cochée ou non, le nombre de données d'échantillonnage d'une fois (nombre d'adresse), la longueur des données ou le mode.
- Lisez ce qui suit pour en savoir plus sur la SRAM de sauvegarde et la DRAM, et la façon de calculer la capacité des données échantillonnées.
  - SRAM de sauvegarde» (page 24-116)
- Lorsque vous utilisez un afficheur disposant de 320 Ko de SRAM, le nombre estimé d'échantillons que vous pouvez enregistrer est le suivant.
   Seul un groupe d'échantillonnage

| Adresses spécifiées | Nombre de bits : 16 bits | Nombre de bits : 32 bits |
|---------------------|--------------------------|--------------------------|
| 1                   | pour 81332               | pour 81,332              |
| 16                  | pour 10166               | pour 5082                |
| 64                  | pour 2540                | pour 1270                |
| 256                 | pour 634                 | pour 316                 |
| 512                 | pour 316                 | -                        |

(Le nombre fourni est l'estimation calculée à partir de la capacité de la SRAM de sauvegarde et le nombre d'occurrences de l'échantillonnage maximum que vous pouvez configurer est de 65535.)

Vous pouvez confirmer la capacité de la SRAM de sauvegarde en sélectionnant [Informations SRAM] dans [Propriété] - [Informations projet] depuis le menu [Projet].

- Après que le GP est mis SOUS tension et que les programmes internes sont préparés, une période de retard d'une seconde au maximum peut se produire avant que l'échantillonnage démarre.
- S'il faut échantillonner plusieurs données pendant un cycle court, la mise à jour de l'affichage ou le changement de l'écran est ralenti et la durée de cycle de communication<sup>\*2</sup> est augmentée. Dans ce cas, puisque l'échantillonnage suivant se produit avant que les données soient lues à partir du périphérique/automate, les données précédentes sont traitées comme données d'échantillonnage de ce cycle.
- \*1 Pour stocker des données d'échantillonnage dans la mémoire interne, cochez la case [Sauvegarder dans la mémoire interne] à l'onglet [Mode]. Pour stocker les données dans la DRAM, décochez la case. Vous pouvez modifier l'option de stockage pour chaque ensemble de données d'échantillonnage.
- \*2 Le temps de cycle de communication est la durée pour demander et recevoir les données à partir du périphérique. La valeur de temps est stockée dans le LS2037 de la variable interne comme donnée binaire. Les unités sont en 10 millisecondes.

- Puisque toutes les données d'adresse configurées sont en cours de lecture, la communication peut charger le système pour les conditions d'exécution [Cycle constant], [Cycle constant lorsque le bit est activé] et [Changement de bit] si le nombre d'adresses à échantillonner est trop grand.
- Si la condition d'exécution est configurée à [Cycle constant] ou [Cycle constant lorsque le bit est activé], même si le [Cycle d'échantillonnage] est plus long que le temps de cycle de communication, il se peut que le temps de cycle de communication \*2dépasse le [Cycle d'échantillonnage], en raison d'un changement d'écran ou d'un affichage de défilement. Dans ce sas, puisque l'échantillonnage se produit avant que les données soient lues à partir du périphérique/automate, les données précédentes sont traitées comme données d'échantillonnage de ce cycle.
- Si le [Cycle d'échantillonnage] est court (de 1 à 2 secondes, ou 100 ms), et qu'un grand processus est effectué comme un changement d'écran, l'échantillonnage n'est pas disponible pendant une période définie. Tel qu'indiqué ci-dessus, les données précédentes seront affichées comme données de ce cycle. Si vous sélectionnez [Aléatoire], la communication avec le périphérique pourrait être plus lente que lorsque [Séquentiel] est sélectionné.
- Si vous sélectionnez [Aléatoire], vous ne pouvez pas configurer une variable/symbole à l'adresse.
- Lorsque vous sélectionnez [Toujours] dans [Conditions pour la lecture de l'adresse d'alarme], le nombre maximum d'adresses indirectes est de 512. Les limites supérieure et inférieure sont une séquence de deux mots plus un périphérique. Toute adresse indirecte dépassant 512 et une alarme ne sera pas exécutée.
- Vous pouvez activer une action d'alarme pour les données historiques.

# Pour sauvegarder des données d'échantillonnage dans la SRAM

- Le nom du fichier (format Bin) sauvegardé sur la carte CF ou le stockage USB est un horodatage qui inclut l'heure, la minute et la seconde. Toutefois, vous pouvez définir le cycle d'échantillonnage par 100 ms, et il se peut que le fichier soit enregistré au même moment, selon les paramètres. Si le nom de fichier est identique à celui d'un fichier existant, une erreur est générée et le nouveau fichier ne sera pas enregistré.
- Lorsque vous sauvegardez des données d'échantillonnage dans une carte CF ou un lecteur USB et que l'opération d'enregistrement s'effectue en moins de 1 seconde, il se peut que les noms des fichiers dans le fichier de sauvegarde soient dupliqués et enregistrés incorrectement, ou bien les données d'échantillonnage peuvent être enregistrés dans plusieurs groupes d'échantillonnage et enregistrés incorrectement. Cela dépend de la fréquence d'enregistrement, ce qui a un effet sur l'ajout de données d'échantillonnage.

## 24.10.2 Restrictions d'affichage

- Vous ne pouvez placer qu'un affichage de données d'échantillonnage par écran. Si plusieurs affichages se trouvent dans un écran, seul l'affichage configuré en premier est actif.
- Un affichage de données d'échantillonnage ne peut pas être configuré sur le même écran qu'un affichage de données spéciales [Afficher le fichier CSV] ou qu'un affichage de données qui utilise un clavier popup.
- Les opérations de calcul sont effectuées en une longueur de 32 bits. Si les données de calcul contiennent plus de chiffres (dépassent 32 bits), le calcul ne s'affichera pas correctement.
- Si la case [Ecraser les anciennes données après que le nombre de cycles spécifié est terminé] est sélectionnée, les lignes de calcul (Total, Moyen, Max, Min) indiqueront la valeur calculée des données stockées dans le GP. Les données écrasées ne sont pas incluses dans les calculs.
- Dans l'adresse du groupe d'échantillonnage, si la [Longueur de bit] ou l'[Adressage] est modifié, le format [Afficher/Enregistrer dans un fichier CSV] sera rétabli.
- Lorsque vous modifiez les paramètres [Afficher/Enregistrer dans un fichier CSV] de [Paramètres personnalisés] à [Basique], tous les paramètres personnalisés sont rétablis.

## 24.10.3 Restrictions relatives à l'enregistrement dans la carte CF ou le stockage USB

 Configurez l'[Adresse de mot de contrôle d'enregistrement CSV] sans chevauchement dans chaque groupe d'échantillonnage ou adresse de mot de contrôle à enregistrer dans une carte CF ou un périphérique de stockage USB. Si vous la configurez avec le chevauchement, elle ne fonctionne pas correctement et vous ne pourrez pas obtenir le statut.

Paramètres système [Afficheur] - [Onglet Action]

| Carte mémoire                              |          |      |  |  |  |  |  |  |
|--------------------------------------------|----------|------|--|--|--|--|--|--|
| Enregistrer les données                    |          |      |  |  |  |  |  |  |
| Enregistrer dans 💿 Carte CF 💿 Stockage USB |          |      |  |  |  |  |  |  |
| Adresse de mot de<br>contrôle              | [PLC1]D0 | 0000 |  |  |  |  |  |  |

- Vous ne pouvez pas exécuter un enregistrement automatique sur plusieurs groups d'échantillonnage en même temps.
- Lorsque vous effectuez un enregistrement automatique et que la durée du cycle d'échantillonnage est courte (la fréquence d'échantillonnage est courte ou le nombre de fois est petit), il est possible que le cycle d'échantillonnage se termine lors de l'écriture vers la carte CF ou le périphérique de stockage USB. Si c'est le cas, l'opération d'échantillonnage ne continue qu'après que le processus d'écriture pour les données échantillonnées est terminé.
- Lorsque vous effectuez un enregistrement automatique, ne configurez pas des cycles d'échantillonnage courts (la fréquence d'échantillonnage est courte ou le nombre de fois est petit). Cela peut produire plus d'écritures de données et raccourcir la vie de la carte CF ou du stockage USB.
- Dans l'adresse du groupe d'échantillonnage, si la [Longueur de bit] ou l'[Adressage] est modifié, le format [Afficher/Enregistrer dans un fichier CSV] sera rétabli.
- Lorsque vous modifiez les paramètres [Afficher/Enregistrer dans un fichier CSV] de [Paramètres personnalisés] à [Basique], tous les paramètres personnalisés sont rétablis.

## Précaution pour enregistrer dans une carte CF ou un périphérique de stockage USB

- Pendant que les données sont écrites sur la Carte CF, des changements à l'affichage des objets et des écrans peuvent être ralentis.
- Cela peut prendre quelques secondes pour écrire les données, tout dépendant de la quantité à écrire.
- Après que les données de statut sont lues à partir du GP et avant d'écrire la prochaine commande, assurez-vous de permettre une durée d'au moins un cycle de communication<sup>\*1</sup> ou une période de scrutation d'affichage<sup>\*2</sup>, selon celui de ces délais qui est le plus long.
- N'exécutez pas un écran configuré avec une carte CF si la carte CF n'est pas insérée dans le GP. L'écran ne fonctionnera pas correctement.
- \*1 Le temps de cycle de communication est la durée pour demander et recevoir des données à partir du périphérique/automate, jusqu'à ce que l'afficheur reçoive les données. La valeur de temps est stockée dans le LS2037 de la variable interne comme donnée binaire. Les unités sont en 10 millisecondes.
- \*2 Le temps de scrutation de l'affichage est la durée nécessaire pour traiter un écran. La valeur de temps est stockée dans le LS2036 de la variable interne comme donnée binaire. Les unités sont en millisecondes.

- En cas d'erreur d'écriture, tout fichier qui n'est pas complètement chargé pourrait demeurer sur la carte CF.
- Lorsque vous écrasez un fichier en transférant des données vers la carte CF, la carte CF doit avoir assez d'espace libre afin de permettre les données. Si la taille des données est trop grande par rapport à l'espace disponible, une erreur d'écriture se produira.
- Lors de l'enregistrement dans la carte CF, si le dossier cible (\SAMP01) n'existe pas, un dossier sera créé et les données seront y enregistrées. Toutefois, s'il est impossible d'initialiser la carte CF ou créer le dossier, une erreur de lecture se produira.
- Le nombre de fois que vous pouvez écrire les données dans une carte CF est limité. (Environ 100000 fois pour réécrire 500 Ko.)
- Pour formater la carte CF ou le stockage USB dans votre ordinateur, sélectionnez FAT ou FAT32. Si vous utiliser NTFS pour le formatage, le GP ne reconnaît pas la carte CF ou le stockage USB.
- Ne connectez pas plus d'un périphérique de stockage USB. Si non, il est possible que les périphériques USB ne soient pas reconnus correctement.

# Précautions d'utilisation de la carte CF

- Lorsque vous retirez une carte CF, assurez-vous que le voyant LED d'accès de la carte CF est mis hors circuit. Sinon, il se peut que les données figurant dans la carte CF soient endommagées.
- Lorsqu'en vous accédez à la carte CF, ne désactivez pas l'unité GP, réinitialisez-la ou encore retirez la carte CF. Créez un écran d'application sur lequel il est impossible d'accéder à la carte CF, et dans cet écran d'application, vous pouvez désactiver ou réinitialiser le GP, ouvrir et fermer le capot de la carte CF, et retirer la carte CF.
- Lorsque vous insérez une carte CF, vérifiez l'avant et l'arrière et la position du connecteur de la carte. Si la carte CF est insérée de la mauvaise façon, il se peut que les données, la carte CF, ou le GP soient endommagés.
- Utilisez une carte CF fabriquée par Digital Electronics Corporation. Si vous utilisez une carte CF fabriquée par une autre compagnie, il se peut que le contenu de la carte CF soit endommagé.
- Assurez-vous de sauvegarder toutes les données de carte CF.
- Evitez de poser les gestes suivants car cela pourrait endommager l'équipement ou compromettre les données :
  - •Plier la carte CF
  - •Echapper la carte CF
  - •Renverser de l'eau sur la carte
  - •Toucher directement les connecteurs de la carte CF
  - •Désassembler ou modifier la carte CF

# Précautions d'utilisation du stockage USB

• Pendant que vous accédez au périphérique USB, ne réinitialisez pas l'unité d'affichée ou retirez le périphérique de stockage USB. Les données figurant sur le périphérique de stockage USB peuvent être corrompues.

Pour retirer le périphérique de stockage USB en toute sécurité, concevez le système pour que le périphérique soit retiré après avoir activé la variable système

#H\_Control\_USBDetachTrigger et confirmé que la variable système

#H\_Status\_USBUsing est désactivée.

<sup>(</sup> ≪A.6.2 variables systèmes IHM (variables système #H) ■ Type de bit» (page A-110)

- Assurez-vous de sauvegarder toutes les données sur le périphérique de stockage USB.Restrictions relatives à l'impression
- Vous pouvez imprimer jusqu'à 160 caractères dans une seule ligne.
- Vous ne pouvez pas désigner la taille des caractères à imprimer.
- Lorsque vous imprimez des données d'échantillonnage, toute partie qui dépasse la largeur du format A4 ne sera pas imprimée. Le nombre de caractères que vous pouvez imprimer sur une ligne dépend de l'imprimante.
- Peu importe les paramètres de couleur de l'imprimante (monochrome/couleur), toutes les données sont imprimées en noir et blanc.
- Lorsque le type de police du groupe d'échantillonnage est configuré à [Police de trait] et que la langue est configurée à [Standard Font] de [Chinese (Traditional)], [Chinese (Simplified)], ou [Korean], le texte sera imprimé comme données d'image et la l'impression peut prendre un certain temps.
- N'ENTREZ PAS d'autres commandes d'impression lors de l'impression en temps réel. Si une commande d'impression de l'historique de l'alarme est effectuée lors de l'impression en temps réel, l'historique de l'alarme et les autres données seront mélangés lors de l'impression.
- (Impression en temps réel) imprime les données chaque fois que l'échantillonnage se produit, et (Impression par lots) imprime les données en groupes recueillis. Utilisez l'impression par lots si les imprimantes ne prennent pas en charge l'alimentation papier par ligne.
- Si des données d'échantillonnage sont supprimées lors de l'impression, l'impression ne continuera pas. Si le GP est mis hors tension pendant l'impression, les travaux dans la file d'attente sont perdus.
- Les opérations de calcul sont effectuées en une longueur de 32 bits. Si les données de calcul contiennent plus de chiffres (dépassent 32 bits), la valeur correcte ne sera pas imprimée.
- Si les données d'échantillonnage changent lorsque la case [Ecraser les anciennes données après que le nombre de cycles spécifié est terminé] est cochée, la vitesse de l'impression peut être plus lente que la vitesse à laquelle les données sont écrasées et stockées si le [Nombre de fois] est petit ou si un cycle d'échantillonnage court est en cours d'utilisation. Si les données d'échantillonnage sont écrasées avant l'impression, les données qui précèdent l'écrasement ne peuvent pas être imprimées.
- Dans l'adresse du groupe d'échantillonnage, si la [Longueur de bit] ou l'[Adressage] est modifié, le format d'impression sera rétabli.
- Lorsque vous modifiez le mode d'impression de [Paramètres personnalisés] à [Basique], tous les paramètres personnalisés seront rétablis.
- Lorsque vous utilisez des paramètres personnalisés, le nombre maximum de colonnes que vous pouvez configuré avec le format d'impression est de 521 colonnes. Le nombre maximum de lignes est de 4204. Le nombre maximum de colonnes est le total des colonnes Date, Heure, Données, Texte et Ligne de séparation. Les lignes de calcul et les zones d'en-tête/de bas de page ne sont pas incluses.